# **CHASSIS SECTION**

This service manual has been prepared to provide SUBARU service personnel with the necessary information and data for the correct maintenance and repair of SUBARU vehicles.

This manual includes the procedures for maintenance, disassembling, reassembling, inspection and adjustment of components and diagnostics for guidance of experienced mechanics.

Please peruse and utilize this manual fully to ensure complete repair work for satisfying our customers by keeping their vehicle in optimum condition. When replacement of parts during repair work is needed, be sure to use SUBARU genuine parts.

| FRONT SUSPENSION                          | FS  |
|-------------------------------------------|-----|
| REAR SUSPENSION                           | RS  |
| WHEEL AND TIRE SYSTEM                     | WT  |
| DIFFERENTIALS                             | DI  |
| TRANSFER CASE                             | тс  |
| DRIVE SHAFT SYSTEM                        | DS  |
| ABS                                       | ABS |
| BRAKE                                     | BR  |
| PARKING BRAKE                             | PB  |
| POWER ASSISTED SYSTEM<br>(POWER STEERING) | PS  |
| ABS (DIAGNOSTICS)                         | ABS |

All information, illustration and specifications contained in this manual are based on the latest product information available at the time of publication approval.

FUJI HEAVY INDUSTRIES LTD.

# **ABS (DIAGNOSTICS)**

# ABS

|     |                                              | Page |
|-----|----------------------------------------------|------|
| 1.  | Basic Diagnostic Procedure                   | 2    |
| 2.  | Check List for Interview                     | 6    |
| 3.  | General Description                          | 9    |
| 4.  | Electrical Components Location               | 12   |
| 5.  | Control Module I/O Signal                    | 14   |
| 6.  | Subaru Select Monitor                        | 18   |
| 7.  | Read Diagnostic Trouble Code                 | 20   |
| 8.  | Inspection Mode                              | 21   |
| 9.  | Clear Memory Mode                            | 22   |
| 10. | ABS Warning Light Illumination Pattern       | 23   |
| 11. | List of Diagnostics Trouble Code             | 24   |
| 12. | Diagnostics Chart with Diagnosis Connector   | 28   |
| 13. | Diagnostics Chart with Subaru Select Monitor | 90   |
| 14. | General Diagnostics Table                    | 174  |

# 1. Basic Diagnostic Procedure souson

# A: PROCEDURE S006501E45

#### 1. WITHOUT SUBARU SELECT MONITOR S006501E4501

#### CAUTION:

# Remove foreign matter (dust, water, etc.) from the ABSCM&H/U connector during removal and installation.

NOTE:

- To check harness for broken wires or short circuits, shake it while holding it or the connector.
- When ABS warning light illuminates, read and record trouble code indicated by ABS warning light.

| No. | Step                                                                                                    | Check                                                   | Yes                     | No                                                                                                    |
|-----|----------------------------------------------------------------------------------------------------|---------------------------------------------------------|-------------------------|----------------------------------------------------------------------------------------------------|
| 1   | CHECK PRE-INSPECTION.<br>1) Ask the customer when and how the<br>trouble occurred using interview checklist.<br><ref. abs-6,="" check="" for="" interview.="" list="" to=""><br/>2) Before performing diagnosis, inspect unit<br/>which might influence the ABS problem. <ref.<br>to ABS-9, INSPECTION, General Descrip-<br/>tion.&gt;</ref.<br></ref.>                                                                                                    | Is unit that might influence<br>the ABS problem normal? | Go to step 2.           | Repair or replace<br>each unit.                                                                                                    |
| 2   | CHECK INDICATION OF TROUBLE CODE.<br>Calling up trouble code. <ref. abs-20,<br="" to="">Read Diagnostic Trouble Code.&gt;</ref.>                                                                                                    | Is trouble code readable?                               | Go to step 3.           | Inspect using<br>diagnostic chart<br>for ABS warning<br>light failure. <ref.<br>to ABS-28, Diag-<br/>nostics Chart with<br/>Diagnosis Con-<br/>nector.&gt;<br/>NOTE:<br/>Call up trouble<br/>code again after<br/>inspecting ABS<br/>warning light.<br/><ref. abs-20,<br="" to="">Read Diagnostic<br/>Trouble Code.&gt;</ref.></ref.<br> |
| 3   | CHECK TROUBLE CODE.<br>NOTE:<br>Record all trouble codes.                                                                                                    | Is only the start code issued?                          | Go to step 4.           | Go to step 5.                                                                                                    |
| 4   | <ul> <li>PERFORM THE GENERAL DIAGNOSTICS.</li> <li>1) Inspect using "General Diagnostics Table".</li> <li><ref. abs-174,="" diagnostics<="" general="" li="" to=""> <li>Table.&gt;</li> <li>2) Perform the clear memory mode. <ref. li="" to<=""> <li>ABS-22, WITHOUT SUBARU SELECT</li> <li>MONITOR, OPERATION, Clear Memory</li> <li>Mode.&gt;</li> <li>3) Perform the inspection mode. <ref. li="" to<=""> <li>ABS-21, Inspection Mode.&gt;</li> <li>Calling up the trouble code. <ref. abs-20,<="" li="" to=""> <li>Read Diagnostic Trouble Code.&gt;</li> </ref.></li></ref.></li></ref.></li></ref.></li></ul> | Is only the start code<br>issued?                       | Complete the diagnosis. | Go to step <b>5</b> .                                                                                                    |

# **BASIC DIAGNOSTIC PROCEDURE**

| No. | Step                                                                                                    | Check                             | Yes                        | No                                                                                                    |
|-----|----------------------------------------------------------------------------------------------------|-----------------------------------|----------------------------|----------------------------------------------------------------------------------------------------|
| 5   | PERFORM THE DIAGNOSIS.<br>1) Inspect using "Diagnostics Chart with Diagnostic Connector". <ref. abs-28,="" diagnos-<br="" to="">tics Chart with Diagnosis Connector.&gt;<br/>NOTE:<br/>For trouble code list, refer to "List of Diagnos-<br/>tics Trouble Code".<ref. abs-24,="" to="" with-<br="">OUT SUBARU SELECT MONITOR, LIST, List<br/>of Diagnostics Trouble Code.&gt;<br/>2) Repair trouble cause.<br/>3) Perform the clear memory mode. <ref. to<br="">ABS-22, WITHOUT SUBARU SELECT<br/>MONITOR, OPERATION, Clear Memory<br/>Mode.&gt;<br/>4) Perform the inspection mode. <ref. to<br="">ABS-21, Inspection Mode.&gt;<br/>5) Calling up the trouble code. <ref. abs-<br="" to="">20, Read Diagnostic Trouble Code.&gt;</ref.></ref.></ref.></ref.></ref.> | Is only the start code<br>issued? | Complete the<br>diagnosis. | Inspect using<br>"Diagnostics Chart<br>with Diagnostic<br>Connector". <ref.<br>to ABS-28, Diag-<br/>nostics Chart with<br/>Diagnosis Con-<br/>nector.&gt;</ref.<br> |

#### 2. WITH SUBARU SELECT MONITOR S006501E4502

#### CAUTION:

# Remove foreign matter (dust, water, etc.) from the ABSCM&H/U connector during removal and installation.

NOTE:

- To check harness for broken wires or short circuits, shake it while holding it or the connector.
- Check list for interview. <Ref. to ABS-26, WITH SUBARU SELECT MONITOR, LIST, List of Diagnostics Trouble Code.>

| No. | Step                                                                                                    | Check                                                                                     | Yes                     | No                              |
|-----|----------------------------------------------------------------------------------------------------|-------------------------------------------------------------------------------------------|-------------------------|---------------------------------|
| 1   | CHECK PRE-INSPECTION.<br>1) Ask the customer when and how the<br>trouble occurred using interview checklist.<br><ref. abs-6,="" check="" for="" interview.="" list="" to=""><br/>2) Before performing diagnosis, inspect unit<br/>which might influence the ABS problem. <ref.<br>to ABS-9, INSPECTION, General Descrip-<br/>tion.&gt;</ref.<br></ref.>                                                                                                    | Is unit that might influence<br>the ABS problem normal?                                   | Go to step 2.           | Repair or replace<br>each unit. |
| 2   | CHECK INDICATION OF TROUBLE CODE<br>DISPLAY.<br>1) Turn ignition switch to OFF.<br>2) Connect the SUBARU SELECT MONITOR<br>to data link connector.<br>3) Turn ignition switch to ON and SUBARU<br>SELECT MONITOR to ON.<br>NOTE:<br>If the communication function of the select<br>monitor cannot be executed normally, check<br>the communication circuit. <ref. abs-90,<br="" to="">COMMUNICATION FOR INITIALIZING<br/>IMPOSSIBLE , Diagnostics Chart with Subaru<br/>Select Monitor.&gt;<br/>4) Read diagnostic trouble code. <ref. to<br="">ABS-18, OPERATION, Subaru Select Moni-<br/>tor.&gt;<br/>5) Record all trouble codes and frame data.</ref.></ref.> | Is the corresponding<br>trouble encoding?                                                 | Go to step 3.           | Go to step 4.                   |
| 3   | <ul> <li>PERFORM THE GENERAL DIAGNOSTICS.</li> <li>1) Inspect using "General Diagnostics Table".</li> <li><ref. abs-174,="" diagnostics<="" general="" li="" to=""> <li>Table.&gt;</li> <li>2) Perform the clear memory mode. <ref. li="" to<=""> <li>ABS-19, CLEAR MEMORY MODE,</li> <li>OPERATION, Subaru Select Monitor.&gt;</li> <li>3) Perform the inspection mode. <ref. li="" to<=""> <li>ABS-21, Inspection Mode.&gt;</li> <li>4) Calling up the trouble code. <ref. abs-18,="" code,<="" diagnostic="" li="" read="" to="" trouble=""> <li>OPERATION, Subaru Select Monitor.&gt;</li> </ref.></li></ref.></li></ref.></li></ref.></li></ul>              | Is no trouble code desig-<br>nated and ABS warning<br>light goes out after turning<br>on? | Complete the diagnosis. | Go to step <b>4</b> .           |

# **BASIC DIAGNOSTIC PROCEDURE**

| No. | Step                                                                                                    | Check                                                                                          | Yes                        | No                                                                                                    |
|-----|----------------------------------------------------------------------------------------------------|------------------------------------------------------------------------------------------------|----------------------------|----------------------------------------------------------------------------------------------------|
| 4   | PERFORM THE DIAGNOSIS.<br>1) Inspect using "Diagnostics Chart with<br>Subaru Select Monitor". <ref. abs-90,<br="" to="">Diagnostics Chart with Subaru Select Moni-<br/>tor.&gt;<br/>NOTE:<br/>For trouble code list, refer to "List of Diagnos-<br/>tics Trouble Code".<ref. abs-24,="" to="" with-<br="">OUT SUBARU SELECT MONITOR, LIST, List<br/>of Diagnostics Trouble Code.&gt;<br/>2) Repair trouble cause.<br/>3) Perform the clear memory mode. <ref. to<br="">ABS-19, CLEAR MEMORY MODE,<br/>OPERATION, Subaru Select Monitor.&gt;<br/>4) Perform the inspection mode. <ref. to<br="">ABS-21, Inspection Mode.&gt;<br/>5) Calling up the trouble code. <ref. abs-<br="" to="">18, READ DIAGNOSTIC TROUBLE CODE,<br/>OPERATION, Subaru Select Monitor.&gt;</ref.></ref.></ref.></ref.></ref.> | Is no trouble code desig-<br>nated and does ABS warn-<br>ing light go out after turning<br>on? | Complete the<br>diagnosis. | Inspect using<br>"Diagnostics Chart<br>with Subaru<br>Select Monitor".<br><ref. abs-90,<br="" to="">Diagnostics Chart<br/>with Subaru<br/>Select Monitor.&gt;</ref.> |

# 2. Check List for Interview SOUTO

# A: CHECK S006502A04

Check the following items about the vehicle's state.

#### 1. STATE OF ABS WARNING LIGHT SOO6502A0401

| ABS warning light                  | □ Always                                |                  |         |      |  |  |
|------------------------------------|-----------------------------------------|------------------|---------|------|--|--|
| comes on.                          | Sometimes                               |                  |         |      |  |  |
|                                    | Only once                               | Only once        |         |      |  |  |
|                                    | Does not come on                        |                  |         |      |  |  |
|                                    | • When / how long does it come on?:     |                  |         |      |  |  |
| Ignition key position              |                                         |                  |         |      |  |  |
|                                    |                                         |                  |         |      |  |  |
|                                    | ON (before starting engine)             |                  |         |      |  |  |
|                                    | □ START                                 |                  |         |      |  |  |
|                                    | On after starting (Engine is running)   |                  |         |      |  |  |
|                                    | □ On after starting (Engine is stop)    |                  |         |      |  |  |
| Timing                             | iming Immediately after ignition is ON. |                  |         |      |  |  |
| -                                  | □ Immediately after ignition starts.    |                  |         |      |  |  |
|                                    | □ When advancing                        |                  | km/h to | km/h |  |  |
|                                    |                                         |                  | MPH to  | MPH  |  |  |
|                                    | □ While traveling at a constant speed   | km/h             |         | MPH  |  |  |
|                                    | When decelerating                       |                  | km/h to | km/h |  |  |
|                                    |                                         |                  | MPH to  | MPH  |  |  |
|                                    | □When turning to right                  | Steering angle : |         | deg  |  |  |
|                                    |                                         | Steering time :  |         | sec  |  |  |
|                                    | When turning to left                    | Steering angle : |         | deg  |  |  |
| Steering time :                    |                                         |                  |         |      |  |  |
| When moving other electrical parts |                                         |                  |         |      |  |  |
| Parts name :                       |                                         |                  |         |      |  |  |
|                                    | Operating condition :                   |                  |         |      |  |  |

# CHECK LIST FOR INTERVIEW

#### 2. SYMPTOMS S006502A0402

| ABS operating con-  | Performs no work.                                                                               |                              |                   |  |
|---------------------|-------------------------------------------------------------------------------------------------|------------------------------|-------------------|--|
| dition              | □ Operates only when abruptly applying brakes.                                                  | Vehicle speed :              | km/h              |  |
|                     |                                                                                                 |                              | MPH               |  |
|                     | How to step on brake pedal :                                                                    | ·                            |                   |  |
|                     | a) Operating time :                                                                             |                              | sec               |  |
|                     | b) Operating noise :  Produce /  Does not produce                                               |                              |                   |  |
|                     | What kind of noise?                                                                             | Knock                        |                   |  |
|                     |                                                                                                 | Gong gong                    |                   |  |
|                     |                                                                                                 | Bong                         |                   |  |
|                     |                                                                                                 | □ Buzz                       |                   |  |
|                     |                                                                                                 |                              |                   |  |
|                     | a) Departian force of broke model                                                               |                              |                   |  |
|                     |                                                                                                 |                              |                   |  |
|                     |                                                                                                 | ☐ Stick                      | the elevels       |  |
|                     |                                                                                                 |                              | In a ciunk        |  |
|                     |                                                                                                 | $\Box$ Others :              |                   |  |
| Behavior of vehicle | a) Directional stability cannot be obtained or steering arm                                     | n refuses to work when a     | applying brakes : |  |
|                     |                                                                                                 |                              |                   |  |
|                     | • when :                                                                                        | $\Box$ Vehicle turns to left | I                 |  |
|                     |                                                                                                 | $\square$ Spins              |                   |  |
|                     |                                                                                                 | □ Others :                   |                   |  |
|                     | b) Directional stability cannot be obtained or steering arm refuses to work when accelerating : |                              |                   |  |
|                     | • When :                                                                                        | Vehicle turns to right       | ·                 |  |
|                     |                                                                                                 | □ Vehicle turns to left      |                   |  |
|                     |                                                                                                 | □ Spins                      |                   |  |
|                     |                                                                                                 | □ Others :                   |                   |  |
|                     | c) Brakes are out of order : □ Yes / □ No                                                       |                              |                   |  |
|                     | What :                                                                                          | □ Braking distance is I      | ong               |  |
|                     |                                                                                                 | □ Brakes lock or drag        |                   |  |
|                     |                                                                                                 | □ Pedal stroke is long       |                   |  |
|                     |                                                                                                 | Pedal sticks     Othera      |                   |  |
|                     | d) Deer appeleration : $\Box$ Vee / $\Box$ Ne                                                   |                              |                   |  |
|                     |                                                                                                 |                              |                   |  |
|                     | • what :                                                                                        |                              |                   |  |
|                     |                                                                                                 | $\square$ Others :           |                   |  |
|                     | e) Occurrence of vibration :  Yes /  No                                                         |                              |                   |  |
|                     | Where                                                                                           |                              |                   |  |
|                     | What kind :                                                                                     |                              |                   |  |
|                     | f) Occurrence of abnormal noise :  Ves /  No                                                    |                              |                   |  |
|                     | Where     What kind :                                                                           |                              |                   |  |
|                     | g) Occurrence of other phenomena :  Yes /  No                                                   |                              |                   |  |
|                     | What kind :                                                                                     |                              |                   |  |

#### ABS (DIAGNOSTICS)

#### 3. CONDITIONS UNDER WHICH TROUBLE OCCURS S005502A0403

| Initiality       0       The inflation pressure                                                                                                    | Environment | a) Weather                                      |                            |         |  |  |
|----------------------------------------------------------------------------------------------------|-------------|-------------------------------------------------|----------------------------|---------|--|--|
| Image: Second second second                                |             |                                                 |                            |         |  |  |
| b) Ambient temperature       "F ("C)         c) Road       Utban area         b) Ambient temperature       "F ("C)         c) Road       Utban area         c) Road       Suburbs         Highway       General road         General road       General road         Garsel road       General road         Garsel road       Guidy road         Sandy place       Others :         d) Road surface       Dry         Wet       New-failen snow         Condition       a) Brakes         b) Accelerator       Acceleration :       g         c) Vehicle speed       Km/h       MPH         Advancing       Accelerating       Generating         c) Vehicle speed       Km/h       MPH         d) Tire inflation pressure       Front RH tire :       KPa         e) Degree of wear       Front RH tire :       Rea         e) Degree of wear       Front RH tire :       Rea         f) Genuine parts are used ::       Yes / No       No         h) Ture is used ::       Yes / No       No       No         h) Condition of suspension alignment :       )       Loading state :       Yes / No         h) Condition of suspension alignme                                                                                                    |             |                                                 |                            |         |  |  |
| b) Ambient temperature         "F (°C)           c) Road         Urban area           b) Ambient temperature         Urban area           c) Road         Suburbs           Highway         General road           Ascending slope         Deceeding slope           Deceeding slope         Others :           d) Road surface         Diry           d) Road surface         Diry           d) Road surface         Diry           d) Road surface         Diry           d) Road surface         Diry           d) Road surface         Diry           d) Road surface         Diry           d) Road surface         Diry           d) Road surface         Diry           d) Road surface         Diry           d) Road surface         Diry           d) Road surface         Diry           d) Rese         Deceleration :         g           Condition         Asceleration :         g           c) Vehicle speed         Acceleration :         g           c) Vehicle speed         Acceleration :         g           d) Trie inflation pressure         Front RH tire :         RPa           e Degree of wear         Front RH tire :         RP                                                                                                    |             |                                                 |                            |         |  |  |
| b) Ambient temperature       If Noted Control       If F (°C)         c) Road       Utban area       Suburbs       If Highway         General road       Assending slope       Descending slope         Highway       General road       Muddy road       Sandy place         c) Road surface       Others :       Others :       Others :         d) Road surface       Dry       Wet       Sandy place         c) Others :       Others :       Others :       Others :         d) Road surface       Dry       Wet       Sandy place         c) Others :       Others :       Others :       Others :         d) Road surface       Others :       Generation :       g         is and place       Others :       Generation :       g         is andy place       Others :       Generation :       g         is andy place       Others :       Generation :       g         is analysis       Others :       Generation :       g         is analysis       Others :       Generation :       g         is analysis       Others :       Generation :       g         is analysis       Others :       Generation :       g         is analysis       Others                                                                                                    |             |                                                 | □ Various/Others ·         |         |  |  |
| c) Findent ethypoteter          c) Road       □ Urban area         □ Suburbs       □ Highway         □ General road       □ Suburbs         □ Gavel road       □ Gravel road         □ Gavel road       □ Gravel road         □ Gavel road       □ Gravel road         □ Gavel road       □ Gravel road         □ Gavel road       □ Gravel road         □ Others :       □ Othy         □ Others :       □ Others :         0) Road surface       □ Dr         □ Kes       □ Continuous / □ Intermittent         b) Accelerator       △ Continuous / □ Intermittent         c) Vehicle speed       □ Arancing         □ Accelerating       □ Accelerating         □ Continuous / □ Intermittent       △ Accelerating         c) Vehicle speed       □ Front Hitre :       KPa         □ Turning       □ Others :       □ Accelerating         □ Accelerating       □ Accelerating       □ Accelerating         □ Parenting       □ Accelerating       □ Accelerating         □ Turning       □ Others :       □ Parenting         □ Others :       □ Parenting       □ Accelerating         □ Readuring speed       □ Front RH tire :       KPa         □ Degree of wear       Fro                                                                                                    |             | b) Ambient temperature                          |                            | °F (°C) |  |  |
| c) Nodu       Distant read         c) Nodu       General road         c) Boom read       Ascending slope         c) Boom read       Gravel road         c) Road surface       Dry         c) New failen snow       Combers :         c) Others :       Others :         c) Road surface       Dry         c) Road surface       Dry         c) Road surface       Compressed snow         c) Others :       Continuous / D Intermittent         b) Accelerator       Acceleration :       g         c) Vehicle speed       Km/h         c) Vehicle speed       Km/h         d) Tire inflation pressure       Front LH tire :       KPa         e) Degree of wear       Front LH tire :       KPa         for the is used ::<                                                                                                    |             | c) Road                                         |                            | 1 ( 0)  |  |  |
| Condition a) Brakes b) Accelerator b) Accelerator c) Vehicle speed c) Vehicle speed c) Vehi |             |                                                 |                            |         |  |  |
| Image: Second Second                                |             |                                                 |                            |         |  |  |
| Ascending slope Descending slope Served road Sandy place Offices :  d) Road surface d) Road surface d) Tree inflation pressure d) Tree inflation pressure d) Tree inflation pressure d) Tree inflation pressure d) Tree inflation pressure d) Tree inflation pressure d) Tree inflation pressure d) Tree inflation pressure d) Tree inflation pressure front LH tire : kPa Rear LH tire : kPa Rear LH tire : kPa Rear LH tire : kPa Rear LH tire : kPa Rear LH tire : kPa Rear LH tire : kPa Rear LH tire : kPa Rear LH tire : kPa Rear LH tire : kPa Rear LH tire : kPa Rear LH tire : Rear LH tire : Rear LH tir |             |                                                 |                            |         |  |  |
| □ Descending siope         □ Paved road         □ Gravel road         □ Muddy road         □ Sandy place         □ Others :         □ Dry         □ Dry         □ Wet         □ New-fallen snow         □ Continuous /□ Intermittent         □ Others :         Condition         a) Brakes         □ Continuous /□ Intermittent         b) Accelerator         □ Continuous /□ Intermittent         c) Vehicle speed         □ Km/h         □ Others :         Continuous /□ Intermittent         c) Vehicle speed         □ Advancing         □ Advancing         □ Accelerating         □ Reducing speed         □ Low speed         □ Turning         0 Tire inflation pressure         Front LH tire :         Rear LH tire :         Rear LH tire :         Rear LH tire :         Rear LH tire :         Rear LH tire :         P Obgree of wear         Front LH tire :         Rear LH tire :         Rear LH tire :         Rear LH tire :         Q Chain is passed around tires :                                                                                                    |             |                                                 | Ascending slope            |         |  |  |
| Condition a) Brakes b) Accelerator b) Accelerator c) Vehicle speed c) Vehicle speed c) Vehi |             |                                                 | Descending slope           |         |  |  |
| □       Gravel road         □       Muddy road         □       Sandy place         □       Others :         □       Dry         Wet       Wet-Allen snow         □       Compressed snow         □       Others :         □       Octivers :         □       Octivers :         □       Octivers :         □       Continuous /□ Internittent         b) Accelerator       Acceleration :         □       Continuous /□ Internittent         c) Vehicle speed       km/h         □       Advancing         □       Octinuous /□ Internittent         c) Vehicle speed       km/h         □       Others :         0) Tire inflation pressure       Front RH tire :         Pront LH tire :       KPa         Rear RH tire :       KPa         Rear RH tire :       Rear         e) Degree of wear       Front RH tire :         fort LH tire :       KPa         Rear RH tire :       Rear         g) Chain is passed around tires. :       Pros  -         i) Condition of suspension alignment :       i)         j) Loading state :       Wes  - <td></td> <td></td> <td>□ Paved road</td> <td></td>                                                                                                    |             |                                                 | □ Paved road               |         |  |  |
| Image: Second second secon                                 |             |                                                 | □ Gravel road              |         |  |  |
| d) Road surface       Others:         d) Road surface       Dry         Wet       New-fallen snow         Condition       a) Brakes         b) Accelerator       Continuous / □ Intermittent         b) Accelerator       Continuous / □ Intermittent         c) Vehicle speed       km/h         Proteclerating       Reducing speed         □ Continuous / □ Intermittent       Others :         c) Vehicle speed       Km/h         d) Tire inflation pressure       Front RH tire :         for the rest       Rear RH tire :         d) Tire inflation pressure       Front RH tire :         for the rest       Rear RH tire :         e) Degree of wear       Front RH tire :         front LH tire :       KPa         Rear RH tire :       RPa         Rear RH tire :       RPa         g) Chain is passed around tires. : □ Yes / □ No       Turning         g) Chain is passed around tires. : □ Yes / □ No       Ture :         g) Chain is passed around tires. : □ Yes / □ No       Ture :         g) Chain is passed around tires. : □ Yes / □ No       Ture :         g) Chain is passed around tires. : □ Yes / □ No       Ture :         g) Chain is passed around tires. : □ Yes / □ No       Ture :                                                                                                    |             |                                                 | □ Muddy road               |         |  |  |
| d) Road surface         □ Others :           d) Road surface         □ Dry           Wet         □ New-fallen snow           □ Compressed snow         □ Compressed snow           □ Frozen slope         □ Others :           Condition         a) Brakes         □ Continuous / □ Intermittent           b) Accelerator                                                                                                    |             |                                                 | □ Sandy place              |         |  |  |
| d) Road surface       Dry         Wet       New-fallen snow         Compressed snow       Frozen slope         Others :       Others :         Condition       a) Brakes         Deceleration :       g         Continuous / □ Intermittent         b) Accelerator       Continuous / □ Intermittent         c) Vehicle speed       km/h         C) Vehicle speed       Reducing speed         Dury       Others :         d) Tire inflation pressure       Front LH tire :       kPa         Rear RH tire :       kPa         Rear RH tire :       kPa         Rear RH tire :       kPa         e) Degree of wear       Front LH tire :       kPa         Rear RH tire :       kPa         Rear RH tire :       kPa         Rear RH tire :       kPa         g) Chain is passed around tires ::       Yes / □ No         g) Chain is passed around tires ::       Yes / □ No         h) T tire is used. : □ Yes / □ No       i) Condition of suspension alignment :         j) Loading state :       Yes / □ No         k) Benzin cnats are used : □ Yes / □ No       No                                                                                                    |             |                                                 | □ Others :                 |         |  |  |
| Image: Second state of the second state of the second s                                |             | d) Road surface                                 | 🗆 Dry                      |         |  |  |
| □       New-fallen snow         □       Compressed snow         □       Others :       0         Onthers :       0       Deceleration :       g         □       ○       Continuous / □ Intermittent       g         b) Accelerator       □       Continuous / □ Intermittent         c) Vehicle speed                                                                                                    |             |                                                 | □ Wet                      |         |  |  |
| Condition       a) Brakes       Deceleration :       g         Condition       a) Brakes       Deceleration :       g         Dotation       Continuous / □ Intermittent       g         b) Accelerator       Continuous / □ Intermittent         c) Vehicle speed       km/h       MPH         Advancing       Accelerating       Reducing speed         Image: Continuous / □ Intermittent       Others :       Others :         d) Tire inflation pressure       Front RH tire :       kPa         Pront LH tire :       kPa         Rear LH tire :       kPa         Rear LH tire :       kPa         Populate are used ::       Yes / □ No         h) T tire is used ::       Yes / □ No         i) Condition of suspension alignment :       i) Loading state :         k) Benair nars are used ::       Yes / □ No                                                                                                    |             |                                                 | New-fallen snow            |         |  |  |
| Condition       a) Brakes       Deceleration :       g         b) Accelerator       Acceleration :       g         c) Vehicle speed       Acceleration :       g         c) Vehicle speed       km/h       MPH         c) Vehicle speed       Reducing speed       Low speed         c) Vehicle speed       Front RH tire :       kPa         d) Tire inflation pressure       Front RH tire :       kPa         Rear RH tire :       kPa         Rear RH tire :       kPa         Rear RH tire :       kPa         e) Degree of wear       Front RH tire :         f) Genuine parts are used. :       Yes / □ No         g) Chain is passed around tires. :       Yes / □ No         g) Chain is passed around tires. :       Yes / □ No         i) Condition of suspension alignment :       i) Loading state :         k) Brenei roats are used ::       Yes / □ No                                                                                                    |             |                                                 | Compressed snow            |         |  |  |
| Condition         a) Brakes         Deceleration :         g           b) Accelerator         Acceleration :         g           c) Vehicle speed         ////////////////////////////////////                                                                                                    |             |                                                 | Frozen slope               |         |  |  |
| Condition       a) Brakes       Deceleration :                                                                                                    |             |                                                 | □ Others :                 |         |  |  |
| □ Continuous / □ Intermittent         b) Accelerator       Acceleration : g         □ Continuous / □ Intermittent         c) Vehicle speed       km/h         □ Advancing         □ Accelerating         □ Reducing speed         □ Others :         d) Tire inflation pressure         Front RH tire :       kPa         Rear RH tire :       kPa         Rear RH tire :       kPa         Rear RH tire :       kPa         Rear RH tire :       kPa         Rear RH tire :       kPa         Rear RH tire :       kPa         Rear RH tire :       kPa         Rear RH tire :       kPa         Rear RH tire :       kPa         Rear RH tire :       kPa         Rear RH tire :       kPa         Rear RH tire :       kPa         Rear RH tire :       Rear RH tire :         Rear RH tire :       Rear RH tire :         Rear RH tire :       Rear RH tire :         Rear RH tire :       Rear RH tire :         Rear RH tire :       Rear RH tire :         Rear RH tire :       Rear RH tire :         Rear RH tire :       Rear RH tire :         Rear RH tire :       Rear RH tire :                                                                                                    | Condition   | a) Brakes                                       | Deceleration :             | g       |  |  |
| b) Accelerator       Acceleration ::                                                                                                    |             |                                                 | Continuous /  Intermittent |         |  |  |
| □ Continuous / □ Intermittent         c) Vehicle speed       km/h       MPH         □ Advancing       Accelerating         □ Accelerating       Reducing speed         □ Low speed       □ Turning         □ Others :       Others :         d) Tire inflation pressure       Front RH tire :       kPa         Rear RH tire :       kPa         Rear RH tire :       kPa         Rear RH tire :       kPa         Rear RH tire :       kPa         Rear RH tire :       kPa         Rear RH tire :       kPa         Rear RH tire :       kPa         Rear RH tire :       kPa         Rear RH tire :       kPa         Rear RH tire :       kPa         Rear RH tire :       kPa         Rear RH tire :       Rear RH tire :         Rear RH tire :       Rear RH tire :         Rear RH tire :       Rear RH tire :         Rear RH tire :       Image:         g) Chain is passed around tires. : □ Yes / □ No       No         h) T tire is used. : □ Yes / □ No       Image:         i) Loading state :       Image:         j) Loading state :       Image:                                                                                                    |             | b) Accelerator                                  | Acceleration :             | g       |  |  |
| c) Vehicle speed km/h MPH Advancing Accelerating Reducing speed Low speed Turning Others :  d) Tire inflation pressure front RH tire : kPa Front LH tire : kPa Rear RH tire : kPa Rear R |             |                                                 | Continuous /  Intermittent |         |  |  |
| □ Advancing         □ Advancing         □ Accelerating         □ Reducing speed         □ Low speed         □ Others :         d) Tire inflation pressure         Front RH tire :         kPa         Pront LH tire :         kPa         Rear RH tire :         kPa         Rear RH tire :         kPa         Rear RH tire :         kPa         Rear RH tire :         Rear RH tire :         Rear RH tire :         Rear RH tire :         Rear RH tire :         Rear RH tire :         Rear RH tire :         Rear RH tire :         Rear RH tire :         Rear RH tire :         Rear LH tire :         Rear RH tire :         Rear LH tire :         I Genuine parts are used. : □ Yes / □ No         h) T tire is used. : □ Yes / □ No         i) Condition of suspension alignment :         j) Loading state :         k) Remair parts are used : □ Yes / □ No                                                                                                    |             | c) Vehicle speed                                | km/h                       | MPH     |  |  |
| <ul> <li>Accelerating         <ul> <li>Reducing speed</li> <li>Low speed</li> <li>Turning</li> <li>Others :</li> </ul> </li> <li>d) Tire inflation pressure         <ul> <li>Front RH tire :</li> <li>kPa</li> <li>Front LH tire :</li> <li>kPa</li> <li>Rear RH tire :</li> <li>kPa</li> </ul> </li> <li>e) Degree of wear         <ul> <li>For th H tire :</li> <li>kPa</li> <li>Rear RH tire :</li> <li>kPa</li> <li>Rear RH tire :</li> <li>kPa</li> </ul> </li> <li>g) Chain is passed around tires. : □ Yes / □ No</li> <li>g) Chain is passed around tires. : □ Yes / □ No</li> <li>h) Condition of suspension alignment :             <ul> <li>j) Loading state :</li> <li>k) Repair parts are used : □ Yes / □ No</li> </ul> </li> </ul>                                                                                                    |             |                                                 | □ Advancing                |         |  |  |
| □       Reducing speed         □       Low speed         □       Turning         □       Others :         d) Tire inflation pressure       Front RH tire :         kPa         Front RH tire :       kPa         Rear RH tire :       kPa         Rear RH tire :       kPa         Rear RH tire :       kPa         Rear RH tire :       kPa         Rear RH tire :       kPa         Rear RH tire :       kPa         Rear RH tire :       Rear RH tire :         Rear RH tire :       Rear RH tire :         Rear RH tire :       Rear LH tire :         f) Genuine parts are used. :       Yes / □ No         g) Chain is passed around tires. :       Yes / □ No         h) T tire is used. :       Yes / □ No         i) Condition of suspension alignment :       j) Loading state :         j) Loading state :       Wes / □ No                                                                                                    |             |                                                 | □ Accelerating             |         |  |  |
| □ Low speed         □ Turning         □ Others :         d) Tire inflation pressure       Front RH tire :         kPa         Front LH tire :       kPa         Rear RH tire :       kPa         Rear LH tire :       kPa         Rear RH tire :       kPa         Rear RH tire :       kPa         Rear RH tire :       kPa         Rear RH tire :       kPa         Rear RH tire :       Rear RH tire :         Front LH tire :       Rear RH tire :         Rear RH tire :       Rear RH tire :         Rear LH tire :       Rear LH tire :         g) Chain is passed around tires. : □ Yes / □ No       No         h) T tire is used. : □ Yes / □ No       i) Condition of suspension alignment :         j) Loading state :       k         k) Repair parts are used : □ Yes / □ No                                                                                                    |             |                                                 | Reducing speed             |         |  |  |
| □ Turning       □ Others :         d) Tire inflation pressure       Front RH tire :       kPa         Front LH tire :       kPa         Rear RH tire :       kPa         Rear LH tire :       kPa         Rear LH tire :       kPa         Rear RH tire :       kPa         Rear LH tire :       kPa         Rear RH tire :       kPa         Rear RH tire :       Rear RH tire :         Front LH tire :       Rear RH tire :         Rear RH tire :       Rear RH tire :         Rear LH tire :       Rear LH tire :         f) Genuine parts are used. :       Yes / □ No         g) Chain is passed around tires. :       □ Yes / □ No         h) T tire is used. :       □ Yes / □ No         i) Condition of suspension alignment :       i) Loading state :         k) Renair parts are used :       □ Yes / □ No                                                                                                    |             |                                                 | □ Low speed                |         |  |  |
| □ Others :         d) Tire inflation pressure       Front RH tire :       kPa         Front LH tire :       kPa         Rear RH tire :       kPa         Rear RH tire :       kPa         e) Degree of wear       Front RH tire :         e) Degree of wear       Front RH tire :         for the tire :       Rear RH tire :         Rear RH tire :       Rear RH tire :         f) Genuine parts are used. :       Yes / □ No         g) Chain is passed around tires. :       □ Yes / □ No         h) T tire is used. :       Yes / □ No         i) Condition of suspension alignment :       j) Loading state :         k) Repair parts are used. :       □ Yes / □ No                                                                                                    |             |                                                 |                            |         |  |  |
| d) Tire inflation pressure       Front RH tire :       kPa         Front LH tire :       kPa         Rear RH tire :       kPa         Rear RH tire :       kPa         Rear RH tire :       kPa         Rear RH tire :       kPa         Rear RH tire :       kPa         Rear RH tire :       kPa         Front RH tire :       Rear         Front LH tire :       Rear         Rear RH tire :       Rear RH tire :         Rear LH tire :       Rear LH tire :         Rear LH tire :       Rear LH tire :         g) Chain is passed around tires. :       Yes / □ No         i) Condition of suspension alignment :       i) Loading state :         j) Loading state :       Kes / □ No                                                                                                    |             |                                                 | □ Others :                 |         |  |  |
| Front LH tire :       kPa         Rear RH tire :       kPa         Rear LH tire :       kPa         e) Degree of wear       Front RH tire :         Front LH tire :       Front LH tire :         Rear RH tire :       Rear RH tire :         g) Chain is passed around tires. :       Yes / □ No         g) Chain is passed around tires. :       Yes / □ No         h) T tire is used. :       Yes / □ No         i) Condition of suspension alignment :       j) Loading state :         k) Repair parts are used. :       Yes / □ No                                                                                                    |             | d) Tire inflation pressure                      | Front RH tire :            | kPa     |  |  |
| Rear RH tire :       kPa         Rear LH tire :       kPa         e) Degree of wear       Front RH tire :         Front LH tire :       Rear RH tire :         Rear RH tire :       Rear RH tire :         g) Chain is passed around tires. :       Yes / □ No         h) T tire is used. :       Yes / □ No         i) Condition of suspension alignment :       j) Loading state :         k) Renair parts are used. :       Yes / □ No                                                                                                    |             |                                                 | Front LH tire :            | kPa     |  |  |
| e) Degree of wear       Front RH tire :       kPa         e) Degree of wear       Front RH tire :       Front LH tire :         Front LH tire :       Rear RH tire :       Rear RH tire :         g) Chain is passed around tires. : □ Yes / □ No       Rear LH tire :       No         g) Chain is passed around tires. : □ Yes / □ No       No       Image: No         i) Condition of suspension alignment :       i) Condition of suspension alignment :       iii Loading state :         k) Repair parts are used : □ Yes / □ No       Image: No       Image: No                                                                                                    |             |                                                 | Rear RH tire :             | kPa     |  |  |
| <ul> <li>e) Degree of wear</li> <li>Front RH tire :</li> <li>Front LH tire :</li> <li>Rear RH tire :</li> <li>Rear LH tire :</li> <li>f) Genuine parts are used. :  <ul> <li>Yes /  <ul> <li>No</li> </ul> </li> <li>g) Chain is passed around tires. :  <ul> <li>Yes /  <ul> <li>No</li> </ul> </li> <li>h) T tire is used. :  <ul> <li>Yes /  <ul> <li>No</li> </ul> </li> <li>i) Condition of suspension alignment :</li> <li>j) Loading state :</li> <li>k) Repair parts are used. :  <ul> <li>Yes /  <ul> <li>No</li> </ul> </li> </ul> </li> </ul></li></ul></li></ul></li></ul>                                                                                                    |             |                                                 | Rear LH tire :             | kPa     |  |  |
| Front LH tire :         Rear RH tire :         Rear LH tire :         f) Genuine parts are used. : □ Yes / □ No         g) Chain is passed around tires. : □ Yes / □ No         h) T tire is used. : □ Yes / □ No         i) Condition of suspension alignment :         j) Loading state :         k) Repair parts are used. : □ Yes / □ No                                                                                                    |             | e) Degree of wear                               | Front RH tire :            |         |  |  |
| Rear RH tire :         Rear LH tire :         f) Genuine parts are used. : □ Yes / □ No         g) Chain is passed around tires. : □ Yes / □ No         h) T tire is used. : □ Yes / □ No         i) Condition of suspension alignment :         j) Loading state :         k) Repair parts are used. : □ Yes / □ No                                                                                                    |             |                                                 | Front LH tire :            |         |  |  |
| Rear LH tire :         f) Genuine parts are used. : □ Yes / □ No         g) Chain is passed around tires. : □ Yes / □ No         h) T tire is used. : □ Yes / □ No         i) Condition of suspension alignment :         j) Loading state :         k) Repair parts are used. : □ Yes / □ No                                                                                                    |             |                                                 | Rear RH tire :             |         |  |  |
| <ul> <li>f) Genuine parts are used. : □ Yes / □ No</li> <li>g) Chain is passed around tires. : □ Yes / □ No</li> <li>h) T tire is used. : □ Yes / □ No</li> <li>i) Condition of suspension alignment :</li> <li>j) Loading state :</li> <li>k) Repair parts are used : □ Yes / □ No</li> </ul>                                                                                                    |             |                                                 | Rear LH tire :             |         |  |  |
| <ul> <li>g) Chain is passed around tires. : □ Yes / □ No</li> <li>h) T tire is used. : □ Yes / □ No</li> <li>i) Condition of suspension alignment :</li> <li>j) Loading state :</li> <li>k) Repair parts are used : □ Yes / □ No</li> </ul>                                                                                                    |             | f) Genuine parts are used. : □ Yes / □ No       |                            |         |  |  |
| <ul> <li>h) T tire is used. : □ Yes / □ No</li> <li>i) Condition of suspension alignment :</li> <li>j) Loading state :</li> <li>k) Repair parts are used : □ Yes / □ No</li> </ul>                                                                                                    |             | g) Chain is passed around tires. : □ Yes / □ No |                            |         |  |  |
| <ul> <li>i) Condition of suspension alignment :</li> <li>j) Loading state :</li> <li>k) Repair parts are used : □ Yes / □ No</li> </ul>                                                                                                    |             | h) T tire is used. : □ Yes / □ No               |                            |         |  |  |
| j) Loading state :<br>k) Repair parts are used : □ Yes / □ No                                                                                                    |             | i) Condition of suspension alignment :          |                            |         |  |  |
| k) Repair parts are used : 	Ves / 	No                                                                                                    |             | j) Loading state :                              |                            |         |  |  |
|                                                                                                    |             | k) Repair parts are used. : □ Yes / □ No        |                            |         |  |  |
| What :                                                                                                    |             | What :                                          |                            |         |  |  |
| I) Others :                                                                                                    |             | I) Others :                                     |                            |         |  |  |

# 3. General Description sources

#### A: CAUTION SODGOO TAO3

#### 1. SUPPLEMENTAL RESTRAINT SYSTEM "AIRBAG" 5006001A0301

Airbag system wiring harness is routed near the ABS sensor, ABS control module and hydraulic control unit.

#### CAUTION:

• All Airbag system wiring harness and connectors are colored yellow. Do not use electrical test equipment on these circuit.

• Be careful not to damage Airbag system wiring harness when servicing the ABS sensor, ABS control module and hydraulic control unit.

#### B: INSPECTION SOOGOOTA10

Before performing diagnostics, check the following items which might affect ABS problems:

#### 1. BATTERY SOOGOO1A1001

Measure battery voltage and specific gravity of electrolyte.

#### Standard voltage: 12 V, or more

#### Specific gravity: Above 1.260

- 2. BRAKE FLUID SOOGOO 1A1002
- 1) Check brake fluid level.
- 2) Check brake fluid leakage.

#### 3. HYDRAULIC UNIT SOOGOOTA1006

Check the hydraulic unit.

• With brake tester <Ref. to ABS-9, CHECKING THE HYDRAULIC UNIT ABS OPERATION WITH BRAKE TESTER, INSPECTION, ABS Control Module and Hydraulic Control Unit (ABSCM&H/ U).>

• Without brake tester <Ref. to ABS-8, CHECK-ING THE HYDRAULIC UNIT ABS OPERATION BY PRESSURE GAUGE, INSPECTION, ABS Control Module and Hydraulic Control Unit (ABSCM&H/U).>

#### 4. BRAKE DRAG S006001A1003

Check brake drag.

#### 5. BRAKE PAD AND ROTOR SOO6001A1004

Check brake pad and rotor.

• Front <Ref. to BR-21, INSPECTION, Front Brake Pad.> and <Ref. to BR-22, INSPECTION, Front Disc Rotor.>

• Rear <Ref. to BR-26, INSPECTION, Rear Brake Pad.> and <Ref. to BR-28, INSPECTION, Rear Disc Rotor.> or <Ref. to BR-33, INSPECTION, Rear Drum Brake Shoe.> and <Ref. to BR-34, INSPECTION, Rear Drum Brake Drum.>

#### 6. TIRE S006001A1005

Check tire specifications, tire wear and air pressure. <Ref. to WT-2, SPECIFICATIONS, General Description.>

# C: PREPARATION TOOL S006001A17

### 1. SPECIAL TOOLS SOGGO 1A1701

| ILLUSTRATION | ILLUSTRATION TOOL NUMBER           |                       | REMARKS                                                                                                    |
|--------------|------------------------------------|-----------------------|----------------------------------------------------------------------------------------------------|
| B2M3876      | 24082AA150<br>(Newly adopted tool) | CARTRIDGE             | Troubleshooting for electrical systems.                                                                                                    |
| B2M3877      | 22771AA030                         | SELECT MONITOR<br>KIT | <ul> <li>Troubleshooting for electrical systems.</li> <li>English: 22771AA030 (Without printer)</li> <li>German: 22771AA070 (Without printer)</li> <li>French: 22771AA080 (Without printer)</li> <li>Spanish: 22771AA090 (Without printer)</li> </ul> |

### 2. GENERAL PURPOSE TOOLS S006001A1702

| TOOL NAME      | REMARKS                                            |
|----------------|----------------------------------------------------|
| Circuit tester | Used for measuring resistance, voltage and ampere. |
| Oscilloscope   | Used for measuring sensor.                         |

# 4. Electrical Components Location SOUTO

A: LOCATION SOO6507A13

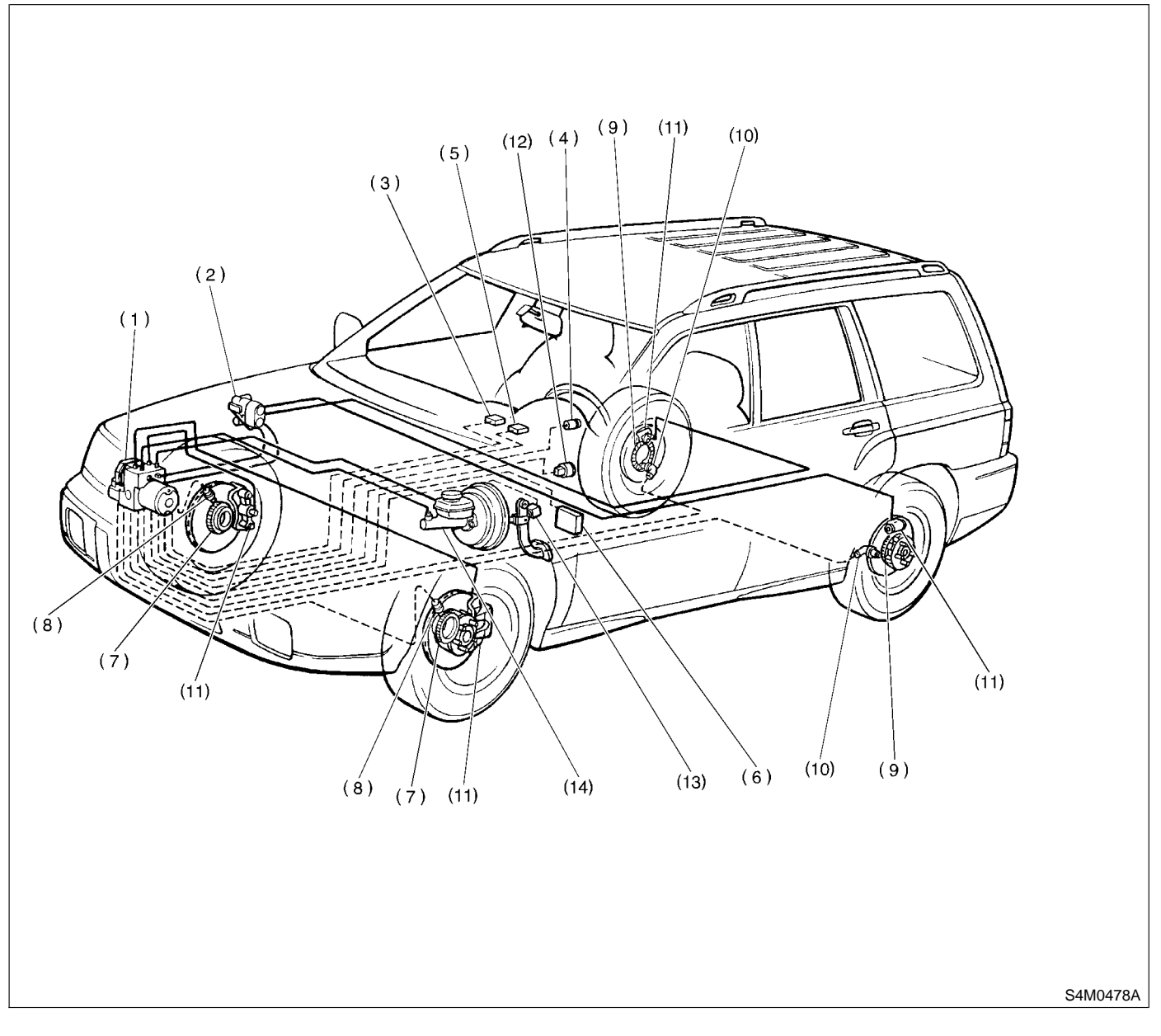

- (1) ABS control module and hydraulic control unit (ABSCM&H/U)
- (2) Proportioning valve
- (3) Diagnosis connector
- (4) ABS warning light
- (5) Data link connector (for SUBARU select monitor)
- (6) Automatic transmission control module
- (7) Front tone wheel
- (8) Front ABS sensor
- (9) Rear tone wheel
- (10) Rear ABS sensor
- (11) Wheel cylinder

- (12) G sensor
- (13) Stop light switch
- (14) Master cylinder

# **ELECTRICAL COMPONENTS LOCATION**

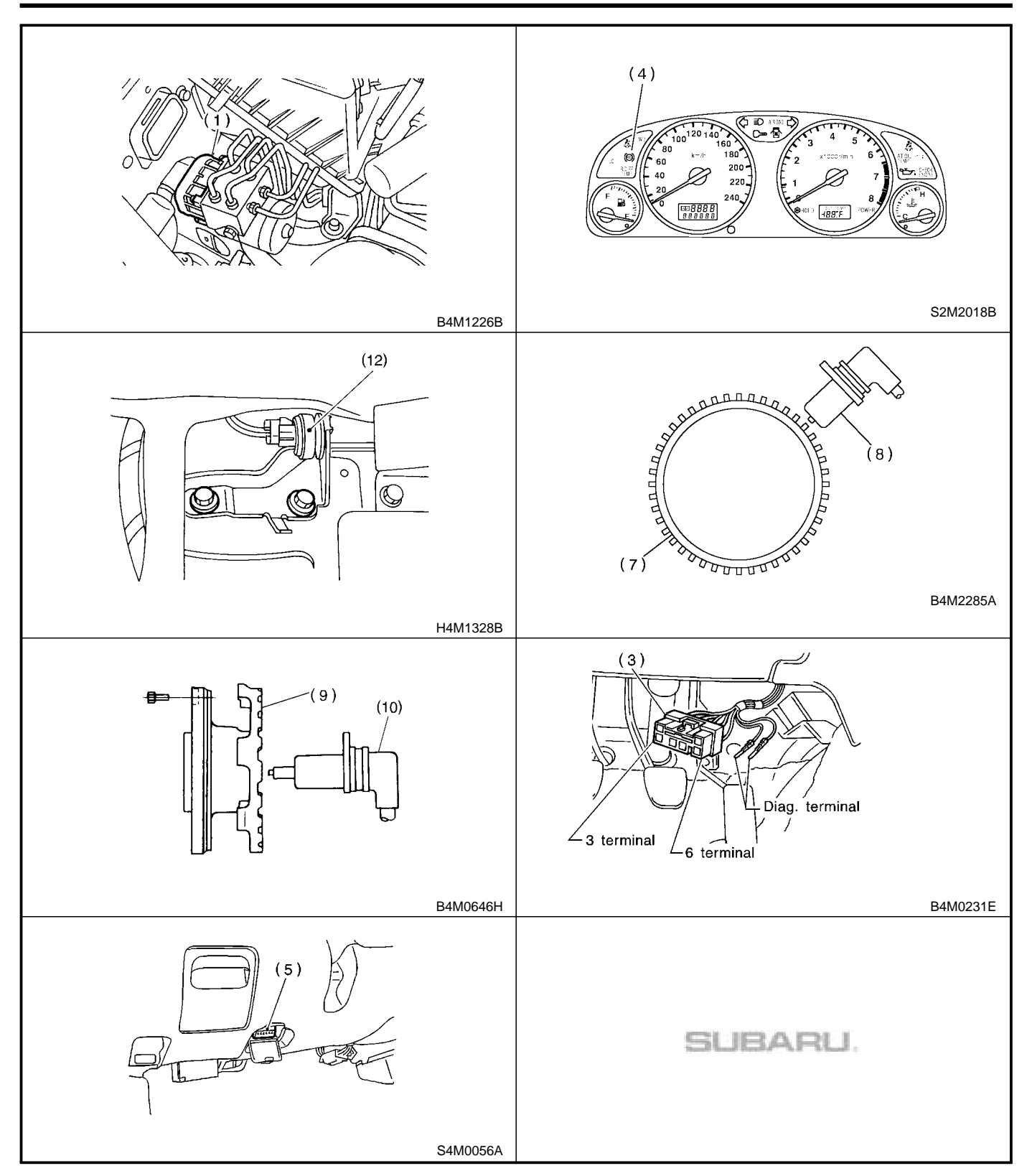

# 5. Control Module I/O Signal 500524

# A: ELECTRICAL SPECIFICATION SOUGS24408

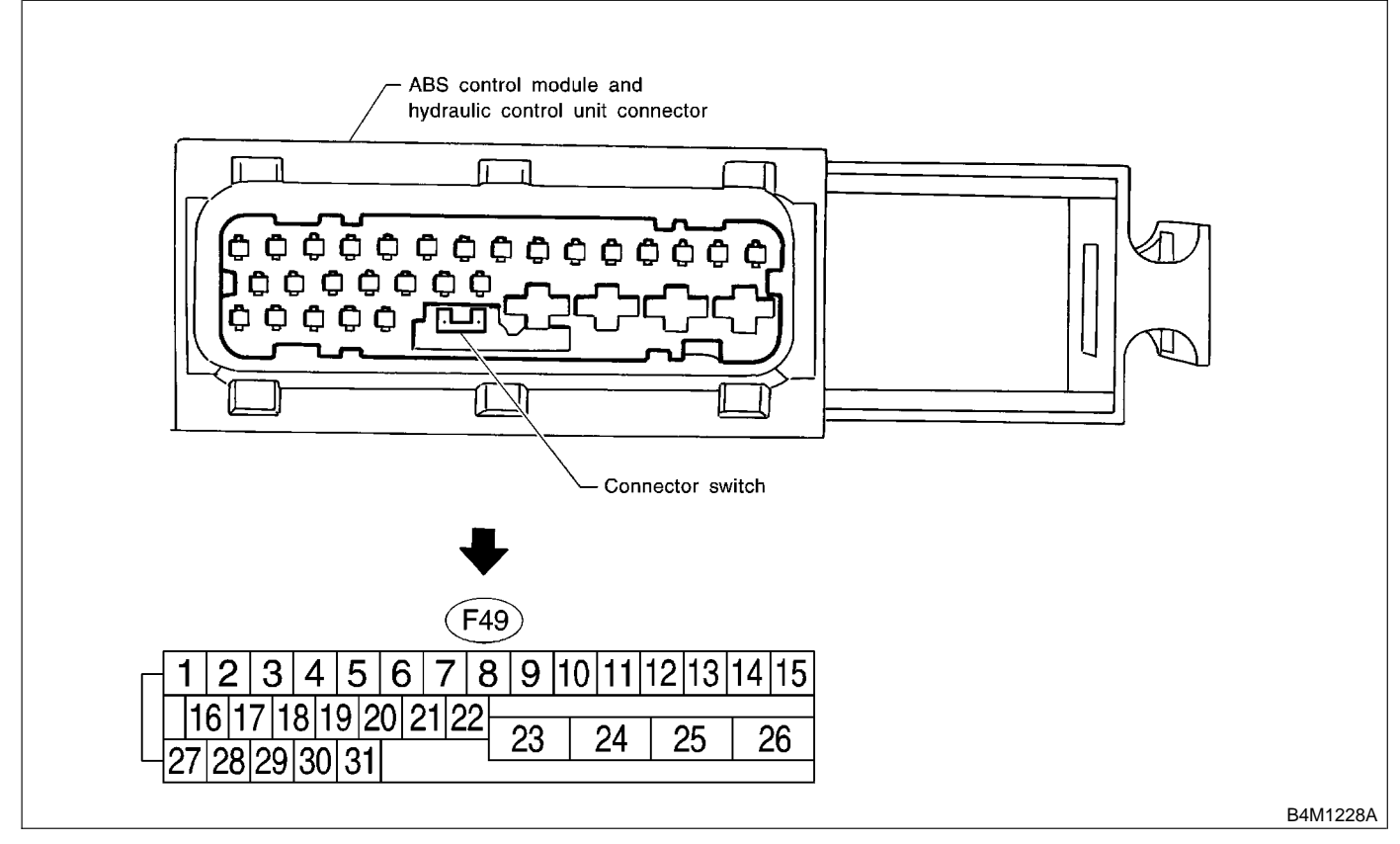

NOTE:

• The terminal numbers in the ABS control module and hydraulic control unit connector are as shown in the figure.

• When the connector is removed from the ABSCM&H/U, the connector switch closes the circuit between terminal No. 21 and No. 23. The ABS warning light illuminates.

# **CONTROL MODULE I/O SIGNAL**

|                                    |                   | I            |                                                                                                    |
|------------------------------------|-------------------|--------------|----------------------------------------------------------------------------------------------------|
| Contents                           |                   | Terminal No. | Input/Output signal                                                                                |
|                                    |                   | (+)(-)       | Measured value and measuring conditions                                                            |
|                                    | Front left wheel  | 9—10         |                                                                                                    |
| ABS sensor*2                       | Front right wheel | 11—12        | 0.12 — 1 V                                                                                         |
| (Wheel speed sensor)               | Rear left wheel   | 7—8          | (When it is 20 Hz.)                                                                                |
|                                    | Rear right wheel  | 13—15        |                                                                                                    |
| Valve relay power supply           | у                 | 24—23        | 10 — 15 V                                                                                          |
| Motor relay power suppl            | y                 | 25—23        | 10 — 15 V                                                                                          |
|                                    | Power supply      | 30—28        | 4.75 — 5.25 V                                                                                      |
| G sensor*2                         | Ground            | 28           | —                                                                                                  |
|                                    | Output            | 6—28         | 2.3±0.2 V when vehicle is in horizontal position.                                                  |
| Stop light switch*1                |                   | 2—23         | Less than 1.5 V when the stop light is OFF and, 10 — 15 V when the stop light is ON.               |
| ABS warning light*2                |                   | 21—23        | Less than 1.5 V during 1.5 seconds when ignition switch is ON, and 10 — 15 V after 1.5 seconds.    |
| AT ABS signal*2<br>(AT model only) |                   | 31—23        | Less than 1.5 V when the ABS control still operates and more than 5.5 V when ABS does not operate. |
| ABS operation signal mo            | onitor*2          | 3—23         | Less than 1.5 V when the ABS control still operates and more than 5.5 V when ABS does not operate. |
| Salaat manitar*2                   | Data is received. | 20—23        | Less than 1.5 V when no data is received.                                                          |
| Select monitor 2                   | Data is sent.     | 5—23         | 4.75 — 5.25 V when no data is sent.                                                                |
| ABS diagnosis connec-              | Terminal No. 3    | 29—23        | 10 — 15 V when ignition switch is ON.                                                              |
| tor*2                              | Terminal No. 6    | 4—23         | 10 — 15 V when ignition switch is ON.                                                              |
| Power supply*1                     |                   | 1—23         | 10 — 15 V when ignition switch is ON.                                                              |
| Grounding line                     |                   | 23           | _                                                                                                  |
| Grounding line                     |                   | 26           | _                                                                                                  |

\*1: Measure the I/O signal voltage after removing the connector from the ABSCM&H/U terminal.\*2: Measure the I/O signal voltage at connector (B62) and (R48) of LHD model or (B100) of RHD model.

#### ABS (DIAGNOSTICS)

# **CONTROL MODULE I/O SIGNAL**

# B: SCHEMATIC S006524A21

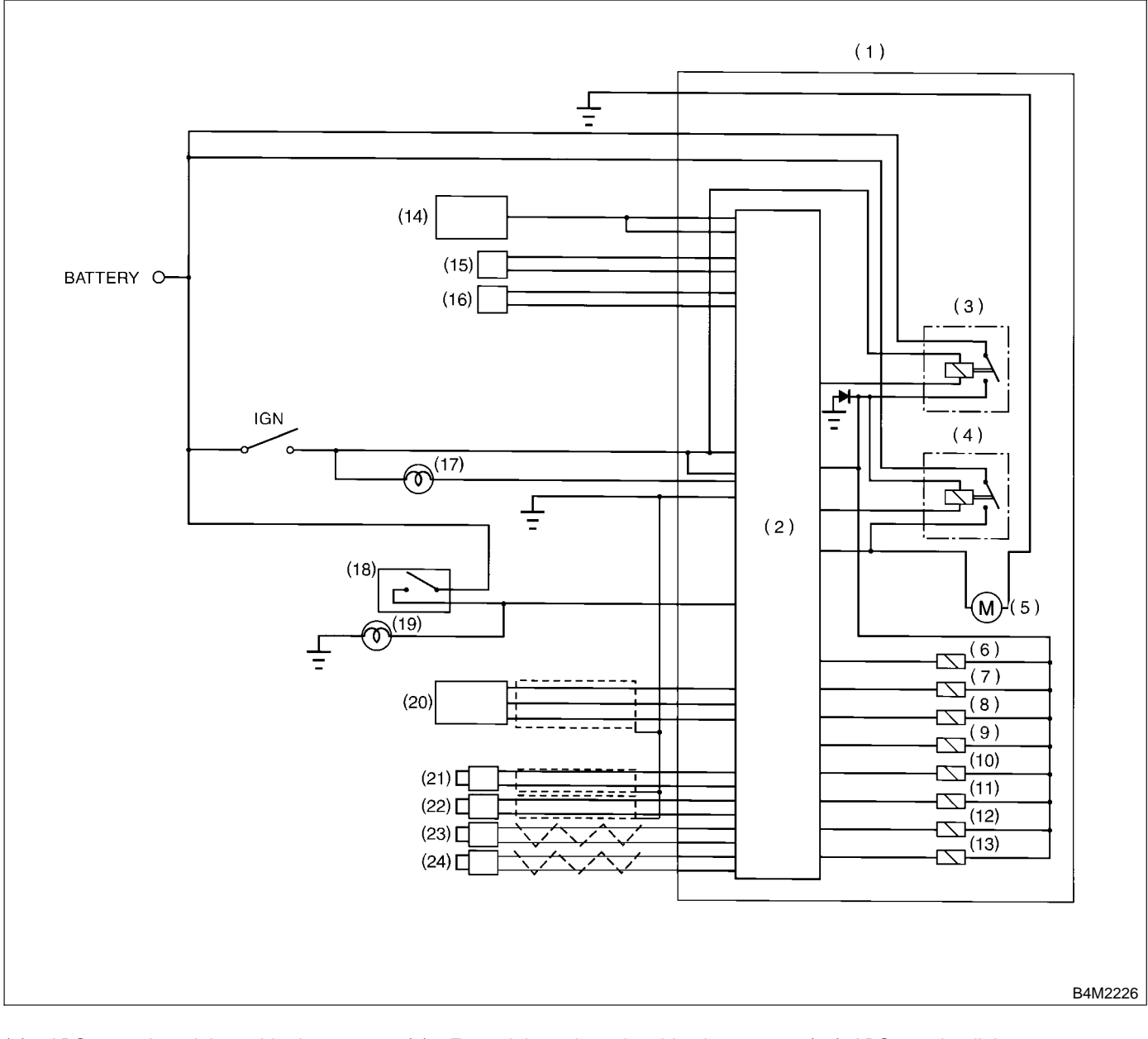

- (1) ABS control module and hydraulic control unit (ABSCM&H/U)
- (2) ABS control module area
- (3) Valve relay
- (4) Motor relay
- (5) Motor
- (6) Front left inlet solenoid valve
- (7) Front left outlet solenoid valve
- (8) Front right inlet solenoid valve

- (9) Front right outlet solenoid valve
- (10) Rear left inlet solenoid valve
- (11) Rear left outlet solenoid valve
- (12) Rear right inlet solenoid valve
- (13) Rear right outlet solenoid valve
- (14) Transmission control module
- (only AT model)
- (15) Diagnosis connector
- (16) Data link connector

- (17) ABS warning light
- (18) Stop light switch
- (19) Stop light
- (20) G sensor
- (21) Front left ABS sensor
- (22) Front right ABS sensor
- (23) Rear left ABS sensor
- (24) Rear right ABS sensor

# C: WAVEFORM S006524G79

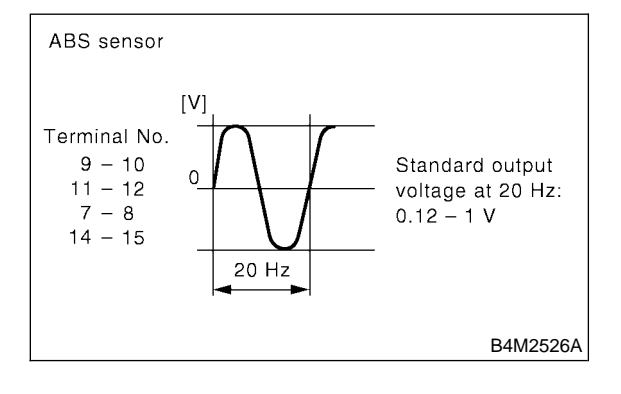

# 6. Subaru Select Monitor SOUSSI

### A: OPERATION S006503A16

# 1. READ DIAGNOSTIC TROUBLE CODE

S006503A1601

1) Prepare Subaru Select Monitor kit.

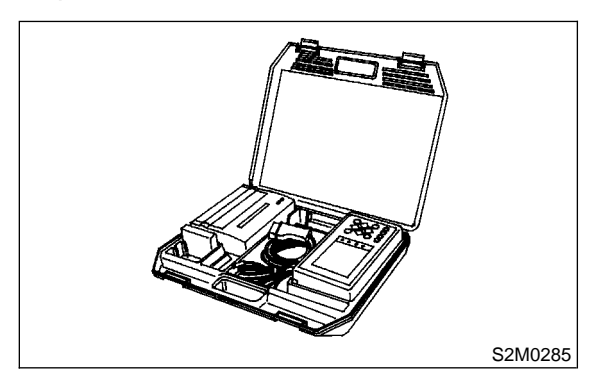

2) Connect diagnosis cable to Subaru Select Monitor.

3) Insert cartridge into Subaru Select Monitor. <Ref. to ABS-10, SPECIAL TOOLS, PREPARA-TION TOOL, General Description.>

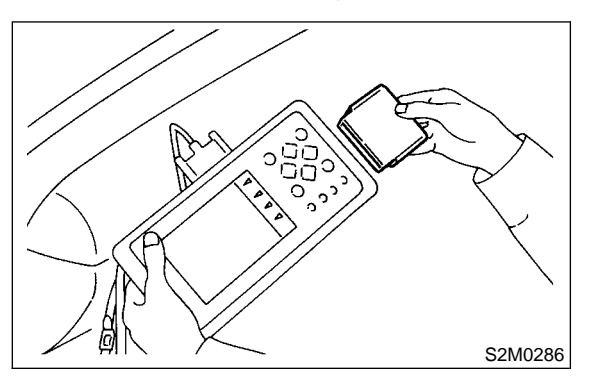

4) Connect Subaru Select Monitor to data link connector.

(1) Data link connector located in the lower portion of the instrument panel (on the driver's side).

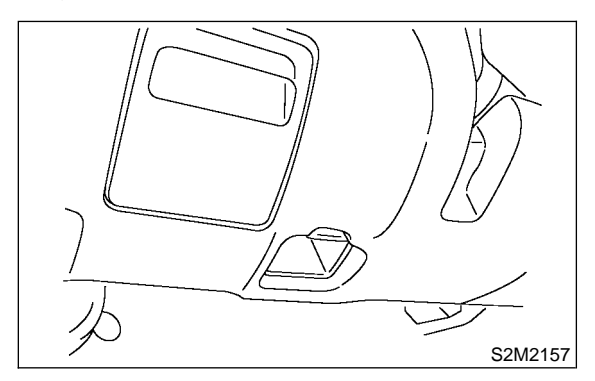

(2) Connect diagnosis cable to data link connector.

5) Turn ignition switch to ON (engine OFF) and Subaru Select Monitor switch to ON.

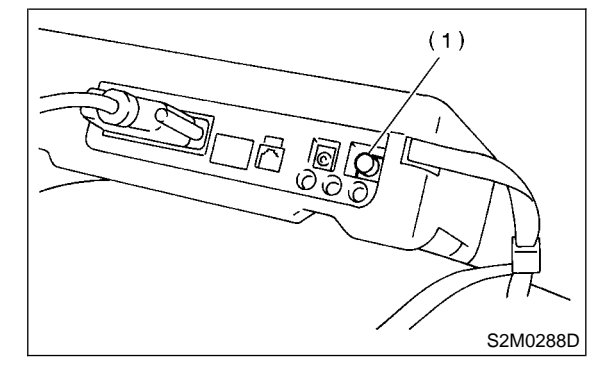

(1) Power switch

6) On the ≪Main Menu≫ display screen, select the {Each System Check} and press the [YES] key.
7) On the ≪System Selection Menu≫ display screen, select the {Brake Control System} and press the [YES] key.

8) Press the [YES] key after displayed the information of engine type.

9) On the ≪ABS Diagnosis≫ display screen, select the {Diagnostic Code(s) Display} and press the [YES] key.

10) On the ≪Diagnostic Code(s) Display≫ display screen, select the {Current Diagnostic Code(s)} or {History Diagnostic Code(s)} and press the [YES] key.

NOTE:

• For detailed operation procedure, refer to the SUBARU SELECT MONITOR OPERATION MANUAL.

• For detailed concerning diagnostic trouble codes, refer to the LIST OF DIAGNOSTICS TROUBLE CODE. <Ref. to ABS-24, List of Diagnostics Trouble Code.>

#### 2. READ CURRENT DATA SOO6503A 1602

- 1) On the ≪Main Menu≫ display screen, select the {Each System Check} and press the ≪YES≫ key.
- 2) On the ≪System Selection Menu≫ display screen, select the {Brake Control System} and press the ≪YES≫ key.

3) Press the  $\ll$ YES $\gg$  key after displayed the information of ABS type.

4) On the «Brake Control Diagnosis» display screen, select the {Current Data Display & Save} and press the «YES» key.

5) On the ≪Data Display Menu≫ display screen, select the {Data Display} and press the ≪YES≫ key.

6) Using the scroll key, move the display screen up or down until the desired data is shown.

• A list of the support data is shown in the following table.

| Display screen                                                                     | Display screen Contents to be monitored                                                                                |             |  |
|------------------------------------------------------------------------------------|----------------------------------------------------------------------------------------------------|-------------|--|
| FR Wheel Speed                                                                     | Wheel speed detected by the Front Right ABS sensor is displayed                                                        | km/h or MPH |  |
| FL Wheel Speed                                                                     | Wheel speed detected by the Front Left ABS sensor is displayed                                                         | km/h or MPH |  |
| RR Wheel Speed Wheel speed detected by the Rear Right ABS sensor is dis-<br>played |                                                                                                    | km/h or MPH |  |
| RL Wheel Speed                                                                     | Wheel speed detected by the Rear Left ABS sensor is displayed                                                          | km/h or MPH |  |
| Stop Light Switch                                                                  | Stop light switch signal                                                                                               | ON or OFF   |  |
| Stop Light Switch                                                                  | Stop light switch monitor voltage is displayed.                                                                        | V           |  |
| G sensor output Signal                                                             | Refers to vehicle acceleration detecting by the analog G sensor.<br>It appears on the select monitor display in volts. | V           |  |
| Valve Relay Signal                                                                 | Valve Relay Signal                                                                                                    | ON or OFF   |  |
| Motor Relay Signal                                                                 | Motor Relay Signal                                                                                                    | ON or OFF   |  |
| ABS Signal to TCM                                                                  | ABS operation signal from ABS control module to TCM                                                                    | ON or OFF   |  |
| ABS Warning Lamp                                                                   | ON operation of the ABS warning light is displayed.                                                                    | ON or OFF   |  |
| Motor Relay Monitor                                                                | Operating condition of the motor relay is displayed.                                                                   | High or Low |  |
| Valve Relay Monitor                                                                | Operating condition of the valve relay is displayed.                                                                   | ON or OFF   |  |
| CCM Signal                                                                         | ABS operation signal from ABS control module to TCM                                                                    | ON or OFF   |  |

#### NOTE:

For detailed operation procedure, refer to the SUBARU SELECT MONITOR OPERATION MANUAL.

#### 3. CLEAR MEMORY MODE S006503A1603

1) On the ≪Main Menu≫ display screen, select the {2. Each System Check} and press the ≪YES≫ key.

2) On the ≪System Select Menu≫ display screen, select {Brake System} and press the ≪YES≫ key.

3) Press the ≪YES≫ key after displayed the information of engine type.

4) On the ≪Brake Control Diagnosis display screen, select the {Clear Memory} and press the ≪YES key.

5) When the "Done" and "turn ignition switch OFF" are shown on the display screen, turn the Subaru Select Monitor and ignition switch to OFF.

NOTE:

For detailed operation procedure, refer to the SUBARU SELECT MONITOR OPERATION MANUAL.

# 7. Read Diagnostic Trouble Code summer

# A: OPERATION SOD650BA16

### 1. WITHOUT SUBARU SELECT MONITOR

S006508A1602

1) Take out diagnosis connector from side of driver's seat heater unit.

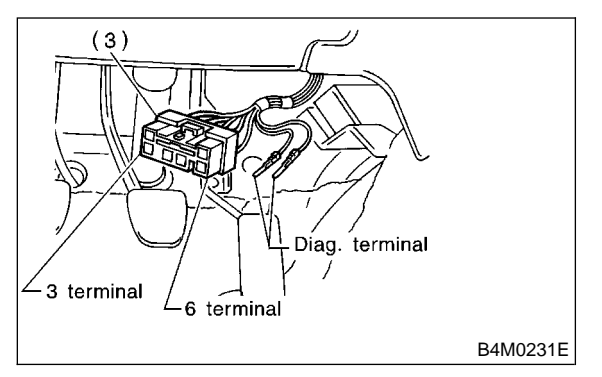

2) Turn ignition switch OFF.

3) Connect diagnosis connector terminal 6 to diagnosis terminal.

4) Turn ignition switch ON.

5) ABS warning light is set in the diagnostic mode and blinks to identify trouble code.

6) After the start code (11) is shown, the trouble codes will be shown in order of the last information first. These repeat for a maximum of 3 minutes.

#### NOTE:

• When there are no trouble codes in memory, only the start code (11) is shown.

• When on-board diagnosis of the ABS control module detects a problem, the information (up to a maximum of three) will be stored in the EEPROM as a trouble code. When there are more than three, the most recent three will be stored. (Stored codes will stay in memory until they are cleared.)

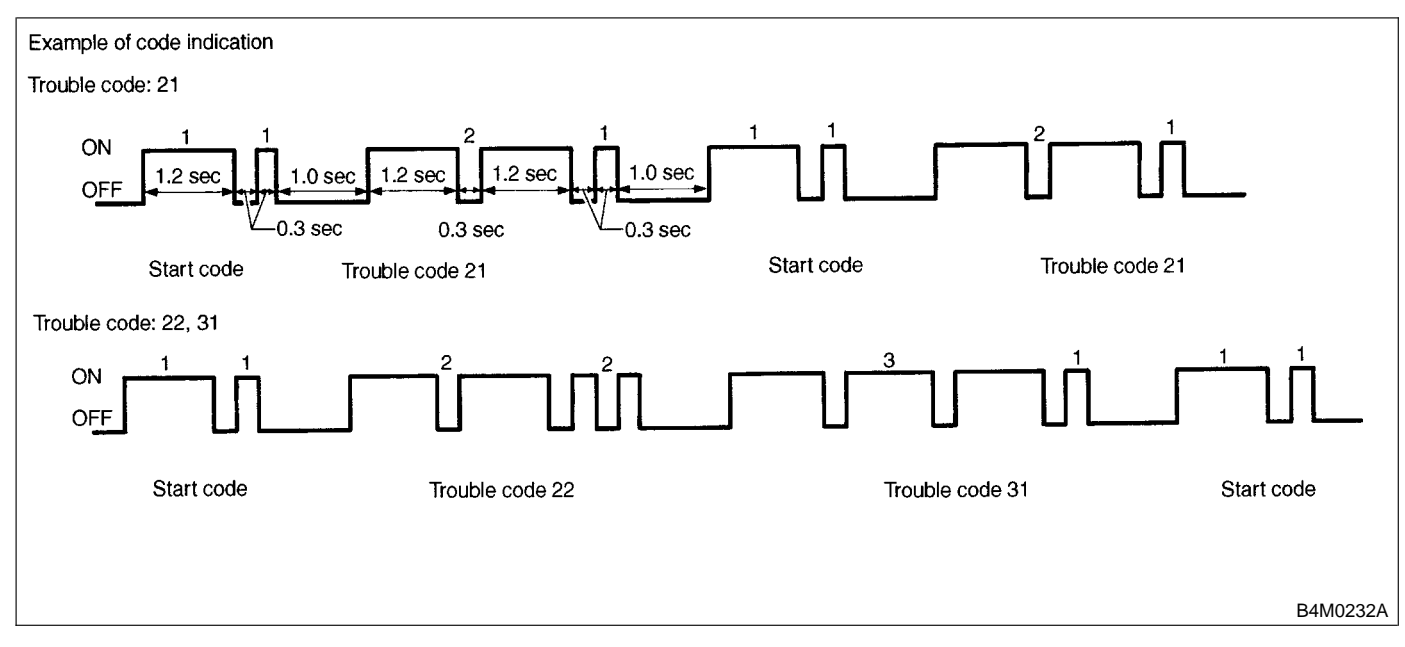

#### 2. WITH SUBARU SELECT MONITOR SOUBSOBA 1601

Refer to SUBARU SELECT MONITOR for information about how to obtain and understand trouble codes. <Ref. to ABS-18, Subaru Select Monitor.>

# 8. Inspection Mode SOUGE 10

# A: OPERATION S006510A16

Reproduce the condition under which the problem has occurred as much as possible. Drive the vehicle at a speed more than 40 km/h (25 MPH) for at least one minute.

# 9. Clear Memory Mode S006513

# A: OPERATION S006513A16

### 1. WITHOUT SUBARU SELECT MONITOR

S006513A1602

1) After calling up a trouble code, disconnect diagnosis connector terminal 6 from diagnosis terminal.

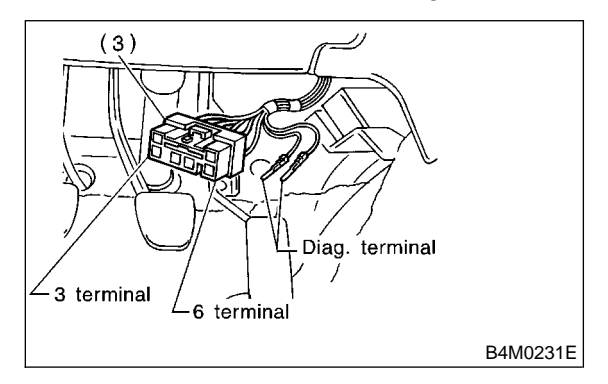

2) Repeat 3 times within approx. 12 seconds; connecting and disconnecting terminal 6 and diagnosis terminal for at least 0.2 seconds each time.

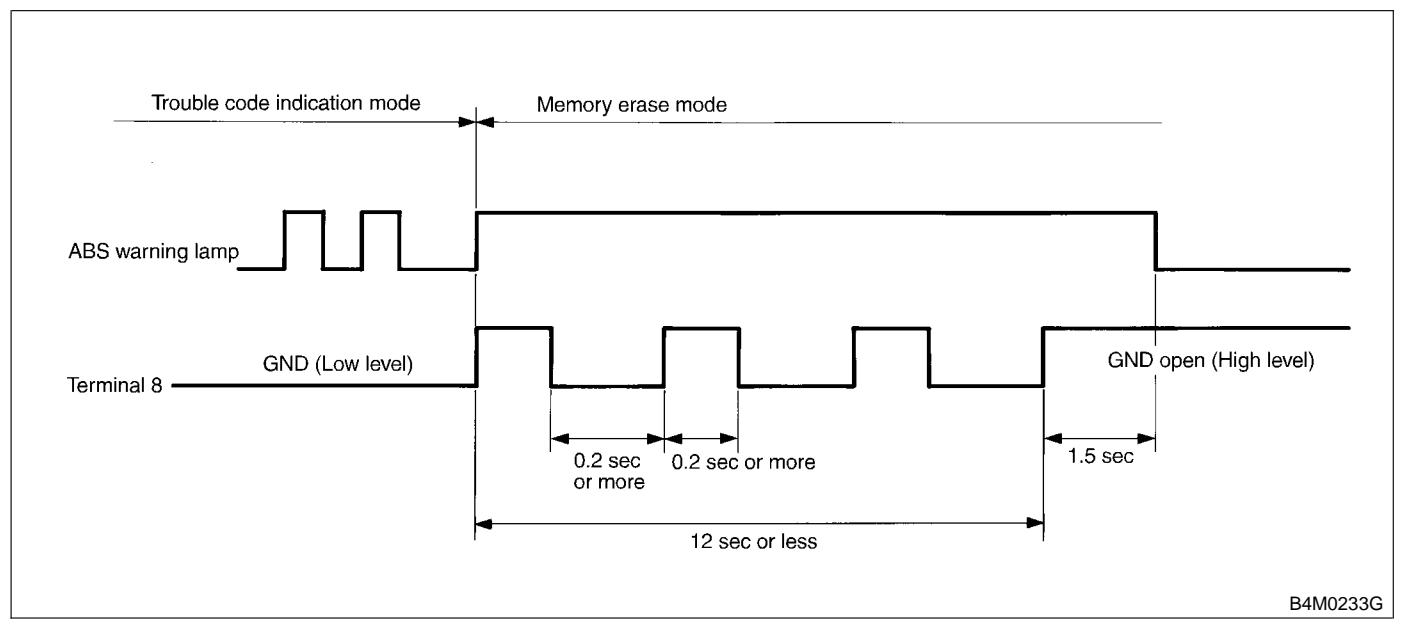

#### NOTE:

After diagnostics is completed, make sure to clear memory. Make sure only start code (11) is shown after memory is cleared.

#### 2. WITH SUBARU SELECT MONITOR S006513A1601

Refer to SUBARU SELECT MONITOR for information about how to clear trouble codes. <Ref. to ABS-18, Subaru Select Monitor.>

# **10. ABS Warning Light Illumination Pattern** sousser

# A: INSPECTION S006581A10

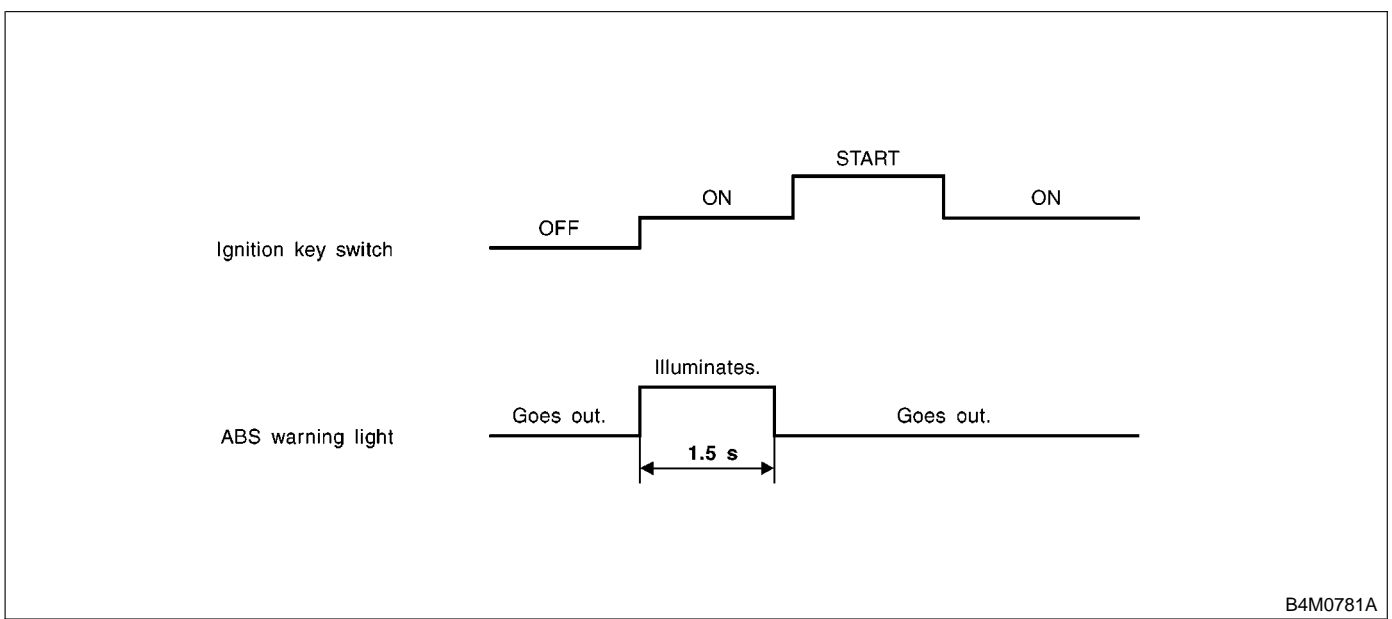

1) When the ABS warning light does not illuminate in accordance with this illumination pattern, there must be an electrical malfunction.

2) When the ABS warning light remains constantly OFF, repair the ABS warning light circuit or diagnosis circuit. <Ref. to ABS-28, Diagnostics Chart with Diagnosis Connector.>

#### NOTE:

Even though the ABS warning light does not go out 1.5 seconds after it illuminates, the ABS system operates normally when the warning light goes out while driving at approximately 12 km/h (7 MPH). However, the Anti-lock brakes do not work while the ABS warning light is illuminated.

# 11. List of Diagnostics Trouble Code SOUGE SOUGE

# A: LIST 5006511A12

### 1. WITHOUT SUBARU SELECT MONITOR S006511A1201

| Trouble code | Contents of diagnosis                                                                                                    |                        | Index No.                                                                                                    |  |
|--------------|----------------------------------------------------------------------------------------------------|------------------------|----------------------------------------------------------------------------------------------------|--|
| 11           | <ul><li>Start code</li><li>Trouble code is shown after start code.</li><li>Only start code is shown in normal condition.</li></ul> |                        | _                                                                                                    |  |
| 21           | Abnormal ABS sensor<br>(Open circuit or input<br>voltage too high)                                                                 | Front right ABS sensor | <ref. 21—="" abnormal="" abs="" abs-42,="" code="" sen-<br="" to="" trouble="">SOR (OPEN CIRCUIT OR INPUT VOLTAGE TOO HIGH) (FRONT<br/>RH) —, Diagnostics Chart with Diagnosis Connector.&gt;</ref.>     |  |
| 23           |                                                                                                    | Front left ABS sensor  | <ref. 23="" abnormal="" abs="" abs-42,="" code="" sen-<br="" to="" trouble="" —="">SOR (OPEN CIRCUIT OR INPUT VOLTAGE TOO HIGH) (FRONT<br/>LH) —, Diagnostics Chart with Diagnosis Connector.&gt;</ref.> |  |
| 25           |                                                                                                    | Rear right ABS sensor  | <ref. 25="" abnormal="" abs="" abs-42,="" code="" sen-<br="" to="" trouble="" —="">SOR (OPEN CIRCUIT OR INPUT VOLTAGE TOO HIGH) (REAR<br/>RH) —, Diagnostics Chart with Diagnosis Connector.&gt;</ref.>  |  |
| 27           |                                                                                                    | Rear left ABS sensor   | <ref. 27="" abnormal="" abs="" abs-42,="" code="" sen-<br="" to="" trouble="" —="">SOR (OPEN CIRCUIT OR INPUT VOLTAGE TOO HIGH) (REAR<br/>LH) —, Diagnostics Chart with Diagnosis Connector.&gt;</ref.>  |  |
| 22           |                                                                                                    | Front right ABS sensor | <ref. 22="" abnormal="" abs="" abs-48,="" code="" sen-<br="" to="" trouble="" —="">SOR (FRONT RH) —, Diagnostics Chart with Diagnosis Connec-<br/>tor.&gt;</ref.>                                        |  |
| 24           | Abnormal ABS sensor<br>(Abnormal ABS sensor<br>signal)                                                                             | Front left ABS sensor  | <ref. 24="" abnormal="" abs="" abs-48,="" code="" sen-<br="" to="" trouble="" —="">SOR (FRONT LH) —, Diagnostics Chart with Diagnosis Connec-<br/>tor.&gt;</ref.>                                        |  |
| 26           |                                                                                                    | Rear right ABS sensor  | <ref. 26="" abnormal="" abs="" abs-48,="" code="" sen-<br="" to="" trouble="" —="">SOR (REAR RH) —, Diagnostics Chart with Diagnosis Connec-<br/>tor.&gt;</ref.>                                         |  |
| 28           |                                                                                                    | Rear left ABS sensor   | <ref. 28="" abnormal="" abs="" abs-48,="" code="" sen-<br="" to="" trouble="" —="">SOR (REAR LH) —, Diagnostics Chart with Diagnosis Connec-<br/>tor.&gt;</ref.>                                         |  |
| 29           |                                                                                                    | Any one of four        | <ref. 29="" abnormal="" abs="" abs-56,="" code="" sen-<br="" to="" trouble="" —="">SOR SIGNAL (ANY ONE OF FOUR) —, Diagnostics Chart with<br/>Diagnosis Connector.&gt;</ref.>                            |  |

# LIST OF DIAGNOSTICS TROUBLE CODE

| Trouble<br>code | Contents of diagnosis                                                                            |                          | Index No.                                                                                                    |  |
|-----------------|--------------------------------------------------------------------------------------------------|--------------------------|----------------------------------------------------------------------------------------------------|--|
| 31              |                                                                                                  | Front right inlet valve  | <ref. 31="" abnormal="" abs-62,="" code="" inlet<br="" to="" trouble="" —="">SOLENOID VALVE CIRCUIT(S) IN ABSCM&amp;H/U (FRONT RH) —,<br/>Diagnostics Chart with Diagnosis Connector.&gt;</ref.>  |  |
| 32              | 323334Abnormal solenoid<br>valve circuit(s) in ABS<br>control module and<br>hydraulic unit353637 | Front right outlet valve | <ref. 32="" abnormal="" abs-66,="" code="" outlet<br="" to="" trouble="" —="">SOLENOID VALVE CIRCUIT(S) IN ABSCM&amp;H/U (FRONT RH) —,<br/>Diagnostics Chart with Diagnosis Connector.&gt;</ref.> |  |
| 33              |                                                                                                  | Front left inlet valve   | <ref. 33="" abnormal="" abs-62,="" code="" inlet<br="" to="" trouble="" —="">SOLENOID VALVE CIRCUIT(S) IN ABSCM&amp;H/U (FRONT LH) —,<br/>Diagnostics Chart with Diagnosis Connector.&gt;</ref.>  |  |
| 34              |                                                                                                  | Front left outlet valve  | <ref. 34="" abnormal="" abs-66,="" code="" outlet<br="" to="" trouble="" —="">SOLENOID VALVE CIRCUIT(S) IN ABSCM&amp;H/U (FRONT LH) —,<br/>Diagnostics Chart with Diagnosis Connector.&gt;</ref.> |  |
| 35              |                                                                                                  | Rear right inlet valve   | <ref. 35="" abnormal="" abs-62,="" code="" inlet<br="" to="" trouble="" —="">SOLENOID VALVE CIRCUIT(S) IN ABSCM&amp;H/U (REAR RH) —,<br/>Diagnostics Chart with Diagnosis Connector.&gt;</ref.>   |  |
| 36              |                                                                                                  | Rear right outlet valve  | <ref. 36="" abnormal="" abs-66,="" code="" outlet<br="" to="" trouble="" —="">SOLENOID VALVE CIRCUIT(S) IN ABSCM&amp;H/U (REAR RH) —,<br/>Diagnostics Chart with Diagnosis Connector.&gt;</ref.>  |  |
| 37              |                                                                                                  | Rear left inlet valve    | <ref. 37="" abnormal="" abs-62,="" code="" inlet<br="" to="" trouble="" —="">SOLENOID VALVE CIRCUIT(S) IN ABSCM&amp;H/U (REAR LH) —,<br/>Diagnostics Chart with Diagnosis Connector.&gt;</ref.>   |  |
| 38              |                                                                                                  | Rear left outlet valve   | <ref. 38="" abnormal="" abs-66,="" code="" outlet<br="" to="" trouble="" —="">SOLENOID VALVE CIRCUIT(S) IN ABSCM&amp;H/U (REAR LH) —,<br/>Diagnostics Chart with Diagnosis Connector.&gt;</ref.>  |  |
| 41              | Abnormal ABS control module                                                                      |                          | <ref. 41="" abnormal="" abs="" abs-70,="" code="" con-<br="" to="" trouble="" —="">TROL MODULE —, Diagnostics Chart with Diagnosis Connector.&gt;</ref.>                                          |  |
| 42              | Source voltage is abnormal.                                                                      |                          | <ref. 42="" abs-72,="" code="" is<br="" source="" to="" trouble="" voltage="" —="">ABNORMAL. —, Diagnostics Chart with Diagnosis Connector.&gt;</ref.>                                            |  |
| 44              | A combination of AT control abnormal                                                             |                          | <ref. 44="" a="" abnormal="" abs-74,="" at="" chart="" code="" combination="" connector.="" control="" diagnosis="" diagnostics="" of="" to="" trouble="" with="" —="" —,=""></ref.>              |  |
| 51              | Abnormal valve relay                                                                             |                          | <ref. 51="" abnormal="" abs-76,="" chart="" code="" connector.="" diagnosis="" diagnostics="" relay="" to="" trouble="" valve="" with="" —="" —,=""></ref.>                                       |  |
| 52              | Abnormal motor and/or motor relay                                                                |                          | <ref. 52="" abnormal="" abs-78,="" code="" motor<br="" to="" trouble="" —="">AND/OR MOTOR RELAY —, Diagnostics Chart with Diagnosis<br/>Connector.&gt;</ref.>                                     |  |
| 54              | Abnormal stop light switch                                                                       |                          | <ref. 54="" abnormal="" abs-82,="" code="" stop<br="" to="" trouble="" —="">LIGHT SWITCH —, Diagnostics Chart with Diagnosis Connector.&gt;</ref.>                                                |  |
| 56              | Abnormal G sensor output voltage                                                                 |                          | <ref. 56="" abnormal="" abs-84,="" code="" g="" sen-<br="" to="" trouble="" —="">SOR OUTPUT VOLTAGE —, Diagnostics Chart with Diagnosis<br/>Connector.&gt;</ref.>                                 |  |

# 2. WITH SUBARU SELECT MONITOR S006511A1202

| Code | Display screen                                                | Contents of diagnosis                                                                                         | Index No.                                                                                                    |  |
|------|---------------------------------------------------------------|----------------------------------------------------------------------------------------------------|----------------------------------------------------------------------------------------------------|--|
| _    | Communication for ini-<br>tializing impossible                | Select monitor commu-<br>nication failure                                                                     | <ref. abs-90,="" communication="" for="" impos<br="" initializing="" to="">SIBLE, Diagnostics Chart with Subaru Select Monitor.&gt;</ref.>                                                    |  |
| _    | No trouble code                                               | Although no trouble<br>code appears on the<br>select monitor display,<br>the ABS warning light<br>remains on. | <ref. abs-94,="" chart="" code,="" diagnostics="" monitor.="" no="" select="" subaru="" to="" trouble="" with=""></ref.>                                                                      |  |
| 21   | Open or short circuit in<br>front right ABS sensor<br>circuit | Open or short circuit in<br>front right ABS sensor<br>circuit                                                 | <ref. 21="" abs-98,="" cir-<br="" code="" open="" or="" short="" to="" trouble="" —="">CUIT IN FRONT RIGHT ABS SENSOR CIRCUIT —, Diagnostics<br/>Chart with Subaru Select Monitor.&gt;</ref.> |  |
| 22   | Front right ABS sensor abnormal signal                        | Front right ABS sensor abnormal signal                                                                        | <ref. 22="" abs-106,="" code="" front="" right<br="" to="" trouble="" —="">ABNORMAL ABS SENSOR SIGNAL —, Diagnostics Chart with<br/>Subaru Select Monitor.&gt;</ref.>                         |  |
| 23   | Open or short circuit in<br>front left ABS sensor<br>circuit  | Open or short circuit in<br>front left ABS sensor<br>circuit                                                  | <ref. 23="" abs-98,="" cir-<br="" code="" open="" or="" short="" to="" trouble="" —="">CUIT IN FRONT LEFT ABS SENSOR CIRCUIT —, Diagnostics<br/>Chart with Subaru Select Monitor.&gt;</ref.>  |  |
| 24   | Front left ABS sensor abnormal signal                         | Front left ABS sensor<br>abnormal signal                                                                      | <ref. 24="" abnor-<br="" abs-106,="" code="" front="" left="" to="" trouble="" —="">MAL ABS SENSOR SIGNAL —, Diagnostics Chart with Subaru<br/>Select Monitor.&gt;</ref.>                     |  |
| 25   | Open or short circuit in<br>rear right ABS sensor<br>circuit  | Open or short circuit in<br>rear right ABS sensor<br>circuit                                                  | <ref. 25="" abs-98,="" cir-<br="" code="" open="" or="" short="" to="" trouble="" —="">CUIT IN REAR RIGHT ABS SENSOR CIRCUIT —, Diagnostics<br/>Chart with Subaru Select Monitor.&gt;</ref.>  |  |
| 26   | Rear right ABS sensor abnormal signal                         | Rear right ABS sensor abnormal signal                                                                         | <ref. 26="" abnor-<br="" abs-106,="" code="" rear="" right="" to="" trouble="" —="">MAL ABS SENSOR SIGNAL —, Diagnostics Chart with Subaru<br/>Select Monitor.&gt;</ref.>                     |  |
| 27   | Open or short circuit in<br>rear left ABS sensor<br>circuit   | Open or short circuit in<br>rear left ABS sensor<br>circuit                                                   | <ref. 27="" abs-98,="" cir-<br="" code="" open="" or="" short="" to="" trouble="" —="">CUIT IN REAR LEFT ABS SENSOR CIRCUIT —, Diagnostics<br/>Chart with Subaru Select Monitor.&gt;</ref.>   |  |
| 28   | Rear left ABS sensor<br>abnormal signal                       | Rear left ABS sensor<br>abnormal signal                                                                       | <ref. 28="" abnor-<br="" abs-106,="" code="" left="" rear="" to="" trouble="" —="">MAL ABS SENSOR SIGNAL —, Diagnostics Chart with Subaru<br/>Select Monitor.&gt;</ref.>                      |  |
| 29   | Abnormal ABS sensor<br>signal on any one of<br>four sensor    | Abnormal ABS sensor<br>signal on any one of<br>four                                                           | <ref. 29="" abnormal="" abs="" abs-114,="" code="" sen-<br="" to="" trouble="" —="">SOR SIGNAL ON ANY ONE OF FOUR SENSOR —, Diagnostics<br/>Chart with Subaru Select Monitor.&gt;</ref.>      |  |
| 31   | Front right inlet valve malfunction                           | Front right inlet valve malfunction                                                                           | <ref. 31="" abs-120,="" code="" front="" inlet<br="" right="" to="" trouble="" —="">VALVE MALFUNCTION —, Diagnostics Chart with Subaru Select<br/>Monitor.&gt;</ref.>                         |  |
| 32   | Front right outlet valve malfunction                          | Front right outlet valve malfunction                                                                          | <ref. 32="" abs-124,="" code="" front="" out-<br="" right="" to="" trouble="" —="">LET VALVE MALFUNCTION —, Diagnostics Chart with Subaru<br/>Select Monitor.&gt;</ref.>                      |  |
| 33   | Front left inlet valve malfunction                            | Front left inlet valve malfunction                                                                            | <ref. 33="" abs-120,="" code="" front="" inlet<br="" left="" to="" trouble="" —="">VALVE MALFUNCTION —, Diagnostics Chart with Subaru Select<br/>Monitor.&gt;</ref.>                          |  |
| 34   | Front left outlet valve malfunction                           | Front left outlet valve malfunction                                                                           | <ref. 34="" abs-124,="" code="" front="" left="" outlet<br="" to="" trouble="" —="">VALVE MALFUNCTION —, Diagnostics Chart with Subaru Select<br/>Monitor.&gt;</ref.>                         |  |
| 35   | Rear right inlet valve malfunction                            | Rear right inlet valve malfunction                                                                            | <ref. 35="" abs-120,="" code="" inlet<br="" rear="" right="" to="" trouble="" —="">VALVE MALFUNCTION —, Diagnostics Chart with Subaru Select<br/>Monitor.&gt;</ref.>                          |  |
| 36   | Rear right outlet valve malfunction                           | Rear right outlet valve malfunction                                                                           | <ref. 36="" abs-124,="" code="" outlet<br="" rear="" right="" to="" trouble="" —="">VALVE MALFUNCTION —, Diagnostics Chart with Subaru Select<br/>Monitor.&gt;</ref.>                         |  |
| 37   | Rear left inlet valve malfunction                             | Rear left inlet valve malfunction                                                                             | <ref. 37="" abs-120,="" code="" inlet<br="" left="" rear="" to="" trouble="" —="">VALVE MALFUNCTION —, Diagnostics Chart with Subaru Select<br/>Monitor.&gt;</ref.>                           |  |

# LIST OF DIAGNOSTICS TROUBLE CODE

| Code | Display screen                               | Contents of diagnosis                                           | Index No.                                                                                                    |
|------|----------------------------------------------|-----------------------------------------------------------------|----------------------------------------------------------------------------------------------------|
| 38   | Rear left outlet valve malfunction           | Rear left outlet valve malfunction                              | <ref. 38="" abs-124,="" code="" left="" outlet<br="" rear="" to="" trouble="" —="">VALVE MALFUNCTION —, Diagnostics Chart with Subaru Select<br/>Monitor.&gt;</ref.>                    |
| 41   | ABS control module malfunction               | ABS control module<br>and hydraulic control<br>unit malfunction | <ref. 41="" abs="" abs-128,="" code="" control="" mod-<br="" to="" trouble="" —="">ULE MALFUNCTION —, Diagnostics Chart with Subaru Select<br/>Monitor.&gt;</ref.>                      |
| 42   | Power supply voltage too low                 | Power supply voltage too low                                    | <ref. 42="" abs-130,="" code="" power="" supply<br="" to="" trouble="" —="">VOLTAGE TOO LOW —, Diagnostics Chart with Subaru Select<br/>Monitor.&gt;</ref.>                             |
| 42   | Power supply voltage too high                | Power supply voltage too high                                   | <ref. 42="" abs-132,="" code="" power="" supply<br="" to="" trouble="" —="">VOLTAGE TOO HIGH —, Diagnostics Chart with Subaru Select<br/>Monitor.&gt;</ref.>                            |
| 44   | ABS-AT control (Non<br>Controlled)           | ABS-AT control (Non<br>Controlled)                              | <ref. 44="" abs-134,="" abs-at="" code="" control<br="" to="" trouble="" —="">(NON CONTROLLED) —, Diagnostics Chart with Subaru Select<br/>Monitor.&gt;</ref.>                          |
| 44   | ABS-AT control (Con-<br>trolled)             | ABS-AT control (Con-<br>trolled)                                | <ref. 44="" abs-136,="" abs-at="" code="" control<br="" to="" trouble="" —="">(CONTROLLED) —, Diagnostics Chart with Subaru Select Moni-<br/>tor.&gt;</ref.>                            |
| 51   | Valve relay malfunction                      | Valve relay malfunction                                         | <ref. 51="" abs-138,="" code="" mal-<br="" relay="" to="" trouble="" valve="" —="">FUNCTION —, Diagnostics Chart with Subaru Select Monitor.&gt;</ref.>                                 |
| 51   | Valve relay ON failure                       | Valve relay ON failure                                          | <ref. 51="" abs-140,="" chart="" code="" diagnostics="" failure="" monitor.="" on="" relay="" select="" subaru="" to="" trouble="" valve="" with="" —="" —,=""></ref.>                  |
| 52   | Open circuit in motor relay circuit          | Open circuit in motor relay circuit                             | <ref. 52="" abs-142,="" circuit="" code="" in<br="" open="" to="" trouble="" —="">MOTOR RELAY CIRCUIT —, Diagnostics Chart with Subaru<br/>Select Monitor.&gt;</ref.>                   |
| 52   | Motor relay ON failure                       | Motor relay ON failure                                          | <ref. 52="" abs-146,="" code="" motor="" on<br="" relay="" to="" trouble="" —="">FAILURE —, Diagnostics Chart with Subaru Select Monitor.&gt;</ref.>                                    |
| 52   | Motor malfunction                            | Motor malfunction                                               | <ref. 52="" abs-150,="" code="" malfunc-<br="" motor="" to="" trouble="" —="">TION —, Diagnostics Chart with Subaru Select Monitor.&gt;</ref.>                                          |
| 54   | Stop light switch signal circuit malfunction | Stop light switch signal circuit malfunction                    | <ref. 54="" abs-154,="" code="" light="" stop="" switch<br="" to="" trouble="" —="">SIGNAL CIRCUIT MALFUNCTION —, Diagnostics Chart with<br/>Subaru Select Monitor.&gt;</ref.>          |
| 56   | Open or short circuit in<br>G sensor circuit | Open or short circuit in<br>G sensor circuit                    | <ref. 56="" abs-156,="" code="" open="" or="" short<br="" to="" trouble="" —="">CIRCUIT IN G SENSOR CIRCUIT —, Diagnostics Chart with<br/>Subaru Select Monitor.&gt;</ref.>             |
| 56   | Battery short in G sen-<br>sor circuit       | Battery short in G sen-<br>sor circuit                          | <ref. 56="" abs-160,="" battery="" chart="" circuit="" code="" diagnostics="" g="" in="" monitor.="" select="" sensor="" short="" subaru="" to="" trouble="" with="" —="" —,=""></ref.> |
| 56   | Abnormal G sensor<br>high µ output           | Abnormal G sensor<br>high μ output                              | <ref. 56="" <math="" abnormal="" abs-166,="" code="" g="" high="" sensor="" to="" trouble="" —="">\mu OUTPUT —, Diagnostics Chart with Subaru Select Monitor.&gt;</ref.>                |
| 56   | Detection of G sensor stick                  | Detection of G sensor stick                                     | <ref. 56="" abs-170,="" code="" detection="" g<br="" of="" to="" trouble="" —="">SENSOR STICK —, Diagnostics Chart with Subaru Select Moni-<br/>tor.&gt;</ref.>                         |

NOTE: High μ means high friction coefficient against road surface.

# 12. Diagnostics Chart with Diagnosis Connector sources

# A: ABS WARNING LIGHT DOES NOT COME ON. SOO6522E24

#### DIAGNOSIS:

• ABS warning light circuit is open or shorted.

TROUBLE SYMPTOM:

• When ignition switch is turned ON (engine OFF), ABS warning light does not come on.

#### WIRING DIAGRAM: LHD MODEL

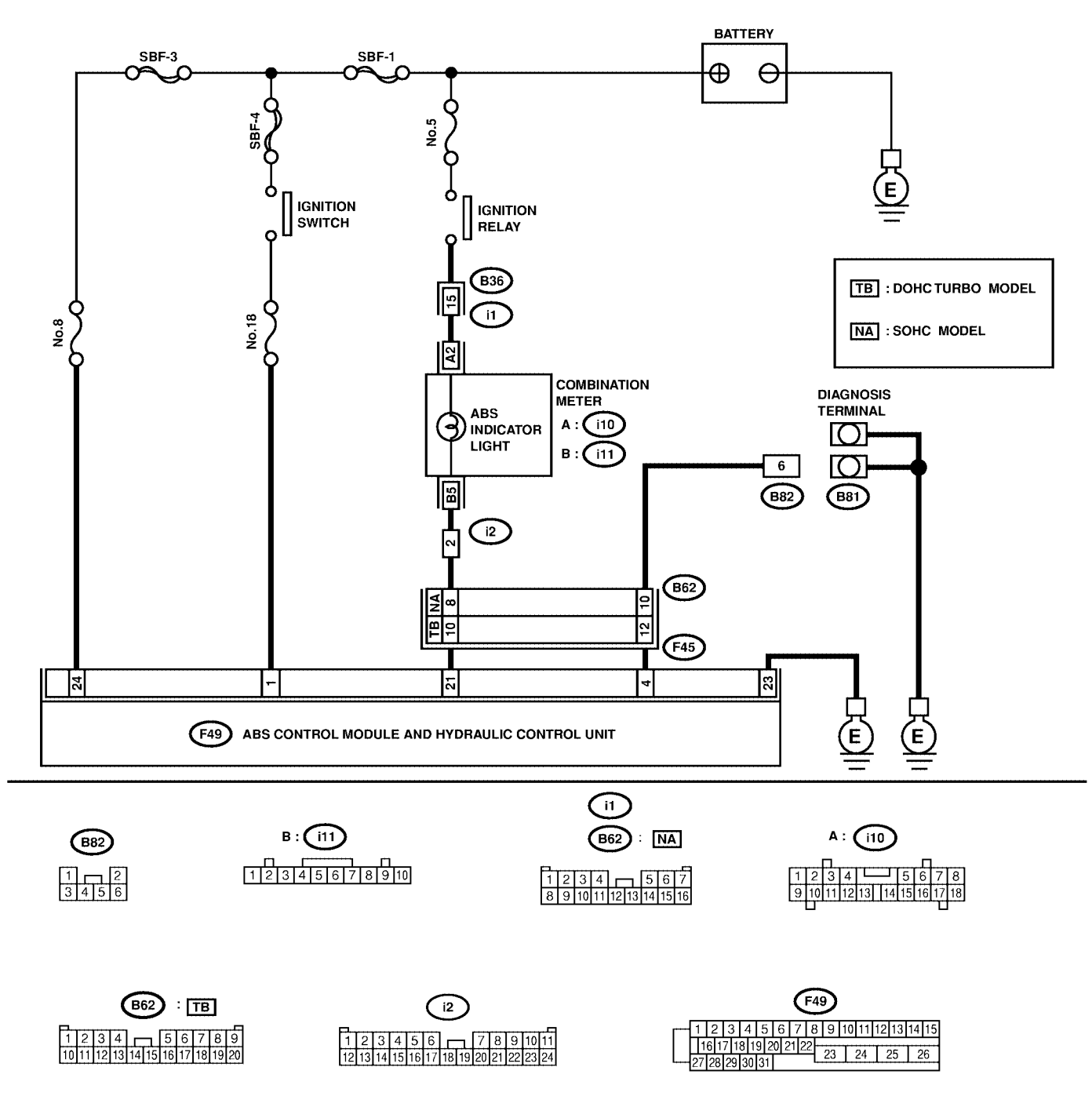

S4M0553

#### WIRING DIAGRAM: RHD MODEL

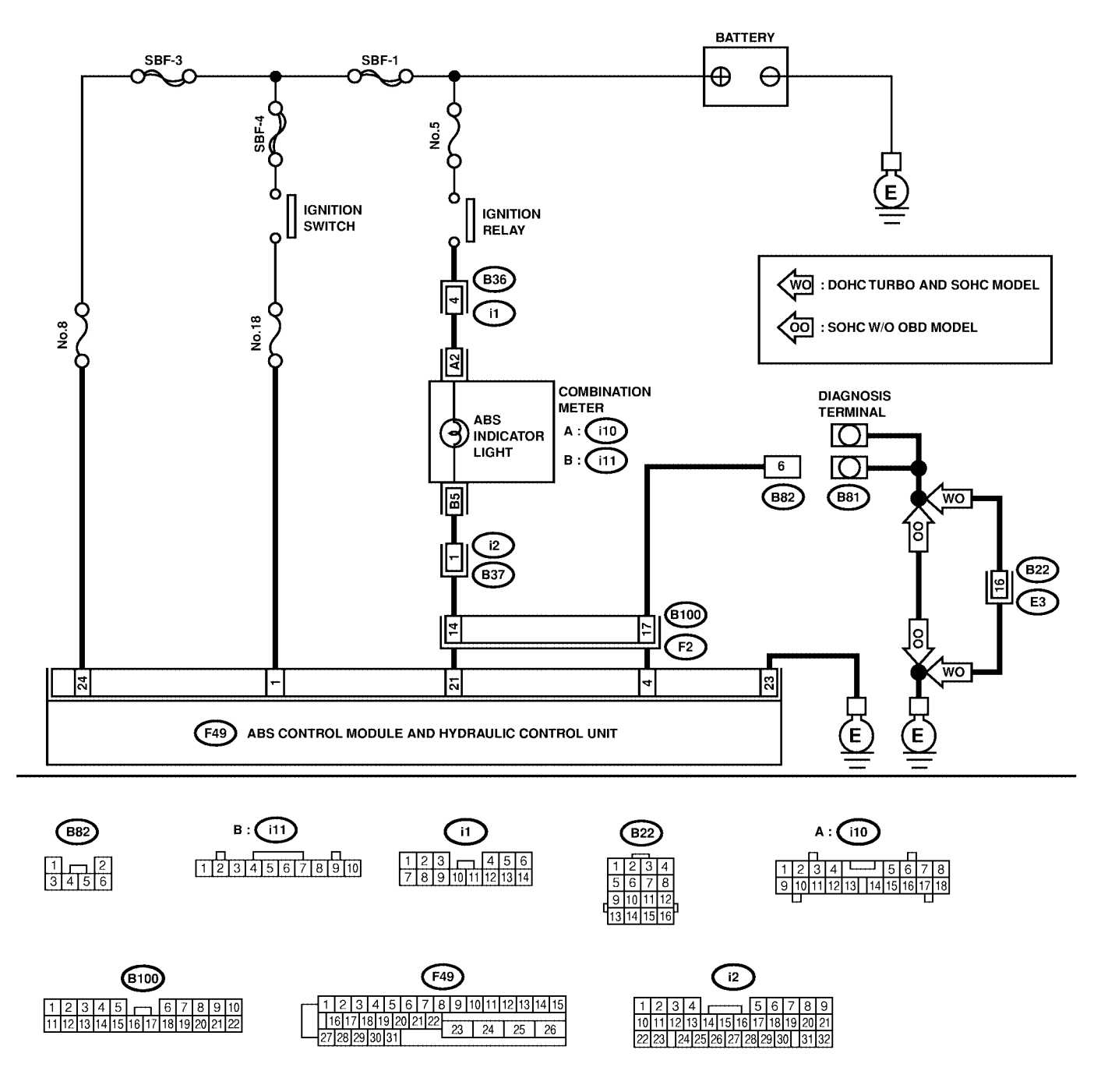

S4M0554

# DIAGNOSTICS CHART WITH DIAGNOSIS CONNECTOR ABS (DIAGNOSTICS)

| No. | Step                                                                                                    | Check                                  | Yes                   | No                                                                                                    |
|-----|----------------------------------------------------------------------------------------------------|----------------------------------------|-----------------------|----------------------------------------------------------------------------------------------------|
| 1   | CHECK IF OTHER WARNING LIGHTS<br>TURN ON.<br>Turn ignition switch to ON (engine OFF).                                                                                                    | Do other warning lights turn on?       | Go to step <b>2</b> . | Repair combina-<br>tion meter. <ref.<br>to IDI-15, Combi-<br/>nation Meter<br/>Assembly.&gt;</ref.<br>     |
| 2   | <ul> <li>CHECK ABS WARNING LIGHT BULB.</li> <li>1) Turn ignition switch to OFF.</li> <li>2) Remove combination meter.</li> <li>3) Remove ABS warning light bulb from combination meter.</li> </ul>                                                                                                    | Is ABS warning light bulb<br>OK?       | Go to step 3.         | Replace ABS<br>warning light bulb.<br><ref. idi-15,<br="" to="">Combination<br/>Meter Assembly.&gt;</ref.> |
| 3   | CHECK BATTERY SHORT OF ABS WARN-<br>ING LIGHT HARNESS.<br>1) Disconnect connector (B62) or (B100) from<br>connector (F45) or (F2).<br>2) Measure voltage between connector<br>(B200) and chassis ground.<br>Connector & terminal<br>LHD turbo: (B62) No. 10 (+) — Chassis<br>ground (-):<br>LHD non-turbo: (B62) No. 8 (+) —<br>Chassis ground (-):<br>RHD: (B100) No. 14 (+) — Chassis<br>ground (-):                                                                   | Is the voltage less than 3<br>V?       | Go to step 4.         | Repair warning<br>light harness.                                                                           |
| 4   | CHECK BATTERY SHORT OF ABS WARN-<br>ING LIGHT HARNESS.<br>1) Turn ignition switch to ON.<br>2) Measure voltage between connector (B62)<br>or (B100) and chassis ground.<br>Connector & terminal<br>LHD turbo: (B62) No. 10 (+) — Chassis<br>ground (-):<br>LHD non-turbo: (B62) No. 8 (+) —<br>Chassis ground (-):<br>RHD: (B100) No. 14 (+) — Chassis<br>ground (-):                                                                                                    | Is the voltage less than 3<br>V?       | Go to step 5.         | Repair warning<br>light harness.                                                                           |
| 5   | CHECK WIRING HARNESS.<br>1) Turn ignition switch to OFF.<br>2) Install ABS warning light bulb to combina-<br>tion meter.<br>3) Install combination meter.<br>4) Turn ignition switch to ON.<br>5) Measure voltage between connector (B62)<br>or (B100) and chassis ground.<br>Connector & terminal<br>LHD turbo: (B62) No. 10 (+) — Chassis<br>ground (-):<br>LHD non-turbo: (B62) No. 8 (+) —<br>Chassis ground (-):<br>RHD: (B100) No. 14 (+) — Chassis<br>ground (-): | Is the voltage between 10<br>and 15 V? | Go to step <b>6</b> . | Repair wiring har-<br>ness.                                                                                |

# DIAGNOSTICS CHART WITH DIAGNOSIS CONNECTOR

| No. | Step                                                                                                    | Check                                                                                   | Yes                    | No                                                                                                    |
|-----|----------------------------------------------------------------------------------------------------|-----------------------------------------------------------------------------------------|------------------------|----------------------------------------------------------------------------------------------------|
| 6   | CHECK BATTERY SHORT OF ABS WARN-<br>ING LIGHT HARNESS.<br>1) Turn ignition switch to OFF.<br>2) Measure voltage between connector (F45)<br>or (F2) and chassis ground.<br>Connector & terminal<br>LHD turbo: (F45) No. 10 (+) — Chassis<br>ground (-):<br>LHD non-turbo: (F45) No. 8 (+) —<br>Chassis ground (-):<br>RHD: (F2) No. 14 (+) — Chassis ground<br>(-): | Is the voltage less than 3<br>V?                                                        | Go to step <b>7</b> .  | Repair wiring har-<br>ness.                                                                                                    |
| 7   | CHECK BATTERY SHORT OF ABS WARN-<br>ING LIGHT HARNESS.<br>1) Turn ignition switch to ON.<br>2) Measure voltage between connector (F45)<br>or (F2) and chassis ground.<br>Connector & terminal<br>LHD turbo: (F45) No. 10 (+) — Chassis<br>ground (–):<br>LHD non-turbo: (F45) No. 8 (+) —<br>Chassis ground (–):<br>RHD: (F2) No. 14 (+) — Chassis ground<br>(–):  | Is the voltage less than 3<br>V?                                                        | Go to step <b>8</b> .  | Repair wiring har-<br>ness.                                                                                                    |
| 8   | CHECK GROUND CIRCUIT OF<br>ABSCM&H/U.<br>Measure resistance between ABSCM&H/U<br>and chassis ground.<br>Connector & terminal<br>(F49) No. 23 — GND:                                                                                                    | Is the resistance less than 0.5 Ω?                                                      | Go to step 9.          | Repair<br>ABSCM&H/U<br>ground harness.                                                                                                    |
| 9   | CHECK WIRING HARNESS.<br>Measure resistance between connector (F45)<br>or (F2) and chassis ground.<br>Connector & terminal<br>LHD turbo: (F45) No. 10 (+) — Chassis<br>ground (–):<br>LHD non-turbo: (F45) No. 8 (+) —<br>Chassis ground (–):<br>RHD: (F2) No. 14 (+) — Chassis ground<br>(–):                                                                     | Is the resistance less than 0.5 Ω?                                                      | Go to step <b>10</b> . | Repair harness/<br>connector.                                                                                                    |
| 10  | CHECK POOR CONTACT IN CONNEC-<br>TORS.<br>Turn ignition switch to OFF.                                                                                                    | Is there poor contact in<br>connectors between combi-<br>nation meter and<br>ABSCM&H/U? | Repair connector.      | Replace<br>ABSCM&H/U.<br><ref. abs-7,<br="" to="">ABS Control Mod-<br/>ule and Hydraulic<br/>Control Unit<br/>(ABSCM&amp;H/U).&gt;</ref.> |

MEMO:

# B: ABS WARNING LIGHT DOES NOT GO OFF. SOUGS2ZE25

#### **DIAGNOSIS:**

• ABS warning light circuit is open or shorted.

**TROUBLE SYMPTOM:** 

• When starting the engine and while ABS warning light is kept ON.

WIRING DIAGRAM: LHD MODEL

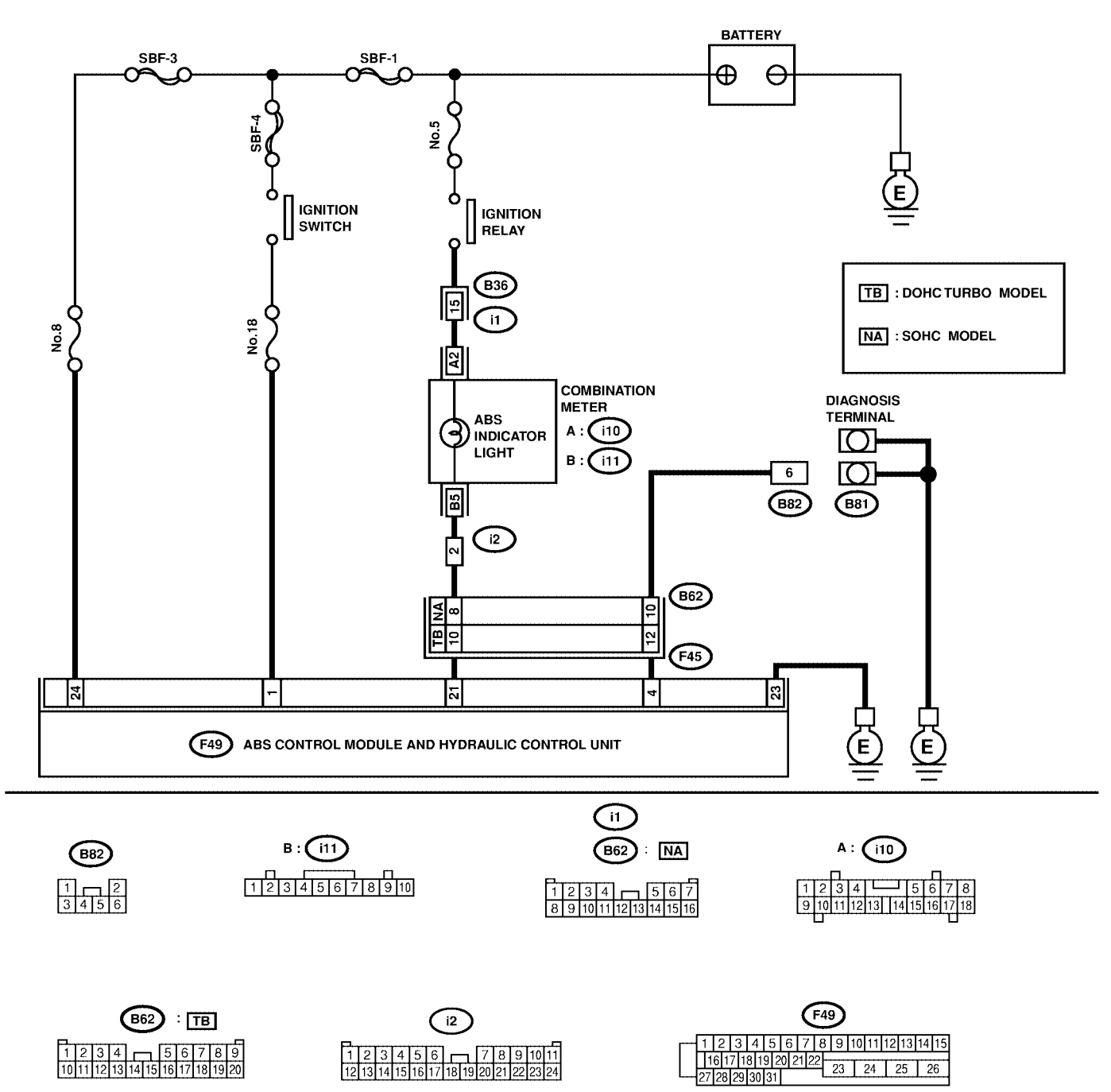

#### WIRING DIAGRAM: RHD MODEL

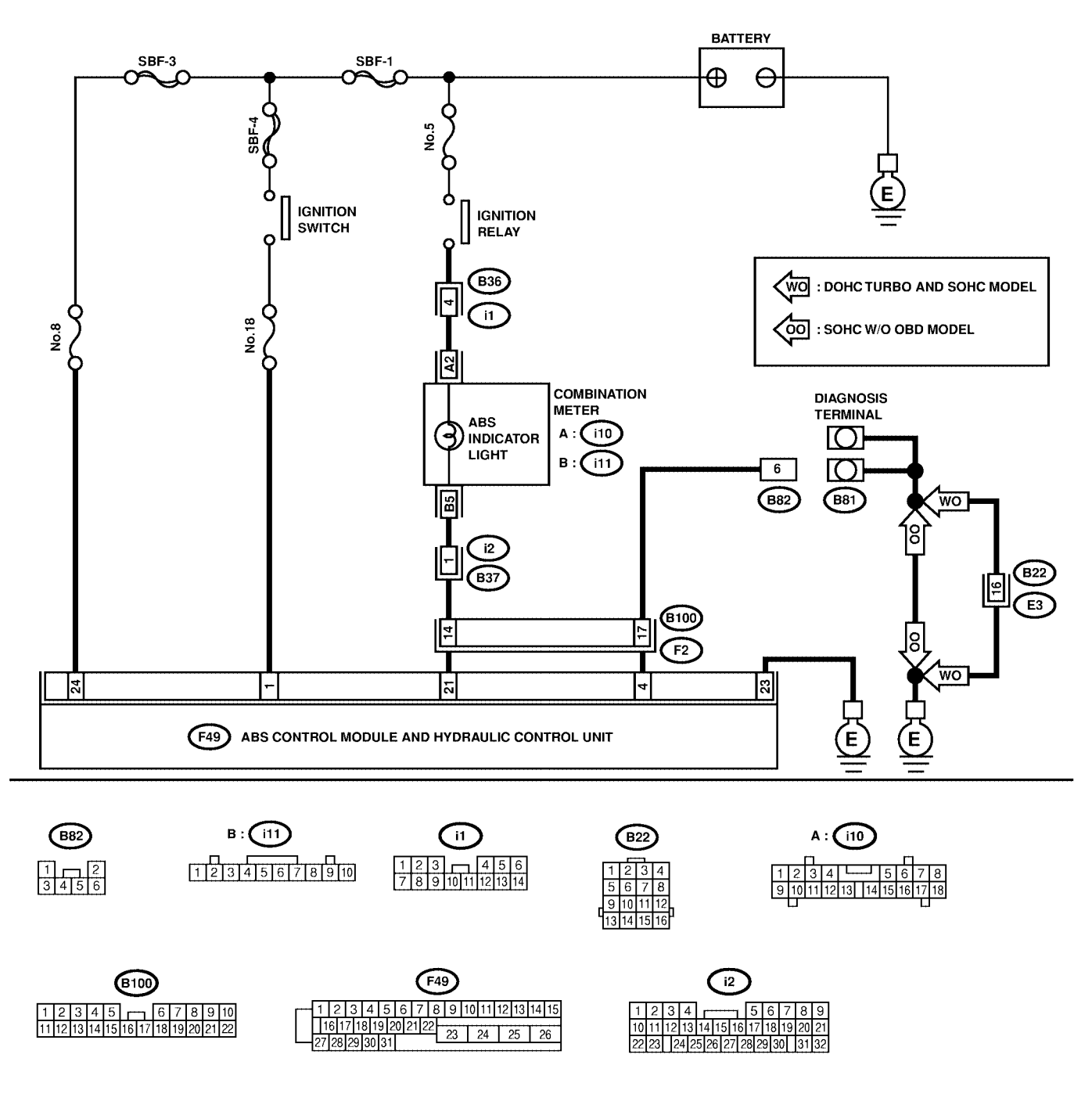

S4M0554
| No. | Step                                                                                                    | Check                                                 | Yes                   | No                                                                                                    |
|-----|----------------------------------------------------------------------------------------------------|-------------------------------------------------------|-----------------------|----------------------------------------------------------------------------------------------------|
| 1   | CHECK INSTALLATION OF ABSCM&H/U                                                                                                    | Is ABSCM&H/U connector                                | Go to step 2.         | Insert                                                                                                    |
|     | <b>CONNECTOR.</b><br>Turn ignition switch to OFF.                                                                                                    | inserted into ABSCM until<br>the clamp locks onto it? |                       | ABSCM&H/U con-<br>nector into<br>ABSCM&H/U until<br>the clamp locks<br>onto it.                                                           |
| 2   | CHECK DIAGNOSIS TERMINAL.<br>Measure resistance between diagnosis termi-<br>nals (B81) and chassis ground.<br>Terminals<br>Diagnosis terminal (A) — Chassis<br>ground:<br>Diagnosis terminal (B) — Chassis<br>ground:                                                                                                    | Is the resistance less than 0.5 Ω?                    | Go to step 3.         | Repair diagnosis<br>terminal harness.                                                                                                    |
| 3   | <ul> <li>CHECK DIAGNOSIS LINE.</li> <li>1) Turn ignition switch to OFF.</li> <li>2) Connect diagnosis terminal (B81) to diagnosis connector (B82) No. 6.</li> <li>3) Disconnect connector from ABSCM&amp;H/U.</li> <li>4) Measure resistance between ABSCM&amp;H/U.</li> <li>4) Measure resistance between ABSCM&amp;H/U.</li> <li>connector and chassis ground.</li> <li><i>Connector &amp; terminal</i><br/>(F49) No. 4 — Chassis ground:</li> </ul> | Is the resistance less than 0.5 Ω?                    | Go to step 4.         | Repair harness<br>connector<br>between<br>ABSCM&H/U and<br>diagnosis connec-<br>tor.                                                      |
| 4   | <ul> <li>CHECK GENERATOR.</li> <li>1) Start the engine.</li> <li>2) Idle the engine.</li> <li>3) Measure voltage between generator and chassis ground.</li> <li>Terminal</li> <li>Generator B terminal (+) — Chassis ground (-):</li> </ul>                                                                                                    | Is the voltage between 10<br>and 15 V?                | Go to step 5.         | Repair generator.<br><ref. sc-12,<br="" to="">Generator.&gt;</ref.>                                                                       |
| 5   | CHECK BATTERY TERMINAL.                                                                                                    | Is there poor contact at battery terminal?            | Repair battery        | Go to step 6.                                                                                                    |
| 6   | <ul> <li>CHECK POWER SUPPLY OF ABSCM.</li> <li>1) Disconnect connector from ABSCM&amp;H/U.</li> <li>2) Start engine.</li> <li>3) Idle the engine.</li> <li>4) Measure voltage between ABSCM&amp;H/U connector and chassis ground.</li> <li>Connector &amp; terminal (F49) No. 1 (+) — Chassis ground (-):</li> </ul>                                                                                                    | Is the voltage between 10<br>and 15 V?                | Go to step 7.         | Repair<br>ABSCM&H/U<br>power supply cir-<br>cuit.                                                                                         |
| 7   | CHECK WIRING HARNESS.<br>1) Disconnect connector (F45) or (F2) from<br>connector (B62) or (B100).<br>2) Turn ignition switch to ON.                                                                                                    | Does the ABS warning light remain off?                | Go to step 8.         | Repair front wiring harness.                                                                                                    |
| 8   | CHECK PROJECTION AT ABSCM&H/U.<br>1) Turn ignition switch to OFF.<br>2) Check for broken projection at the<br>ABSCM&H/U terminal.                                                                                                    | Are the projection broken?                            | Go to step <b>9</b> . | Replace<br>ABSCM&H/U.<br><ref. abs-7,<br="" to="">ABS Control Mod-<br/>ule and Hydraulic<br/>Control Unit<br/>(ABSCM&amp;H/U).&gt;</ref.> |
| 9   | CHECK ABSCM&H/U.<br>Measure resistance between ABSCM&H/U<br>terminals.<br><i>Terminal</i><br><i>No. 21 — No. 23:</i>                                                                                                    | Is the resistance more than 1 MΩ?                     | Go to step 10.        | Replace<br>ABSCM&H/U.<br><ref. abs-7,<br="" to="">ABS Control Mod-<br/>ule and Hydraulic<br/>Control Unit<br/>(ABSCM&amp;H/U).&gt;</ref.> |

| No. | Step                                                                                                    | Check                                         | Yes               | No                                                                                                    |
|-----|----------------------------------------------------------------------------------------------------|-----------------------------------------------|-------------------|----------------------------------------------------------------------------------------------------|
| 10  | CHECK WIRING HARNESS.<br>Measure resistance between connector (F45)<br>or (F2) and chassis ground.<br>Connector & terminal<br>LHD turbo: (F45) No. 10 — Chassis<br>ground:<br>LHD non-turbo: (F45) No. 8 — Chassis<br>ground:<br>RHD: (F2) No. 14 — Chassis ground:                                          | Is the resistance less than 0.5 Ω?            | Go to step 11.    | Repair harness.                                                                                                    |
| 11  | CHECK WIRING HARNESS.<br>1) Connect connector to ABSCM&H/U.<br>2) Measure resistance between connector<br>(F45) or (F2) and chassis ground.<br>Connector & terminal<br>LHD turbo: (F45) No. 10 — Chassis<br>ground:<br>LHD non-turbo: (F45) No. 8 — Chassis<br>ground:<br>RHD: (F2) No. 14 — Chassis ground: | Is the resistance more than 1 MΩ?             | Go to step 12.    | Repair harness.                                                                                                    |
| 12  | CHECK POOR CONTACT IN ABSCM&H/U<br>CONNECTOR.                                                                                                    | Is there poor contact in ABSCM&H/U connector? | Repair connector. | Replace<br>ABSCM&H/U.<br><ref. abs-7,<br="" to="">ABS Control Mod-<br/>ule and Hydraulic<br/>Control Unit<br/>(ABSCM&amp;H/U).&gt;</ref.> |

#### C: TROUBLE CODE DOES NOT APPEAR. SOO6522E50

#### **DIAGNOSIS:**

• Diagnosis circuit is open.

#### **TROUBLE SYMPTOM:**

• The ABS warning light turns on or off normally but the start code cannot be read out in the diagnostic mode.

#### WIRING DIAGRAM: LHD MODEL

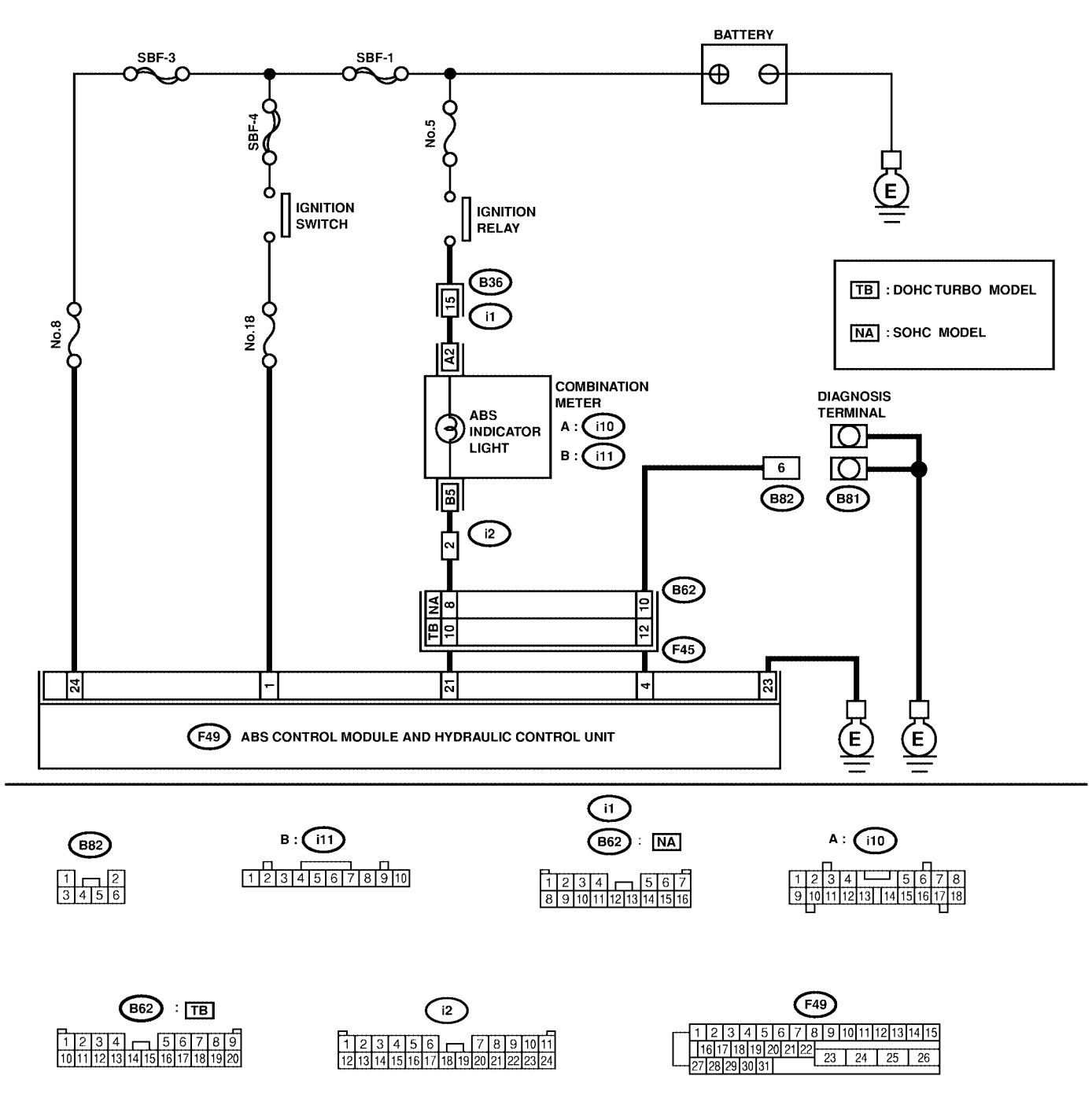

#### WIRING DIAGRAM: RHD MODEL

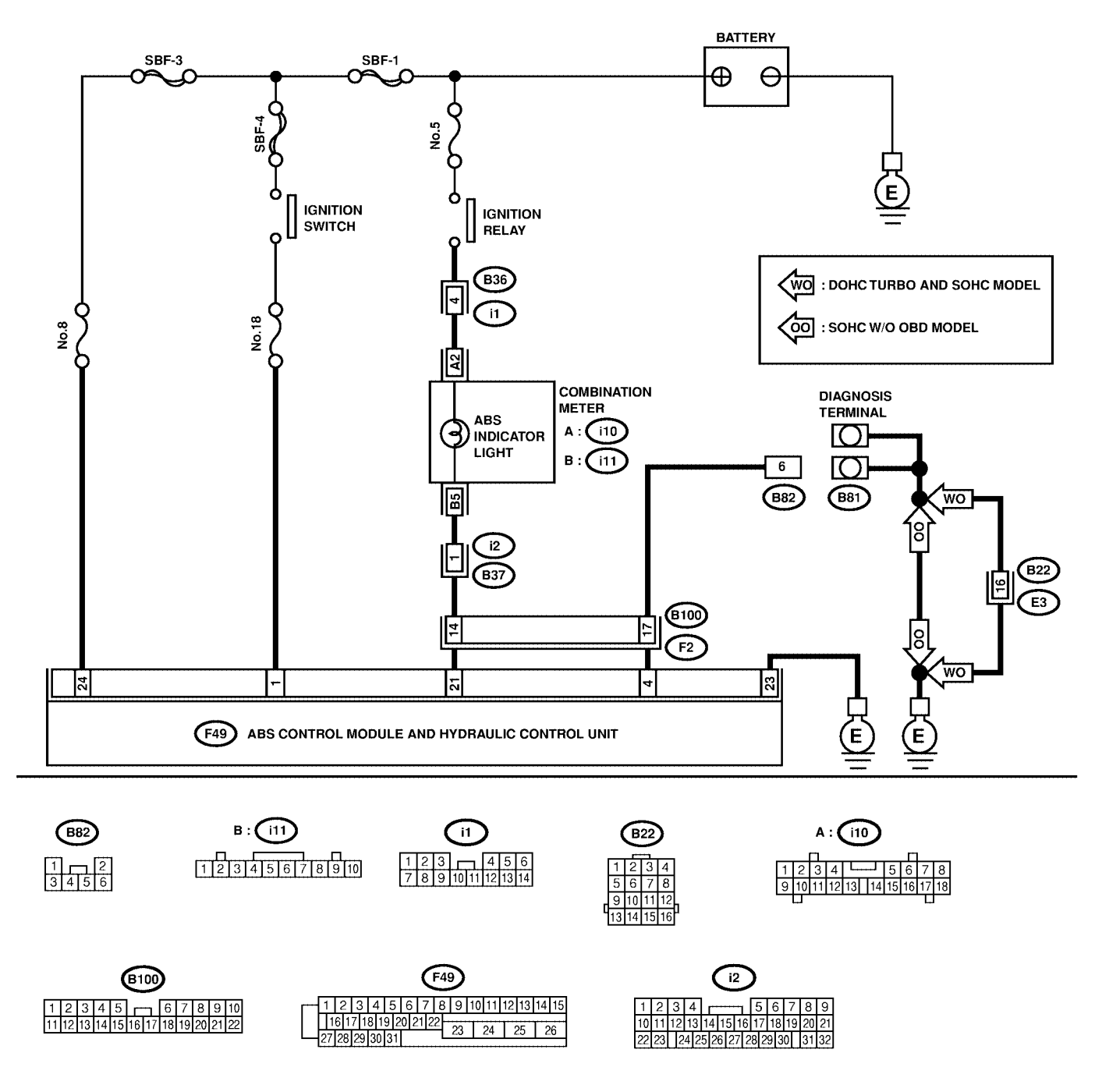

| No. | Step                                                                                                    | Check                                         | Yes               | No                                                                                                    |
|-----|----------------------------------------------------------------------------------------------------|-----------------------------------------------|-------------------|----------------------------------------------------------------------------------------------------|
| 1   | CHECK DIAGNOSIS TERMINAL. <ol> <li>Turn ignition switch to OFF.</li> <li>Measure resistance between diagnosis terminals (B81) and chassis ground.</li> <li>Terminals         Diagnosis terminal (A) — Chassis ground:         Diagnosis terminal (B) — Chassis ground:     </li> </ol>                                                                                                    | Is the resistance less than 0.5 Ω?            | Go to step 2.     | Repair diagnosis<br>terminal harness.                                                                                                    |
| 2   | <ul> <li>CHECK DIAGNOSIS LINE.</li> <li>1) Turn ignition switch to OFF.</li> <li>2) Connect diagnosis terminal (B81) to diagnosis connector (B82) No. 6.</li> <li>3) Disconnect connector from ABSCM&amp;H/U.</li> <li>4) Measure resistance between ABSCM&amp;H/U.</li> <li>4) Measure resistance between ABSCM&amp;H/U.</li> <li>connector and chassis ground.</li> <li><i>Connector &amp; terminal</i></li> <li>(F49) No. 4 — Chassis ground:</li> </ul> | Is the resistance less than 0.5 Ω?            | Go to step 3.     | Repair harness<br>connector<br>between<br>ABSCM&H/U and<br>diagnosis connec-<br>tor.                                                      |
| 3   | CHECK POOR CONTACT IN ABSCM&H/U<br>CONNECTOR.                                                                                                    | Is there poor contact in ABSCM&H/U connector? | Repair connector. | Replace<br>ABSCM&H/U.<br><ref. abs-7,<br="" to="">ABS Control Mod-<br/>ule and Hydraulic<br/>Control Unit<br/>(ABSCM&amp;H/U).&gt;</ref.> |

#### D: TROUBLE CODE 21 — ABNORMAL ABS SENSOR (OPEN CIRCUIT OR INPUT VOLTAGE TOO HIGH) (FRONT RH) — SOUSSEED

#### NOTE:

For the diagnostic procedure, refer to TROUBLE CODE 27. <Ref. to ABS-42, TROUBLE CODE 27 — ABNORMAL ABS SENSOR (OPEN CIRCUIT OR INPUT VOLTAGE TOO HIGH) (REAR LH) —, Diagnostics Chart with Diagnosis Connector.>

#### E: TROUBLE CODE 23 — ABNORMAL ABS SENSOR (OPEN CIRCUIT OR INPUT VOLTAGE TOO HIGH) (FRONT LH) — SOUTH STREET

#### NOTE:

For the diagnostic procedure, refer to TROUBLE CODE 27. <Ref. to ABS-42, TROUBLE CODE 27 — ABNORMAL ABS SENSOR (OPEN CIRCUIT OR INPUT VOLTAGE TOO HIGH) (REAR LH) —, Diagnostics Chart with Diagnosis Connector.>

#### F: TROUBLE CODE 25 — ABNORMAL ABS SENSOR (OPEN CIRCUIT OR INPUT VOLTAGE TOO HIGH) (REAR RH) — 5006522E62

#### NOTE:

For the diagnostic procedure, refer to TROUBLE CODE 27. <Ref. to ABS-42, TROUBLE CODE 27 — ABNORMAL ABS SENSOR (OPEN CIRCUIT OR INPUT VOLTAGE TOO HIGH) (REAR LH) —, Diagnostics Chart with Diagnosis Connector.>

#### G: TROUBLE CODE 27 — ABNORMAL ABS SENSOR (OPEN CIRCUIT OR INPUT VOLTAGE TOO HIGH) (REAR LH) — S00652263

#### **DIAGNOSIS:**

- Faulty ABS sensor (Broken wire, input voltage too high)
- Faulty harness connector

#### TROUBLE SYMPTOM:

ABS does not operate.

#### WIRING DIAGRAM: LHD MODEL

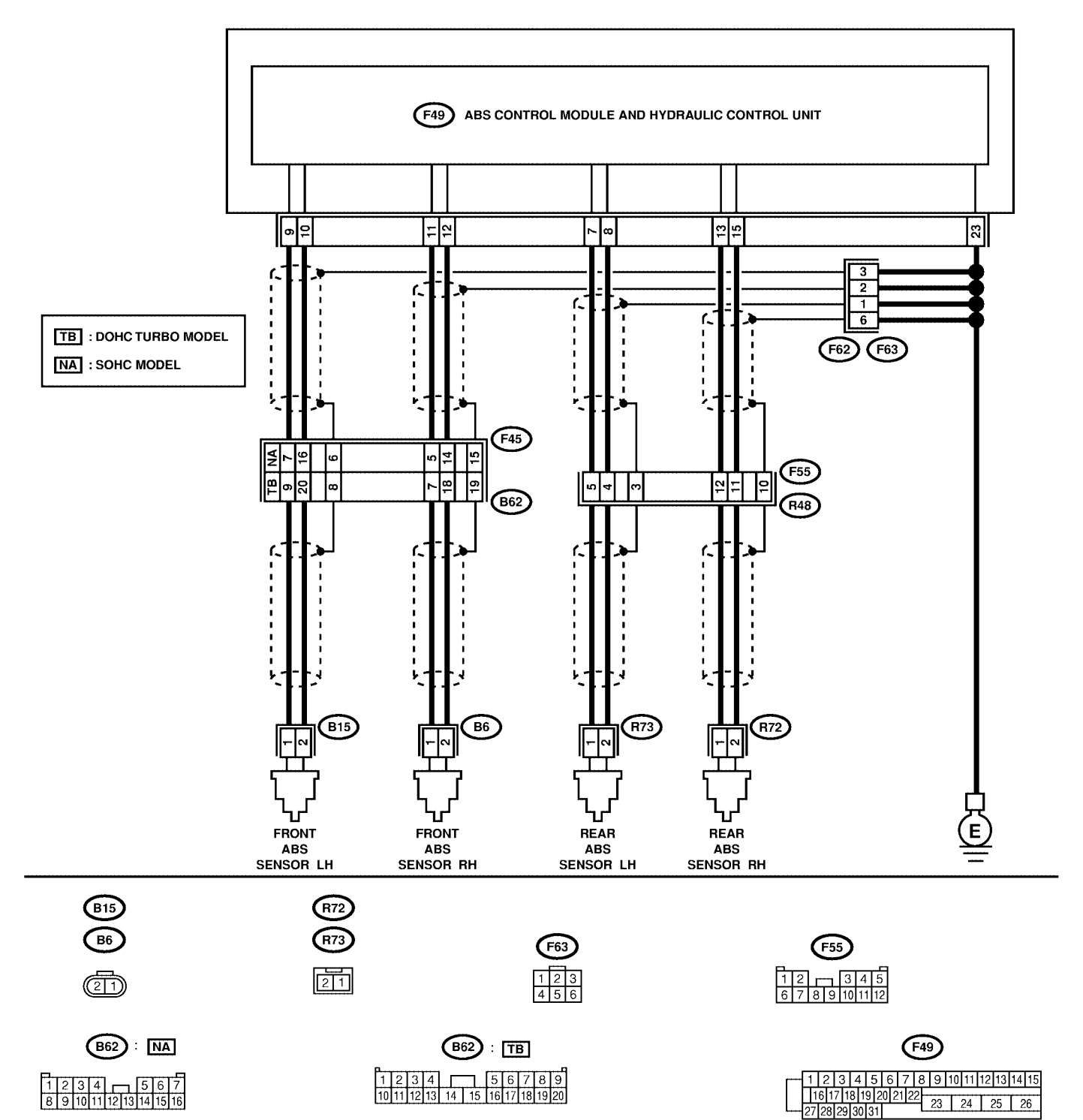

#### WIRING DIAGRAM: RHD MODEL

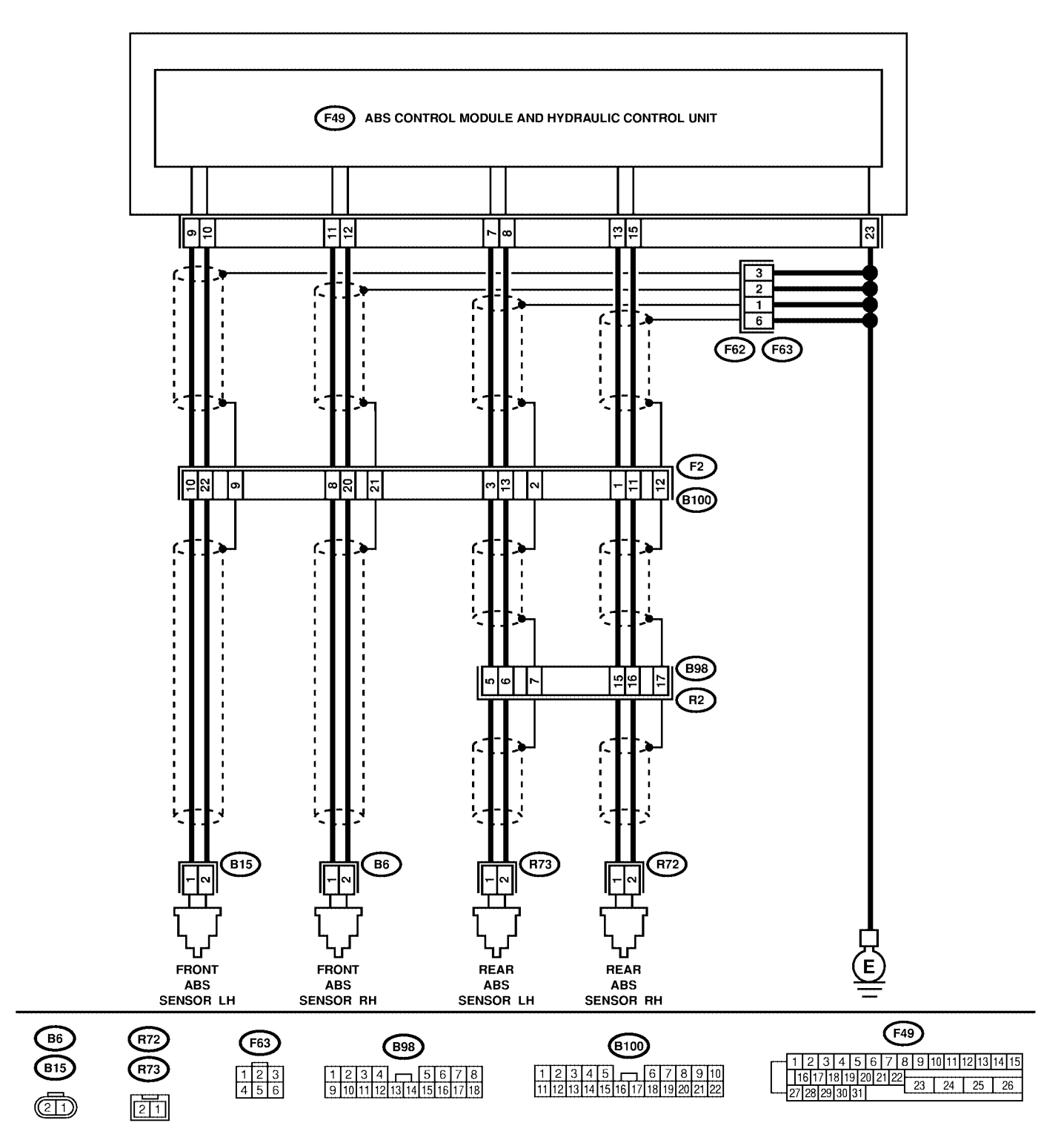

| No. | Step                                                                                                    | Check                                      | Yes           | No                                                                                                    |
|-----|----------------------------------------------------------------------------------------------------|--------------------------------------------|---------------|----------------------------------------------------------------------------------------------------|
| 1   | CHECK ABS SENSOR.<br>1) Turn ignition switch to OFF.<br>2) Disconnect connector from ABS sensor.<br>3) Measure resistance of ABS sensor connector terminals.<br>Terminal<br>Front RH No. 1 — No. 2:<br>Front LH No. 1 — No. 2:<br>Rear RH No. 1 — No. 2:<br>Rear LH No. 1 — No. 2:                                                                                                    | Is the resistance between 1 and 1.5 kΩ?    | Go to step 2. | Replace ABS sen-<br>sor. Front: <ref.<br>to ABS-14, Front<br/>ABS Sensor.&gt;<br/>Rear: <ref. to<br="">ABS-18, Rear<br/>ABS Sensor.&gt;</ref.></ref.<br> |
| 2   | CHECK BATTERY SHORT OF ABS SEN-<br>SOR.<br>1) Disconnect connector from ABSCM&H/U.<br>2) Measure voltage between ABS sensor and<br>chassis ground.<br>Terminal<br>Front RH No. 1 (+) — Chassis ground<br>(-):<br>Rear RH No. 1 (+) — Chassis ground<br>(-):<br>Rear LH No. 1 (+) — Chassis ground<br>(-):<br>Rear LH No. 1 (+) — Chassis ground<br>(-):                                                                      | Is the voltage less than 1<br>V?           | Go to step 3. | Replace ABS sen-<br>sor. Front: <ref.<br>to ABS-14, Front<br/>ABS Sensor.&gt;<br/>Rear: <ref. to<br="">ABS-18, Rear<br/>ABS Sensor.&gt;</ref.></ref.<br> |
| 3   | CHECK BATTERY SHORT OF ABS SEN-<br>SOR.<br>1) Turn ignition switch to ON.<br>2) Measure voltage between ABS sensor and<br>chassis ground.<br>Terminal<br>Front RH No. 1 (+) — Chassis ground<br>(-):<br>Front LH No. 1 (+) — Chassis ground<br>(-):<br>Rear RH No. 1 (+) — Chassis ground<br>(-):<br>Rear LH No. 1 (+) — Chassis ground<br>(-):                                                                              | Is the voltage less than 1<br>V?           | Go to step 4. | Replace ABS sen-<br>sor. Front: <ref.<br>to ABS-14, Front<br/>ABS Sensor.&gt;<br/>Rear: <ref. to<br="">ABS-18, Rear<br/>ABS Sensor.&gt;</ref.></ref.<br> |
| 4   | CHECK HARNESS/CONNECTOR<br>BETWEEN ABSCM&H/U AND ABS SEN-<br>SOR.<br>1) Turn ignition switch to OFF.<br>2) Connect connector to ABS sensor.<br>3) Measure resistance between ABSCM&H/U<br>connector terminals.<br>Connector & terminal<br>Trouble code 21 / (F49) No. 11 — No.<br>12:<br>Trouble code 23 / (F49) No. 9 — No.<br>10:<br>Trouble code 25 / (F49) No. 13 — No.<br>15:<br>Trouble code 27 / (F49) No. 7 — No. 8: | Is the resistance between 1<br>and 1.5 kΩ? | Go to step 5. | Repair harness/<br>connector<br>between<br>ABSCM&H/U and<br>ABS sensor.                                                                                  |

| No. | Step                                                                                                    | Check                                                             | Yes                    | No                                                                                                    |
|-----|----------------------------------------------------------------------------------------------------|-------------------------------------------------------------------|------------------------|----------------------------------------------------------------------------------------------------|
| 5   | CHECK BATTERY SHORT OF HARNESS.<br>Measure voltage between ABSCM&H/U con-<br>nector and chassis ground.<br>Connector & terminal<br>Trouble code 21 / (F49) No. 11 (+) —<br>Chassis ground (–):<br>Trouble code 23 / (F49) No. 9 (+) —<br>Chassis ground (–):<br>Trouble code 25 / (F49) No. 13 (+) —<br>Chassis ground (–):<br>Trouble code 27 / (F49) No. 7 (+) —<br>Chassis ground (–):                                    | Is the voltage less than 1<br>V?                                  | Go to step 6.          | Repair harness<br>between<br>ABSCM&H/U and<br>ABS sensor.                                                                                                    |
| 6   | CHECK BATTERY SHORT OF HARNESS.<br>1) Turn ignition switch to ON.<br>2) Measure voltage between ABSCM&H/U<br>connector and chassis ground.<br>Connector & terminal<br>Trouble code 21 / (F49) No. 11 (+) —<br>Chassis ground (–):<br>Trouble code 23 / (F49) No. 9 (+) —<br>Chassis ground (–):<br>Trouble code 25 / (F49) No. 13 (+) —<br>Chassis ground (–):<br>Trouble code 27 / (F49) No. 7 (+) —<br>Chassis ground (–): | Is the voltage less than 1<br>V?                                  | Go to step 7.          | Repair harness<br>between<br>ABSCM&H/U and<br>ABS sensor.                                                                                                    |
| 7   | CHECK INSTALLATION OF ABS SENSOR.<br>Turn ignition switch to OFF.<br><i>Tightening torque:</i><br>32±10 N·m (3.3±1.0 kgf-m, 24±7 ft-lb)                                                                                                    | Are the ABS sensor instal-<br>lation bolts tightened<br>securely? | Go to step 8.          | Tighten ABS sen-<br>sor installation<br>bolts securely.                                                                                                    |
| 8   | CHECK ABS SENSOR GAP.<br>Measure tone wheel to ABS sensor piece gap<br>over entire perimeter of the wheel.<br>Front wheel<br>0.3 — 0.8 mm (0.012 — 0.031 in)<br>Rear wheel<br>0.7 — 1.2 mm (0.028 — 0.047 in)                                                                                                    | Is the gap within the speci-<br>fications?                        | Go to step <b>9</b> .  | Adjust the gap.<br>NOTE:<br>Adjust the gap<br>using spacers<br>(Part No.<br>26755AA000). If<br>spacers cannot<br>correct the gap,<br>replace worn sen-<br>sor or worn tone<br>wheel. |
| 9   | CHECK TONE WHEEL RUNOUT.<br>Measure tone wheel runout.                                                                                                    | Is the runout less than 0.05<br>mm (0.0020 in)?                   | Go to step <b>10</b> . | Replace tone<br>wheel. Front:<br><ref. abs-21,<br="" to="">Front Tone<br/>Wheel.&gt; Rear:<br/><ref. abs-22,<br="" to="">Rear Tone<br/>Wheel.&gt;</ref.></ref.>                      |

| No. | Step                                                                                                    | Check                                                                          | Yes                                                                                                    | No                                                                                                    |
|-----|----------------------------------------------------------------------------------------------------|--------------------------------------------------------------------------------|----------------------------------------------------------------------------------------------------|----------------------------------------------------------------------------------------------------|
| 10  | CHECK GROUND SHORT OF ABS SEN-<br>SOR.<br>1) Turn ignition switch to ON.<br>2) Measure resistance between ABS sensor<br>and chassis ground.<br><i>Terminal</i><br><i>Front RH No.</i> 1 — Chassis ground:<br><i>Rear RH No.</i> 1 — Chassis ground:<br><i>Rear RH No.</i> 1 — Chassis ground:<br><i>Rear LH No.</i> 1 — Chassis ground:<br><i>Rear LH No</i> | Is the resistance more than<br>1 MΩ?                                           | Go to step 11.                                                                                                    | Replace ABS sen-<br>sor and<br>ABSCM&H/U.<br>Front: <ref. to<br="">ABS-14, Front<br/>ABS Sensor.&gt;<br/>Rear: <ref. to<br="">ABS-18, Rear<br/>ABS Sensor.&gt; and<br/><ref. abs-7,<br="" to="">ABS Control Mod-<br/>ule and Hydraulic<br/>Control Unit<br/>(ABSCM&amp;H/U).&gt;</ref.></ref.></ref.> |
| 11  | CHECK GROUND SHORT OF HARNESS.<br>1) Turn ignition switch to OFF.<br>2) Connect connector to ABS sensor.<br>3) Measure resistance between ABSCM&H/U<br>connector terminal and chassis ground.<br>Connector & terminal<br>Trouble code 21 / (F49) No. 11 — Chas-<br>sis ground:<br>Trouble code 23 / (F49) No. 9 — Chas-<br>sis ground:<br>Trouble code 25 / (F49) No. 13 — Chas-<br>sis ground:<br>Trouble code 27 / (F49) No. 7 — Chas-<br>sis ground:<br>Trouble code 27 / (F49) No. 7 — Chas-<br>sis ground:                                                                                                    | Is the resistance more than<br>1 MΩ?                                           | Go to step 12.                                                                                                    | Repair harness<br>between<br>ABSCM&H/U and<br>ABS sensor.<br>Replace<br>ABSCM&H/U.<br><ref. abs-7,<br="" to="">ABS Control Mod-<br/>ule and Hydraulic<br/>Control Unit<br/>(ABSCM&amp;H/U).&gt;</ref.>                                                                                                |
| 12  | CHECK POOR CONTACT IN CONNEC-<br>TORS.                                                                                                    | Is there poor contact in<br>connectors between<br>ABSCM&H/U and ABS<br>sensor? | Repair connector.                                                                                                    | Go to step 13.                                                                                                    |
| 13  | <ul> <li>CHECK ABSCM&amp;H/U.</li> <li>1) Connect all connectors.</li> <li>2) Erase the memory.</li> <li>3) Perform inspection mode.</li> <li>4) Read out the trouble code.</li> </ul>                                                                                                    | Is the same trouble code<br>as in the current diagnosis<br>still being output? | Replace<br>ABSCM&H/U.<br><ref. abs-7,<br="" to="">ABS Control Mod-<br/>ule and Hydraulic<br/>Control Unit<br/>(ABSCM&amp;H/U).&gt;</ref.> | Go to step <b>14</b> .                                                                                                    |
| 14  | CHECK ANY OTHER TROUBLE CODES<br>APPEARANCE.                                                                                                    | Are other trouble codes being output?                                          | Proceed with the diagnosis corresponding to the trouble code.                                                                             | A temporary poor<br>contact.<br>NOTE:<br>Check harness<br>and connectors<br>between<br>ABSCM&H/U and<br>ABS sensor.                                                                                                    |

#### H: TROUBLE CODE 22 — ABNORMAL ABS SENSOR (FRONT RH) — SOUBSIZEE

NOTE:

For the diagnostic procedure, refer to TROUBLE CODE 28. <Ref. to ABS-48, TROUBLE CODE 28 — ABNORMAL ABS SENSOR (REAR LH) —, Diagnostics Chart with Diagnosis Connector.>

#### I: TROUBLE CODE 24 — ABNORMAL ABS SENSOR (FRONT LH) — SUDESZEES

NOTE:

For the diagnostic procedure, refer to TROUBLE CODE 28. <Ref. to ABS-48, TROUBLE CODE 28 — ABNORMAL ABS SENSOR (REAR LH) —, Diagnostics Chart with Diagnosis Connector.>

#### J: TROUBLE CODE 26 — ABNORMAL ABS SENSOR (REAR RH) — SOUTCE

NOTE:

For the diagnostic procedure, refer to TROUBLE CODE 28. <Ref. to ABS-48, TROUBLE CODE 28 — ABNORMAL ABS SENSOR (REAR LH) —, Diagnostics Chart with Diagnosis Connector.>

#### K: TROUBLE CODE 28 — ABNORMAL ABS SENSOR (REAR LH) — SOUGS22EE7

#### **DIAGNOSIS:**

- Faulty ABS sensor signal (noise, irregular signal, etc.)
- Faulty harness/connector

#### TROUBLE SYMPTOM:

ABS does not operate.

#### WIRING DIAGRAM: LHD MODEL

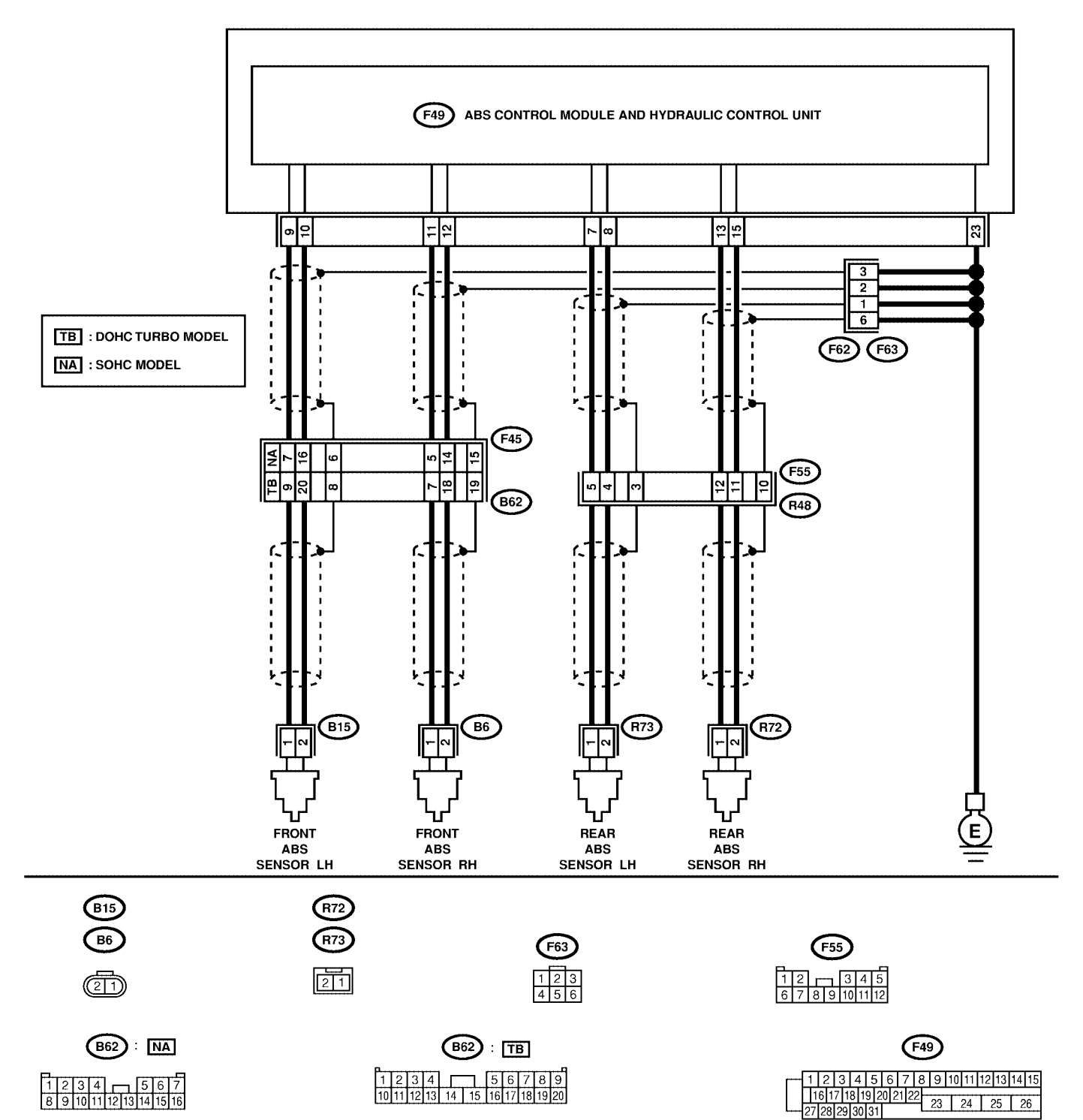

#### WIRING DIAGRAM: RHD MODEL

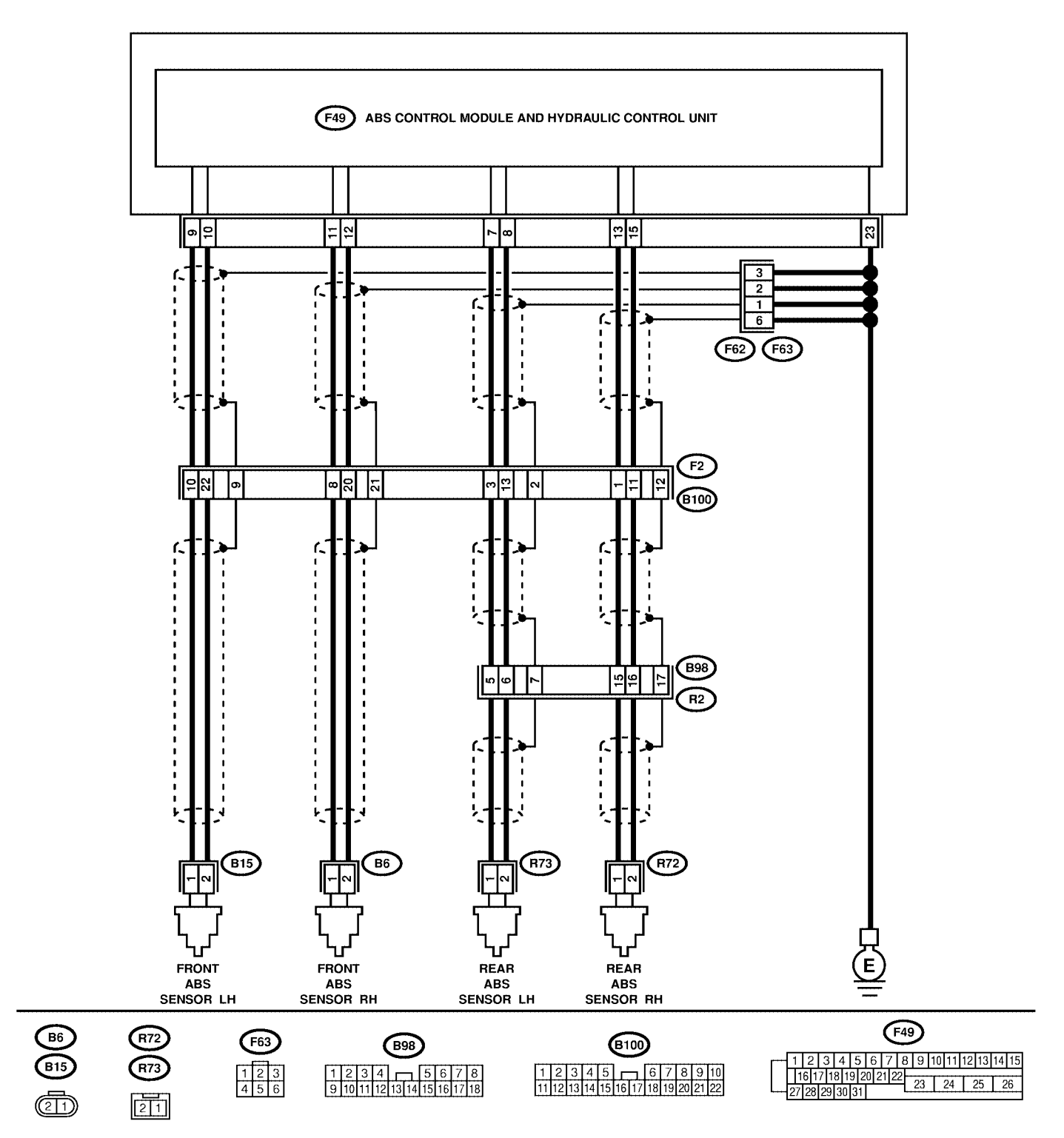

| No. | Step                                                                                                    | Check                        | Yes                | No                |
|-----|----------------------------------------------------------------------------------------------------|------------------------------|--------------------|-------------------|
| 1   | CHECK INSTALLATION OF ABS SENSOR.                                                                                                    | Are the ABS sensor instal-   | Go to step 2.      | Tighten ABS sen-  |
|     | Turn ignition switch to OFF.                                                                                                    | lation bolts tightened       |                    | sor installation  |
|     | Tightening torque:                                                                                                    | securely?                    |                    | bolts securely.   |
|     | 32±10 N·m (3.3±1.0 kgf-m, 24±7 ft-lb)                                                                                                    |                              |                    |                   |
| 2   | CHECK ABS SENSOR GAP.                                                                                                    | Is the gap within the speci- | Go to step 3.      | Adjust the gap.   |
|     | Measure tone wheel to ABS sensor piece gap                                                                                                    | fications?                   |                    | NOIE:             |
|     | Front wheel                                                                                                    |                              |                    | Adjust the gap    |
|     | 0.3 - 0.8  mm (0.012 - 0.031  in)                                                                                                    |                              |                    |                   |
|     | Rear wheel                                                                                                    |                              |                    | If spacers cannot |
|     | 0.7 — 1.2 mm (0.028 — 0.047 in)                                                                                                    |                              |                    | correct the gap.  |
|     |                                                                                                    |                              |                    | replace worn sen- |
|     |                                                                                                    |                              |                    | sor or worn tone  |
|     |                                                                                                    |                              |                    | wheel.            |
| 3   | PREPARE OSCILLOSCOPE.                                                                                                    | Is an oscilloscope avail-    | Go to step 4.      | Go to step 5.     |
|     |                                                                                                    | able?                        |                    |                   |
| 4   | CHECK ABS SENSOR SIGNAL.                                                                                                    | Is oscilloscope pattern      | Go to step 8.      | Go to step 7.     |
|     | 1) Raise all four wheels of ground.                                                                                                    | smooth, as shown in fig-     |                    |                   |
|     | 2) Turn Ignition Switch OFF.                                                                                                    | ure?                         |                    |                   |
|     | 4) Turn ignition switch ON                                                                                                    |                              |                    |                   |
|     | 5) Rotate wheels and measure voltage at                                                                                                    |                              |                    |                   |
|     | specified frequency. <ref. abs-17.<="" td="" to=""><td></td><td></td><td></td></ref.>                                                                                                    |                              |                    |                   |
|     | WAVEFORM, Control Module I/O Signal.>                                                                                                    |                              |                    |                   |
|     | NOTE:                                                                                                    |                              |                    |                   |
|     | When this inspection is completed, the ABS                                                                                                    |                              |                    |                   |
|     | control module sometimes stores the trouble                                                                                                    |                              |                    |                   |
|     | code 29.                                                                                                    |                              |                    |                   |
|     | Connector & terminal                                                                                                    |                              |                    |                   |
|     | $\frac{1}{1} \frac{1}{1} \frac{1}$ |                              |                    |                   |
|     | $(-)^{-1}$                                                                                                    |                              |                    |                   |
|     | (                                                                                                    |                              |                    |                   |
|     | 14 (-):                                                                                                    |                              |                    |                   |
|     | RHD: (B100) No. 8 (+) — No. 20 (–):                                                                                                    |                              |                    |                   |
|     | Trouble code 24 /                                                                                                    |                              |                    |                   |
|     | LHD turbo: (B62) No. 9 (+) — No. 20                                                                                                    |                              |                    |                   |
|     | (-):                                                                                                    |                              |                    |                   |
|     | LHD non-turbo: (B62) No. 7 (+) — No.                                                                                                    |                              |                    |                   |
|     | 10 (-):                                                                                                    |                              |                    |                   |
|     | RHD: (B100) NO. 10 (+) — NO. 22 (-):<br>Trouble code 26 /                                                                                                    |                              |                    |                   |
|     | $I HD^{\circ} (E55) No. 12 (+) - No. 11 (-)^{\circ}$                                                                                                    |                              |                    |                   |
|     | RHD: (B98) No. 15 (+) — No. 16 (-):                                                                                                    |                              |                    |                   |
|     | Trouble code 28 /                                                                                                    |                              |                    |                   |
|     | LHD: (F55) No. 5 (+) — No. 4 (–):                                                                                                    |                              |                    |                   |
|     | RHD: (B98) No. 5 (+) — No. 6 (–):                                                                                                    |                              |                    |                   |
| 5   | CHECK CONTAMINATION OF ABS SEN-                                                                                                    | Is the ABS sensor piece or   | Thoroughly         | Go to step 6.     |
|     | SOR OR TONE WHEEL.                                                                                                    | the tone wheel contami-      | remove dirt or     |                   |
|     | Remove disc rotor or drum from hub in accor-                                                                                                    | nated by dirt or other for-  | other foreign mat- |                   |
|     | dance with trouble code.                                                                                                    | eign matter?                 | ter.               |                   |

| No. | Step                                                                                                    | Check                                                                          | Yes                                                                                                    | No                                                                                                    |
|-----|----------------------------------------------------------------------------------------------------|--------------------------------------------------------------------------------|----------------------------------------------------------------------------------------------------|----------------------------------------------------------------------------------------------------|
| 6   | CHECK DAMAGE OF ABS SENSOR OR<br>TONE WHEEL.                                                                                                    | Are there broken or dam-<br>aged in the ABS sensor<br>piece or the tone wheel? | Replace ABS sen-<br>sor or tone wheel.<br>Front: <ref. to<br="">ABS-14, Front<br/>ABS Sensor.&gt;<br/>Rear: <ref. to<br="">ABS-18, Rear<br/>ABS Sensor.&gt; and<br/>Front: <ref. to<br="">ABS-21, Front<br/>Tone Wheel.&gt;<br/>Rear: <ref. to<br="">ABS-22, Rear<br/>Tone Wheel.&gt;</ref.></ref.></ref.></ref.> | Go to step 7.                                                                                                    |
| 7   | CHECK TONE WHEEL RUNOUT.<br>Measure tone wheel runout.                                                                                                    | Is the runout less than 0.05<br>mm (0.0020 in)?                                | Go to step 8.                                                                                                    | Replace tone<br>wheel. Front:<br><ref. abs-21,<br="" to="">Front Tone<br/>Wheel.&gt; Rear:<br/><ref. abs-22,<br="" to="">Rear Tone<br/>Wheel.&gt;</ref.></ref.> |
| 8   | <ul> <li>CHECK RESISTANCE OF ABS SENSOR.</li> <li>1) Turn ignition switch OFF.</li> <li>2) Disconnect connector from ABS sensor.</li> <li>3) Measure resistance between ABS sensor connector terminals.</li> <li>Terminal <ul> <li>Front RH No. 1 — No. 2:</li> <li>Front LH No. 1 — No. 2:</li> <li>Rear RH No. 1 — No. 2:</li> <li>Rear LH No. 1 — No. 2:</li> </ul> </li> </ul>                                                | Is the resistance between 1 and 1.5 k $\Omega$ ?                               | Go to step 9.                                                                                                    | Replace ABS sen-<br>sor. Front: <ref.<br>to ABS-14, Front<br/>ABS Sensor.&gt;<br/>Rear: <ref. to<br="">ABS-18, Rear<br/>ABS Sensor.&gt;</ref.></ref.<br>        |
| 9   | CHECK GROUND SHORT OF ABS SEN-<br>SOR.<br>Measure resistance between ABS sensor and<br>chassis ground.<br><i>Terminal</i><br><i>Front RH No. 1 — Chassis ground:</i><br><i>Front LH No. 1 — Chassis ground:</i><br><i>Rear RH No. 1 — Chassis ground:</i><br><i>Rear LH No. 1 — Chassis ground:</i>                                                                                                    | Is the resistance more than<br>1 MΩ?                                           | Go to step <b>10</b> .                                                                                                    | Replace ABS sen-<br>sor. Front: <ref.<br>to ABS-14, Front<br/>ABS Sensor.&gt;<br/>Rear: <ref. to<br="">ABS-18, Rear<br/>ABS Sensor.&gt;</ref.></ref.<br>        |
| 10  | CHECK HARNESS/CONNECTOR<br>BETWEEN ABSCM&H/U AND ABS SEN-<br>SOR.<br>1) Connect connector to ABS sensor.<br>2) Disconnect connector from ABSCM&H/U.<br>3) Measure resistance at ABSCM&H/U con-<br>nector terminals.<br>Connector & terminal<br>Trouble code 22 / (F49) No. 11 — No.<br>12:<br>Trouble code 24 / (F49) No. 9 — No.<br>10:<br>Trouble code 26 / (F49) No. 13 — No.<br>15:<br>Trouble code 28 / (F49) No. 7 — No. 8: | Is the resistance between 1<br>and 1.5 kΩ?                                     | Go to step 11.                                                                                                    | Repair harness/<br>connector<br>between<br>ABSCM&H/U and<br>ABS sensor.                                                                                         |

| No. | Step                                                                                                    | Check                                                                           | Yes                                                                                                    | No                                                                       |
|-----|----------------------------------------------------------------------------------------------------|---------------------------------------------------------------------------------|----------------------------------------------------------------------------------------------------|--------------------------------------------------------------------------|
| 11  | CHECK GROUND SHORT OF HARNESS.<br>Measure resistance between ABSCM&H/U<br>connector and chassis ground.<br>Connector & terminal<br>Trouble code 22 / (F49) No. 11 — Chas-<br>sis ground:<br>Trouble code 24 / (F49) No. 9 — Chas-<br>sis ground:<br>Trouble code 26 / (F49) No. 13 — Chas-<br>sis ground:<br>Trouble code 28 / (F49) No. 7 — Chas-<br>sis ground:                                                                                                    | Is the resistance more than<br>1 MΩ?                                            | Go to step <b>12</b> .                                                                                                    | Repair harness/<br>connector<br>between<br>ABSCM&H/U and<br>ABS sensor.  |
| 12  | CHECK GROUND CIRCUIT OF<br>ABSCM&H/U.<br>Measure resistance between ABSCM&H/U<br>and chassis ground.<br>Connector & terminal<br>(F49) No. 23 — GND:                                                                                                    | Is the resistance less than 0.5 Ω?                                              | Go to step 13.                                                                                                    | Repair<br>ABSCM&H/U<br>ground harness.                                   |
| 13  | CHECK POOR CONTACT IN CONNEC-<br>TORS.                                                                                                    | Is there poor contact in<br>connectors between<br>ABSCM&H/U and ABS<br>sensor?  | Repair connector.                                                                                                    | Go to step 14.                                                           |
| 14  | CHECK SOURCES OF SIGNAL NOISE.                                                                                                    | Is the car telephone or the wireless transmitter properly installed?            | Go to step <b>15</b> .                                                                                                    | Properly install<br>the car telephone<br>or the wireless<br>transmitter. |
| 15  | CHECK SOURCES OF SIGNAL NOISE.                                                                                                    | Are noise sources (such as<br>an antenna) installed near<br>the sensor harness? | Install the noise<br>sources apart<br>from the sensor<br>harness.                                                                         | Go to step <b>16</b> .                                                   |
| 16  | CHECK SHIELD CIRCUIT.<br>1) Connect all connectors.<br>2) Measure resistance between shield con-<br>nector and chassis ground.<br>Connector & terminal<br>Trouble code 22 /<br>LHD turbo: (B62) No. 19 — Chassis<br>ground:<br>LHD non-turbo: (B62) No. 15 — Chas-<br>sis ground:<br>RHD: (B100) No. 21 — Chassis ground:<br>Trouble code 24 /<br>LHD turbo: (B62) No. 8 — Chassis<br>ground:<br>LHD non-turbo: (B62) No. 6 — Chassis<br>ground:<br>LHD non-turbo: (B62) No. 6 — Chassis<br>ground:<br>RHD: (B100) No. 9 — Chassis ground:<br>Trouble code 26 /<br>LHD: (F55) No. 10 — Chassis ground:<br>RHD: (B100) No. 12 — Chassis ground:<br>Trouble code 28 /<br>LHD: (F55) No. 3 — Chassis ground:<br>RHD: (B100) No. 2 — Chassis ground:<br>RHD: (B100) No. 2 — Chassis ground:<br>RHD | Is the resistance less than 0.5 Ω?                                              | Go to step 17.                                                                                                    | Repair shield har-<br>ness.                                              |
| 17  | CHECK ABSCM&H/U.<br>1) Connect all connectors.<br>2) Erase the memory.<br>3) Perform inspection mode.<br>4) Read out the trouble code.                                                                                                    | Is the same trouble code<br>as in the current diagnosis<br>still being output?  | Replace<br>ABSCM&H/U.<br><ref. abs-7,<br="" to="">ABS Control Mod-<br/>ule and Hydraulic<br/>Control Unit<br/>(ABSCM&amp;H/U).&gt;</ref.> | Go to step 18.                                                           |

| No. | Step                                         | Check                                 | Yes                                                                | No                              |
|-----|----------------------------------------------|---------------------------------------|--------------------------------------------------------------------|---------------------------------|
| 18  | CHECK ANY OTHER TROUBLE CODES<br>APPEARANCE. | Are other trouble codes being output? | Proceed with the diagnosis corre-<br>sponding to the trouble code. | A temporary noise interference. |

MEMO:

#### L: TROUBLE CODE 29 - ABNORMAL ABS SENSOR SIGNAL (ANY ONE OF FOUR) - SOUBSELEE

#### **DIAGNOSIS:**

- Faulty ABS sensor signal (noise, irregular signal, etc.)
- Faulty tone wheel
- Wheels turning freely for a long time **TROUBLE SYMPTOM**:

• ABS does not operate.

#### WIRING DIAGRAM: LHD MODEL

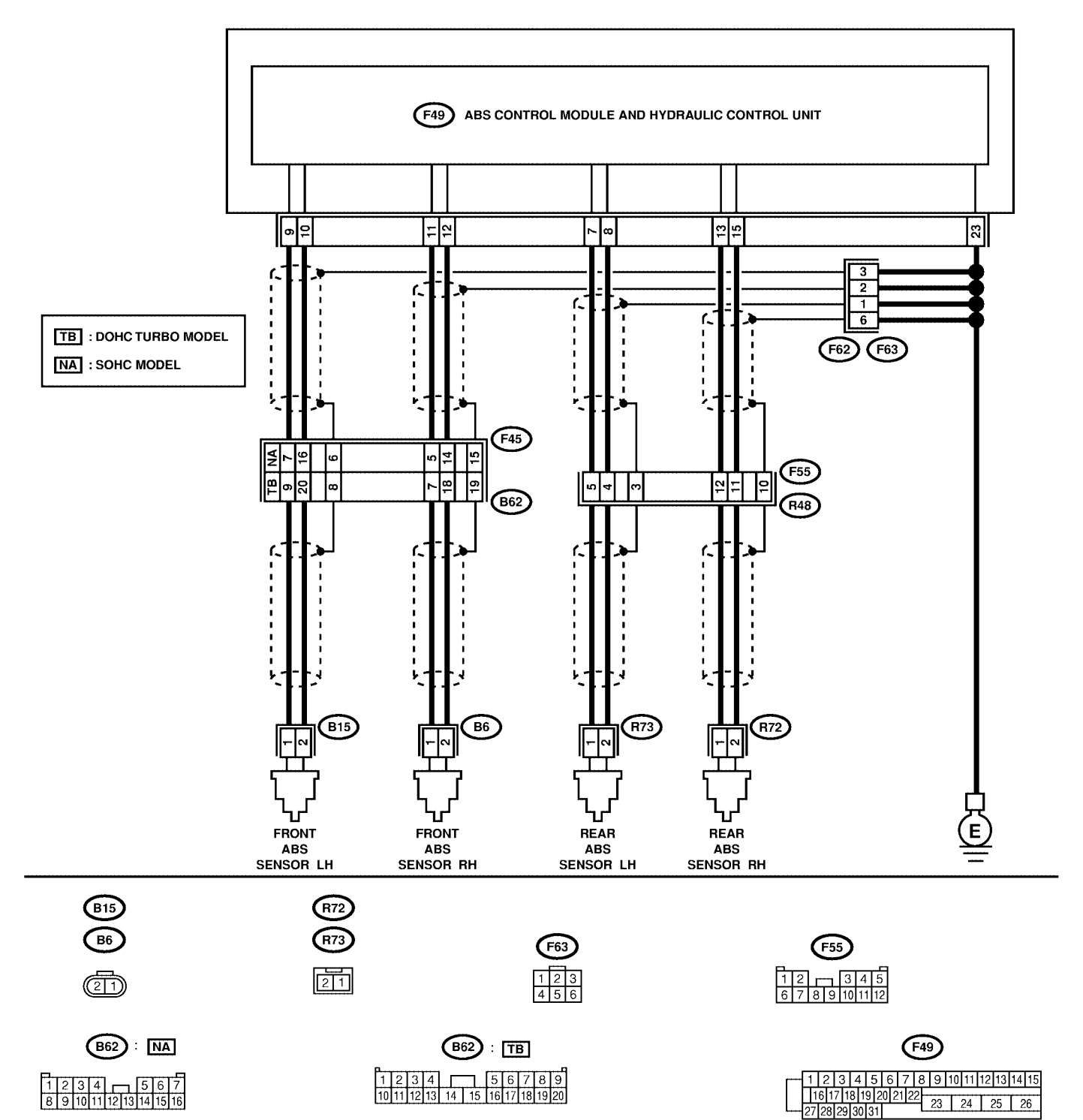

#### WIRING DIAGRAM: RHD MODEL

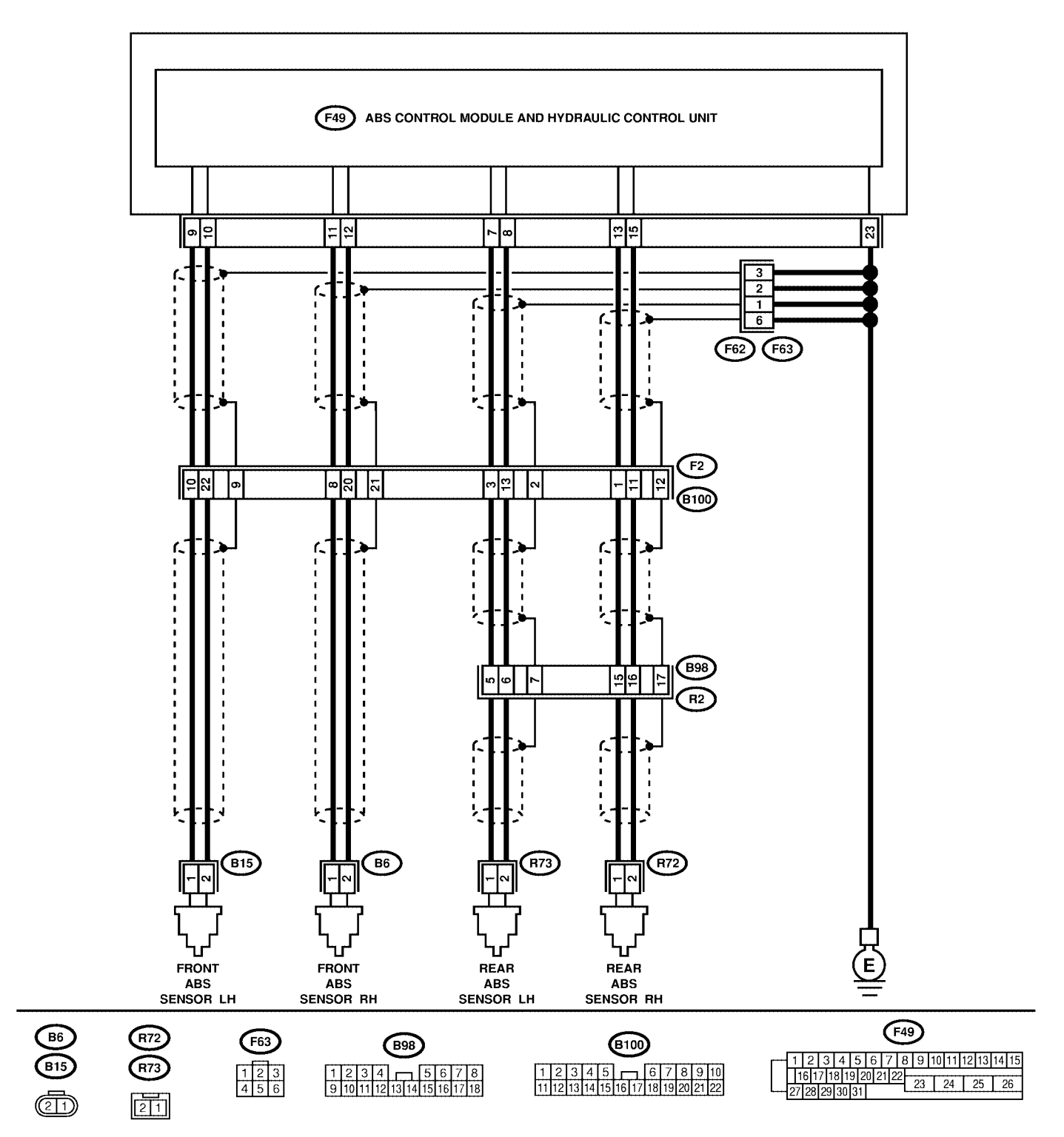

| No. | Step                                                                                                    | Check                                                                                                    | Yes                                                                                                    | No                                                                                                    |
|-----|----------------------------------------------------------------------------------------------------|----------------------------------------------------------------------------------------------------|----------------------------------------------------------------------------------------------------|----------------------------------------------------------------------------------------------------|
| 1   | CHECK IF THE WHEELS HAVE TURNED<br>FREELY FOR A LONG TIME.                                                                                                    | Check if the wheels have<br>been turned freely for more<br>than one minute, such as<br>when the vehicle is jacked-<br>up, under full-lock corner-<br>ing or when tire is not in<br>contact with road surface. | The ABS is nor-<br>mal. Erase the<br>trouble code.<br>NOTE:<br>When the wheels<br>turn freely for a<br>long time, such as<br>when the vehicle<br>is towed or<br>jacked-up, or<br>when steering<br>wheel is continu-<br>ously turned all<br>the way, this<br>trouble code may<br>sometimes occur. | Go to step 2.                                                                                                    |
| 2   | CHECK TIRE SPECIFICATIONS.<br>Turn ignition switch to OFF.                                                                                                    | Are the tire specifications correct?                                                                                                    | Go to step 3.                                                                                                    | Replace tire.                                                                                                    |
| 3   | CHECK WEAR OF TIRE.                                                                                                    | Is the tire worn exces-<br>sively?                                                                                                    | Replace tire.                                                                                                    | Go to step 4.                                                                                                    |
| 4   | CHECK TIRE PRESSURE.                                                                                                    | Is the tire pressure correct?                                                                                                    | Go to step 5.                                                                                                    | Adjust tire pres-<br>sure.                                                                                                    |
| 5   | CHECK INSTALLATION OF ABS SENSOR.<br><i>Tightening torque:</i><br>32±10 N·m (3.3±1.0 kgf-m, 24±7 ft-lb)                                                                                                    | Are the ABS sensor instal-<br>lation bolts tightened<br>securely?                                                                                                    | Go to step <b>6</b> .                                                                                                    | Tighten ABS sen-<br>sor installation<br>bolts securely.                                                                                                    |
| 6   | CHECK ABS SENSOR GAP.<br>Measure tone wheel to ABS sensor piece gap<br>over entire perimeter of the wheel.<br>Specifications<br>Front wheel<br>0.3 — 0.8 mm (0.012 — 0.031 in)<br>Rear wheel<br>0.7 — 1.2 mm (0.028 — 0.047 in) | Is the gap within the speci-<br>fications?                                                                                                    | Go to step <b>7</b> .                                                                                                    | Adjust the gap.<br>NOTE:<br>Adjust the gap<br>using spacer (Part<br>No. 26755AA000).<br>If spacers cannot<br>correct the gap,<br>replace worn sen-<br>sor or worn tone<br>wheel. |
| 7   | PREPARE OSCILLOSCOPE.                                                                                                    | Is an oscilloscope avail-<br>able?                                                                                                    | Go to step 8.                                                                                                    | Go to step 9.                                                                                                    |

| No. | Step                                                                                                    | Check                                                                                                | Yes                                                                                                    | No                                                                                                    |
|-----|----------------------------------------------------------------------------------------------------|----------------------------------------------------------------------------------------------------|----------------------------------------------------------------------------------------------------|----------------------------------------------------------------------------------------------------|
| 8   | StepCHECK ABS SENSOR SIGNAL.1) Raise all four wheels of ground.2) Turn ignition switch OFF.3) Connect the oscilloscope to the connector.4) Turn ignition switch ON.5) Rotate wheels and measure voltage atspecified frequency. <ref. abs-17,<="" td="" to="">WAVEFORM, Control Module I/O Signal.&gt;NOTE:When this inspection is completed, theABSCM&amp;H/U sometimes stores the troublecode 29.Connector &amp; terminalFront RHLHD turbo: (B62) No. 7 (+) — No. 18(-):LHD non-turbo: (B62) No. 5 (+) — No.14 (-):RHD: (B100) No. 8 (+) — No. 20 (-):Front LHLHD non-turbo: (B62) No. 7 (+) — No.16 (-):RHD: (B100) No. 10 (+) — No. 22 (-):Rear RHLHD: (F55) No. 12 (+) — No. 11 (-):RHD: (B98) No. 15 (+) — No. 4 (-):</ref.> | Is oscilloscope pattern<br>smooth, as shown in fig-<br>ure?                                          | Go to step 12.                                                                                                    | Go to step 9.                                                                                                    |
| 9   | CHECK CONTAMINATION OF ABS SEN-<br>SOR OR TONE WHEEL.<br>Remove disc rotor from hub.                                                                                                    | Is the ABS sensor piece or<br>the tone wheel contami-<br>nated by dirt or other for-<br>eign matter? | Thoroughly<br>remove dirt or<br>other foreign mat-<br>ter                                                                                                    | Go to step 10.                                                                                                    |
| 10  | CHECK DAMAGE OF ABS SENSOR OR<br>TONE WHEEL.                                                                                                    | Are there broken or dam-<br>aged teeth in the ABS sen-<br>sor piece or the tone<br>wheel?            | Replace ABS sen-<br>sor or tone wheel.<br>Front: <ref. to<br="">ABS-14, Front<br/>ABS Sensor.&gt;<br/>Rear: <ref. to<br="">ABS-18, Rear<br/>ABS Sensor.&gt; and<br/>Front: <ref. to<br="">ABS-21, Front<br/>Tone Wheel.&gt;<br/>Rear: <ref. to<br="">ABS-22, Rear<br/>Tone Wheel.&gt;</ref.></ref.></ref.></ref.> | Go to step 11.                                                                                                    |
| 11  | CHECK TONE WHEEL RUNOUT.<br>Measure tone wheel runout.                                                                                                    | Is the runout less than 0.05<br>mm (0.0020 in)?                                                      | Go to step <b>12</b> .                                                                                                    | Replace tone<br>wheel. Front:<br><ref. abs-21,<br="" to="">Front Tone<br/>Wheel.&gt; Rear:<br/><ref. abs-22,<br="" to="">Rear Tone<br/>Wheel.&gt;</ref.></ref.> |

| No. | Step                                                                                                    | Check                                                                          | Yes                                                                                                    | No                        |
|-----|----------------------------------------------------------------------------------------------------|--------------------------------------------------------------------------------|----------------------------------------------------------------------------------------------------|---------------------------|
| 12  | <ul> <li>CHECK ABSCM&amp;H/U.</li> <li>1) Turn ignition switch to OFF.</li> <li>2) Connect all connectors.</li> <li>3) Erase the memory.</li> <li>4) Perform inspection mode.</li> <li>5) Read out the trouble code.</li> </ul> | Is the same trouble code<br>as in the current diagnosis<br>still being output? | Replace<br>ABSCM&H/U.<br><ref. abs-7,<br="" to="">ABS Control Mod-<br/>ule and Hydraulic<br/>Control Unit<br/>(ABSCM&amp;H/U).&gt;</ref.> | Go to step 13.            |
| 13  | CHECK ANY OTHER TROUBLE CODES<br>APPEARANCE.                                                                                                    | Are other trouble codes being output?                                          | Proceed with the diagnosis corre-<br>sponding to the trouble code.                                                                        | A temporary poor contact. |

M: TROUBLE CODE 31 — ABNORMAL INLET SOLENOID VALVE CIRCUIT(S) IN ABSCM&H/U (FRONT

RH) — 5006522E69

NOTE:

For the diagnostic procedure, refer to TROUBLE CODE 37. <Ref. to ABS-62, TROUBLE CODE 37 — ABNORMAL INLET SOLENOID VALVE CIRCUIT(S) IN ABSCM&H/U (REAR LH) —, Diagnostics Chart with Diagnosis Connector.>

#### N: TROUBLE CODE 33 — ABNORMAL INLET SOLENOID VALVE CIRCUIT(S) IN ABSCM&H/U (FRONT

#### LH) — 5006522E70

NOTE:

For the diagnostic procedure, refer to TROUBLE CODE 37. <Ref. to ABS-62, TROUBLE CODE 37 — ABNORMAL INLET SOLENOID VALVE CIRCUIT(S) IN ABSCM&H/U (REAR LH) —, Diagnostics Chart with Diagnosis Connector.>

#### O: TROUBLE CODE 35 — ABNORMAL INLET SOLENOID VALVE CIRCUIT(S) IN ABSCM&H/U (REAR

RH) — S006522E71

NOTE:

For the diagnostic procedure, refer to TROUBLE CODE 37. <Ref. to ABS-62, TROUBLE CODE 37 — ABNORMAL INLET SOLENOID VALVE CIRCUIT(S) IN ABSCM&H/U (REAR LH) —, Diagnostics Chart with Diagnosis Connector.>

#### P: TROUBLE CODE 37 — ABNORMAL INLET SOLENOID VALVE CIRCUIT(S) IN ABSCM&H/U (REAR

LH) — S006522E72

#### DIAGNOSIS:

- Faulty harness/connector
- Faulty inlet solenoid valve in ABSCM&H/U

#### TROUBLE SYMPTOM:

ABS does not operate.

#### WIRING DIAGRAM:

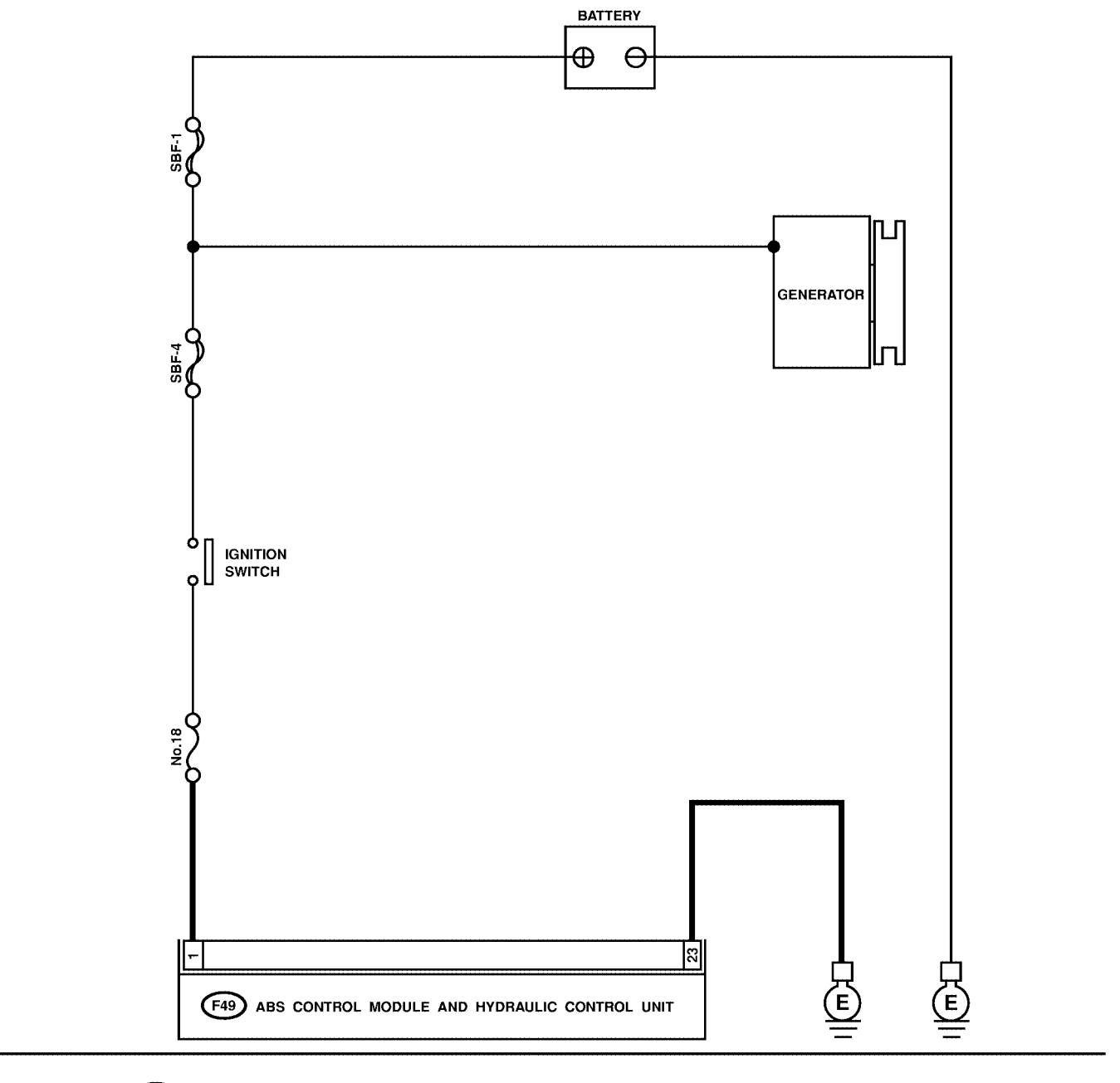

**F49** 1 2 3 4 5 6 7 8 9 10 11 12 13 14 15 16 17 18 19 20 21 22 23 24 25 26 27 28 29 30 31

| No. | Step                                                                                                    | Check                                                                                  | Yes                                                                                                    | No                                                            |
|-----|----------------------------------------------------------------------------------------------------|----------------------------------------------------------------------------------------|----------------------------------------------------------------------------------------------------|---------------------------------------------------------------|
| 1   | CHECK FUSE.                                                                                                    | Is the fuse blown out?                                                                 | Replace fuse.                                                                                                    | Go to step 2.                                                 |
| 2   | CHECK INPUT VOLTAGE OF ABSCM&H/U.<br>1) Disconnect connector from ABSCM&H/U.<br>2) Run the engine at idle.<br>3) Measure voltage between ABSCM&H/U<br>connector and chassis ground.<br>Connector & terminal<br>(F49) No. 1 (+) — Chassis ground (-): | Is the voltage between 10<br>and 15 V?                                                 | Go to step 3.                                                                                                    | Repair harness<br>connector<br>between fuse and<br>ABSCM&H/U. |
| 3   | CHECK GROUND CIRCUIT OF<br>ABSCM&H/U.<br>1) Turn ignition switch to OFF.<br>2) Measure resistance between ABSCM&H/U<br>connector and chassis ground.<br>Connector & terminal<br>(F49) No. 23 — Chassis ground:                                       | Is the resistance less than 0.5 $\Omega$ ?                                             | Go to step <b>4</b> .                                                                                                    | Repair<br>ABSCM&H/U<br>ground harness.                        |
| 4   | CHECK POOR CONTACT IN CONNEC-<br>TORS.                                                                                                    | Is there poor contact in<br>connectors between<br>generator, battery and<br>ABSCM&H/U? | Repair connector.                                                                                                    | Go to step 5.                                                 |
| 5   | CHECK ABSCM&H/U.<br>1) Connect all connectors.<br>2) Erase the memory.<br>3) Perform inspection mode.<br>4) Read out the trouble code.                                                                                                    | Is the same trouble code<br>as in the current diagnosis<br>still being output?         | Replace<br>ABSCM&H/U.<br><ref. abs-7,<br="" to="">ABS Control Mod-<br/>ule and Hydraulic<br/>Control Unit<br/>(ABSCM&amp;H/U).&gt;</ref.> | Go to step <b>6</b> .                                         |
| 6   | CHECK ANY OTHER TROUBLE CODES<br>APPEARANCE.                                                                                                    | Are other trouble codes being output?                                                  | Proceed with the diagnosis corre-<br>sponding to the trouble code.                                                                        | A temporary poor contact.                                     |

MEMO:

#### Q: TROUBLE CODE 32 - ABNORMAL OUTLET SOLENOID VALVE CIRCUIT(S) IN ABSCM&H/U (FRONT RH) — 5006522E73

NOTE:

For the diagnostic procedure, refer to TROUBLE CODE 38. < Ref. to ABS-66, TROUBLE CODE 38 — ABNORMAL OUTLET SOLENOID VALVE CIRCUIT(S) IN ABSCM&H/U (REAR LH) -, Diagnostics Chart with Diagnosis Connector.>

#### R: TROUBLE CODE 34 — ABNORMAL OUTLET SOLENOID VALVE CIRCUIT(S) IN ABSCM&H/U (FRONT LH) — 5006522E74

#### NOTE:

For the diagnostic procedure, refer to TROUBLE CODE 38. < Ref. to ABS-66, TROUBLE CODE 38 -ABNORMAL OUTLET SOLENOID VALVE CIRCUIT(S) IN ABSCM&H/U (REAR LH) -, Diagnostics Chart with Diagnosis Connector.>

### S: TROUBLE CODE 36 - ABNORMAL OUTLET SOLENOID VALVE CIRCUIT(S) IN ABSCM&H/U

(REAR RH) — S006522E75

#### NOTE:

For the diagnostic procedure, refer to TROUBLE CODE 38. < Ref. to ABS-66, TROUBLE CODE 38 -ABNORMAL OUTLET SOLENOID VALVE CIRCUIT(S) IN ABSCM&H/U (REAR LH) -, Diagnostics Chart with Diagnosis Connector.>

#### T: TROUBLE CODE 38 — ABNORMAL OUTLET SOLENOID VALVE CIRCUIT(S) IN ABSCM&H/U (REAR LH) — 5006522E76

#### **DIAGNOSIS:**

- Faulty harness/connector
- Faulty outlet solenoid valve in ABSCM&H/U

#### **TROUBLE SYMPTOM:**

ABS does not operate.

#### WIRING DIAGRAM:

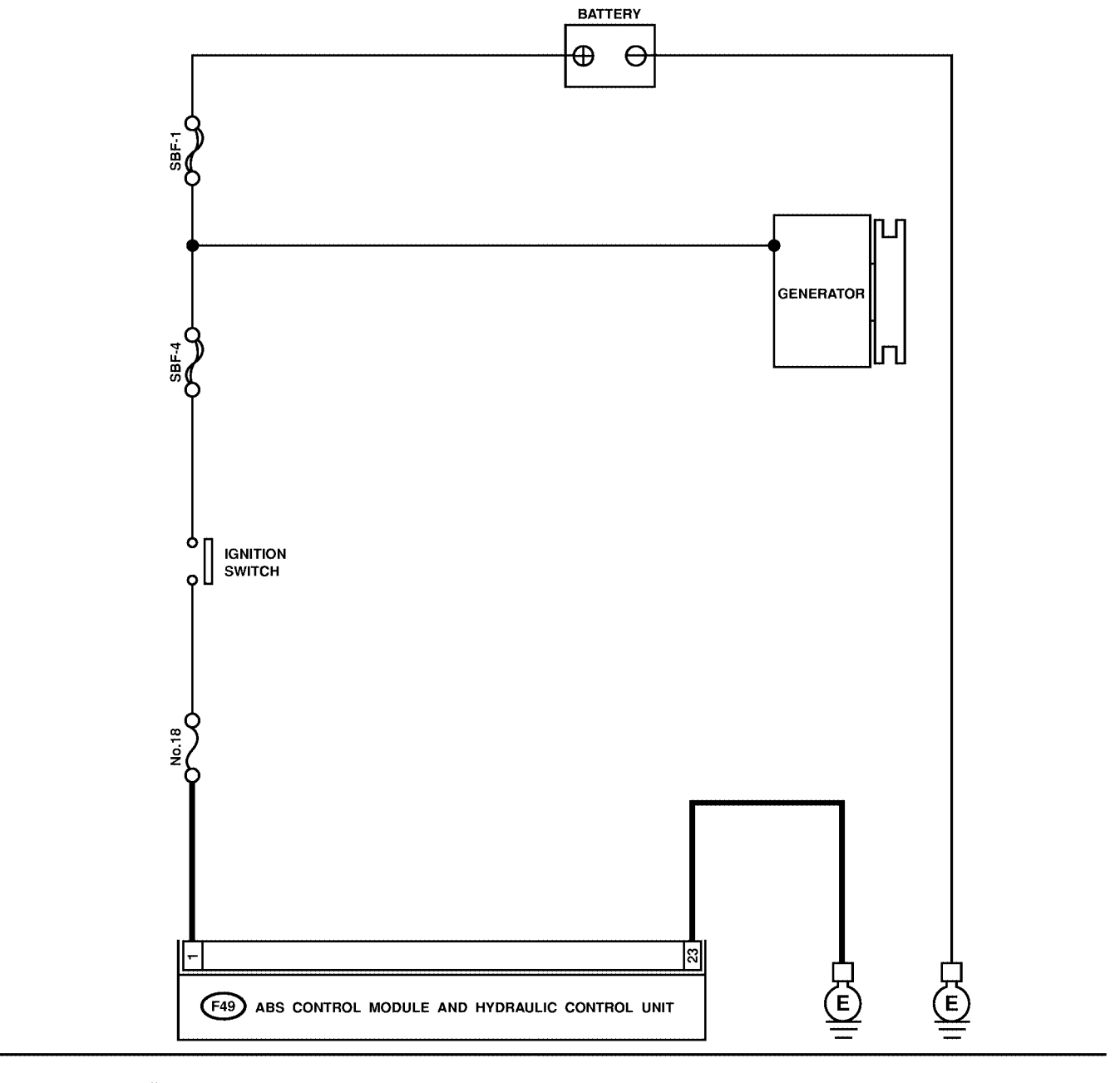

**F49** 1 2 3 4 5 6 7 8 9 10 11 12 13 14 15 16 17 18 19 20 21 22 23 24 25 26 27 28 29 30 31

| No. | Step                                                                                                    | Check                                                                                  | Yes                                                                                                    | No                                                            |
|-----|----------------------------------------------------------------------------------------------------|----------------------------------------------------------------------------------------|----------------------------------------------------------------------------------------------------|---------------------------------------------------------------|
| 1   | CHECK FUSE.                                                                                                    | Is the fuse blown out?                                                                 | Replace fuse.                                                                                                    | Go to step 2.                                                 |
| 2   | CHECK INPUT VOLTAGE OF ABSCM&H/U.<br>1) Disconnect connector from ABSCM&H/U.<br>2) Run the engine at idle.<br>3) Measure voltage between ABSCM&H/U<br>connector and chassis ground.<br>Connector & terminal<br>(F49) No. 1 (+) — Chassis ground (-): | Is the voltage between 10<br>and 15 V?                                                 | Go to step 3.                                                                                                    | Repair harness<br>connector<br>between fuse and<br>ABSCM&H/U. |
| 3   | CHECK GROUND CIRCUIT OF<br>ABSCM&H/U.<br>1) Turn ignition switch to OFF.<br>2) Measure resistance between ABSCM&H/U<br>connector and chassis ground.<br><i>Connector &amp; terminal</i><br>(F49) No. 23 — Chassis ground:                            | Is the resistance less than 0.5 $\Omega$ ?                                             | Go to step 4.                                                                                                    | Repair<br>ABSCM&H/U<br>ground harness.                        |
| 4   | CHECK POOR CONTACT IN CONNEC-<br>TORS.                                                                                                    | Is there poor contact in<br>connectors between<br>generator, battery and<br>ABSCM&H/U? | Repair connector.                                                                                                    | Go to step 5.                                                 |
| 5   | CHECK ABSCM&H/U.<br>1) Connect all connectors.<br>2) Erase the memory.<br>3) Perform inspection mode.<br>4) Read out the trouble code.                                                                                                    | Is the same trouble code<br>as in the current diagnosis<br>still being output?         | Replace<br>ABSCM&H/U.<br><ref. abs-7,<br="" to="">ABS Control Mod-<br/>ule and Hydraulic<br/>Control Unit<br/>(ABSCM&amp;H/U).&gt;</ref.> | Go to step <b>6</b> .                                         |
| 6   | CHECK ANY OTHER TROUBLE CODES<br>APPEARANCE.                                                                                                    | Are other trouble codes being output?                                                  | Proceed with the diagnosis corre-<br>sponding to the trouble code.                                                                        | A temporary poor contact.                                     |

MEMO:

#### U: TROUBLE CODE 41 — ABNORMAL ABS CONTROL MODULE — S005522D29

#### **DIAGNOSIS:**

Faulty ABSCM&H/U.
TROUBLE SYMPTOM:
ABS does not operate.

WIRING DIAGRAM:

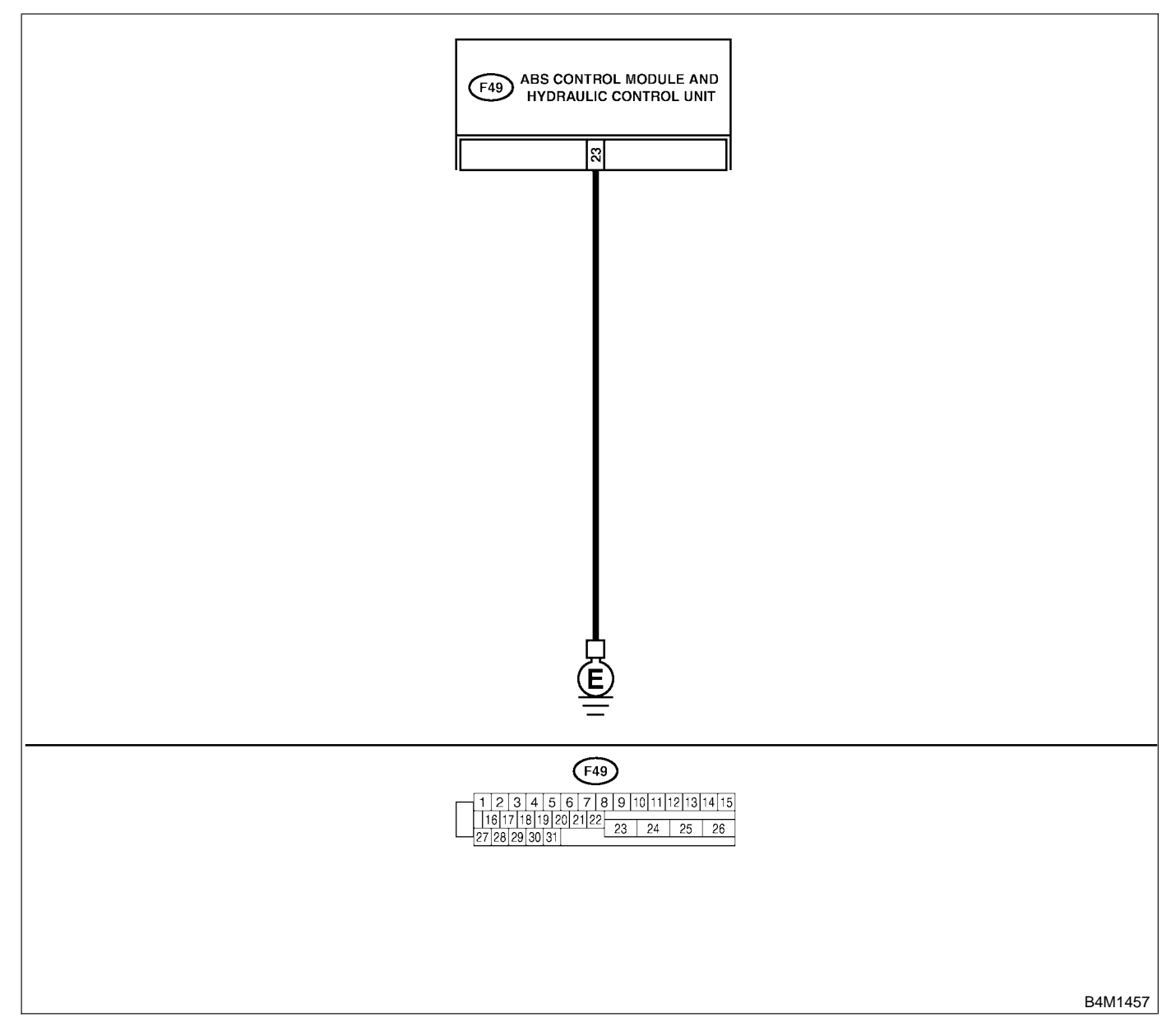

| No. | Step                                                                                                    | Check                                                                                        | Yes                                                                                                    | No                                                                       |
|-----|----------------------------------------------------------------------------------------------------|----------------------------------------------------------------------------------------------|----------------------------------------------------------------------------------------------------|--------------------------------------------------------------------------|
| 1   | CHECK GROUND CIRCUIT OF<br>ABSCM&H/U.<br>1) Turn ignition switch to OFF.<br>2) Disconnect connector from ABSCM&H/U.<br>3) Measure resistance between ABSCM&H/U<br>and chassis ground.<br>Connector & terminal<br>(F49) No. 23 — Chassis ground: | Is the resistance less than 0.5 Ω?                                                           | Go to step 2.                                                                                                    | Repair<br>ABSCM&H/U<br>ground harness.                                   |
| 2   | CHECK POOR CONTACT IN CONNEC-<br>TORS.                                                                                                    | Is there poor contact in<br>connectors between<br>battery, ignition switch and<br>ABSCM&H/U? | Repair connector.                                                                                                    | Go to step <b>3</b> .                                                    |
| 3   | CHECK SOURCES OF SIGNAL NOISE.                                                                                                    | Is the car telephone or the wireless transmitter properly installed?                         | Go to step 4.                                                                                                    | Properly install<br>the car telephone<br>or the wireless<br>transmitter. |
| 4   | CHECK SOURCES OF SIGNAL NOISE.                                                                                                    | Are noise sources (such as<br>an antenna) installed near<br>the sensor harness?              | Install the noise<br>sources apart<br>from the sensor<br>harness.                                                                         | Go to step <b>5</b> .                                                    |
| 5   | <ul> <li>CHECK ABSCM&amp;H/U.</li> <li>1) Connect all connectors.</li> <li>2) Erase the memory.</li> <li>3) Perform inspection mode.</li> <li>4) Read out the trouble code.</li> </ul>                                                          | Is the same trouble code<br>as in the current diagnosis<br>still being output?               | Replace<br>ABSCM&H/U.<br><ref. abs-7,<br="" to="">ABS Control Mod-<br/>ule and Hydraulic<br/>Control Unit<br/>(ABSCM&amp;H/U).&gt;</ref.> | Go to step <b>6</b> .                                                    |
| 6   | CHECK ANY OTHER TROUBLE CODES<br>APPEARANCE.                                                                                                    | Are other trouble codes being output?                                                        | Proceed with the diagnosis corre-<br>sponding to the trouble code.                                                                        | A temporary poor contact.                                                |
## V: TROUBLE CODE 42 — SOURCE VOLTAGE IS ABNORMAL. — S006522D37

#### DIAGNOSIS:

• Power source voltage of the ABSCM&H/U is low or high.

TROUBLE SYMPTOM:

• ABS does not operate.

WIRING DIAGRAM:

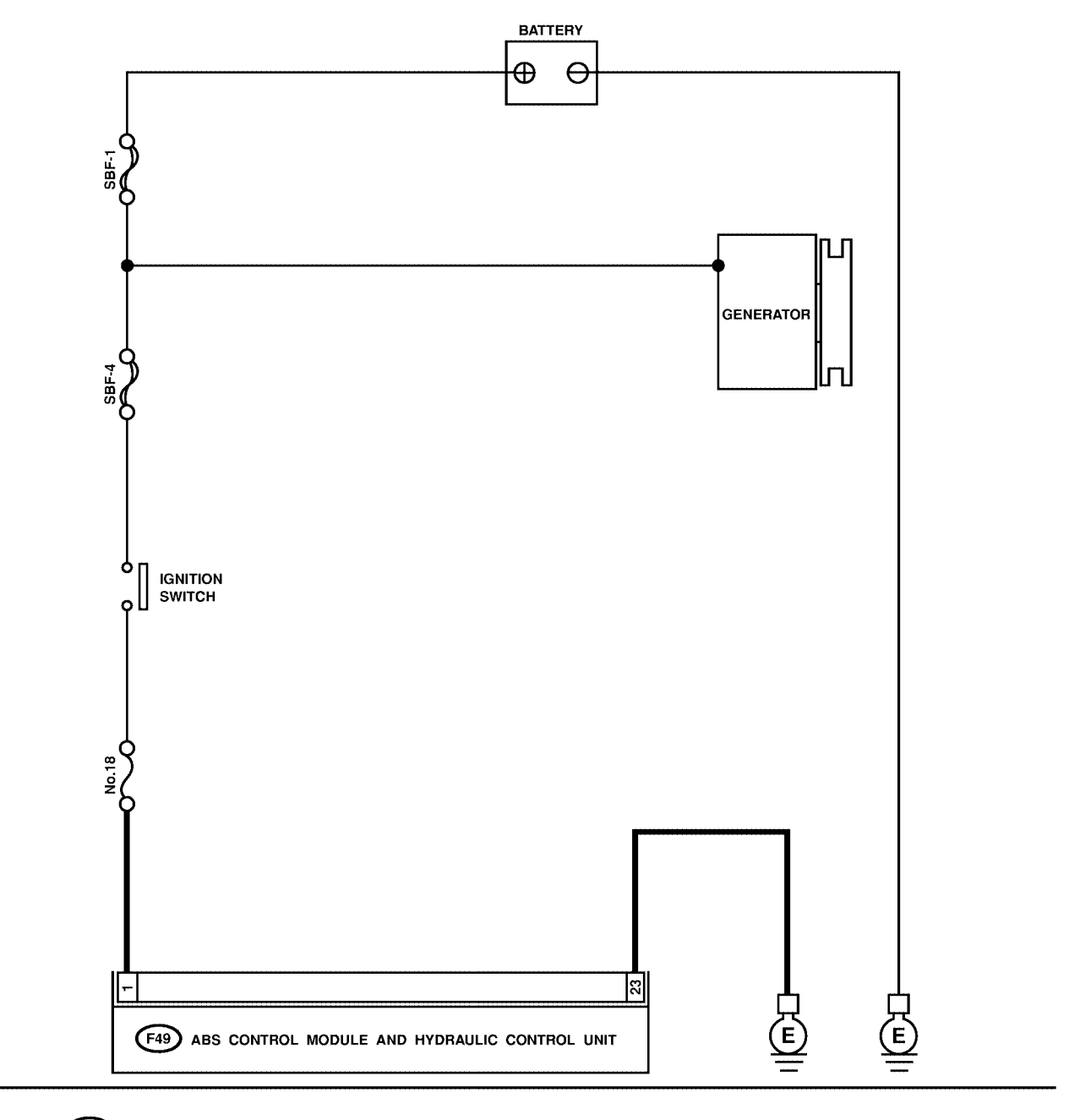

 F49

 1
 2
 3
 4
 5
 6
 7
 8
 9
 10
 11
 12
 13
 14
 15

 16
 17
 18
 19
 20
 21
 22
 23
 24
 25
 26

 27
 28
 29
 30
 31
 23
 24
 25
 26

# DIAGNOSTICS CHART WITH DIAGNOSIS CONNECTOR ABS (DIAGNOSTICS)

| No. | Step                                                                                                    | Check                                                                                  | Yes                                                                                                    | No                                                                  |
|-----|----------------------------------------------------------------------------------------------------|----------------------------------------------------------------------------------------|----------------------------------------------------------------------------------------------------|---------------------------------------------------------------------|
| 1   | <ul> <li>CHECK GENERATOR.</li> <li>1) Start engine.</li> <li>2) Idling after warm-up.</li> <li>3) Measure voltage between generator B terminal and chassis ground.</li> <li>Terminal</li> <li>Generator B terminal — Chassis ground:</li> </ul>      | Is the voltage between 10<br>and 17 V?                                                 | Go to step 2.                                                                                                    | Repair generator.<br><ref. sc-12,<br="" to="">Generator.&gt;</ref.> |
| 2   | CHECK BATTERY TERMINAL.<br>Turn ignition switch to OFF.                                                                                                    | Are the positive and nega-<br>tive battery terminals tightly<br>clamped?               | Go to step <b>3</b> .                                                                                                    | Tighten the clamp of terminal.                                      |
| 3   | CHECK FUSE.                                                                                                    | Is the fuse blown out?                                                                 | Replace fuse.                                                                                                    | Go to step 4.                                                       |
| 4   | CHECK INPUT VOLTAGE OF ABSCM&H/U.<br>1) Disconnect connector from ABSCM&H/U.<br>2) Run the engine at idle.<br>3) Measure voltage between ABSCM&H/U<br>connector and chassis ground.<br>Connector & terminal<br>(F49) No. 1 (+) — Chassis ground (-): | Is the voltage between 10<br>and 17 V?                                                 | Go to step 5.                                                                                                    | Repair harness<br>connector<br>between fuse and<br>ABSCM&H/U.       |
| 5   | CHECK GROUND CIRCUIT OF<br>ABSCM&H/U.<br>1) Turn ignition switch to OFF.<br>2) Measure resistance between ABSCM&H/U<br>connector and chassis ground.<br>Connector & terminal<br>(F49) No. 23 — Chassis ground:                                       | Is the resistance less than 0.5 $\Omega$ ?                                             | Go to step <b>6</b> .                                                                                                    | Repair<br>ABSCM&H/U<br>ground harness.                              |
| 6   | CHECK POOR CONTACT IN CONNEC-<br>TORS.                                                                                                    | Is there poor contact in<br>connectors between<br>generator, battery and<br>ABSCM&H/U? | Repair connector.                                                                                                    | Go to step 7.                                                       |
| 7   | <ul> <li>CHECK ABSCM&amp;H/U.</li> <li>1) Connect all connectors.</li> <li>2) Erase the memory.</li> <li>3) Perform inspection mode.</li> <li>4) Read out the trouble code.</li> </ul>                                                               | Is the same trouble code<br>as in the current diagnosis<br>still being output?         | Replace<br>ABSCM&H/U.<br><ref. abs-7,<br="" to="">ABS Control Mod-<br/>ule and Hydraulic<br/>Control Unit<br/>(ABSCM&amp;H/U).&gt;</ref.> | Go to step <b>8</b> .                                               |
| 8   | CHECK ANY OTHER TROUBLE CODES<br>APPEARANCE.                                                                                                    | Are other trouble codes being output?                                                  | Proceed with the diagnosis corre-<br>sponding to the trouble code.                                                                        | A temporary poor contact.                                           |

# W: TROUBLE CODE 44 — A COMBINATION OF AT CONTROL ABNORMAL — S005522D42

#### DIAGNOSIS:

Combination of AT control faults TROUBLE SYMPTOM:
ABS does not operate.
WIRING DIAGRAM:

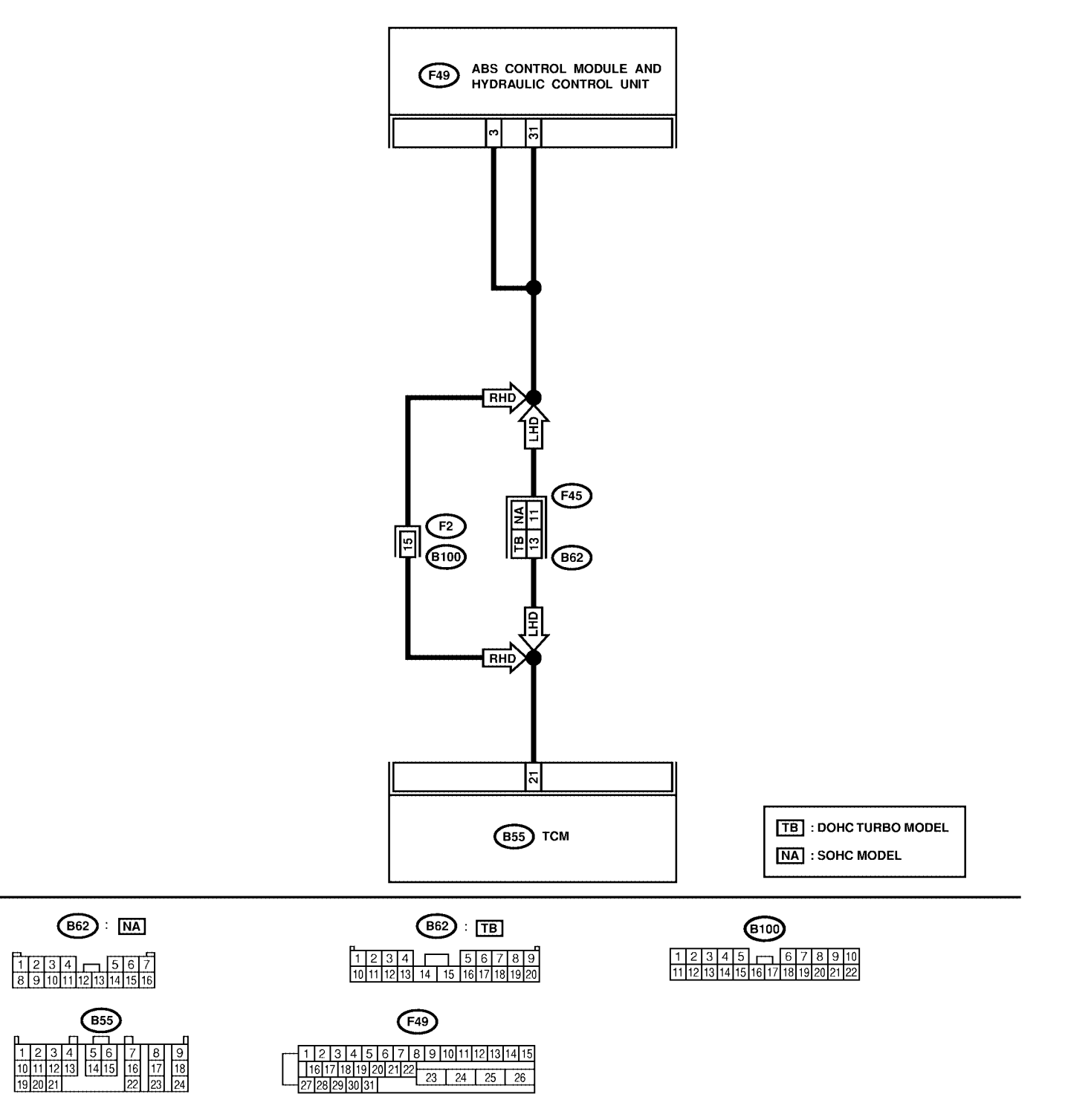

# DIAGNOSTICS CHART WITH DIAGNOSIS CONNECTOR ABS (DIAGNOSTICS)

| No. | Step                                                                                                    | Check                                                                          | Yes                                                                                                    | No                                                            |
|-----|----------------------------------------------------------------------------------------------------|--------------------------------------------------------------------------------|----------------------------------------------------------------------------------------------------|---------------------------------------------------------------|
| 1   | CHECK SPECIFICATIONS OF THE<br>ABSCM&H/U.<br>Check specifications of the mark to the<br>ABSCM&H/U.<br>C7: AT<br>C8: MT                                                                                                    | Is an ABSCM&H/U for AT<br>model installed on a MT<br>model?                    | Replace<br>ABSCM&H/U.<br><ref. abs-7,<br="" to="">ABS Control Mod-<br/>ule and Hydraulic<br/>Control Unit<br/>(ABSCM&amp;H/U).&gt;</ref.> | Go to step <b>2</b> .                                         |
| 2   | <ul> <li>CHECK GROUND SHORT OF HARNESS.</li> <li>1) Turn ignition switch to OFF.</li> <li>2) Disconnect two connectors from TCM.</li> <li>3) Disconnect connector from ABSCM&amp;H/U.</li> <li>4) Measure resistance between ABSCM&amp;H/U.</li> <li>4) Measure resistance between ABSCM&amp;H/U.</li> <li>connector and chassis ground.</li> <li>Connector &amp; terminal<br/>(F49) No. 3 — Chassis ground:</li> </ul> | Is the resistance more than<br>1 MΩ?                                           | Go to step 3.                                                                                                    | Repair harness<br>between TCM and<br>ABSCM&H/U.               |
| 3   | CHECK BATTERY SHORT OF HARNESS.<br>Measure voltage between ABSCM&H/U con-<br>nector and chassis ground.<br>Connector & terminal<br>(F49) No. 3 (+) — Chassis ground (–):                                                                                                    | Is the voltage less than 1<br>V?                                               | Go to step 4.                                                                                                    | Repair harness<br>between TCM and<br>ABSCM&H/U.               |
| 4   | <ul> <li>CHECK BATTERY SHORT OF HARNESS.</li> <li>1) Turn ignition switch to ON.</li> <li>2) Measure voltage between ABSCM&amp;H/U connector and chassis ground.</li> <li>Connector &amp; terminal (F49) No. 3 (+) — Chassis ground (-):</li> </ul>                                                                                                    | Is the voltage less than 1<br>V?                                               | Go to step 5.                                                                                                    | Repair harness<br>between TCM and<br>ABSCM&H/U.               |
| 5   | <ul> <li>CHECK TCM.</li> <li>1) Turn ignition switch to OFF.</li> <li>2) Connect all connectors to TCM.</li> <li>3) Turn ignition switch to ON.</li> <li>4) Measure voltage between TCM connector terminal and chassis ground.</li> <li>Connector &amp; terminal     <ul> <li>(B55) No. 21 (+) — Chassis ground (-):</li> </ul> </li> </ul>                                                                             | Is the voltage between 10<br>and 15 V?                                         | Go to step 7.                                                                                                    | Go to step 6.                                                 |
| 6   | CHECK AT.                                                                                                    | Is the AT functioning nor-<br>mally?                                           | Replace TCM.                                                                                                    | Repair AT.                                                    |
| 7   | CHECK OPEN CIRCUIT OF HARNESS.<br>Measure voltage between ABSCM&H/U con-<br>nector and chassis ground.<br>Connector & terminal<br>(F49) No. 3 (+) — Chassis ground (–):<br>(F49) No. 31 (+) — Chassis ground (–):                                                                                                    | Is the voltage between 10<br>and 15 V?                                         | Go to step 8.                                                                                                    | Repair harness/<br>connector<br>between TCM and<br>ABSCM&H/U. |
| 8   | CHECK POOR CONTACT IN CONNEC-<br>TORS.                                                                                                    | Is there poor contact in<br>connectors between TCM<br>and ABSCM&H/U?           | Repair connector.                                                                                                    | Go to step 9.                                                 |
| 9   | <ul> <li>CHECK ABSCM&amp;H/U.</li> <li>1) Turn ignition switch to OFF.</li> <li>2) Connect all connectors.</li> <li>3) Erase the memory.</li> <li>4) Perform inspection mode.</li> <li>5) Read out the trouble code.</li> </ul>                                                                                                    | Is the same trouble code<br>as in the current diagnosis<br>still being output? | Replace<br>ABSCM&H/U.<br><ref. abs-7,<br="" to="">ABS Control Mod-<br/>ule and Hydraulic<br/>Control Unit<br/>(ABSCM&amp;H/U).&gt;</ref.> | Go to step 10.                                                |
| 10  | CHECK ANY OTHER TROUBLE CODES<br>APPEARANCE.                                                                                                    | Are other trouble codes being output?                                          | Proceed with the diagnosis corre-<br>sponding to the trouble code.                                                                        | A temporary poor contact.                                     |

### X: TROUBLE CODE 51 — ABNORMAL VALVE RELAY — S005522D61

#### **DIAGNOSIS:**

Faulty valve relay
TROUBLE SYMPTOM:
ABS does not operate.
WIRING DIAGRAM:

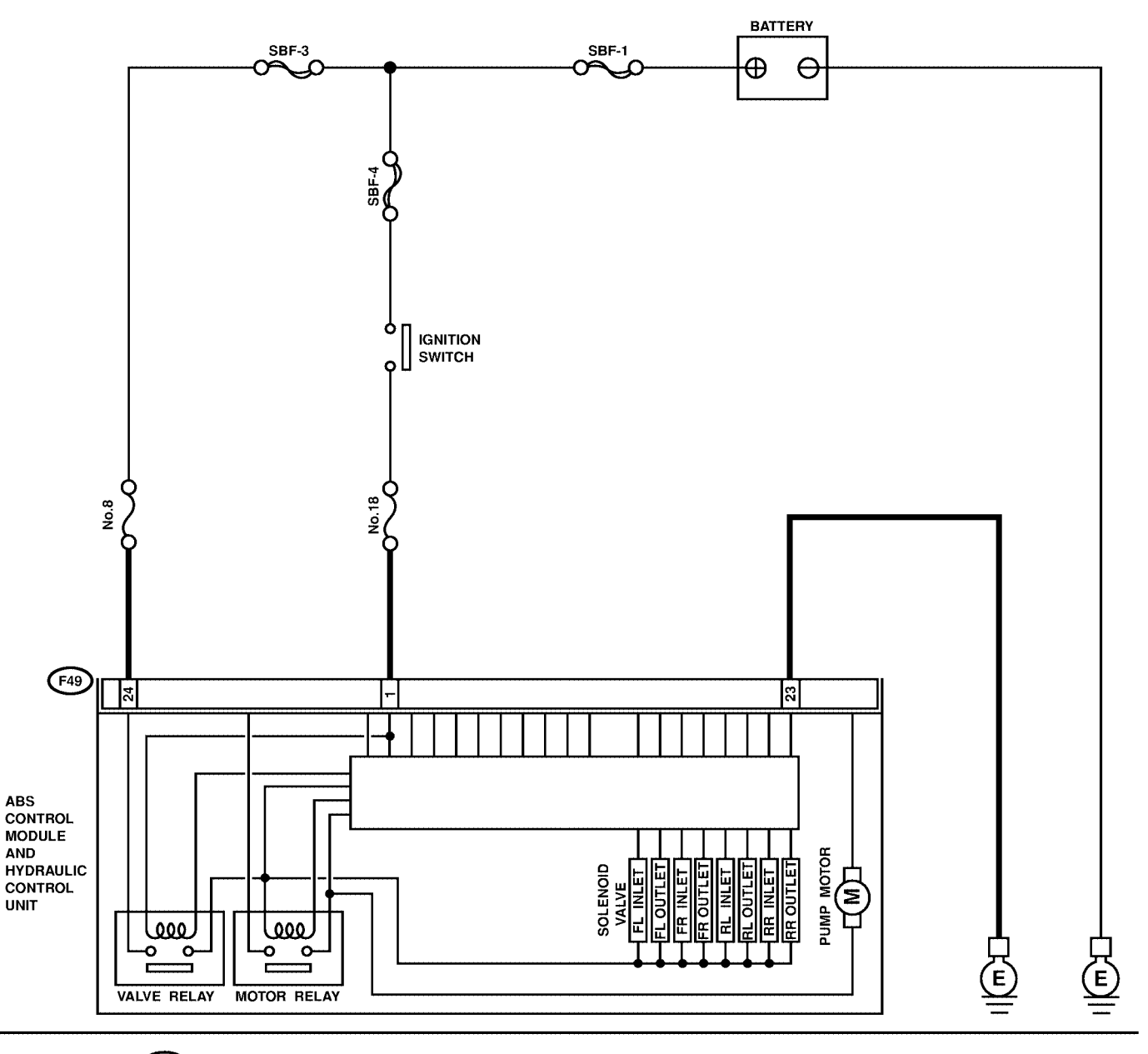

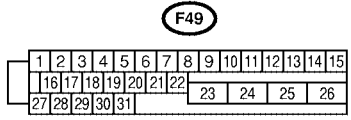

# DIAGNOSTICS CHART WITH DIAGNOSIS CONNECTOR ABS (DIAGNOSTICS)

| No. | Step                                                                                                    | Check                                                                                  | Yes                                                                                                    | No                                                                                                    |
|-----|----------------------------------------------------------------------------------------------------|----------------------------------------------------------------------------------------|----------------------------------------------------------------------------------------------------|----------------------------------------------------------------------------------------------------|
| 1   | CHECK FUSE.                                                                                                    | Is the fuse blown out?                                                                 | Replace fuse.                                                                                                    | Go to step 2.                                                                                                    |
| 2   | <ul> <li>CHECK INPUT VOLTAGE OF ABSCM&amp;H/U.</li> <li>1) Turn ignition switch to OFF.</li> <li>2) Disconnect connector from ABSCM&amp;H/U.</li> <li>3) Run the engine at idle.</li> <li>4) Measure voltage between ABSCM&amp;H/U connector and chassis ground.</li> <li>Connector &amp; terminal <ul> <li>(F49) No. 1 (+) — Chassis ground (-):</li> <li>(F49) No. 24 (+) — Chassis ground (-):</li> </ul> </li> </ul> | Is the voltage between 10<br>and 15 V?                                                 | Go to step 3.                                                                                                    | Repair harness<br>connector<br>between fuse and<br>ABSCM&H/U.                                                                             |
| 3   | CHECK GROUND CIRCUIT OF<br>ABSCM&H/U.<br>1) Turn ignition switch to OFF.<br>2) Measure resistance between ABSCM&H/U<br>connector and chassis ground.<br>Connector & terminal<br>(F49) No. 23 — Chassis ground:                                                                                                    | Is the resistance less than 0.5 Ω?                                                     | Go to step <b>4</b> .                                                                                                    | Repair<br>ABSCM&H/U<br>ground harness.                                                                                                    |
| 4   | CHECK VALVE RELAY IN ABSCM&H/U.<br>Measure resistance between ABSCM&H/U<br>and terminals.<br><i>Terminals</i><br><i>No. 23 (+) — No. 24 (-):</i>                                                                                                    | Is the resistance more than 1 MΩ?                                                      | Go to step <b>5</b> .                                                                                                    | Replace<br>ABSCM&H/U.<br><ref. abs-7,<br="" to="">ABS Control Mod-<br/>ule and Hydraulic<br/>Control Unit<br/>(ABSCM&amp;H/U).&gt;</ref.> |
| 5   | CHECK POOR CONTACT IN CONNEC-<br>TORS.                                                                                                    | Is there poor contact in<br>connectors between<br>generator, battery and<br>ABSCM&H/U? | Repair connector.                                                                                                    | Go to step 6.                                                                                                    |
| 6   | <ul> <li>CHECK ABSCM&amp;H/U.</li> <li>1) Connect all connectors.</li> <li>2) Erase the memory.</li> <li>3) Perform inspection mode.</li> <li>4) Read out the trouble code.</li> </ul>                                                                                                    | Is the same trouble code<br>as in the current diagnosis<br>still being output?         | Replace<br>ABSCM&H/U.<br><ref. abs-7,<br="" to="">ABS Control Mod-<br/>ule and Hydraulic<br/>Control Unit<br/>(ABSCM&amp;H/U).&gt;</ref.> | Go to step 7.                                                                                                    |
| 7   | CHECK ANY OTHER TROUBLE CODES<br>APPEARANCE.                                                                                                    | Are other trouble codes being output?                                                  | Proceed with the diagnosis corre-<br>sponding to the trouble code.                                                                        | A temporary poor contact.                                                                                                    |

# Y: TROUBLE CODE 52 - ABNORMAL MOTOR AND/OR MOTOR RELAY - SOUESE22DES

#### **DIAGNOSIS:**

- Faulty motor
- Faulty motor relay
- Faulty harness connector **TROUBLE SYMPTOM**:

• ABS does not operate.

# DIAGNOSTICS CHART WITH DIAGNOSIS CONNECTOR

ABS (DIAGNOSTICS)

#### WIRING DIAGRAM:

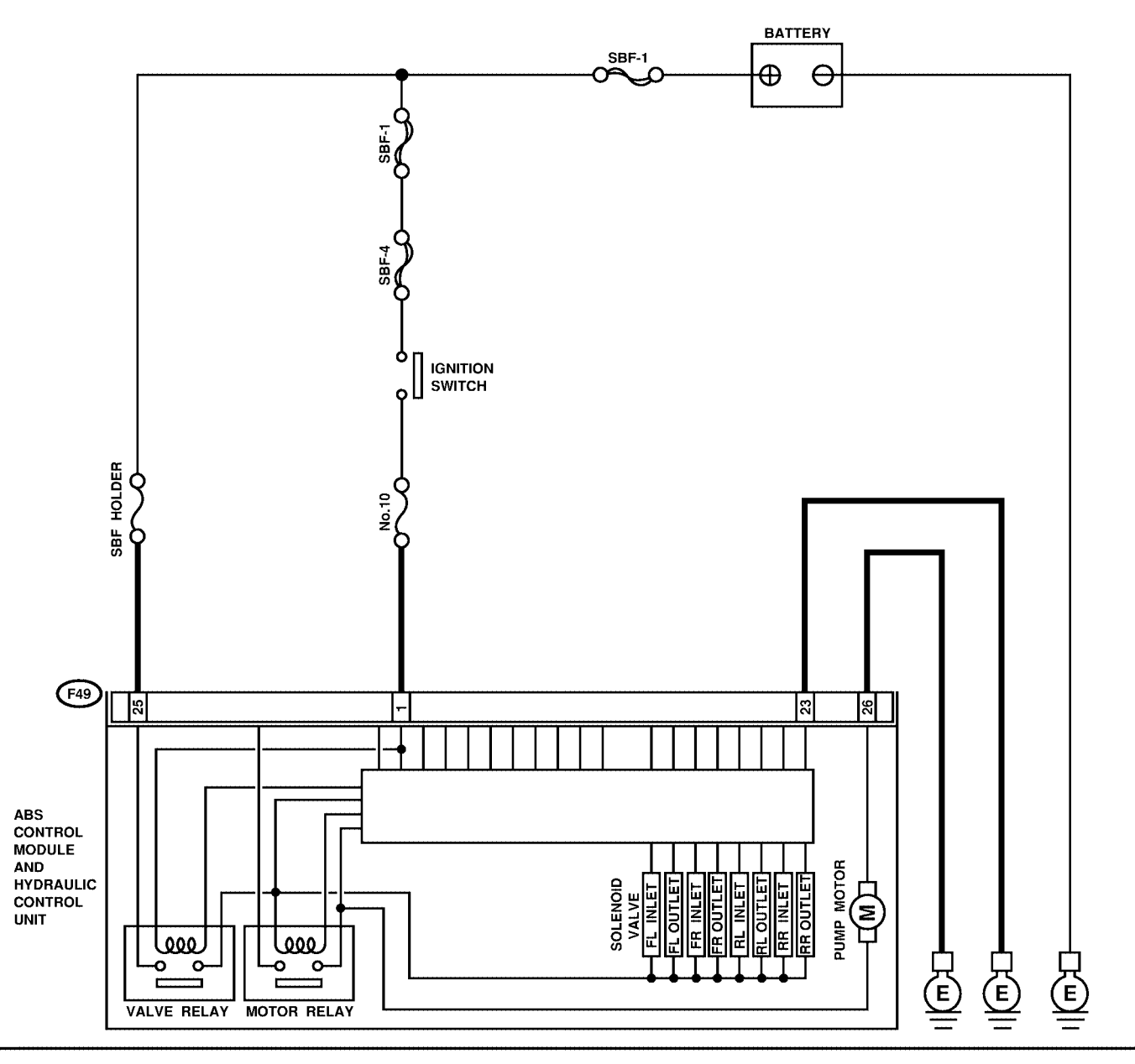

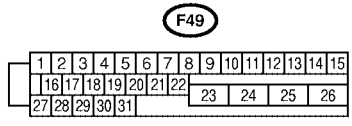

# DIAGNOSTICS CHART WITH DIAGNOSIS CONNECTOR

| No. | Step                                                                                                    | Check                                                                                         | Yes                                                                                                    | No                                                                                                    |
|-----|----------------------------------------------------------------------------------------------------|-----------------------------------------------------------------------------------------------|----------------------------------------------------------------------------------------------------|----------------------------------------------------------------------------------------------------|
| 1   | <ul> <li>CHECK INPUT VOLTAGE OF ABSCM&amp;H/U.</li> <li>1) Turn ignition switch to OFF.</li> <li>2) Disconnect connector from ABSCM&amp;H/U.</li> <li>3) Turn ignition switch to ON.</li> <li>4) Measure voltage between ABSCM&amp;H/U connector and chassis ground.</li> <li>Connector &amp; terminal (F49) No. 25 (+) — Chassis ground (-):</li> </ul> | Is the voltage between 10<br>and 15 V?                                                        | Go to step 2.                                                                                                    | Repair harness/<br>connector<br>between battery<br>and ABSCM&H/U<br>and check fuse<br>SBF-holder.                                         |
| 2   | <ul> <li>CHECK GROUND CIRCUIT OF MOTOR.</li> <li>1) Turn ignition switch to OFF.</li> <li>2) Measure resistance between ABSCM&amp;H/U connector and chassis ground.</li> <li>Connector &amp; terminal (F49) No. 26 — Chassis ground:</li> </ul>                                                                                                    | Is the resistance less than 0.5 Ω?                                                            | Go to step 3.                                                                                                    | Repair<br>ABSCM&H/U<br>ground harness.                                                                                                    |
| 3   | CHECK FUSE.                                                                                                    | Is the fuse blown out?                                                                        | Replace fuse.                                                                                                    | Go to step 4.                                                                                                    |
| 4   | <ul> <li>CHECK INPUT VOLTAGE OF ABSCM&amp;H/U.</li> <li>1) Run the engine at idle.</li> <li>2) Measure voltage between ABSCM&amp;H/U connector and chassis ground.</li> <li>Connector &amp; terminal (F49) No. 1 (+) — Chassis ground (-):</li> </ul>                                                                                                    | Is the voltage between 10<br>and 15 V?                                                        | Go to step 5.                                                                                                    | Repair harness<br>connector<br>between fuse and<br>ABSCM&H/U.                                                                             |
| 5   | CHECK GROUND CIRCUIT OF<br>ABSCM&H/U.<br>1) Turn ignition switch to OFF.<br>2) Measure resistance between ABSCM&H/U<br>connector and chassis ground.<br>Connector & terminal<br>(F49) No. 23 — Chassis ground:                                                                                                    | Is the resistance less than 0.5 Ω?                                                            | Go to step 6.                                                                                                    | Repair<br>ABSCM&H/U<br>ground harness.                                                                                                    |
| 6   | CHECK MOTOR OPERATION.<br>Operate the sequence control. <ref. abs-<br="" to="">11, ABS Sequence Control.&gt;<br/>NOTE:<br/>Use the diagnosis connector to operate the<br/>sequence control.</ref.>                                                                                                    | Can motor revolution noise<br>(buzz) be heard when car-<br>rying out the sequence<br>control? | Go to step 7.                                                                                                    | Replace<br>ABSCM&H/U.<br><ref. abs-7,<br="" to="">ABS Control Mod-<br/>ule and Hydraulic<br/>Control Unit<br/>(ABSCM&amp;H/U).&gt;</ref.> |
| 7   | CHECK POOR CONTACT IN CONNEC-<br>TORS.<br>Turn ignition switch to OFF.                                                                                                    | Is there poor contact in<br>connector between<br>generator, battery and<br>ABSCM&H/U?         | Repair connector.                                                                                                    | Go to step 8.                                                                                                    |
| 8   | <ul> <li>CHECK ABSCM&amp;H/U.</li> <li>1) Connect all connectors.</li> <li>2) Erase the memory.</li> <li>3) Perform inspection mode.</li> <li>4) Read out the trouble code.</li> </ul>                                                                                                    | Is the same trouble code<br>as in the current diagnosis<br>still being output?                | Replace<br>ABSCM&H/U.<br><ref. abs-7,<br="" to="">ABS Control Mod-<br/>ule and Hydraulic<br/>Control Unit<br/>(ABSCM&amp;H/U).&gt;</ref.> | Go to step 9.                                                                                                    |
| 9   | CHECK ANY OTHER TROUBLE CODES<br>APPEARANCE.                                                                                                    | Are other trouble codes being output?                                                         | Proceed with the diagnosis corre-<br>sponding to the trouble code.                                                                        | A temporary poor contact.                                                                                                    |

MEMO:

# Z: TROUBLE CODE 54 — ABNORMAL STOP LIGHT SWITCH — S006522D72

#### DIAGNOSIS:

Faulty stop light switch
TROUBLE SYMPTOM:
ABS does not operate.
WIRING DIAGRAM:

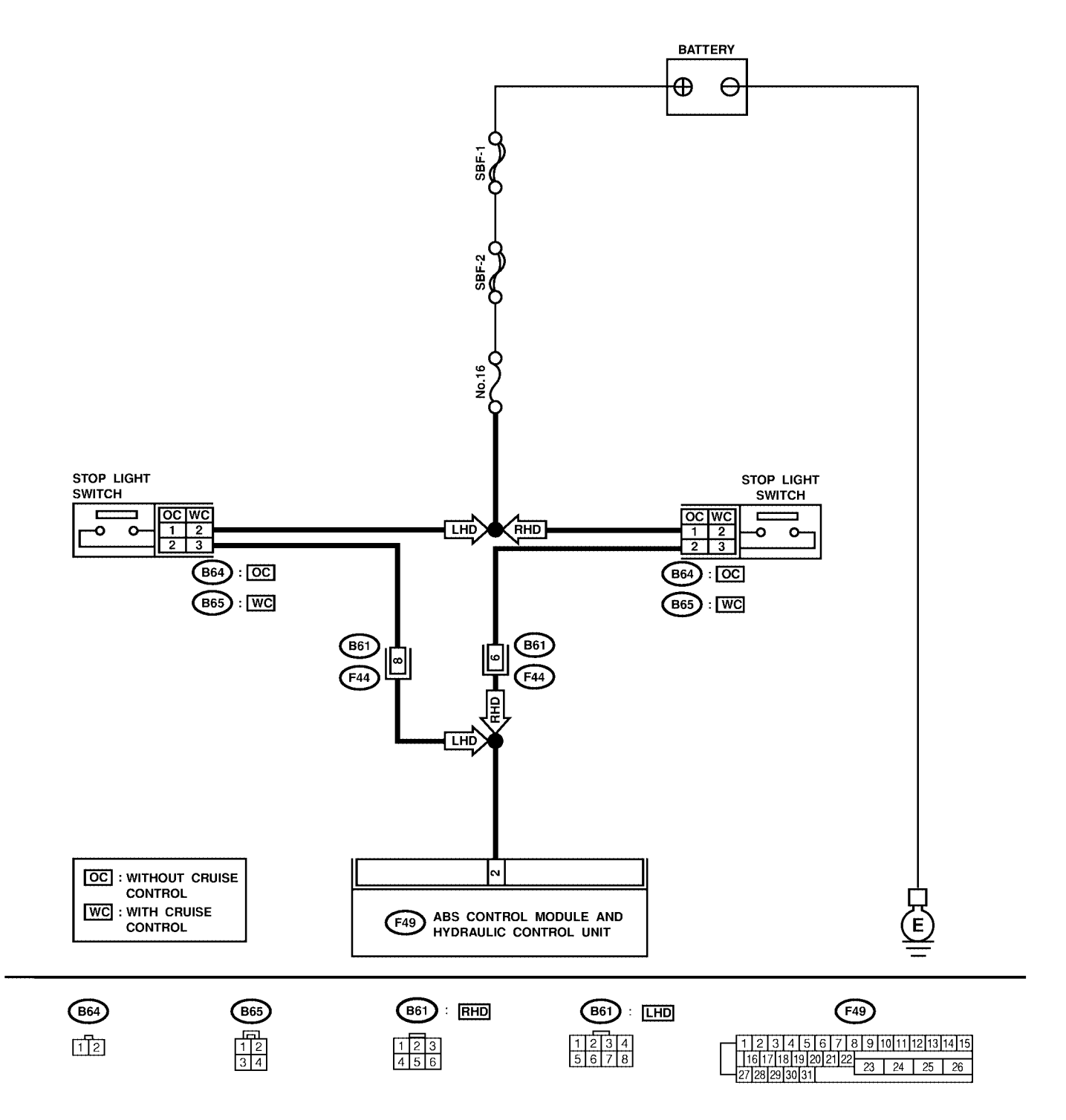

# DIAGNOSTICS CHART WITH DIAGNOSIS CONNECTOR ABS (DIAGNOSTICS)

| No. | Step                                                                                                    | Check                                                                                | Yes                                                                                                    | No                                                               |
|-----|----------------------------------------------------------------------------------------------------|--------------------------------------------------------------------------------------|----------------------------------------------------------------------------------------------------|------------------------------------------------------------------|
| 1   | CHECK STOP LIGHTS COME ON.<br>Depress the brake pedal.                                                                                                    | Do stop lights come on?                                                              | Go to step 2.                                                                                                    | Repair stop lights<br>circuit.                                   |
| 2   | CHECK OPEN CIRCUIT IN HARNESS.<br>1) Turn ignition switch to OFF.<br>2) Disconnect connector from ABSCM&H/U.<br>3) Depress brake pedal.<br>4) Measure voltage between ABSCM&H/U<br>connector and chassis ground.<br><i>Connector &amp; terminal</i><br>(F49) No. 2 (+) — Chassis ground (-): | Is the voltage between 10<br>and 15 V?                                               | Go to step 3.                                                                                                    | Repair harness<br>between stop light<br>switch and<br>ABSCM&H/U. |
| 3   | CHECK POOR CONTACT IN CONNEC-<br>TORS.                                                                                                    | Is there poor contact in<br>connector between stop<br>light switch and<br>ABSCM&H/U? | Repair connector.                                                                                                    | Go to step <b>4</b> .                                            |
| 4   | <ul> <li>CHECK ABSCM&amp;H/U.</li> <li>1) Connect all connectors.</li> <li>2) Erase the memory.</li> <li>3) Perform inspection mode.</li> <li>4) Read out the trouble code.</li> </ul>                                                                                                    | Is the same trouble code<br>as in the current diagnosis<br>still being output?       | Replace<br>ABSCM&H/U.<br><ref. abs-7,<br="" to="">ABS Control Mod-<br/>ule and Hydraulic<br/>Control Unit<br/>(ABSCM&amp;H/U).&gt;</ref.> | Go to step <b>5</b> .                                            |
| 5   | CHECK ANY OTHER TROUBLE CODES<br>APPEARANCE.                                                                                                    | Are other trouble codes being output?                                                | Proceed with the diagnosis corresponding to the trouble code.                                                                             | A temporary poor contact.                                        |

## AA: TROUBLE CODE 56 — ABNORMAL G SENSOR OUTPUT VOLTAGE — S005522E77

#### **DIAGNOSIS:**

Faulty G sensor output voltage TROUBLE SYMPTOM:
ABS does not operate.
WIRING DIAGRAM: LHD MODEL

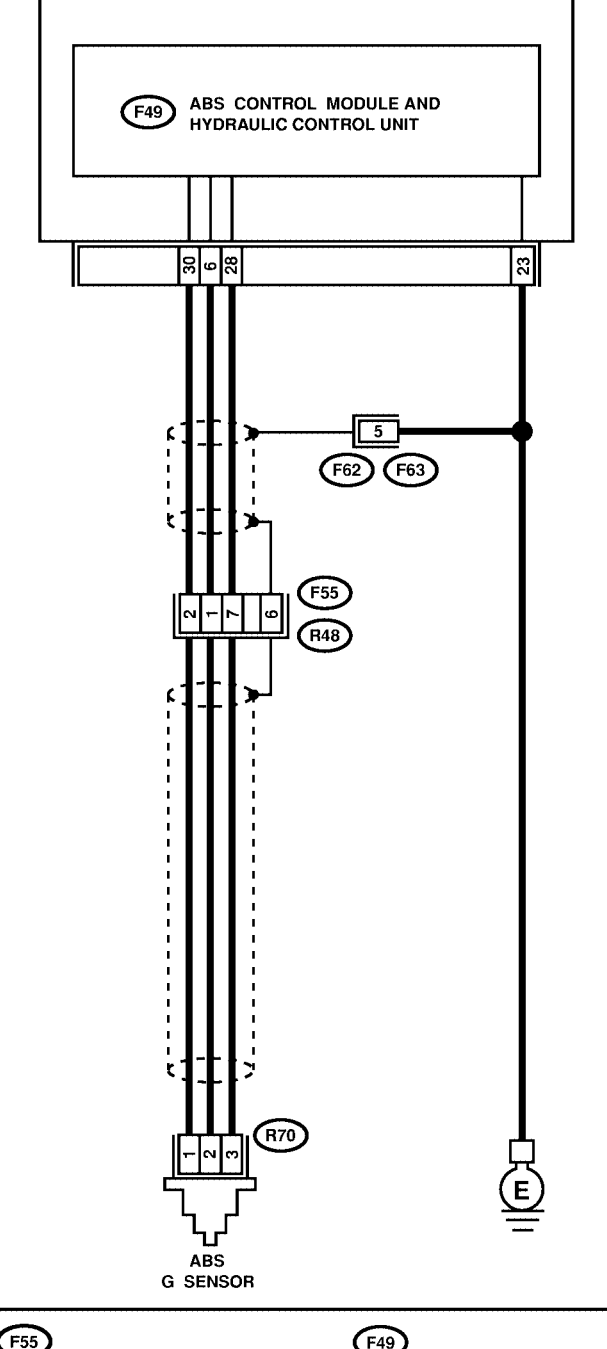

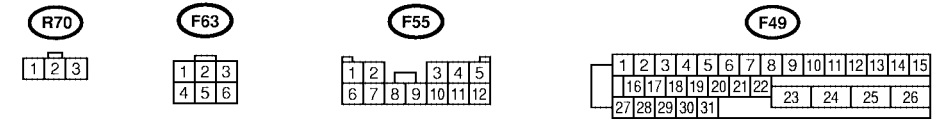

WIRING DIAGRAM: RHD MODEL

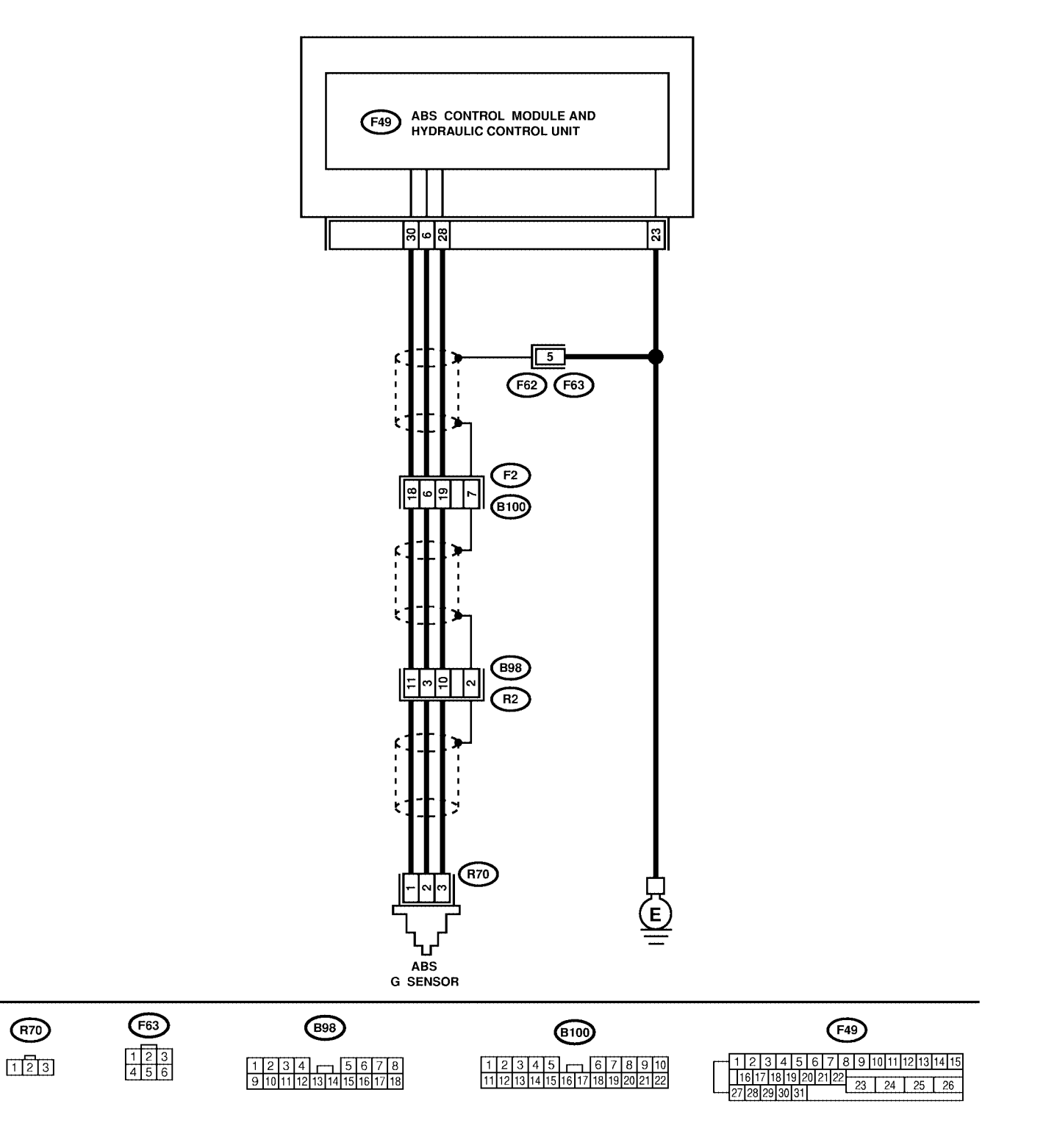

# DIAGNOSTICS CHART WITH DIAGNOSIS CONNECTOR

| No. | Step                                                                                                    | Check                                                                                                    | Yes                                                                                                    | No                                                                 |
|-----|----------------------------------------------------------------------------------------------------|----------------------------------------------------------------------------------------------------|----------------------------------------------------------------------------------------------------|--------------------------------------------------------------------|
| 1   | CHECK ALL FOUR WHEELS FOR FREE<br>TURNING.                                                                                                    | Have the wheels been<br>turned freely such as when<br>the vehicle is lifted up, or<br>operated on a rolling road? | The ABS is nor-<br>mal. Erase the trouble code.                                                                                                    | Go to step 2.                                                      |
| 2   | CHECK SPECIFICATIONS OF ABSCM&H/U.<br>Check specifications of the mark to the<br>ABSCM&H/U.<br>C7: AT<br>C8: MT                                                                                                    | Does the vehicle specifica-<br>tion and the ABSCM&H/U<br>specification match?                                     | Replace<br>ABSCM&H/U.<br><ref. abs-7,<br="" to="">ABS Control Mod-<br/>ule and Hydraulic<br/>Control Unit<br/>(ABSCM&amp;H/U).&gt;<br/>CAUTION:<br/>Be sure to turn<br/>ignition switch<br/>to OFF when<br/>removing<br/>ABSCM&amp;H/U.</ref.> | Go to step 3.                                                      |
| 3   | <ul> <li>CHECK INPUT VOLTAGE OF G SENSOR.</li> <li>1) Turn ignition switch to OFF.</li> <li>2) Remove console box.</li> <li>3) Disconnect G sensor from body. (Do not disconnect connector.)</li> <li>4) Turn ignition switch to ON.</li> <li>5) Measure voltage between G sensor connector terminals.</li> <li>Connector &amp; terminal<br/>(R70) No. 1 (+) — No. 3 (-):</li> </ul> | Is the voltage between 4.75<br>and 5.25 V?                                                                        | Go to step 4.                                                                                                    | Repair harness/<br>connector<br>between G sensor<br>and ABSCM&H/U. |
| 4   | CHECK OPEN CIRCUIT IN G SENSOR OUT-<br>PUT HARNESS AND GROUND HARNESS.<br>1) Turn ignition switch to OFF.<br>2) Disconnect connector from ABSCM&H/U.<br>3) Measure resistance between ABSCM&H/U<br>connector terminals.<br>Connector & terminal<br>(F49) No. 6 — No. 28:                                                                                                    | Is the resistance between 4.3 and 4.9 kΩ?                                                                         | Go to step 5.                                                                                                    | Repair harness/<br>connector<br>between G sensor<br>and ABSCM&H/U. |
| 5   | <ul> <li>CHECK GROUND SHORT IN G SENSOR<br/>OUTPUT HARNESS.</li> <li>1) Disconnect connector from G sensor.</li> <li>2) Measure resistance between ABSCM&amp;H/U<br/>connector and chassis ground.</li> <li>Connector &amp; terminal<br/>(F49) No. 6 — Chassis ground:</li> </ul>                                                                                                    | Is the resistance more than<br>1 MΩ?                                                                              | Go to step <b>6</b> .                                                                                                    | Repair harness<br>between G sensor<br>and ABSCM&H/U.               |
| 6   | CHECK BATTERY SHORT OF HARNESS.<br>Measure voltage between ABSCM&H/U con-<br>nector and chassis ground.<br>Connector & terminal<br>(F49) No. 6 (+) — Chassis ground (–):                                                                                                    | Is the voltage less than 1<br>V?                                                                                  | Go to step 7.                                                                                                    | Repair harness<br>between G sensor<br>and ABSCM&H/U.               |
| 7   | CHECK BATTERY SHORT OF HARNESS.<br>1) Turn ignition switch to ON.<br>2) Measure voltage between ABSCM&H/U<br>connector and chassis ground.<br><i>Connector &amp; terminal</i><br>(F49) No. 6 (+) — Chassis ground (-):                                                                                                    | Is the voltage less than 1<br>V?                                                                                  | Go to step 8.                                                                                                    | Repair harness<br>between G sensor<br>and ABSCM&H/U.               |

# DIAGNOSTICS CHART WITH DIAGNOSIS CONNECTOR ABS (DIAGNOSTICS)

| No. | Step                                                                                                    | Check                                                                                     | Yes                                                                                                    | No                                                                                                    |
|-----|----------------------------------------------------------------------------------------------------|-------------------------------------------------------------------------------------------|----------------------------------------------------------------------------------------------------|----------------------------------------------------------------------------------------------------|
| 8   | CHECK GROUND SHORT OF HARNESS.<br>Measure resistance between ABSCM&H/U<br>connector and chassis ground.<br>Connector & terminal<br>(F49) No. 28 — Chassis ground:                                                                                                    | Is the resistance more than<br>1 MΩ?                                                      | Go to step 9.                                                                                                    | Repair harness<br>between G sensor<br>and ABSCM&H/U.<br>Replace<br>ABSCM&H/U.<br><ref. abs-7,<br="" to="">ABS Control Mod-<br/>ule and Hydraulic<br/>Control Unit<br/>(ABSCM&amp;H/U).&gt;</ref.> |
| 9   | <ul> <li>CHECK G SENSOR.</li> <li>1) Turn ignition switch to OFF.</li> <li>2) Remove G sensor from vehicle.</li> <li>3) Connect connector to G sensor.</li> <li>4) Connect connector to ABSCM&amp;H/U.</li> <li>5) Turn ignition switch to ON.</li> <li>6) Measure voltage between G sensor connector terminals.</li> <li>Connector &amp; terminal<br/>(R70) No. 2 (+) — No. 3 (-):</li> </ul> | Is the voltage between 2.1<br>and 2.4 V when G sensor<br>is horizontal?                   | Go to step <b>10</b> .                                                                                                    | Replace G sen-<br>sor. <ref. abs-<br="" to="">23, G Sensor.&gt;</ref.>                                                                                                    |
| 10  | CHECK G SENSOR.<br>Measure voltage between G sensor connector<br>terminals.<br>Connector & terminal<br>(R70) No. 2 (+) — No. 3 (–):                                                                                                    | Is the voltage between 3.7<br>and 4.1 V when G sensor<br>is inclined forwards to 90°?     | Go to step 11.                                                                                                    | Replace G sen-<br>sor. <ref. abs-<br="" to="">23, G Sensor.&gt;</ref.>                                                                                                    |
| 11  | CHECK G SENSOR.<br>Measure voltage between G sensor connector<br>terminals.<br>Connector & terminal<br>(R70) No. 2 (+) — No. 3 (–):                                                                                                    | Is the voltage between 0.5<br>and 0.9 V when G sensor<br>is inclined backwards to<br>90°? | Go to step <b>12</b> .                                                                                                    | Replace G sen-<br>sor. <ref. abs-<br="" to="">23, G Sensor.&gt;</ref.>                                                                                                    |
| 12  | CHECK POOR CONTACT IN CONNEC-<br>TORS.                                                                                                    | Is there poor contact in<br>connector between<br>ABSCM&H/U and G sen-<br>sor?             | Repair connector.                                                                                                    | Go to step <b>13</b> .                                                                                                    |
| 13  | <ul> <li>CHECK ABSCM&amp;H/U.</li> <li>1) Connect all connectors.</li> <li>2) Erase the memory.</li> <li>3) Perform inspection mode.</li> <li>4) Read out the trouble code.</li> </ul>                                                                                                    | Is the same trouble code<br>as in the current diagnosis<br>still being output?            | Replace<br>ABSCM&H/U.<br><ref. abs-7,<br="" to="">ABS Control Mod-<br/>ule and Hydraulic<br/>Control Unit<br/>(ABSCM&amp;H/U).&gt;</ref.> | Go to step 14.                                                                                                    |
| 14  | CHECK ANY OTHER TROUBLE CODES<br>APPEARANCE.                                                                                                    | Are other trouble codes being output?                                                     | Proceed with the diagnosis corre-<br>sponding to the trouble code.                                                                        | A temporary poor contact.                                                                                                    |

AB: SELECT MONITOR SOUSSE22-48

Applicable cartridge of select monitor: <Ref. to ABS-10, Special Tools, PREPARATION TOOL, General Description.>

#### NOTE:

For basic handling of the select monitor, refer to its Operation Manual.

# AC: TROUBLE CODES ARE DISPLAYED. S0065522E51

A maximum of 3 trouble codes are displayed in order of occurrence.

• If a particular trouble code is not properly stored in memory (due to a drop in ABSCM&H/U power supply, etc.) when a problem occurs, the trouble code, followed by a question mark "?", appears on the select monitor display. This shows it may be an unreliable reading.

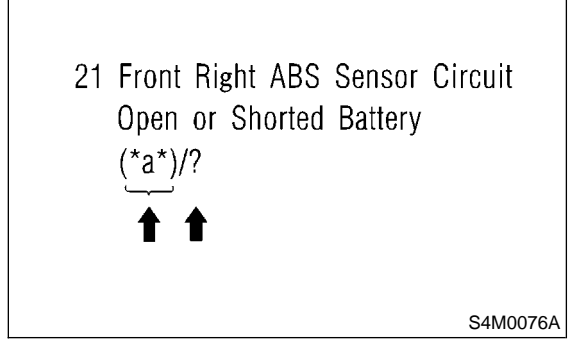

• \*a\* refers to the troubles in order of occurrence (Latest, Old, Older and Reference).

| Display screen | Contents to be monitored                                                                  |
|----------------|-------------------------------------------------------------------------------------------|
| Latest         | The most recent trouble code appears on the select monitor display.                       |
| Old            | The second most recent trouble code appears on the select monitor display.                |
| Older          | The third most recent trouble code appears on the select monitor display.                 |
| Reference      | A specified period of time proceeding trouble code appears on the select monitor display. |

# AD: CLEAR MEMORY S006522E33

| Display screen | Contents to be monitored                                 |
|----------------|----------------------------------------------------------|
| Clear memory?  | Function of clearing trouble code and freeze frame data. |

# AE: ANALOG DATA ARE

DISPLAYED. SOU6522E29

| Display screen          | Contents to be monitored                                                                                                  |
|-------------------------|----------------------------------------------------------------------------------------------------|
| FR wheel speed          | Wheel speed detected by the Front<br>Right ABS sensor is displayed in km/h<br>or mile/h.                                  |
| FL wheel speed          | Wheel speed detected by the Front Left ABS sensor is displayed in km/h or mile/h.                                         |
| RR wheel speed          | Wheel speed detected by the Rear<br>Right ABS sensor is displayed in km/h<br>or mile/h.                                   |
| RL wheel speed          | Wheel speed detected by the Rear Left<br>ABS sensor is displayed in km/h or<br>mile/h.                                    |
| Stop light switch       | Stop light switch monitor voltage is displayed.                                                                           |
| G sensor output voltage | Refers to vehicle acceleration detecting<br>by the analog G sensor. It appears on<br>the select monitor display in volts. |

### AF: ON/OFF DATA ARE DISPLAYED. 50052243

Display screen Contents

| Display screen      | Contents to be monitored                               |
|---------------------|--------------------------------------------------------|
| Stop light switch   | Stop light switch signal                               |
| Valve relay signal  | Valve relay signal                                     |
| Motor relay signal  | Motor relay signal                                     |
| ABS signal to TCM   | ABS operation signal from ABS<br>control module to TCM |
| ABS warning light   | ABS warning light                                      |
| Valve relay monitor | Valve relay operation monitor signal                   |
| Motor relay monitor | Motor relay operation monitor signal                   |
| CCM signal          | ABS operation signal from ABS control module to TCM    |

# AG: ABS SEQUENCE CONTROL

S006522E23

| Display<br>screen          | Contents to be monitored                                                                | Index No.                                                      |
|----------------------------|-----------------------------------------------------------------------------------------|----------------------------------------------------------------|
| ABS<br>sequence<br>control | Perform ABS sequence<br>control by operating valve<br>and pump motor sequen-<br>tially. | <ref. abs-11,<br="" to="">ABS Sequence<br/>Control.&gt;</ref.> |

# AH: FREEZE FRAME DATA SOUG522E39

NOTE:

• Data stored at the time of trouble occurrence is shown on display.

• Each time trouble occurs, the latest information

is stored in the freeze frame data in memory.

• If freeze frame data is not properly stored in memory (due to a drop in ABSCM power supply, etc.), a trouble code, preceded by a question mark "?", appears on the select monitor display. This shows it may be an unreliable reading.

| Display screen             | Contents to be monitored                                                                                                 |
|----------------------------|----------------------------------------------------------------------------------------------------|
| FR wheel speed             | Wheel speed detected by the Front<br>Right ABS sensor is displayed in km/h<br>or mile/h.                                 |
| FL wheel speed             | Wheel speed detected by the Front Left<br>ABS sensor is displayed in km/h or<br>mile/h.                                  |
| RR wheel speed             | Wheel speed detected by the Rear<br>Right ABS sensor is displayed in km/h<br>or mile/h.                                  |
| RL wheel speed             | Wheel speed detected by the Rear Left<br>ABS sensor is displayed in km/h or<br>mile/h.                                   |
| ABSCM power voltage        | Power (in volts) supplied to<br>ABSCM&H/U appears on the select<br>monitor display.                                      |
| G sensor output<br>voltage | Refers to vehicle acceleration detected<br>by the analog G sensor. It appears on<br>the select monitor display in volts. |
| Motor relay<br>monitor     | Motor relay operation monitor signal                                                                                     |
| Stop light switch          | Stop light switch signal                                                                                                 |
| ABS signal to<br>TCM       | ABS operation signal from ABS control module to TCM                                                                      |
| ABS-AT control             | ABS operation signal from ABS control module to TCM                                                                      |
| ABS operation signal       | ABS operation signal                                                                                                    |

# 13. Diagnostics Chart with Subaru Select Monitor Sourcess

A: COMMUNICATION FOR INITIALIZING IMPOSSIBLE SOUTHERSE

#### **DIAGNOSIS:**

• Faulty harness connector **TROUBLE SYMPTOM**:

• ABS warning light remains on.

#### WIRING DIAGRAM:

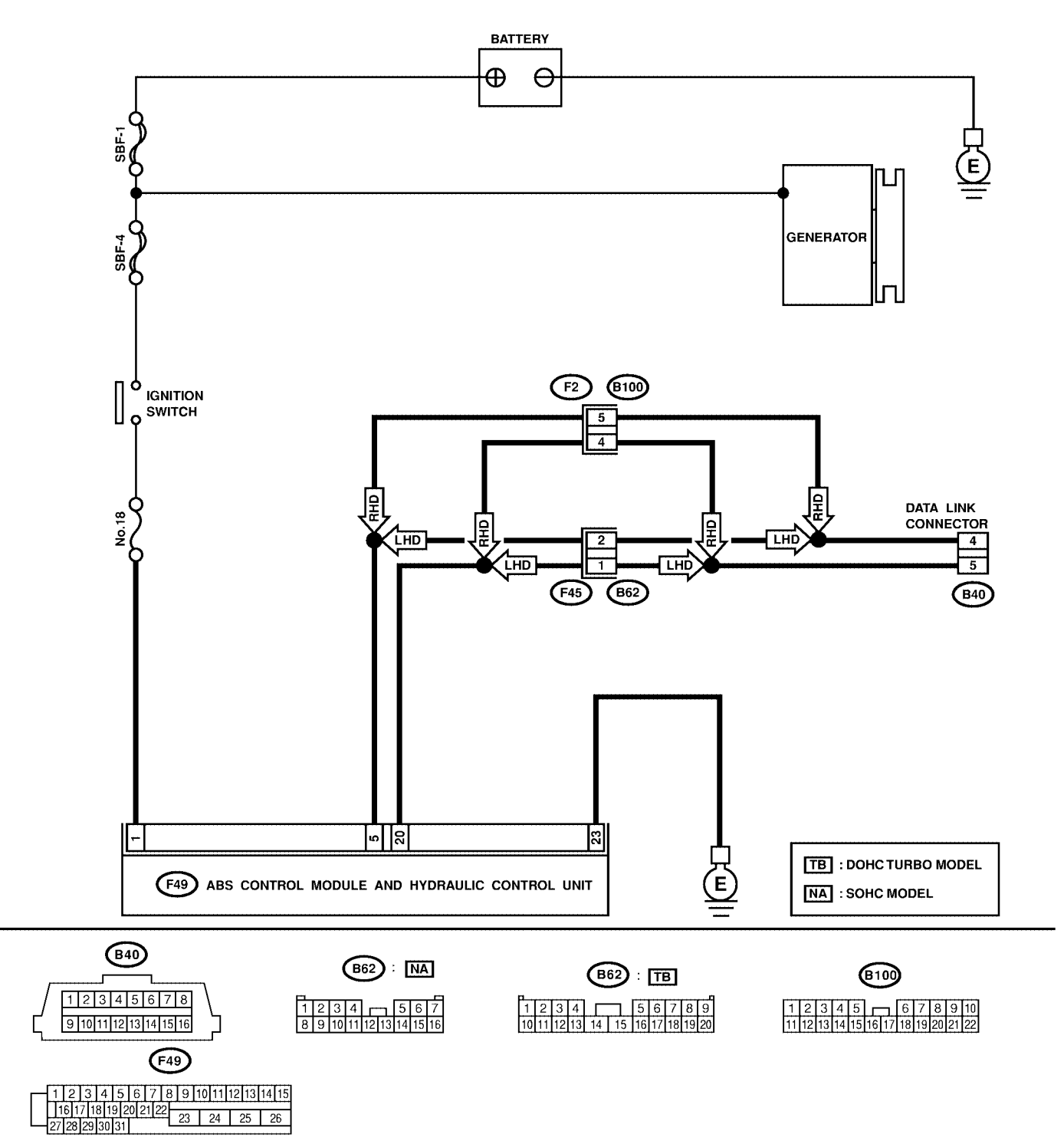

#### DIAGNOSTICS CHART WITH SUBARU SELECT MONITOR ABS (DIAGNOSTICS)

Step Yes No No. Check CHECK IGNITION SWITCH. Is ignition switch ON? Go to step 2. Turn ignition 1 switch to ON, and select ABS mode using the select monitor. 2 CHECK BATTERY. Is voltage more than 11 V? Go to step 3. Charge or replace 1) Turn ignition switch to OFF. battery. 2) Measure battery voltage. 3 CHECK BATTERY TERMINAL. Is there poor contact at Repair or tighten Go to step 4. battery terminal? battery terminal. 4 CHECK COMMUNICATION OF SELECT Are the name and year of Go to step 10. Go to step 5. MONITOR. the system displayed on the select monitor? 1) Turn ignition switch to OFF. 2) Using the select monitor, check whether communication to other system (such as engine, TCM, etc.) can be executed normally. 5 CHECK COMMUNICATION OF SELECT Are the name and year of Go to step 10. Go to step 6. MONITOR. the system displayed on the select monitor? 1) Turn ignition switch to OFF. 2) Disconnect ABSCM&H/U connector. 3) Check whether communication to other systems (such as TCM, engine etc.) can be executed normally. 6 CHECK COMMUNICATION OF SELECT Are the name and year of Inspect ECM. Go to step 7. MONITOR. the system displayed on 1) Turn ignition switch to OFF. the select monitor? 2) Connect ABSCM&H/U connector. 3) Disconnect ECM connector. 4) Check whether communication to other systems (such as TCM, engine etc.) can be executed normally. 7 CHECK COMMUNICATION OF SELECT Are the name and year of Inspect TCM. Go to step 8. MONITOR. the system displayed on 1) Turn ignition switch to OFF. the select monitor? 2) Connect ECM connector. 3) Disconnect TCM connector. 4) Check whether communication to other systems (such as engine etc.) can be executed normally. CHECK COMMUNICATION OF SELECT 8 Are the name and year of Inspect cruise Go to step 9. MONITOR. the system displayed on control module. 1) Turn ignition switch to OFF. the select monitor? 2) Connect TCM connector. 3) Disconnect cruise control module connector. 4) Check whether communication to other systems (such as engine, TCM etc.) can be executed normally. NOTE: If the vehicle is not equipped with cruise control: Go to step 9.

# DIAGNOSTICS CHART WITH SUBARU SELECT MONITOR ABS (DIAGNOSTICS)

| No. | Step                                                                                                    | Check                                                                                               | Yes                                                                                                | No                                                                                                    |
|-----|----------------------------------------------------------------------------------------------------|----------------------------------------------------------------------------------------------------|----------------------------------------------------------------------------------------------------|----------------------------------------------------------------------------------------------------|
| 9   | CHECK HARNESS CONNECTOR<br>BETWEEN EACH CONTROL MODULE AND<br>DATA LINK CONNECTOR.<br>1) Turn ignition switch to OFF.<br>2) Disconnect TCM, ECM, ABSCM&H/U, and,<br>cruise control module connectors.<br>3) Measure resistance between ABSCM&H/U<br>connector and chassis ground.<br>Connector & terminal<br>(B40) No. 5 — Chassis ground:<br>(B40) No. 4 — Chassis ground:   | Is the resistance less than 1 Ω?                                                                    | Go to step 10.                                                                                     | Repair harness<br>and connector<br>between each<br>control module<br>and data link con-<br>nector.                                                 |
| 10  | CHECK OUTPUT SIGNAL FOR<br>ABSCM&H/U.<br>1) Turn ignition switch to ON.<br>2) Measure voltage between ABSCM&H/U<br>and chassis ground.<br>Connector & terminal<br>(B40) No. 5 (+) — Chassis ground (-):<br>(B40) No. 4 (+) — Chassis ground (-):                                                                                                    | Is the voltage more than 1<br>V?                                                                    | Repair harness<br>and connector<br>between each<br>control module<br>and data link con-<br>nector. | Go to step 11.                                                                                                    |
| 11  | CHECK HARNESS/CONNECTOR<br>BETWEEN ABSCM&H/U AND DATA LINK<br>CONNECTOR.<br>Measure resistance between ABSCM&H/U<br>connector and data link connector.<br>Connector & terminal<br>(F49) No. 20 — (B40) No. 5:<br>(F49) No. 5 — (B40) No. 4:                                                                                                    | Is the resistance less than 0.5 Ω?                                                                  | Repair harness<br>and connector<br>between<br>ABSCM&H/U and<br>data link connec-<br>tor.           | Go to step 12.                                                                                                    |
| 12  | CHECK INSTALLATION OF ABSCM&H/U<br>CONNECTOR.<br>Turn ignition switch to OFF.                                                                                                    | Is ABSCM&H/U connector<br>inserted into ABSCM&H/U<br>until the clamp locks onto<br>it?              | Go to step 13.                                                                                     | Insert<br>ABSCM&H/U con-<br>nector into<br>ABSCM&H/U.                                                                                              |
| 13  | CHECK FUSE.                                                                                                    | Is the fuse blown out?                                                                              | Replace fuse.                                                                                      | Go to step 14.                                                                                                    |
| 14  | CHECK POWER SUPPLY CIRCUIT.<br>1) Turn ignition switch to ON (engine OFF).<br>2) Measure ignition power supply voltage<br>between ABSCM&H/U connector and chassis<br>ground.<br>Connector & terminal<br>(F49) No. 1 (+) — Chassis ground (-):                                                                                                    | Is the voltage more than 10<br>V?                                                                   | Go to step <b>15</b> .                                                                             | Repair open cir-<br>cuit in harness<br>between<br>ABSCM&H/U and<br>fuse.                                                                           |
| 15  | <ul> <li>CHECK HARNESS CONNECTOR<br/>BETWEEN ABSCM&amp;H/U AND CHASSIS<br/>GROUND.</li> <li>1) Turn ignition switch to OFF.</li> <li>2) Disconnect connector from ABSCM&amp;H/U<br/>and transmission.</li> <li>3) Measure resistance of harness between<br/>ABSCM&amp;H/U and chassis ground.</li> <li>Connector &amp; terminal<br/>(F49) No. 23 — Chassis ground:</li> </ul> | Is the resistance less than<br>1 Ω?                                                                 | Go to step <b>16</b> .                                                                             | Repair open cir-<br>cuit in harness<br>between<br>ABSCM&H/U and<br>inhibitor side<br>connector, and<br>poor contact in<br>coupling connec-<br>tor. |
| 16  | CHECK POOR CONTACT IN CONNEC-<br>TORS.                                                                                                    | Is there poor contact in<br>control module power<br>supply, ground line and<br>data link connector? | Repair connector.                                                                                  | Replace<br>ABSCM&H/U.<br><ref. abs-7,<br="" to="">ABS Control Mod-<br/>ule and Hydraulic<br/>Control Unit<br/>(ABSCM&amp;H/U).&gt;</ref.>          |

# B: NO TROUBLE CODE S006583E41

#### **DIAGNOSIS:**

• ABS warning light circuit is shorted.

### TROUBLE SYMPTOM:

• ABS warning light remains on.

• NO TROUBLE CODE displayed on the select monitor.

NOTE:

When the ABS warning light is OFF and "NO TROUBLE CODE" is displayed on the select monitor, the system is in normal condition.

#### WIRING DIAGRAM: LHD MODEL

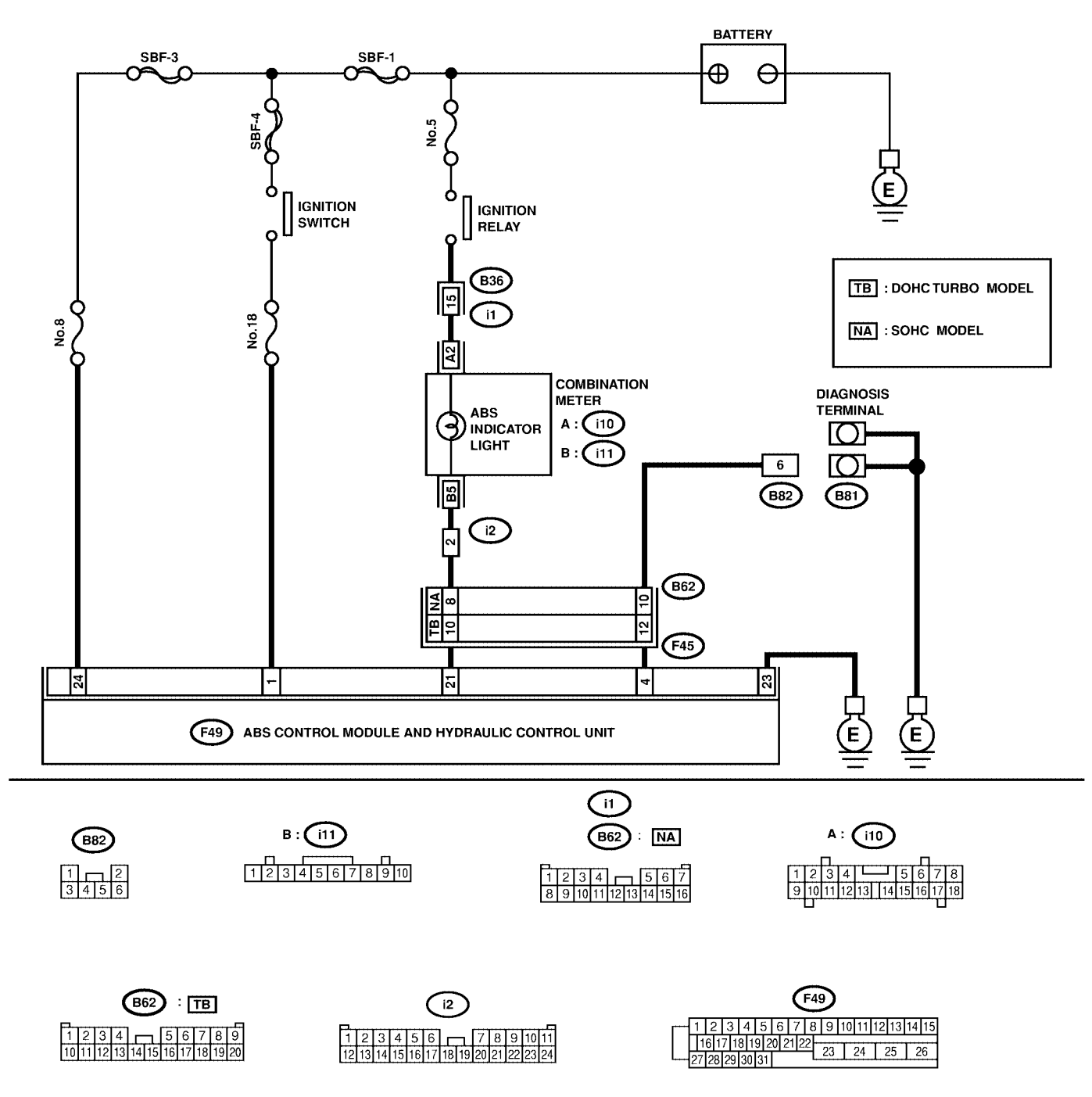

#### DIAGNOSTICS CHART WITH SUBARU SELECT MONITOR ABS (DIAGNOSTICS)

#### WIRING DIAGRAM: RHD MODEL

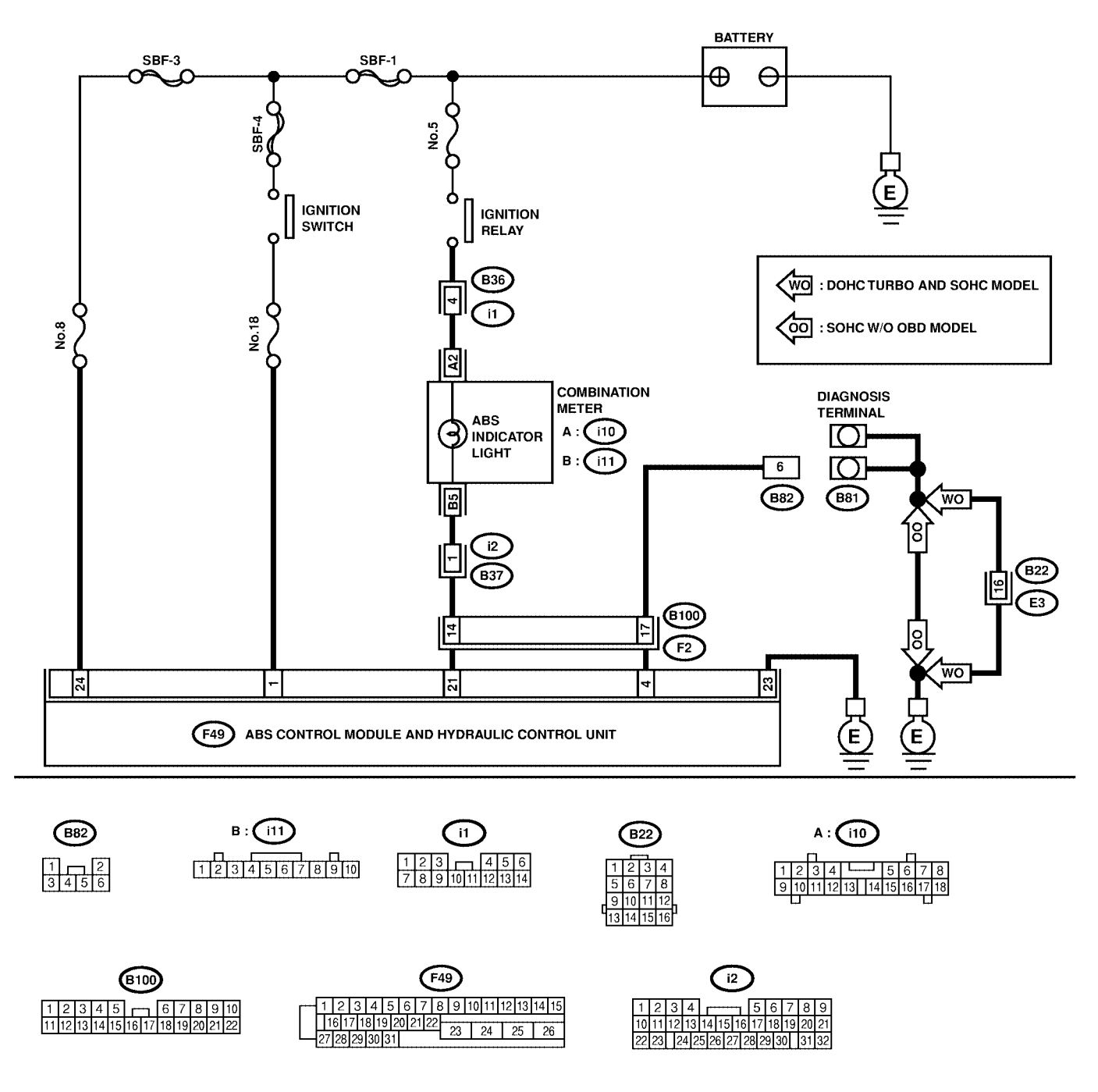

| No. | Step                                                                                                    | Check                                            | Yes                   | No                                                                                                    |
|-----|----------------------------------------------------------------------------------------------------|--------------------------------------------------|-----------------------|----------------------------------------------------------------------------------------------------|
| 1   | <ul> <li>CHECK WIRING HARNESS.</li> <li>1) Turn ignition switch to OFF.</li> <li>2) Disconnect connector (F45) or (F2) from connector (B62) or (B100).</li> <li>3) Turn ignition switch to ON.</li> </ul>                                                                                                    | Does the ABS warning light remain off?           | Go to step <b>2</b> . | Repair front wiring harness.                                                                                                    |
| 2   | <ul> <li>CHECK PROJECTION AT ABSCM&amp;H/U.</li> <li>1) Turn ignition switch to OFF.</li> <li>2) Disconnect connector from ABSCM&amp;H/U.</li> <li>3) Check for broken projection at the ABSCM&amp;H/U terminal.</li> </ul>                                                                                  | Are the projection broken?                       | Go to step 3.         | Replace<br>ABSCM&H/U.<br><ref. abs-7,<br="" to="">ABS Control Mod-<br/>ule and Hydraulic<br/>Control Unit<br/>(ABSCM&amp;H/U).&gt;</ref.> |
| 3   | CHECK ABSCM&H/U.<br>Measure resistance between ABSCM&H/U<br>terminals.<br><i>Terminals</i><br><i>No. 21 — No. 23:</i>                                                                                                    | Is the resistance more than<br>1 MΩ?             | Go to step <b>4</b> . | Replace<br>ABSCM&H/U.<br><ref. abs-7,<br="" to="">ABS Control Mod-<br/>ule and Hydraulic<br/>Control Unit<br/>(ABSCM&amp;H/U).&gt;</ref.> |
| 4   | CHECK WIRING HARNESS.<br>Measure resistance between connector (F45)<br>or (F2) and chassis ground.<br>Connector & terminal<br>LHD turbo: (F45) No. 10 — Chassis<br>ground:<br>LHD non-turbo: (F45) No. 8 — Chassis<br>ground:<br>RHD: (F2) No. 14 — Chassis ground:                                          | Is the resistance less than 0.5 $\Omega$ ?       | Go to step 5.         | Repair harness.                                                                                                    |
| 5   | CHECK WIRING HARNESS.<br>1) Connect connector to ABSCM&H/U.<br>2) Measure resistance between connector<br>(F45) or (F2) and chassis ground.<br>Connector & terminal<br>LHD turbo: (F45) No. 10 — Chassis<br>ground:<br>LHD non-turbo: (F45) No. 8 — Chassis<br>ground:<br>RHD: (F2) No. 14 — Chassis ground: | Is the resistance more than<br>1 MΩ?             | Go to step 6.         | Repair harness.                                                                                                    |
| 6   | CHECK POOR CONTACT IN ABSCM&H/U<br>CONNECTOR.                                                                                                    | Is there poor contact in<br>ABSCM&H/U connector? | Repair connector.     | Replace<br>ABSCM&H/U.<br><ref. abs-7,<br="" to="">ABS Control Mod-<br/>ule and Hydraulic<br/>Control Unit<br/>(ABSCM&amp;H/U).&gt;</ref.> |

## C: TROUBLE CODE 21 — OPEN OR SHORT CIRCUIT IN FRONT RIGHT ABS SENSOR CIRCUIT — SOUTH STREET

NOTE:

For the diagnostic procedure, refer to TROUBLE CODE 27. <Ref. to ABS-98, TROUBLE CODE 27 — OPEN OR SHORT CIRCUIT IN REAR LEFT ABS SENSOR CIRCUIT —, Diagnostics Chart with Subaru Select Monitor.>

### D: TROUBLE CODE 23 — OPEN OR SHORT CIRCUIT IN FRONT LEFT ABS SENSOR CIRCUIT — SUBJECT

NOTE:

For the diagnostic procedure, refer to TROUBLE CODE 27. <Ref. to ABS-98, TROUBLE CODE 27 — OPEN OR SHORT CIRCUIT IN REAR LEFT ABS SENSOR CIRCUIT —, Diagnostics Chart with Subaru Select Monitor.>

# E: TROUBLE CODE 25 — OPEN OR SHORT CIRCUIT IN REAR RIGHT ABS SENSOR CIRCUIT — SUBSECT

NOTE:

For the diagnostic procedure, refer to TROUBLE CODE 27. <Ref. to ABS-98, TROUBLE CODE 27 — OPEN OR SHORT CIRCUIT IN REAR LEFT ABS SENSOR CIRCUIT —, Diagnostics Chart with Subaru Select Monitor.>

#### F: TROUBLE CODE 27 — OPEN OR SHORT CIRCUIT IN REAR LEFT ABS SENSOR CIRCUIT — SOUTH

#### DIAGNOSIS:

- Faulty ABS sensor (Broken wire, input voltage too high)
- Faulty harness connector

#### TROUBLE SYMPTOM:

• ABS does not operate.

#### WIRING DIAGRAM: LHD MODEL

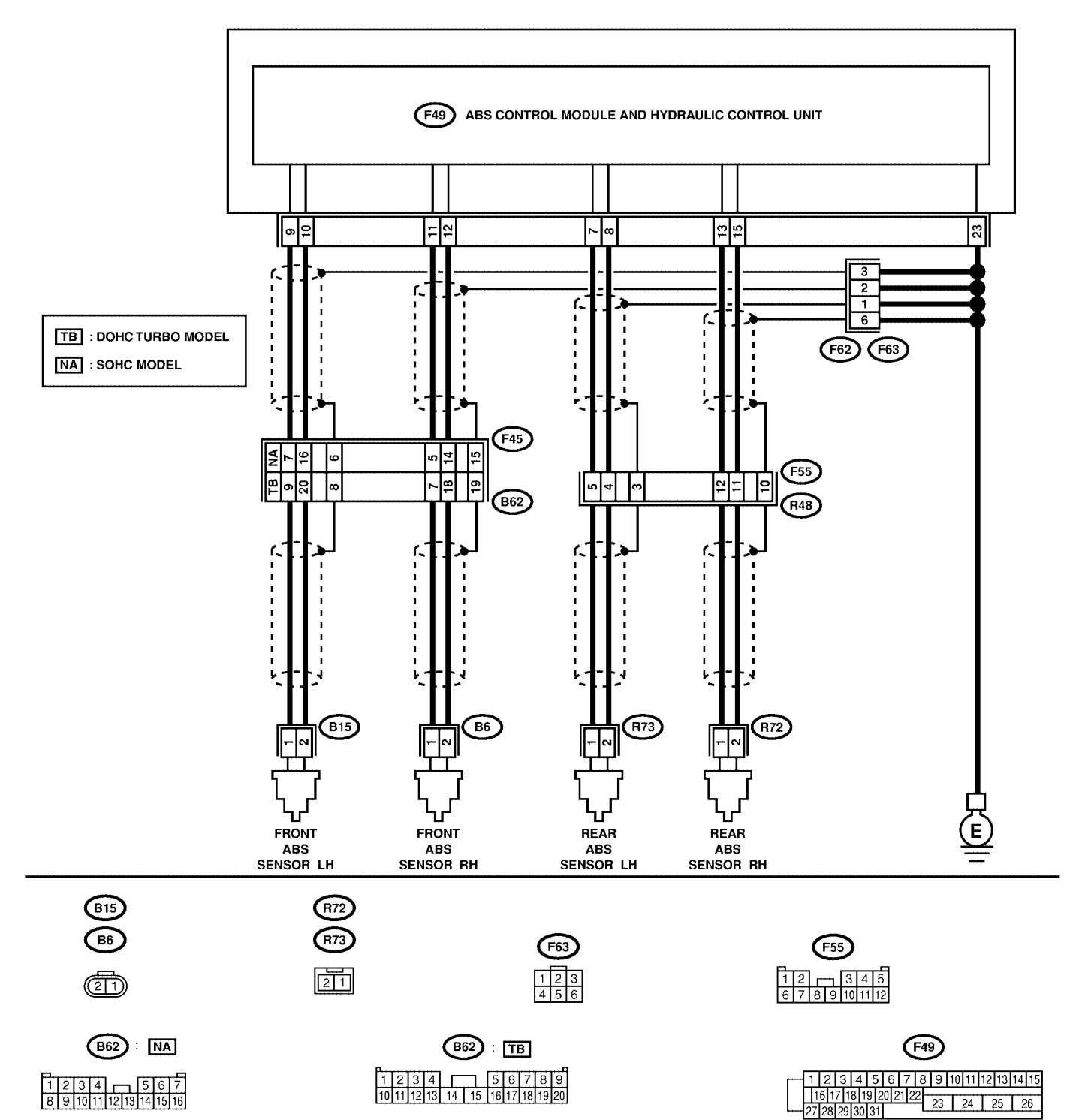

#### WIRING DIAGRAM: RHD MODEL

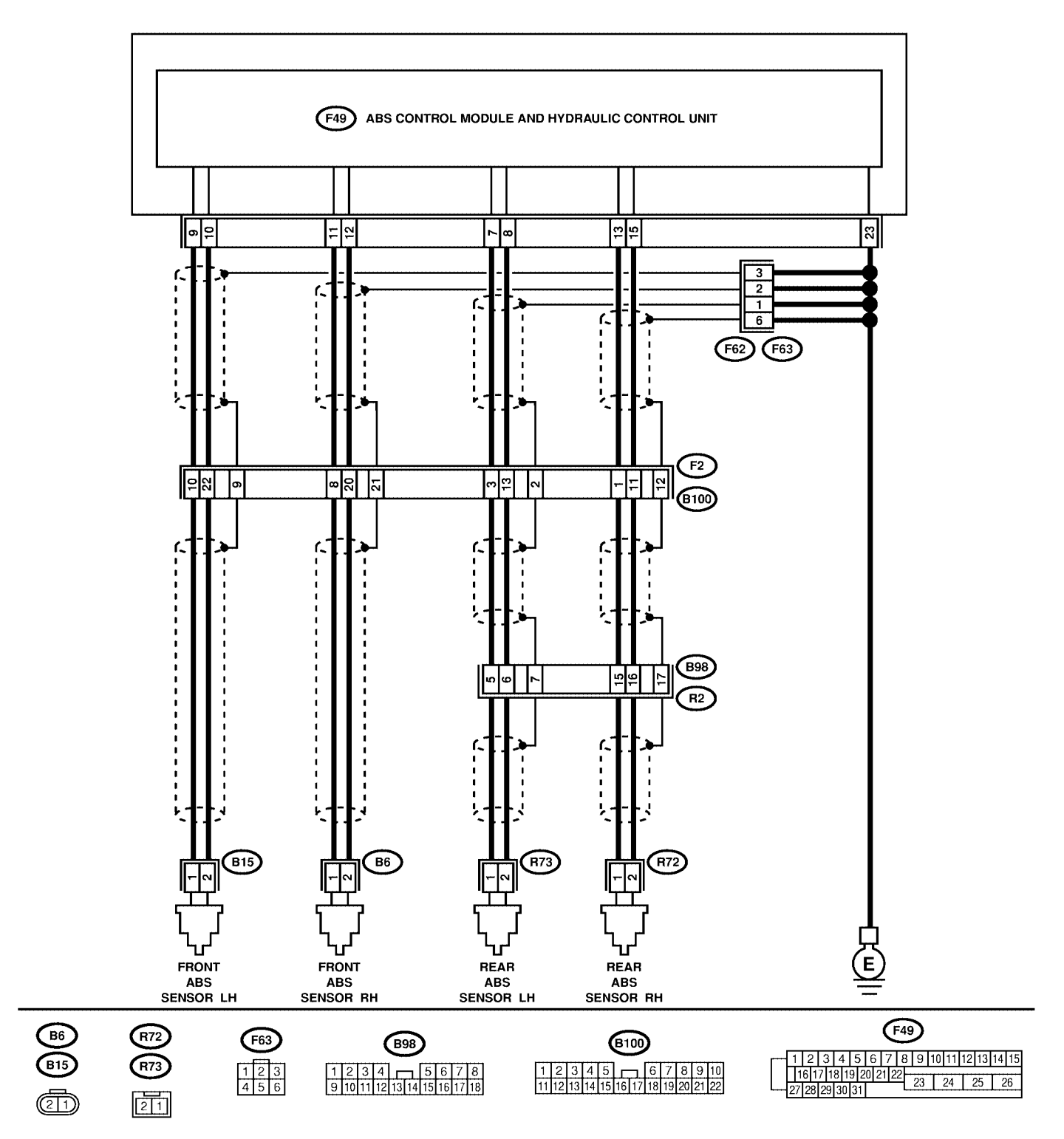

| No. | Step                                                                                                    | Check                                                                                                    | Yes                                                                                                    | No                                                                                                    |
|-----|----------------------------------------------------------------------------------------------------|----------------------------------------------------------------------------------------------------|----------------------------------------------------------------------------------------------------|----------------------------------------------------------------------------------------------------|
| 1   | <ul> <li>CHECK OUTPUT OF ABS SENSOR USING SELECT MONITOR.</li> <li>1) Select "Current data display &amp; Save" on the select monitor.</li> <li>2) Read the ABS sensor output corresponding to the faulty system in the select monitor data display mode.</li> </ul>                | Does the speed indicated<br>on the display change in<br>response to the speedom-<br>eter reading during<br>acceleration/deceleration<br>when the steering wheel is<br>in the straight-ahead posi-<br>tion? | Go to step 2.                                                                                                    | Go to step 8.                                                                                                    |
| 2   | CHECK INSTALLATION OF ABS SENSOR.<br><i>Tightening torque:</i><br>32±10 N·m (3.3±1.0 kgf-m, 24±7 ft-lb)                                                                                                    | Are the ABS sensor instal-<br>lation bolts tightened<br>securely?                                                                                                    | Go to step 3.                                                                                                    | Tighten ABS sen-<br>sor installation<br>bolts securely.                                                                                                    |
| 3   | CHECK ABS SENSOR GAP.<br>Measure tone wheel to ABS sensor piece gap<br>over entire perimeter of the wheel.<br><i>Front wheel</i><br>0.3 — 0.8 mm (0.012 — 0.031 in)<br>Rear wheel<br>0.7 — 1.2 mm (0.028 — 0.047 in)                                                               | Is the gap within the speci-<br>fications?                                                                                                    | Go to step 4.                                                                                                    | Adjust the gap.<br>NOTE:<br>Adjust the gap<br>using spacers<br>(Part No.<br>26755AA000). If<br>spacers cannot<br>correct the gap,<br>replace worn sen-<br>sor or worn tone<br>wheel. |
| 4   | CHECK TONE WHEEL RUNOUT.<br>Measure tone wheel runout.                                                                                                    | Is the runout less than 0.05<br>mm (0.0020 in)?                                                                                                    | Go to step 5.                                                                                                    | Replace tone<br>wheel. Front:<br><ref. abs-21,<br="" to="">Front Tone<br/>Wheel.&gt; Rear:<br/><ref. abs-22,<br="" to="">Rear Tone<br/>Wheel.&gt;</ref.></ref.>                      |
| 5   | CHECK POOR CONTACT IN CONNEC-<br>TORS.<br>Turn ignition switch to OFF.                                                                                                    | Is there poor contact in<br>connectors between<br>ABSCM&H/U and ABS<br>sensor?                                                                                                    | Repair connector.                                                                                                    | Go to step 6.                                                                                                    |
| 6   | <ul> <li>CHECK ABSCM&amp;H/U.</li> <li>1) Connect all connectors.</li> <li>2) Erase the memory.</li> <li>3) Perform inspection mode.</li> <li>4) Read out the trouble code.</li> </ul>                                                                                             | Is the same trouble code<br>as in the current diagnosis<br>still being output?                                                                                                    | Replace<br>ABSCM&H/U.<br><ref. abs-7,<br="" to="">ABS Control Mod-<br/>ule and Hydraulic<br/>Control Unit<br/>(ABSCM&amp;H/U).&gt;</ref.> | Go to step 7.                                                                                                    |
| 7   | CHECK ANY OTHER TROUBLE CODES<br>APPEARANCE.                                                                                                    | Are other trouble codes being output?                                                                                                    | Proceed with the diagnosis corre-<br>sponding to the trouble code.                                                                        | A temporary poor<br>contact.<br>NOTE:<br>Check harness<br>and connectors<br>between<br>ABSCM&H/U and<br>ABS sensor.                                                                  |
| 8   | CHECK ABS SENSOR.<br>1) Turn ignition switch to OFF.<br>2) Disconnect connector from ABS sensor.<br>3) Measure resistance of ABS sensor connector terminals.<br>Terminal<br>Front RH No. 1 — No. 2:<br>Front LH No. 1 — No. 2:<br>Rear RH No. 1 — No. 2:<br>Rear LH No. 1 — No. 2: | Is the resistance between 1<br>and 1.5 kΩ?                                                                                                    | Go to step <b>9</b> .                                                                                                    | Replace ABS sen-<br>sor. Front: <ref.<br>to ABS-14, Front<br/>ABS Sensor.&gt;<br/>Rear: <ref. to<br="">ABS-18, Rear<br/>ABS Sensor.&gt;</ref.></ref.<br>                             |

| No. | Step                                                | Check                       | Yes            | No                                |
|-----|-----------------------------------------------------|-----------------------------|----------------|-----------------------------------|
| 9   | CHECK BATTERY SHORT OF ABS SEN-                     | Is the voltage less than 1  | Go to step 10. | Replace ABS sen-                  |
|     | SOR.                                                | V?                          |                | sor. Front: <ref.< th=""></ref.<> |
|     | 1) Disconnect connector from ABSCM&H/U.             |                             |                | to ABS-14, Front                  |
|     | 2) Measure voltage between ABS sensor and           |                             |                | ABS Sensor.>                      |
|     | chassis ground.                                     |                             |                | Rear: <ref. th="" to<=""></ref.>  |
|     |                                                     |                             |                | ABS-18, Rear                      |
|     | Front RH No. 1 (+) — Chassis ground $(-)$ :         |                             |                | ABS Sensor.>                      |
|     | (-).<br>Front LH No. 1 (+) — Chassis ground<br>(-): |                             |                |                                   |
|     | Rear RH No. 1 (+) — Chassis ground                  |                             |                |                                   |
|     | (-):                                                |                             |                |                                   |
|     | Rear LH No. 1 (+) — Chassis ground<br>(–):          |                             |                |                                   |
| 10  | CHECK BATTERY SHORT OF ABS SEN-                     | Is the voltage less than 1  | Go to step 11. | Replace ABS sen-                  |
|     | SUR.                                                | V ?                         |                | SOL FIORE KEL                     |
|     | 1) Turn ignition switch to ON.                      |                             |                | to ABS-14, Front                  |
|     | chassis ground                                      |                             |                | Roar - Rof to                     |
|     | Terminal                                            |                             |                | ABS-18 Rear                       |
|     | Front RH No. 1 (+) — Chassis ground                 |                             |                | ABS Sensor.>                      |
|     | (-):                                                |                             |                |                                   |
|     | Front LH No. 1 (+) — Chassis ground                 |                             |                |                                   |
|     | (-):                                                |                             |                |                                   |
|     | Rear RH No. 1 (+) — Chassis ground                  |                             |                |                                   |
|     | (-):<br><b>Poor I H No. 1</b> $(1)$ Chapping around |                             |                |                                   |
|     | Real LH NO. 1 (+) — Chassis ground $(-)$ .          |                             |                |                                   |
| 11  |                                                     | Is the resistance between 1 | Go to step 12  | Penair harness/                   |
| ''  | BETWEEN ABSCM&H/U AND ABS SEN-                      | and 1.5 k $\Omega$ ?        |                | connector                         |
|     | SOR.                                                |                             |                | between                           |
|     | 1) Turn ignition switch to OFF.                     |                             |                | ABSCM&H/U and                     |
|     | 2) Connect connector to ABS sensor.                 |                             |                | ABS sensor.                       |
|     | 3) Measure resistance between ABSCM&H/U             |                             |                |                                   |
|     | connector terminals.                                |                             |                |                                   |
|     | Connector & terminal                                |                             |                |                                   |
|     | Trouble code 21 / (F49) No. 11 — No.                |                             |                |                                   |
|     |                                                     |                             |                |                                   |
|     | 10. Irouble code 23 / (F49) No. 9 — No.             |                             |                |                                   |
|     | Trouble code 25 / (F49) No. 13 — No.                |                             |                |                                   |
|     | 15:                                                 |                             |                |                                   |
|     | Trouble code 27 / (F49) No. 7 — No. 8:              |                             |                |                                   |
| 12  | CHECK BATTERY SHORT OF HARNESS.                     | Is the voltage less than 1  | Go to step 13. | Repair harness                    |
|     | Measure voltage between ABSCM&H/U con-              | V?                          |                | between                           |
|     | nector and chassis ground.                          |                             |                | ABSCM&H/U and                     |
|     | Connector & terminal                                |                             |                | ABS sensor.                       |
|     | Trouble code 21 / (F49) No. 11 (+) —                |                             |                |                                   |
|     | Chassis ground (–):                                 |                             |                |                                   |
|     | Trouble code 23 / (F49) No. 9 (+) —                 |                             |                |                                   |
|     | Chassis ground (–):                                 |                             |                |                                   |
|     | I rouble code 25 / (F49) No. 13 (+) —               |                             |                |                                   |
|     | Trouble code 27 / (E40) No. 7 (1)                   |                             |                |                                   |
|     | Chassis around (-):                                 |                             |                |                                   |
| L   |                                                     |                             |                |                                   |

| No. | Step                                                                                                    | Check                                                          | Yes            | No                                                                                                    |
|-----|----------------------------------------------------------------------------------------------------|----------------------------------------------------------------|----------------|----------------------------------------------------------------------------------------------------|
| 13  | CHECK BATTERY SHORT OF HARNESS.<br>1) Turn ignition switch to ON.<br>2) Measure voltage between ABSCM&H/U<br>connector and chassis ground.<br>Connector & terminal<br>Trouble code 21 / (F49) No. 11 (+) —<br>Chassis ground (–):<br>Trouble code 23 / (F49) No. 9 (+) —<br>Chassis ground (–):<br>Trouble code 25 / (F49) No. 13 (+) —<br>Chassis ground (–):<br>Trouble code 27 / (F49) No. 7 (+) —<br>Chassis ground (–): | Is the voltage less than 1<br>V?                               | Go to step 14. | Repair harness<br>between<br>ABSCM&H/U and<br>ABS sensor.                                                                                                    |
| 14  | CHECK INSTALLATION OF ABS SENSOR.<br>Tightening torque:<br>32±10 N·m (3.3±1.0 kgf-m, 24±7 ft-lb)                                                                                                    | Are the ABS sensor instal-<br>lation bolts tightened securely? | Go to step 15. | Tighten ABS sen-<br>sor installation<br>bolts securely.                                                                                                    |
| 15  | CHECK ABS SENSOR GAP.<br>Measure tone wheel to ABS sensor piece gap<br>over entire perimeter of the wheel.<br>Front wheel<br>0.3 — 0.8 mm (0.012 — 0.031 in)<br>Rear wheel<br>0.7 — 1.2 mm (0.028 — 0.047 in)                                                                                                    | Is the gap within the speci-<br>fications?                     | Go to step 16. | Adjust the gap.<br>NOTE:<br>Adjust the gap<br>using spacers<br>(Part No.<br>26755AA000). If<br>spacers cannot<br>correct the gap,<br>replace worn sen-<br>sor or worn tone<br>wheel.                                                                                                    |
| 16  | CHECK TONE WHEEL RUNOUT.<br>Measure tone wheel runout.                                                                                                    | Is the runout less than 0.05<br>mm (0.0020 in)?                | Go to step 17. | Replace tone<br>wheel. Front:<br><ref. abs-21,<br="" to="">Front Tone<br/>Wheel.&gt; Rear:<br/><ref. abs-22,<br="" to="">Rear Tone<br/>Wheel.&gt;</ref.></ref.>                                                                                                    |
| 17  | CHECK GROUND SHORT OF ABS SEN-<br>SOR.<br>1) Turn ignition switch to ON.<br>2) Measure resistance between ABS sensor<br>and chassis ground.<br><i>Terminal</i><br><i>Front RH No. 1 — Chassis ground:</i><br><i>Rear RH No. 1 — Chassis ground:</i><br><i>Rear LH No. 1 — Chassis ground:</i><br><i>Rear LH No. 1 — Chassis ground:</i>                                                                                      | Is the resistance more than<br>1 MΩ?                           | Go to step 18. | Replace ABS sen-<br>sor and<br>ABSCM&H/U.<br>Front: <ref. to<br="">ABS-14, Front<br/>ABS Sensor.&gt;<br/>Rear: <ref. to<br="">ABS-18, Rear<br/>ABS Sensor.&gt; and<br/><ref. abs-7,<br="" to="">ABS Control Mod-<br/>ule and Hydraulic<br/>Control Unit<br/>(ABSCM&amp;H/U).&gt;</ref.></ref.></ref.> |

| No | Sten                                                                                                    | Check                                                                          | Yes                                                                      | No                                                                                                    |
|----|----------------------------------------------------------------------------------------------------|--------------------------------------------------------------------------------|--------------------------------------------------------------------------|----------------------------------------------------------------------------------------------------|
| 18 | CHECK GROUND SHORT OF HARNESS.<br>1) Turn ignition switch to OFF.<br>2) Connect connector to ABS sensor.<br>3) Measure resistance between ABSCM&H/U<br>connector terminal and chassis ground.<br>Connector & terminal<br>Trouble code 21 / (F49) No. 11 — Chas-<br>sis ground:<br>Trouble code 23 / (F49) No. 9 — Chas-<br>sis ground:<br>Trouble code 25 / (F49) No. 13 — Chas-<br>sis ground:<br>Trouble code 27 / (F49) No. 7 — Chas-<br>sis ground:<br>Trouble code 27 / (F49) No. 7 — Chas-<br>sis ground: | Is the resistance more than<br>1 MΩ?                                           | Go to step <b>19</b> .                                                   | Repair harness<br>between<br>ABSCM&H/U and<br>ABS sensor.<br>And replace<br>ABSCM&H/U.<br><ref. abs-7,<br="" to="">ABS Control Mod-<br/>ule and Hydraulic<br/>Control Unit<br/>(ABSCM&amp;H/U).&gt;</ref.> |
| 19 | CHECK POOR CONTACT IN CONNEC-<br>TORS.                                                                                                    | Is there poor contact in<br>connectors between<br>ABSCM&H/U and ABS<br>sensor? | Repair connector.                                                        | Go to step 20.                                                                                                    |
| 20 | CHECK ABSCM&H/U.<br>1) Connect all connectors.<br>2) Erase the memory.<br>3) Perform inspection mode.<br>4) Read out the trouble code.                                                                                                    | Is the same trouble code<br>as in the current diagnosis<br>still being output? | Replace<br>ABSCM&H/U.                                                    | Go to step 21.                                                                                                    |
| 21 | CHECK ANY OTHER TROUBLE CODES<br>APPEARANCE.                                                                                                    | Are other trouble codes being output?                                          | Proceed with the<br>diagnosis corre-<br>sponding to the<br>trouble code. | A temporary poor<br>contact.<br>NOTE:<br>Check harness<br>and connectors<br>between<br>ABSCM&H/U and<br>ABS sensor.                                                                                        |

MEMO:

### G: TROUBLE CODE 22 — FRONT RIGHT ABNORMAL ABS SENSOR SIGNAL — S00553654

NOTE:

For the diagnostic procedure, refer to TROUBLE CODE 28. <Ref. to ABS-106, TROUBLE CODE 28 — REAR LEFT ABNORMAL ABS SENSOR SIGNAL —, Diagnostics Chart with Subaru Select Monitor.>

### H: TROUBLE CODE 24 — FRONT LEFT ABNORMAL ABS SENSOR SIGNAL — SOUTHERST A

NOTE:

For the diagnostic procedure, refer to TROUBLE CODE 28. <Ref. to ABS-106, TROUBLE CODE 28 — REAR LEFT ABNORMAL ABS SENSOR SIGNAL —, Diagnostics Chart with Subaru Select Monitor.>

## I: TROUBLE CODE 26 — REAR RIGHT ABNORMAL ABS SENSOR SIGNAL — S005693C73

NOTE:

For the diagnostic procedure, refer to TROUBLE CODE 28. <Ref. to ABS-106, TROUBLE CODE 28 — REAR LEFT ABNORMAL ABS SENSOR SIGNAL —, Diagnostics Chart with Subaru Select Monitor.>

# J: TROUBLE CODE 28 — REAR LEFT ABNORMAL ABS SENSOR SIGNAL — SUBSECT

#### **DIAGNOSIS:**

- Faulty ABS sensor signal (noise, irregular signal, etc.)
- Faulty harness/connector

#### TROUBLE SYMPTOM:

ABS does not operate.

#### WIRING DIAGRAM: LHD MODEL

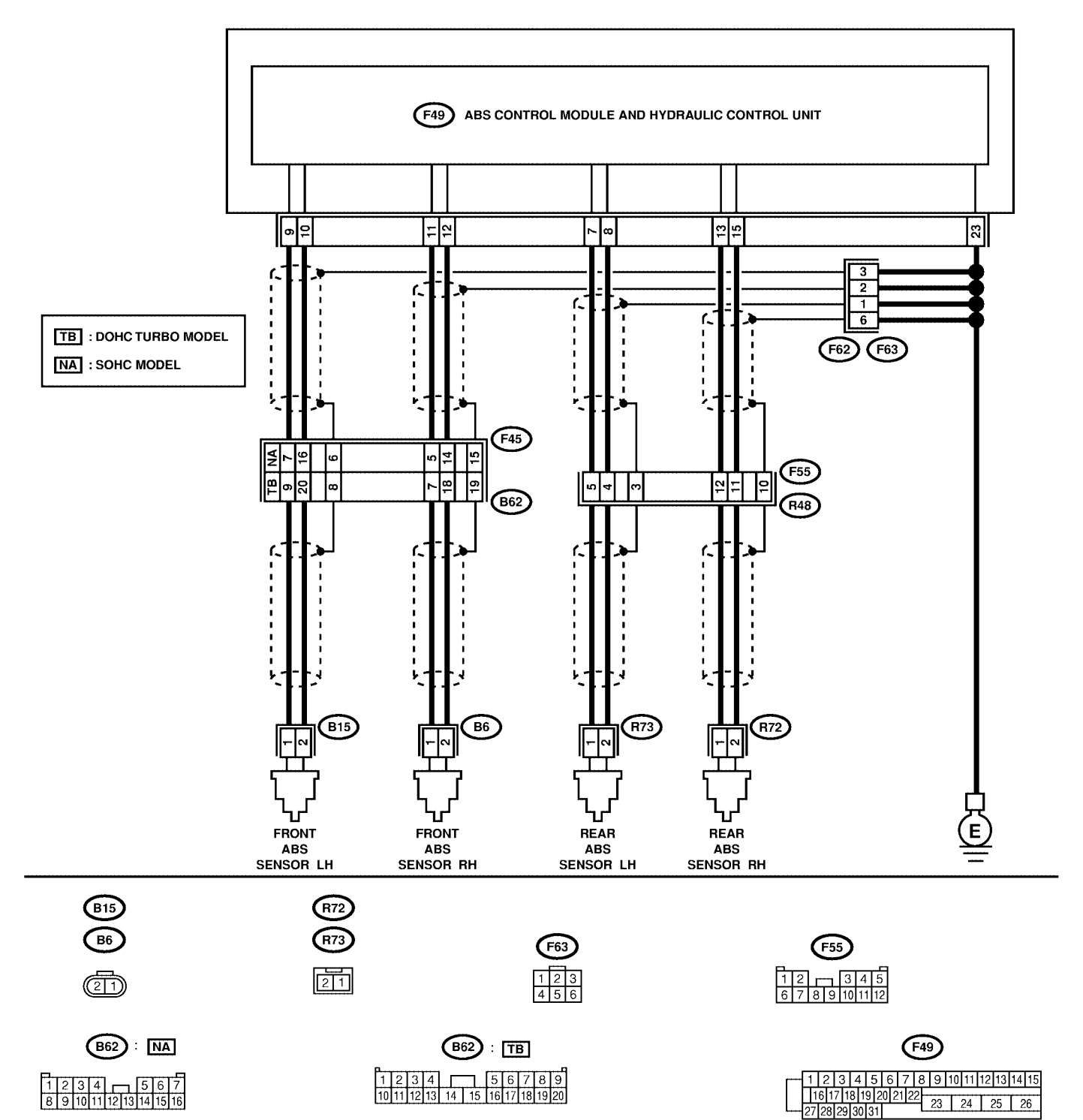
### WIRING DIAGRAM: RHD MODEL

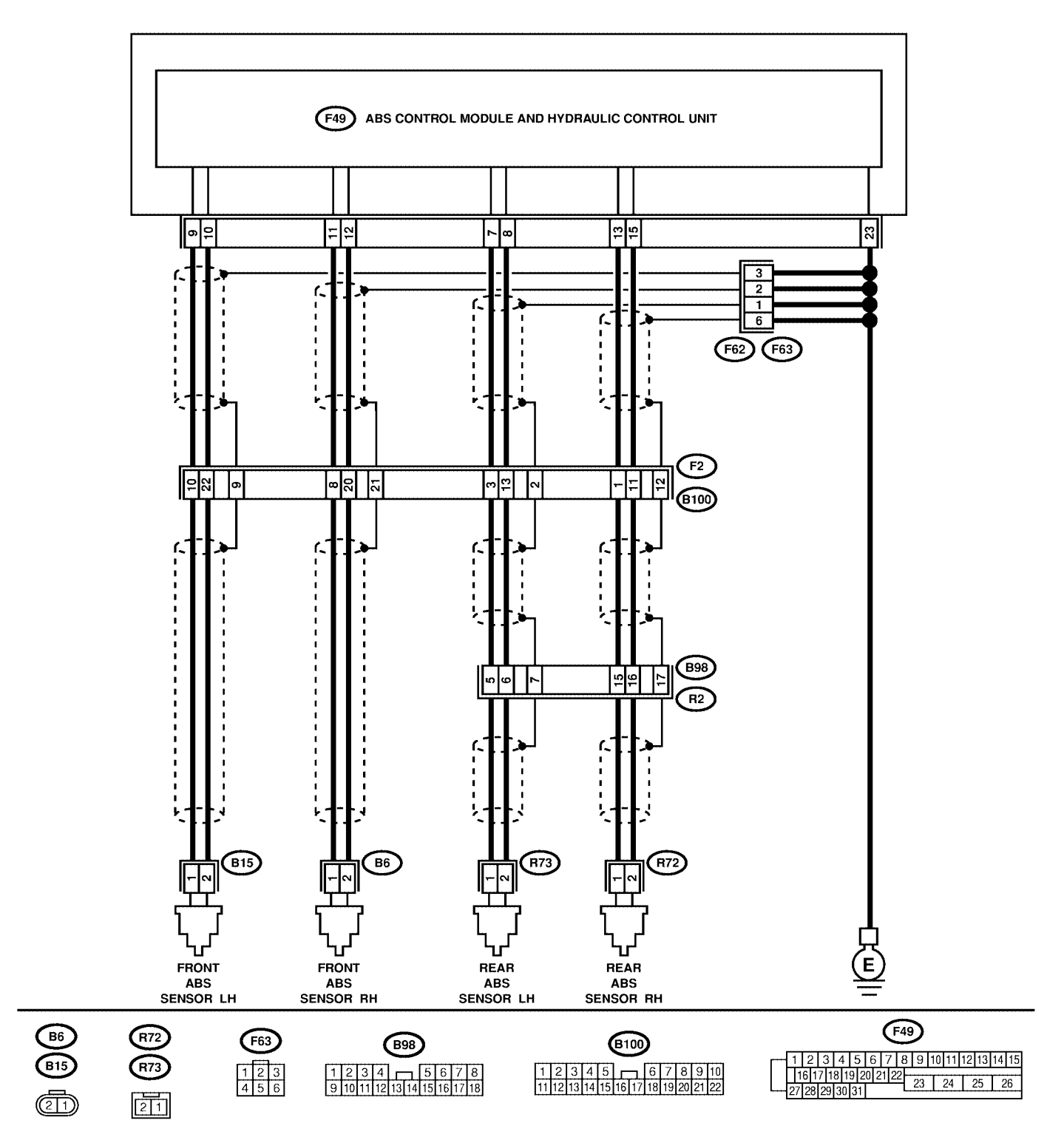

S4M0556

| No. | Step                                                                                                    | Check                                                                                                    | Yes                                                                                                    | No                                                                       |
|-----|----------------------------------------------------------------------------------------------------|----------------------------------------------------------------------------------------------------|----------------------------------------------------------------------------------------------------|--------------------------------------------------------------------------|
| 1   | <ul> <li>CHECK OUTPUT OF ABS SENSOR USING SELECT MONITOR.</li> <li>1) Select "Current data display &amp; Save" on the select monitor.</li> <li>2) Read the ABS sensor output corresponding to the faulty system in the select monitor data display mode.</li> </ul>                                                                                                    | Does the speed indicated<br>on the display change in<br>response to the speedom-<br>eter reading during<br>acceleration/deceleration<br>when the steering wheel is<br>in the straight-ahead posi-<br>tion? | Go to step 2.                                                                                                    | Go to step <b>8</b> .                                                    |
| 2   | CHECK POOR CONTACT IN CONNEC-<br>TORS.<br>Turn ignition switch to OFF.                                                                                                    | Is there poor contact in<br>connectors between<br>ABSCM&H/U and ABS<br>sensor?                                                                                                    | Repair connector.                                                                                                    | Go to step 3.                                                            |
| 3   | CHECK SOURCES OF SIGNAL NOISE.                                                                                                    | Is the car telephone or the wireless transmitter prop-<br>erly installed?                                                                                                    | Go to step 4.                                                                                                    | Properly install<br>the car telephone<br>or the wireless<br>transmitter. |
| 4   | CHECK SOURCES OF SIGNAL NOISE.                                                                                                    | Are noise sources (such as<br>an antenna) installed near<br>the sensor harness?                                                                                                    | Install the noise<br>sources apart<br>from the sensor<br>harness.                                                                         | Go to step <b>5</b> .                                                    |
| 5   | CHECK SHIELD CIRCUIT.<br>1) Turn ignition switch to OFF.<br>2) Connect all connectors.<br>3) Measure resistance between shield con-<br>nector and chassis ground.<br>Connector & terminal<br>Trouble code 22 /<br>LHD turbo: (B62) No. 19 — Chassis<br>ground:<br>LHD non-turbo: (B62) No. 15 — Chas-<br>sis ground:<br>RHD: (B100) No. 21 — Chassis ground:<br>Trouble code 24 /<br>LHD turbo: (B62) No. 8 — Chassis<br>ground:<br>LHD non-turbo: (B62) No. 6 — Chassis<br>ground:<br>RHD: (B100) No. 9 — Chassis ground:<br>Trouble code 26 /<br>LHD: (F55) No. 10 — Chassis ground:<br>RHD: (B100) No. 12 — Chassis ground:<br>Trouble code 28 /<br>LHD: (F55) No. 3 — Chassis ground:<br>RHD: (B100) No. 2 — Chassis ground:<br>RHD: (B100) No. 2 | Is the resistance less than 0.5 Ω?                                                                                                    | Go to step 6.                                                                                                    | Repair shield har-<br>ness.                                              |
| 6   | <ul> <li>CHECK ABSCM&amp;H/U.</li> <li>1) Connect all connectors.</li> <li>2) Erase the memory.</li> <li>3) Perform inspection mode.</li> <li>4) Read out the trouble code.</li> </ul>                                                                                                    | Is the same trouble code<br>as in the current diagnosis<br>still being output?                                                                                                    | Replace<br>ABSCM&H/U.<br><ref. abs-7,<br="" to="">ABS Control Mod-<br/>ule and Hydraulic<br/>Control Unit<br/>(ABSCM&amp;H/U).&gt;</ref.> | Go to step <b>7</b> .                                                    |
| 7   | CHECK ANY OTHER TROUBLE CODES<br>APPEARANCE.                                                                                                    | Are other trouble codes being output?                                                                                                    | Proceed with the diagnosis corre-<br>sponding to the trouble code.                                                                        | A temporary noise interference.                                          |
| 8   | CHECK INSTALLATION OF ABS SENSOR.<br><i>Tightening torque:</i><br>32±10 N·m (3.3±1.0 kgf-m, 24±7 ft-lb)                                                                                                    | Are the ABS sensor instal-<br>lation bolts tightened<br>securely?                                                                                                    | Go to step <b>9</b> .                                                                                                    | Tighten ABS sen-<br>sor installation<br>bolts securely.                  |

| No. | Step                                                                                                    | Check                                                                                                | Yes                                                        | No                                                                                       |
|-----|----------------------------------------------------------------------------------------------------|----------------------------------------------------------------------------------------------------|------------------------------------------------------------|------------------------------------------------------------------------------------------|
| 9   | CHECK ABS SENSOR GAP.<br>Measure tone wheel to ABS sensor piece gap<br>over entire perimeter of the wheel.<br>Front wheel<br>0.3 — 0.8 mm (0.012 — 0.031 in)                                                                                                    | Is the gap within the speci-<br>fications?                                                           | Go to step 10.                                             | Adjust the gap.<br>NOTE:<br>Adjust the gap<br>using spacer (Part<br>No. 26755AA000).     |
|     | Rear wheel<br>0.7 — 1.2 mm (0.028 — 0.047 in)                                                                                                    |                                                                                                    |                                                            | If spacers cannot<br>correct the gap,<br>replace worn sen-<br>sor or worn tone<br>wheel. |
| 10  | PREPARE OSCILLOSCOPE.                                                                                                    | Is an oscilloscope avail-<br>able?                                                                   | Go to step 11.                                             | Go to step 12.                                                                           |
| 11  | CHECK ABS SENSOR SIGNAL.<br>1) Raise all four wheels of ground.<br>2) Turn ignition switch OFF.<br>3) Connect the oscilloscope to the connector.<br>4) Turn ignition switch ON.<br>5) Rotate wheels and measure voltage at<br>specified frequency. <ref. abs-17,<br="" to="">WAVEFORM, Control Module I/O Signal.&gt;<br/>NOTE:<br/>When this inspection is completed, the<br/>ABSCM&amp;H/U sometimes stores the trouble<br/>code 29.<br/>Connector &amp; terminal<br/>Trouble code 22 /<br/>LHD turbo: (B62) No. 7 (+) — No. 18<br/>(-):<br/>LHD non-turbo: (B62) No. 5 (+) — No.<br/>14 (-):<br/>RHD: (B100) No. 8 (+) — No. 20 (-):<br/>Trouble code 24 /<br/>LHD turbo: (B62) No. 7 (+) — No.<br/>16 (-):<br/>RHD turbo: (B62) No. 7 (+) — No.<br/>16 (-):<br/>RHD turbo: (B100) No. 10 (+) — No.<br/>22 (-):<br/>Trouble code 26 /<br/>LHD: (F55) No. 12 (+) — No. 11 (-):<br/>RHD: (B98) No. 15 (+) — No. 16 (-):<br/>Truthle and 29 (-):<br/>Truthle code 26 /<br/>LHD: (B98) No. 15 (+) — No. 16 (-):<br/>Truthle code 26 /</ref.> | Is oscilloscope pattern<br>smooth, as shown in fig-<br>ure?                                          | Go to step 15.                                             | Go to step 12.                                                                           |
|     | LHD: (F55) No. 5 (+) — No. 4 (-):<br>RHD: (B98) No. 5 (+) — No. 6 (-):                                                                                                    |                                                                                                    |                                                            |                                                                                          |
| 12  | CHECK CONTAMINATION OF ABS SEN-<br>SOR OR TONE WHEEL.<br>Remove disc rotor or drum from hub in accor-<br>dance with trouble code.                                                                                                    | Is the ABS sensor piece or<br>the tone wheel contami-<br>nated by dirt or other for-<br>eign matter? | Thoroughly<br>remove dirt or<br>other foreign mat-<br>ter. | Go to step 13.                                                                           |

| No. | Step                                                                                                    | Check                                                                          | Yes                                                                                                    | No                                                                                                    |
|-----|----------------------------------------------------------------------------------------------------|--------------------------------------------------------------------------------|----------------------------------------------------------------------------------------------------|----------------------------------------------------------------------------------------------------|
| 13  | CHECK DAMAGE OF ABS SENSOR OR<br>TONE WHEEL.                                                                                                    | Are there broken or dam-<br>aged in the ABS sensor<br>piece or the tone wheel? | Replace ABS sen-<br>sor or tone wheel.<br>Front: <ref. to<br="">ABS-14, Front<br/>ABS Sensor.&gt;<br/>Rear: <ref. to<br="">ABS-18, Rear<br/>ABS Sensor.&gt; and<br/>Front: <ref. to<br="">ABS-21, Front<br/>Tone Wheel.&gt;<br/>Rear: <ref. to<br="">ABS-22, Rear<br/>Tone Wheel.&gt;</ref.></ref.></ref.></ref.> | Go to step 14.                                                                                                    |
| 14  | CHECK TONE WHEEL RUNOUT.<br>Measure tone wheel runout.                                                                                                    | Is the runout less than 0.05<br>mm (0.0020 in)?                                | Go to step 15.                                                                                                    | Replace tone<br>wheel. Front:<br><ref. abs-21,<br="" to="">Front Tone<br/>Wheel.&gt; Rear:<br/><ref. abs-22,<br="" to="">Rear Tone<br/>Wheel.&gt;</ref.></ref.> |
| 15  | CHECK RESISTANCE OF ABS SENSOR.<br>1) Turn ignition switch OFF.<br>2) Disconnect connector from ABS sensor.<br>3) Measure resistance between ABS sensor<br>connector terminals.<br>Terminal<br>Front RH No. 1 — No. 2:<br>Front LH No. 1 — No. 2:<br>Rear RH No. 1 — No. 2:<br>Rear LH No. 1 — No. 2:                                                                                                    | Is the resistance between 1 and 1.5 kΩ?                                        | Go to step 16.                                                                                                    | Replace ABS sen-<br>sor. Front: <ref.<br>to ABS-14, Front<br/>ABS Sensor.&gt;<br/>Rear: <ref. to<br="">ABS-18, Rear<br/>ABS Sensor.&gt;</ref.></ref.<br>        |
| 16  | CHECK GROUND SHORT OF ABS SEN-<br>SOR.<br>Measure resistance between ABS sensor and<br>chassis ground.<br><i>Terminal</i><br><i>Front RH No. 1 — Chassis ground:</i><br><i>Front LH No. 1 — Chassis ground:</i><br><i>Rear RH No. 1 — Chassis ground:</i><br><i>Rear LH No. 1 — Chassis ground:</i>                                                                                                    | Is the resistance more than 1 MΩ?                                              | Go to step 17.                                                                                                    | Replace ABS sen-<br>sor. Front: <ref.<br>to ABS-14, Front<br/>ABS Sensor.&gt;<br/>Rear: <ref. to<br="">ABS-18, Rear<br/>ABS Sensor.&gt;</ref.></ref.<br>        |
| 17  | CHECK HARNESS/CONNECTOR<br>BETWEEN ABSCM&H/U AND ABS SEN-<br>SOR.<br>1) Connect connector to ABS sensor.<br>2) Disconnect connector from ABSCM&H/U.<br>3) Measure resistance at ABSCM&H/U con-<br>nector terminals.<br>Connector & terminal<br>Trouble code 22 / (F49) No. 11 — No.<br>12:<br>Trouble code 24 / (F49) No. 9 — No.<br>10:<br>Trouble code 26 / (F49) No. 13 — No.<br>15:<br>Trouble code 28 / (F49) No. 7 — No. 8: | Is the resistance between 1<br>and 1.5 kΩ?                                     | Go to step 18.                                                                                                    | Repair harness/<br>connector<br>between<br>ABSCM&H/U and<br>ABS sensor.                                                                                         |

| No  | Ston                                                                                                    | Chaok                                                                           | Vac                                                                                                    | No                                                                       |
|-----|----------------------------------------------------------------------------------------------------|---------------------------------------------------------------------------------|----------------------------------------------------------------------------------------------------|--------------------------------------------------------------------------|
| NO. |                                                                                                    |                                                                                 | res                                                                                                    | NO<br>Denoir hornooo/                                                    |
| 18  | <ul> <li>CHECK GROUND SHORT OF HARNESS.</li> <li>Measure resistance between ABSCM&amp;H/U connector and chassis ground.</li> <li>Connector &amp; terminal Trouble code 22 / (F49) No. 11 — Chassis ground:<br/>Trouble code 24 / (F49) No. 9 — Chassis ground:<br/>Trouble code 26 / (F49) No. 13 — Chassis ground:<br/>Trouble code 26 / (F49) No. 7 — Chassis ground:<br/>Trouble code 28 / (F49) No. 7 — Chassis ground:</li> </ul>                                                                                                    | 1 MΩ?                                                                           | Go to step 19.                                                                                                    | ABS sensor.                                                              |
| 19  | CHECK GROUND CIRCUIT OF<br>ABSCM&H/U.<br>Measure resistance between ABSCM&H/U<br>and chassis ground.<br>Connector & terminal<br>(F49) No. 23 — GND:                                                                                                    | Is the resistance less than 0.5 Ω?                                              | Go to step <b>20</b> .                                                                                                    | Repair<br>ABSCM&H/U<br>ground harness.                                   |
| 20  | CHECK POOR CONTACT IN CONNEC-<br>TORS.                                                                                                    | Is there poor contact in<br>connectors between<br>ABSCM&H/U and ABS<br>sensor?  | Repair connector.                                                                                                    | Go to step 21.                                                           |
| 21  | CHECK SOURCES OF SIGNAL NOISE.                                                                                                    | Is the car telephone or the<br>wireless transmitter prop-<br>erly installed?    | Go to step 22.                                                                                                    | Properly install<br>the car telephone<br>or the wireless<br>transmitter. |
| 22  | CHECK SOURCES OF SIGNAL NOISE.                                                                                                    | Are noise sources (such as<br>an antenna) installed near<br>the sensor harness? | Install the noise<br>sources apart<br>from the sensor<br>harness.                                                                         | Go to step 23.                                                           |
| 23  | CHECK SHIELD CIRCUIT.<br>1) Connect all connectors.<br>2) Measure resistance between shield con-<br>nector and chassis ground.<br>Connector & terminal<br>Trouble code 22 /<br>LHD turbo: (B62) No. 19 — Chassis<br>ground:<br>LHD non-turbo: (B62) No. 15 — Chas-<br>sis ground:<br>RHD: (B100) No. 21 — Chassis ground:<br>Trouble code 24 /<br>LHD turbo: (B62) No. 8 — Chassis<br>ground:<br>LHD non-turbo: (B62) No. 6 — Chassis<br>ground:<br>RHD: (B100) No. 9 — Chassis ground:<br>Trouble code 26 /<br>LHD: (F55) No. 10 — Chassis ground:<br>RHD: (B100) No. 12 — Chassis ground:<br>Trouble code 28 /<br>LHD: (F55) No. 3 — Chassis ground:<br>RHD: (B100) No. 2 — Chassis ground:<br>RHD: (B100) No. 2 — Chassis ground: | Is the resistance less than 0.5 Ω?                                              | Go to step 24.                                                                                                    | Repair shield har-<br>ness.                                              |
| 24  | CHECK ABSCM&H/U.<br>1) Connect all connectors.<br>2) Erase the memory.<br>3) Perform inspection mode.<br>4) Read out the trouble code.                                                                                                    | Is the same trouble code<br>as in the current diagnosis<br>still being output?  | Replace<br>ABSCM&H/U.<br><ref. abs-7,<br="" to="">ABS Control Mod-<br/>ule and Hydraulic<br/>Control Unit<br/>(ABSCM&amp;H/U).&gt;</ref.> | Go to step <b>25</b> .                                                   |

| No. | Step                                         | Check                                 | Yes                                                                | No                              |
|-----|----------------------------------------------|---------------------------------------|--------------------------------------------------------------------|---------------------------------|
| 25  | CHECK ANY OTHER TROUBLE CODES<br>APPEARANCE. | Are other trouble codes being output? | Proceed with the diagnosis corre-<br>sponding to the trouble code. | A temporary noise interference. |

### K: TROUBLE CODE 29 - ABNORMAL ABS SENSOR SIGNAL ON ANY ONE OF FOUR SENSOR - SOUTHERSTRICT

### **DIAGNOSIS:**

- Faulty ABS sensor signal (noise, irregular signal, etc.)
- Faulty tone wheel
- Wheels turning freely for a long time **TROUBLE SYMPTOM**:

• ABS does not operate.

### WIRING DIAGRAM: LHD MODEL

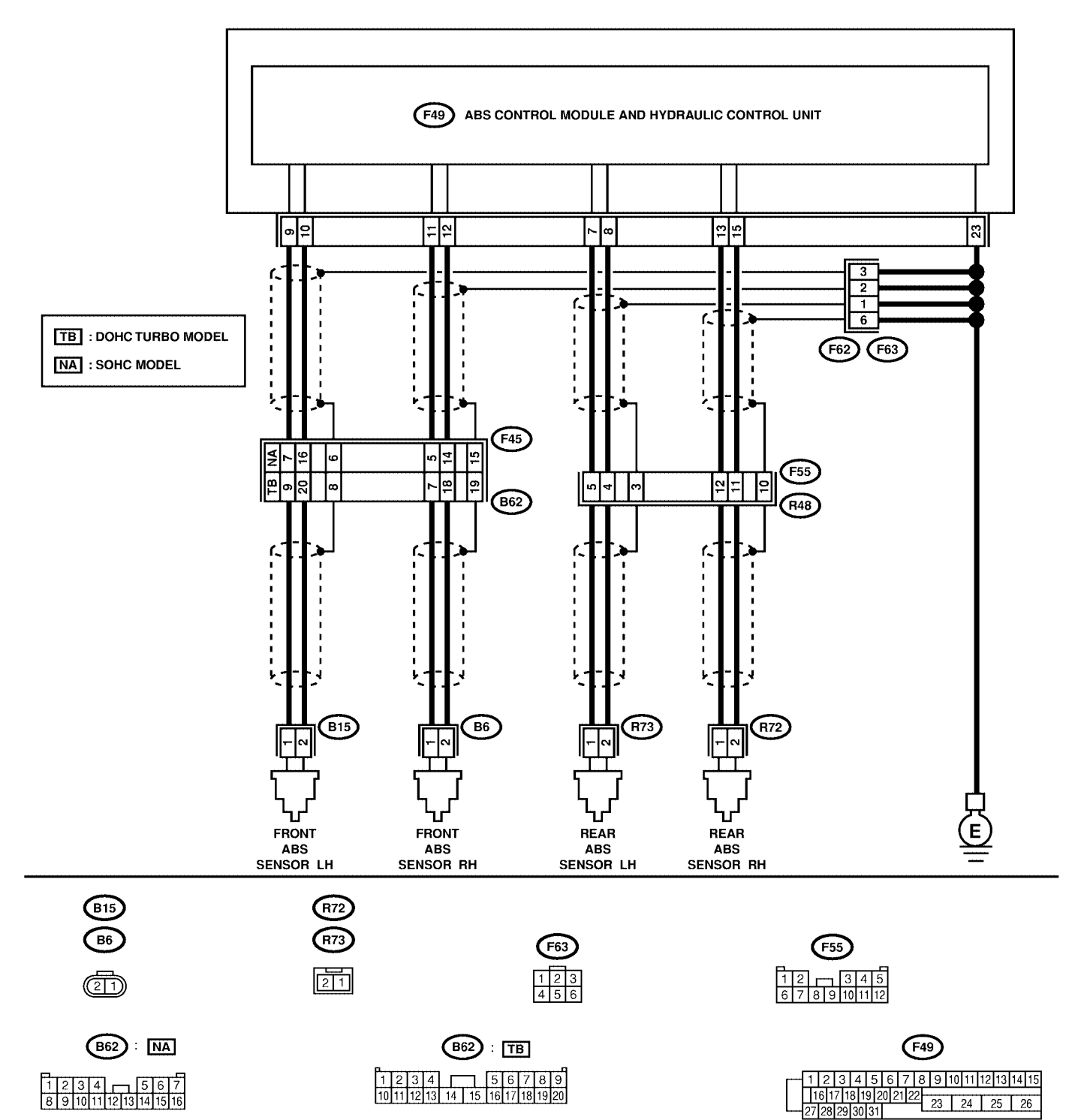

S4M0555

### WIRING DIAGRAM: RHD MODEL

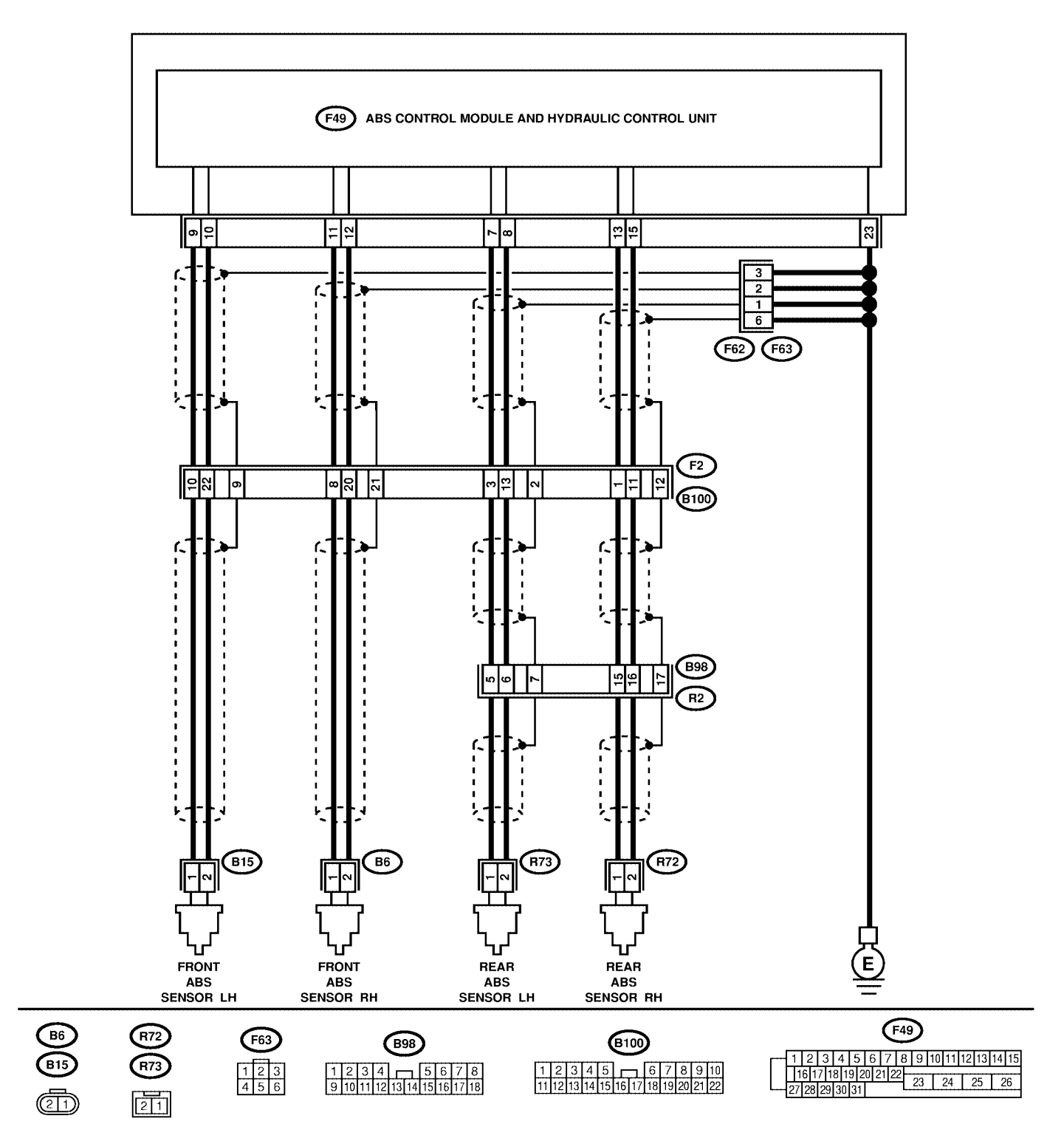

S4M0556

ABS (DIAGNOSTICS)

| No. | Step                                                                                                    | Check                                                                                                    | Yes                                                                                                    | No                                                                                                    |
|-----|----------------------------------------------------------------------------------------------------|----------------------------------------------------------------------------------------------------|----------------------------------------------------------------------------------------------------|----------------------------------------------------------------------------------------------------|
| 1   | CHECK IF THE WHEELS HAVE TURNED<br>FREELY FOR A LONG TIME.                                                                                                    | Check if the wheels have<br>been turned freely for more<br>than one minute, such as<br>when the vehicle is jacked-<br>up, under full-lock corner-<br>ing or when tire is not in<br>contact with road surface. | The ABS is nor-<br>mal. Erase the<br>trouble code.<br>NOTE:<br>When the wheels<br>turn freely for a<br>long time, such as<br>when the vehicle<br>is towed or<br>jacked-up, or<br>when steering<br>wheel is continu-<br>ously turned all<br>the way, this<br>trouble code may<br>sometimes occur. | Go to step 2.                                                                                                    |
| 2   | CHECK TIRE SPECIFICATIONS.<br>Turn ignition switch to OFF.                                                                                                    | Are the tire specifications correct?                                                                                                    | Go to step 3.                                                                                                    | Replace tire.                                                                                                    |
| 3   | CHECK WEAR OF TIRE.                                                                                                    | Is the tire worn exces-<br>sively?                                                                                                    | Replace tire.                                                                                                    | Go to step 4.                                                                                                    |
| 4   | CHECK TIRE PRESSURE.                                                                                                    | Is the tire pressure correct?                                                                                                    | Go to step 5.                                                                                                    | Adjust tire pres-<br>sure.                                                                                                    |
| 5   | CHECK INSTALLATION OF ABS SENSOR.<br>Tightening torque:<br>32±10 N·m (3.3±1.0 kgf-m, 24±7 ft-lb)                                                                                                    | Are the ABS sensor instal-<br>lation bolts tightened<br>securely?                                                                                                    | Go to step <b>6</b> .                                                                                                    | Tighten ABS sen-<br>sor installation<br>bolts securely.                                                                                                    |
| 6   | CHECK ABS SENSOR GAP.<br>Measure tone wheel to ABS sensor piece gap<br>over entire perimeter of the wheel.<br>Front wheel<br>0.3 — 0.8 mm (0.012 — 0.031 in)<br>Rear wheel<br>0.7 — 1.2 mm (0.028 — 0.047 in) | Is the gap within the speci-<br>fications?                                                                                                    | Go to step 7.                                                                                                    | Adjust the gap.<br>NOTE:<br>Adjust the gap<br>using spacer (Part<br>No. 26755AA000).<br>If spacers cannot<br>correct the gap,<br>replace worn sen-<br>sor or worn tone<br>wheel. |
| 7   | PREPARE OSCILLOSCOPE.                                                                                                    | Is an oscilloscope avail-<br>able?                                                                                                    | Go to step 8.                                                                                                    | Go to step 9.                                                                                                    |

| No. | Step                                         | Check                        | Yes                                        | No                                    |
|-----|----------------------------------------------|------------------------------|--------------------------------------------|---------------------------------------|
| 8   | CHECK ABS SENSOR SIGNAL                      | Is oscilloscope pattern      | Go to step 12                              | Go to step 9                          |
| ľ   | 1) Raise all four wheels of ground           | smooth as shown in fig-      |                                            |                                       |
|     | 2) Turn ignition switch OFF                  | ure?                         |                                            |                                       |
|     | 3) Connect the oscilloscope to the connector |                              |                                            |                                       |
|     | (B99) (E95) or (E94) in accordance with      |                              |                                            |                                       |
|     | trouble code                                 |                              |                                            |                                       |
|     | (1) Turn ignition switch ON                  |                              |                                            |                                       |
|     | 5) Rotate wheels and measure voltage at      |                              |                                            |                                       |
|     | specified frequency < Ref. to ABS-17         |                              |                                            |                                       |
|     | WAVEFORM Control Module I/O Signal >         |                              |                                            |                                       |
|     | NOTE:                                        |                              |                                            |                                       |
|     | When this inspection is completed the        |                              |                                            |                                       |
|     | ABSCM&H/U sometimes stores the trouble       |                              |                                            |                                       |
|     | code 29                                      |                              |                                            |                                       |
|     | Connector & terminal                         |                              |                                            |                                       |
|     | Front RH                                     |                              |                                            |                                       |
|     | I HD turbo: (B62) No. 7 (+) - No. 18         |                              |                                            |                                       |
|     | (_).                                         |                              |                                            |                                       |
|     | LHD non-turbo: (B62) No. 5 (+) — No.         |                              |                                            |                                       |
|     | 14 (-):                                      |                              |                                            |                                       |
|     | RHD; (B100) No. 8 (+) — No. 20 (-);          |                              |                                            |                                       |
|     | Front I H                                    |                              |                                            |                                       |
|     | LHD turbo: (B62) No. 9 (+) — No. 20          |                              |                                            |                                       |
|     | (-):                                         |                              |                                            |                                       |
|     | LHD non-turbo: (B62) No. 7 (+) — No.         |                              |                                            |                                       |
|     | 16 (-):                                      |                              |                                            |                                       |
|     | RHD: (B100) No. 10 (+) — No. 22 (-):         |                              |                                            |                                       |
|     | Rear RH                                      |                              |                                            |                                       |
|     | LHD: (F55) No. 12 (+) — No. 11 (-):          |                              |                                            |                                       |
|     | RHD; (B98) No. 15 (+) — No. 16 (-);          |                              |                                            |                                       |
|     | Rear LH                                      |                              |                                            |                                       |
|     | LHD: (F55) No. 5 (+) — No. 4 (-):            |                              |                                            |                                       |
|     | RHD: (B98) No. 5 (+) — No. 6 (-):            |                              |                                            |                                       |
| 9   | CHECK CONTAMINATION OF ABS SEN-              | Is the ABS sensor piece or   | Thoroughly                                 | Go to step 10.                        |
|     | SOR OR TONE WHEEL.                           | the tone wheel contami-      | remove dirt or                             |                                       |
|     | Remove disc rotor from hub.                  | nated by dirt or other for-  | other foreign mat-                         |                                       |
|     |                                              | eign matter?                 | ter.                                       |                                       |
| 10  | CHECK DAMAGE OF ABS SENSOR OR                | Are there broken or dam-     | Replace ABS sen-                           | Go to step 11.                        |
|     | TONE WHEEL.                                  | aged teeth in the ABS sen-   | sor or tone wheel.                         |                                       |
|     |                                              | sor piece or the tone        | Front: <ref. td="" to<=""><td></td></ref.> |                                       |
|     |                                              | wheel?                       | ABS-14. Front                              |                                       |
|     |                                              |                              | ABS Sensor.>                               |                                       |
|     |                                              |                              | Rear: <ref. td="" to<=""><td></td></ref.>  |                                       |
|     |                                              |                              | ABS-18, Rear                               |                                       |
|     |                                              |                              | ABS Sensor.> and                           |                                       |
|     |                                              |                              | Front: <ref. td="" to<=""><td></td></ref.> |                                       |
|     |                                              |                              | ABS-21, Front                              |                                       |
|     |                                              |                              | Tone Wheel.>                               |                                       |
|     |                                              |                              | Rear: <ref. td="" to<=""><td></td></ref.>  |                                       |
|     |                                              |                              | ABS-22, Rear                               |                                       |
|     |                                              |                              | Tone Wheel.>                               |                                       |
| 11  | CHECK TONE WHEEL RUNOUT.                     | Is the runout less than 0.05 | Go to step 12.                             | Replace tone                          |
|     | Measure tone wheel runout.                   | mm (0.0020 in)?              | '                                          | wheel. Front:                         |
|     |                                              |                              |                                            | <ref. abs-21,<="" td="" to=""></ref.> |
|     |                                              |                              |                                            | Front Tone                            |
|     |                                              |                              |                                            | Wheel.> Rear:                         |
|     |                                              |                              |                                            | <ref. abs-22,<="" td="" to=""></ref.> |
|     |                                              |                              |                                            | Rear Tone                             |
|     |                                              |                              |                                            | Wheel.>                               |

| No. | Step                                                                                                    | Check                                                                          | Yes                                                                                                    | No                        |
|-----|----------------------------------------------------------------------------------------------------|--------------------------------------------------------------------------------|----------------------------------------------------------------------------------------------------|---------------------------|
| 12  | <ul> <li>CHECK ABSCM&amp;H/U.</li> <li>1) Turn ignition switch to OFF.</li> <li>2) Connect all connectors.</li> <li>3) Erase the memory.</li> <li>4) Perform inspection mode.</li> <li>5) Read out the trouble code.</li> </ul> | Is the same trouble code<br>as in the current diagnosis<br>still being output? | Replace<br>ABSCM&H/U.<br><ref. abs-7,<br="" to="">ABS Control Mod-<br/>ule and Hydraulic<br/>Control Unit<br/>(ABSCM&amp;H/U).&gt;</ref.> | Go to step 13.            |
| 13  | CHECK ANY OTHER TROUBLE CODES<br>APPEARANCE.                                                                                                    | Are other trouble codes being output?                                          | Proceed with the<br>diagnosis corre-<br>sponding to the<br>trouble code.                                                                  | A temporary poor contact. |

### DIAGNOSTICS CHART WITH SUBARU SELECT MONITOR ABS (DIAGNOSTICS)

### L: TROUBLE CODE 31 — FRONT RIGHT INLET VALVE MALFUNCTION — SUBJECTS

NOTE:

For the diagnostic procedure, refer to TROUBLE CODE 37. <Ref. to ABS-120, TROUBLE CODE 37 — REAR LEFT INLET VALVE MALFUNCTION —, Diagnostics Chart with Subaru Select Monitor.>

### M: TROUBLE CODE 33 — FRONT LEFT INLET VALVE MALFUNCTION — SOURCE SOURCE

NOTE:

For the diagnostic procedure, refer to TROUBLE CODE 37. <Ref. to ABS-120, TROUBLE CODE 37 — REAR LEFT INLET VALVE MALFUNCTION —, Diagnostics Chart with Subaru Select Monitor.>

## N: TROUBLE CODE 35 — REAR RIGHT INLET VALVE MALFUNCTION — SOUGSADD11

NOTE:

For the diagnostic procedure, refer to TROUBLE CODE 37. <Ref. to ABS-120, TROUBLE CODE 37 — REAR LEFT INLET VALVE MALFUNCTION —, Diagnostics Chart with Subaru Select Monitor.>

## O: TROUBLE CODE 37 — REAR LEFT INLET VALVE MALFUNCTION — SOUSSESDED

### DIAGNOSIS:

- Faulty harness/connector
- Faulty inlet solenoid valve

### TROUBLE SYMPTOM:

ABS does not operate.

### WIRING DIAGRAM:

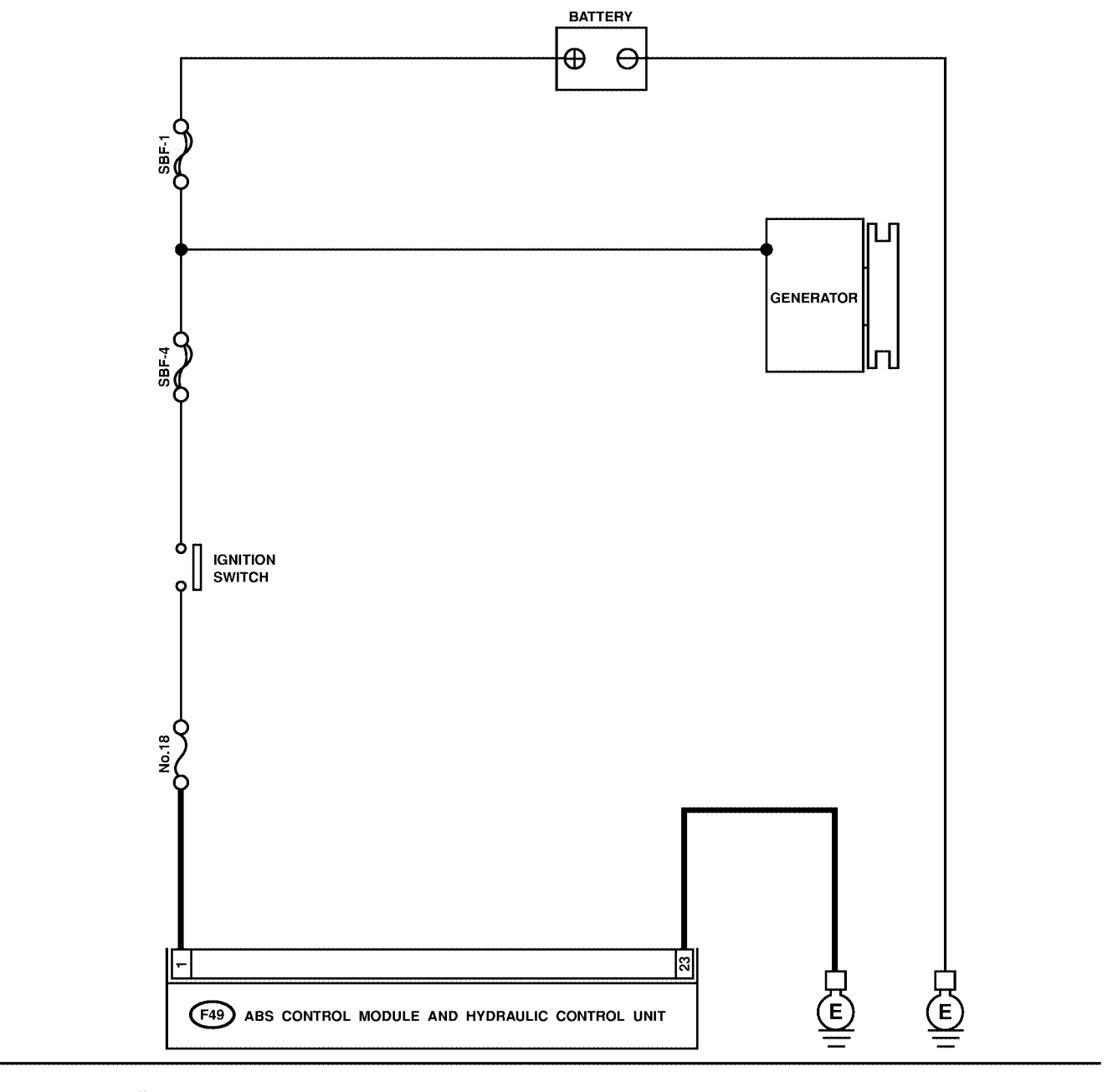

**F49** 
 1
 2
 3
 4
 5
 6
 7
 8
 9
 10
 11
 12
 13
 14
 15
 6
 7
 8
 9
 10
 11
 12
 13
 14
 15
 6
 7
 18
 9
 10
 11
 12
 13
 14
 15
 16
 17
 18
 19
 10
 12
 12
 12
 23
 24
 25
 26
 27
 28
 29
 30
 31
 23
 24
 25
 26

S4M0557

| No. | Step                                                                                                    | Check                                                                                  | Yes                                                                                                    | No                                                            |
|-----|----------------------------------------------------------------------------------------------------|----------------------------------------------------------------------------------------|----------------------------------------------------------------------------------------------------|---------------------------------------------------------------|
| 1   | CHECK FUSE.                                                                                                    | Is the fuse blown out?                                                                 | Replace fuse.                                                                                                    | Go to step 2.                                                 |
| 2   | <ul> <li>CHECK INPUT VOLTAGE OF ABSCM&amp;H/U.</li> <li>1) Turn ignition switch to OFF.</li> <li>2) Disconnect connector from ABSCM&amp;H/U.</li> <li>3) Run the engine at idle.</li> <li>4) Measure voltage between ABSCM&amp;H/U connector and chassis ground.</li> <li>Connector &amp; terminal (F49) No. 1 (+) — Chassis ground (-):</li> </ul> | Is the voltage between 10<br>and 15 V?                                                 | Go to step 3.                                                                                                    | Repair harness<br>connector<br>between fuse and<br>ABSCM&H/U. |
| 3   | CHECK GROUND CIRCUIT OF<br>ABSCM&H/U.<br>1) Turn ignition switch to OFF.<br>2) Measure resistance between ABSCM&H/U<br>connector and chassis ground.<br>Connector & terminal<br>(F49) No. 23 — Chassis ground:                                                                                                    | Is the resistance less than 0.5 Ω?                                                     | Go to step 4.                                                                                                    | Repair<br>ABSCM&H/U<br>ground harness.                        |
| 4   | CHECK POOR CONTACT IN CONNEC-<br>TORS.                                                                                                    | Is there poor contact in<br>connectors between<br>generator, battery and<br>ABSCM&H/U? | Repair connector.                                                                                                    | Go to step <b>5</b> .                                         |
| 5   | <ul> <li>CHECK ABSCM&amp;H/U.</li> <li>1) Connect all connectors.</li> <li>2) Erase the memory.</li> <li>3) Perform inspection mode.</li> <li>4) Read out the trouble code.</li> </ul>                                                                                                    | Is the same trouble code<br>as in the current diagnosis<br>still being output?         | Replace<br>ABSCM&H/U.<br><ref. abs-7,<br="" to="">ABS Control Mod-<br/>ule and Hydraulic<br/>Control Unit<br/>(ABSCM&amp;H/U).&gt;</ref.> | Go to step <b>6</b> .                                         |
| 6   | CHECK ANY OTHER TROUBLE CODES<br>APPEARANCE.                                                                                                    | Are other trouble codes being output?                                                  | Proceed with the diagnosis corre-<br>sponding to the trouble code.                                                                        | A temporary poor contact.                                     |

MEMO:

### DIAGNOSTICS CHART WITH SUBARU SELECT MONITOR ABS (DIAGNOSTICS)

### P: TROUBLE CODE 32 — FRONT RIGHT OUTLET VALVE MALFUNCTION — SUBJECTION

NOTE:

For the diagnostic procedure, refer to TROUBLE CODE 38. <Ref. to ABS-124, TROUBLE CODE 38 — REAR LEFT OUTLET VALVE MALFUNCTION —, Diagnostics Chart with Subaru Select Monitor.>

### Q: TROUBLE CODE 34 — FRONT LEFT OUTLET VALVE MALFUNCTION — SOUTCE

NOTE:

For the diagnostic procedure, refer to TROUBLE CODE 38. <Ref. to ABS-124, TROUBLE CODE 38 — REAR LEFT OUTLET VALVE MALFUNCTION —, Diagnostics Chart with Subaru Select Monitor.>

## R: TROUBLE CODE 36 — REAR RIGHT OUTLET VALVE MALFUNCTION — SOUTCES DIST

NOTE:

For the diagnostic procedure, refer to TROUBLE CODE 38. <Ref. to ABS-124, TROUBLE CODE 38 — REAR LEFT OUTLET VALVE MALFUNCTION —, Diagnostics Chart with Subaru Select Monitor.>

## S: TROUBLE CODE 38 — REAR LEFT OUTLET VALVE MALFUNCTION — S006583D24

### DIAGNOSIS:

- Faulty harness/connector
- Faulty outlet solenoid valve

### TROUBLE SYMPTOM:

ABS does not operate.

### WIRING DIAGRAM:

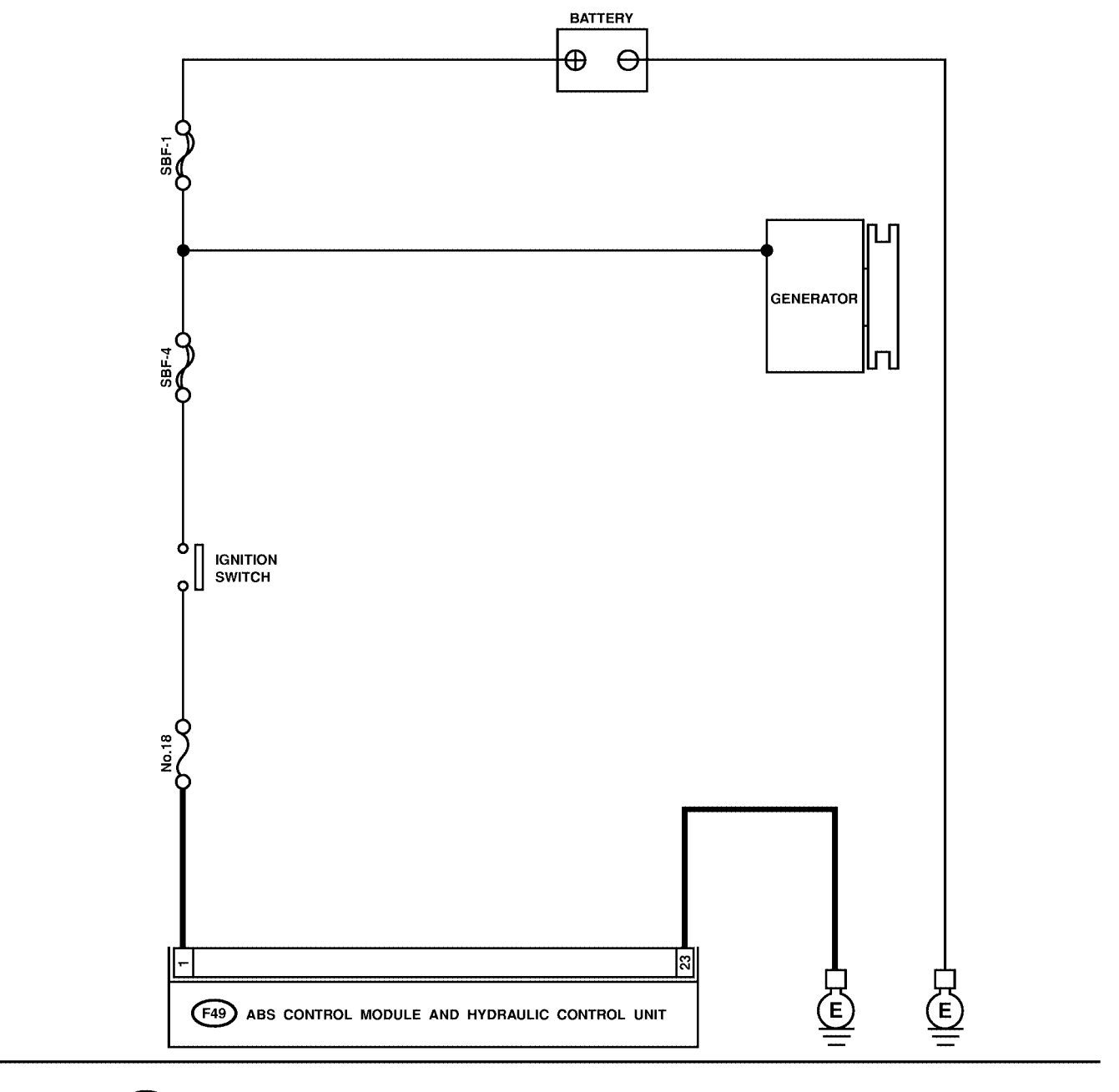

**F49** 
 1
 2
 3
 4
 5
 6
 7
 8
 9
 10
 11
 12
 13
 14
 15
 6
 7
 8
 9
 10
 11
 12
 13
 14
 15
 6
 7
 18
 9
 10
 11
 12
 13
 14
 15
 16
 17
 18
 19
 120
 12
 12
 23
 24
 25
 26
 27
 28
 29
 30
 31
 23
 24
 25
 26
 26

S4M0557

| No. | Step                                                                                                    | Check                                                                                  | Yes                                                                                                    | No                                                            |
|-----|----------------------------------------------------------------------------------------------------|----------------------------------------------------------------------------------------|----------------------------------------------------------------------------------------------------|---------------------------------------------------------------|
| 1   | CHECK FUSE.                                                                                                    | Is the fuse blown out?                                                                 | Replace fuse.                                                                                                    | Go to step 2.                                                 |
| 2   | <ul> <li>CHECK INPUT VOLTAGE OF ABSCM&amp;H/U.</li> <li>1) Turn ignition switch to OFF.</li> <li>2) Disconnect connector from ABSCM&amp;H/U.</li> <li>3) Run the engine at idle.</li> <li>4) Measure voltage between ABSCM&amp;H/U connector and chassis ground.</li> <li>Connector &amp; terminal (F49) No. 1 (+) — Chassis ground (-):</li> </ul> | Is the voltage between 10<br>and 15 V?                                                 | Go to step 3.                                                                                                    | Repair harness<br>connector<br>between fuse and<br>ABSCM&H/U. |
| 3   | CHECK GROUND CIRCUIT OF<br>ABSCM&H/U.<br>1) Turn ignition switch to OFF.<br>2) Measure resistance between ABSCM&H/U<br>connector and chassis ground.<br>Connector & terminal<br>(F49) No. 23 — Chassis ground:                                                                                                    | Is the resistance less than 0.5 Ω?                                                     | Go to step 4.                                                                                                    | Repair<br>ABSCM&H/U<br>ground harness.                        |
| 4   | CHECK POOR CONTACT IN CONNEC-<br>TORS.                                                                                                    | Is there poor contact in<br>connectors between<br>generator, battery and<br>ABSCM&H/U? | Repair connector.                                                                                                    | Go to step <b>5</b> .                                         |
| 5   | <ul> <li>CHECK ABSCM&amp;H/U.</li> <li>1) Connect all connectors.</li> <li>2) Erase the memory.</li> <li>3) Perform inspection mode.</li> <li>4) Read out the trouble code.</li> </ul>                                                                                                    | Is the same trouble code<br>as in the current diagnosis<br>still being output?         | Replace<br>ABSCM&H/U.<br><ref. abs-7,<br="" to="">ABS Control Mod-<br/>ule and Hydraulic<br/>Control Unit<br/>(ABSCM&amp;H/U).&gt;</ref.> | Go to step <b>6</b> .                                         |
| 6   | CHECK ANY OTHER TROUBLE CODES<br>APPEARANCE.                                                                                                    | Are other trouble codes being output?                                                  | Proceed with the diagnosis corre-<br>sponding to the trouble code.                                                                        | A temporary poor contact.                                     |

MEMO:

### T: TROUBLE CODE 41 — ABS CONTROL MODULE MALFUNCTION — SOUGARD 31

#### DIAGNOSIS:

Faulty ABSCM&H/U
TROUBLE SYMPTOM:
ABS does not operate.

WIRING DIAGRAM:

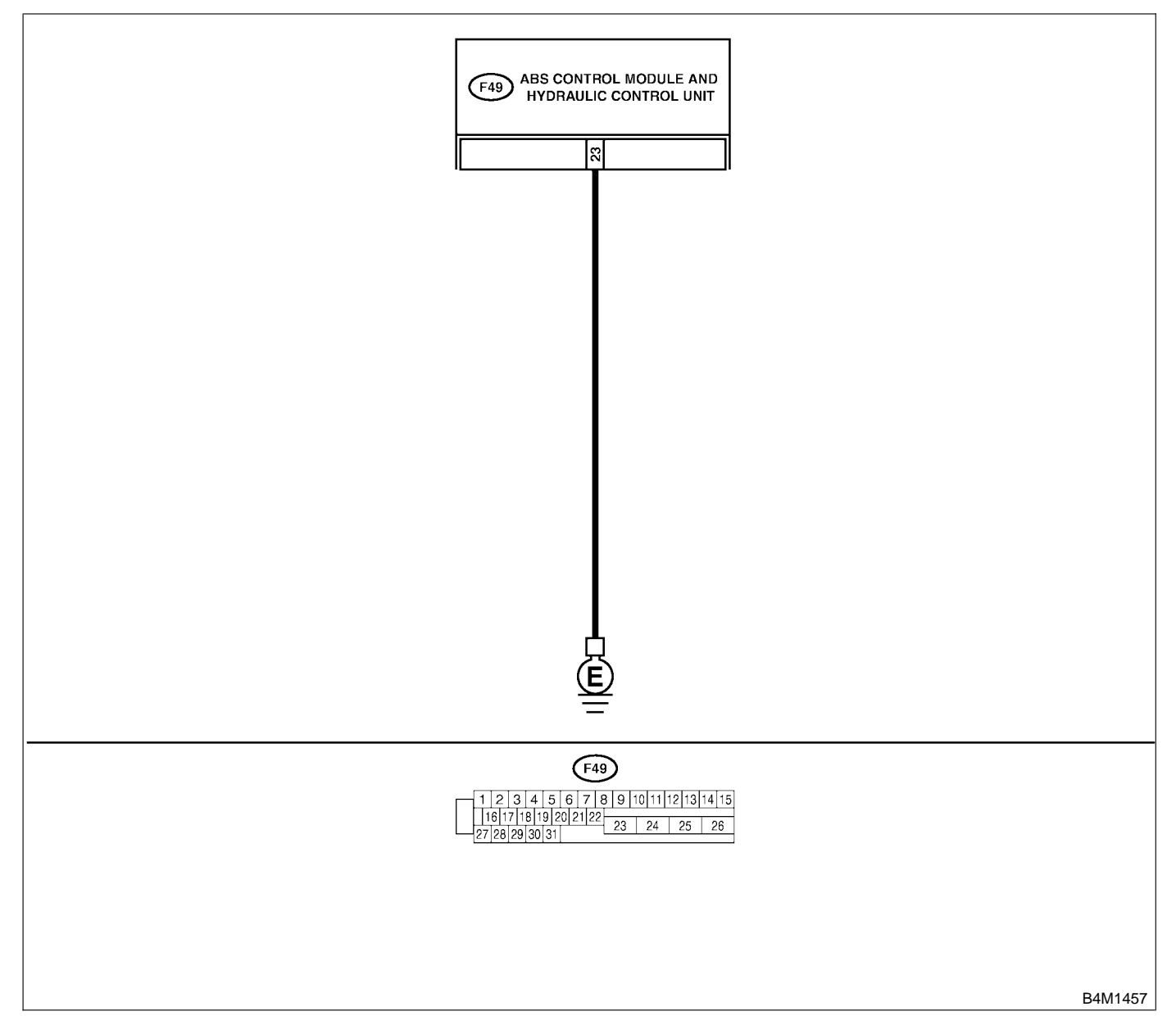

ABS (DIAGNOSTICS)

| No. | Step                                                                                                    | Check                                                                                        | Yes                                                                                                    | No                                                                       |
|-----|----------------------------------------------------------------------------------------------------|----------------------------------------------------------------------------------------------|----------------------------------------------------------------------------------------------------|--------------------------------------------------------------------------|
| 1   | CHECK GROUND CIRCUIT OF<br>ABSCM&H/U.<br>1) Turn ignition switch to OFF.<br>2) Disconnect connector from ABSCM&H/U.<br>3) Measure resistance between ABSCM&H/U<br>and chassis ground.<br>Connector & terminal<br>(F49) No. 23 — Chassis ground: | Is the resistance less than 0.5 Ω?                                                           | Go to step 2.                                                                                                    | Repair<br>ABSCM&H/U<br>ground harness.                                   |
| 2   | CHECK POOR CONTACT IN CONNEC-<br>TORS.                                                                                                    | Is there poor contact in<br>connectors between<br>battery, ignition switch and<br>ABSCM&H/U? | Repair connector.                                                                                                    | Go to step <b>3</b> .                                                    |
| 3   | CHECK SOURCES OF SIGNAL NOISE.                                                                                                    | Is the car telephone or the<br>wireless transmitter prop-<br>erly installed?                 | Go to step 4.                                                                                                    | Properly install<br>the car telephone<br>or the wireless<br>transmitter. |
| 4   | CHECK SOURCES OF SIGNAL NOISE.                                                                                                    | Are noise sources (such as<br>an antenna) installed near<br>the sensor harness?              | Install the noise<br>sources apart<br>from the sensor<br>harness.                                                                         | Go to step <b>5</b> .                                                    |
| 5   | <ul> <li>CHECK ABSCM&amp;H/U.</li> <li>1) Turn ignition switch to OFF.</li> <li>2) Connect all connectors.</li> <li>3) Erase the memory.</li> <li>4) Perform inspection mode.</li> <li>5) Read out the trouble code.</li> </ul>                 | Is the same trouble code<br>as in the current diagnosis<br>still being output?               | Replace<br>ABSCM&H/U.<br><ref. abs-7,<br="" to="">ABS Control Mod-<br/>ule and Hydraulic<br/>Control Unit<br/>(ABSCM&amp;H/U).&gt;</ref.> | Go to step <b>6</b> .                                                    |
| 6   | CHECK ANY OTHER TROUBLE CODES<br>APPEARANCE.                                                                                                    | Are other trouble codes being output?                                                        | Proceed with the diagnosis corre-<br>sponding to the trouble code.                                                                        | A temporary poor contact.                                                |

### U: TROUBLE CODE 42 — POWER SUPPLY VOLTAGE TOO LOW — SOUTHER SUPPLY

#### DIAGNOSIS:

• Power source voltage of the ABSCM&H/U is low.

TROUBLE SYMPTOM:

• ABS does not operate.

WIRING DIAGRAM:

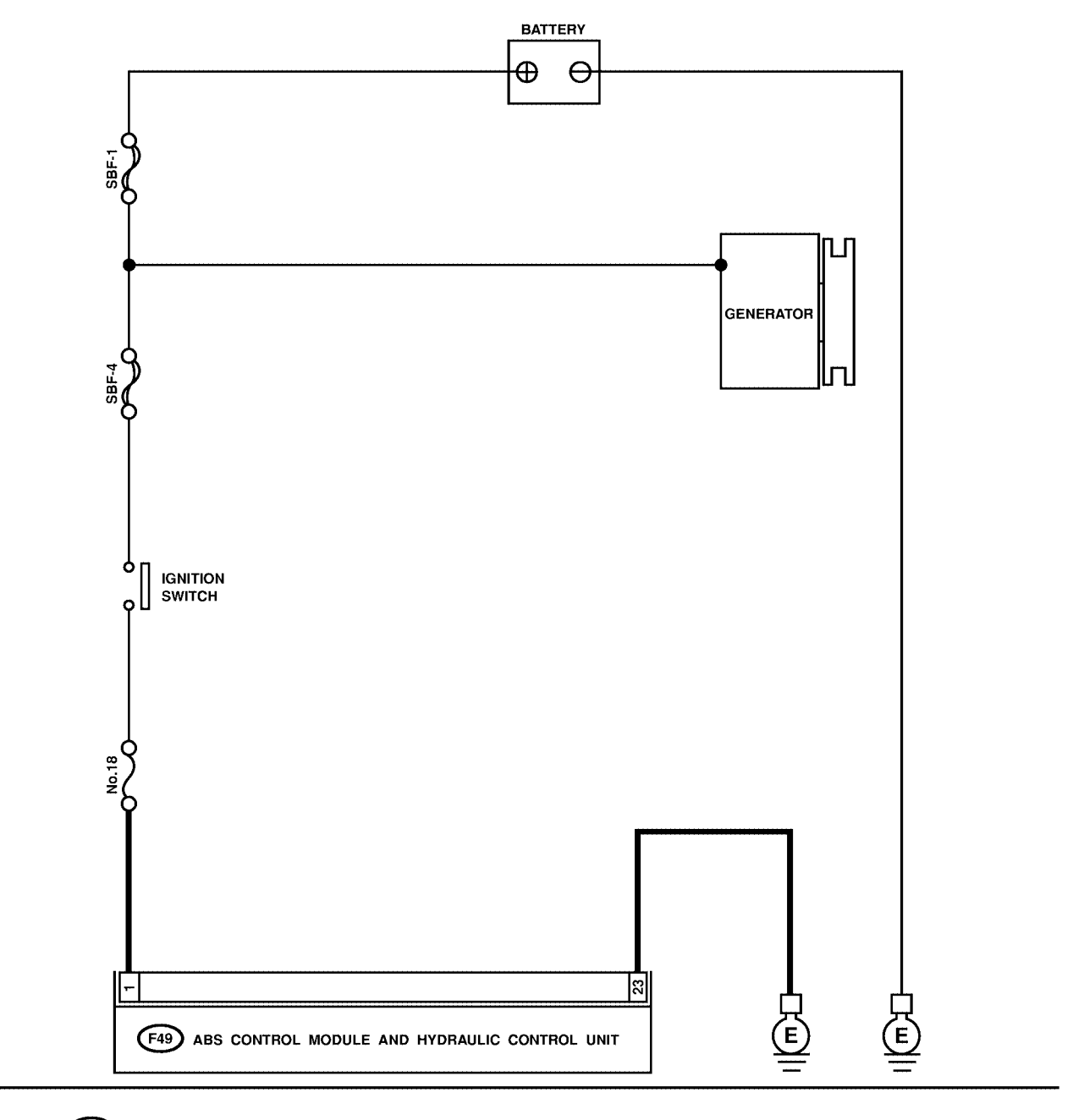

 F49

 1
 2
 3
 4
 5
 6
 7
 8
 9
 10
 11
 12
 13
 14
 15

 16
 17
 18
 19
 20
 21
 22
 23
 24
 25
 26

 27
 28
 29
 30
 31
 23
 24
 25
 26

# DIAGNOSTICS CHART WITH SUBARU SELECT MONITOR ABS (DIAGNOSTICS)

| No. | Step                                                                                                    | Check                                                                                  | Yes                                                                                                    | No                                                                                   |
|-----|----------------------------------------------------------------------------------------------------|----------------------------------------------------------------------------------------|----------------------------------------------------------------------------------------------------|--------------------------------------------------------------------------------------|
| 1   | CHECK GENERATOR. <ol> <li>Start engine.</li> <li>Idling after warm-up.</li> <li>Measure voltage between generator B terminal and chassis ground.</li> <li>Terminal         Generator B terminal — Chassis ground:     </li> </ol>                               | Is the voltage between 10<br>and 15 V?                                                 | Go to step 2.                                                                                                    | Repair generator.<br><ref. sc-12,<br="" to="">Generator.&gt;</ref.>                  |
| 2   | CHECK BATTERY TERMINAL.<br>Turn ignition switch to OFF.                                                                                                    | Are the positive and nega-<br>tive battery terminals tightly<br>clamped?               | Go to step <b>3</b> .                                                                                                    | Tighten the clamp of terminal.                                                       |
| 3   | CHECK INPUT VOLTAGE OF ABSCM&H/U.<br>1) Disconnect connector from ABSCM&H/U.<br>2) Run the engine at idle.<br>3) Measure voltage between ABSCM&H/U<br>connector and chassis ground.<br><i>Connector &amp; terminal</i><br>(F49) No. 1 (+) — Chassis ground (-): | Is the voltage between 10<br>and 15 V?                                                 | Go to step 4.                                                                                                    | Repair harness<br>connector<br>between battery,<br>ignition switch and<br>ABSCM&H/U. |
| 4   | CHECK GROUND CIRCUIT OF<br>ABSCM&H/U.<br>1) Turn ignition switch to OFF.<br>2) Measure resistance between ABSCM&H/U<br>connector and chassis ground.<br>Connector & terminal<br>(F49) No. 23 — Chassis ground:                                                  | Is the resistance less than 0.5 $\Omega$ ?                                             | Go to step <b>5</b> .                                                                                                    | Repair<br>ABSCM&H/U<br>ground harness.                                               |
| 5   | CHECK POOR CONTACT IN CONNEC-<br>TORS.                                                                                                    | Is there poor contact in<br>connectors between<br>generator, battery and<br>ABSCM&H/U? | Repair connector.                                                                                                    | Go to step 6.                                                                        |
| 6   | <ul> <li>CHECK ABSCM&amp;H/U.</li> <li>1) Connect all connectors.</li> <li>2) Erase the memory.</li> <li>3) Perform inspection mode.</li> <li>4) Read out the trouble code.</li> </ul>                                                                          | Is the same trouble code<br>as in the current diagnosis<br>still being output?         | Replace<br>ABSCM&H/U.<br><ref. abs-7,<br="" to="">ABS Control Mod-<br/>ule and Hydraulic<br/>Control Unit<br/>(ABSCM&amp;H/U).&gt;</ref.> | Go to step <b>7</b> .                                                                |
| 7   | CHECK ANY OTHER TROUBLE CODES<br>APPEARANCE.                                                                                                    | Are other trouble codes being output?                                                  | Proceed with the diagnosis corre-<br>sponding to the trouble code.                                                                        | A temporary poor contact.                                                            |

### V: TROUBLE CODE 42 — POWER SUPPLY VOLTAGE TOO HIGH — SOUTHER

#### DIAGNOSIS:

• Power source voltage of the ABSCM&H/U is high.

### TROUBLE SYMPTOM:

• ABS does not operate.

WIRING DIAGRAM:

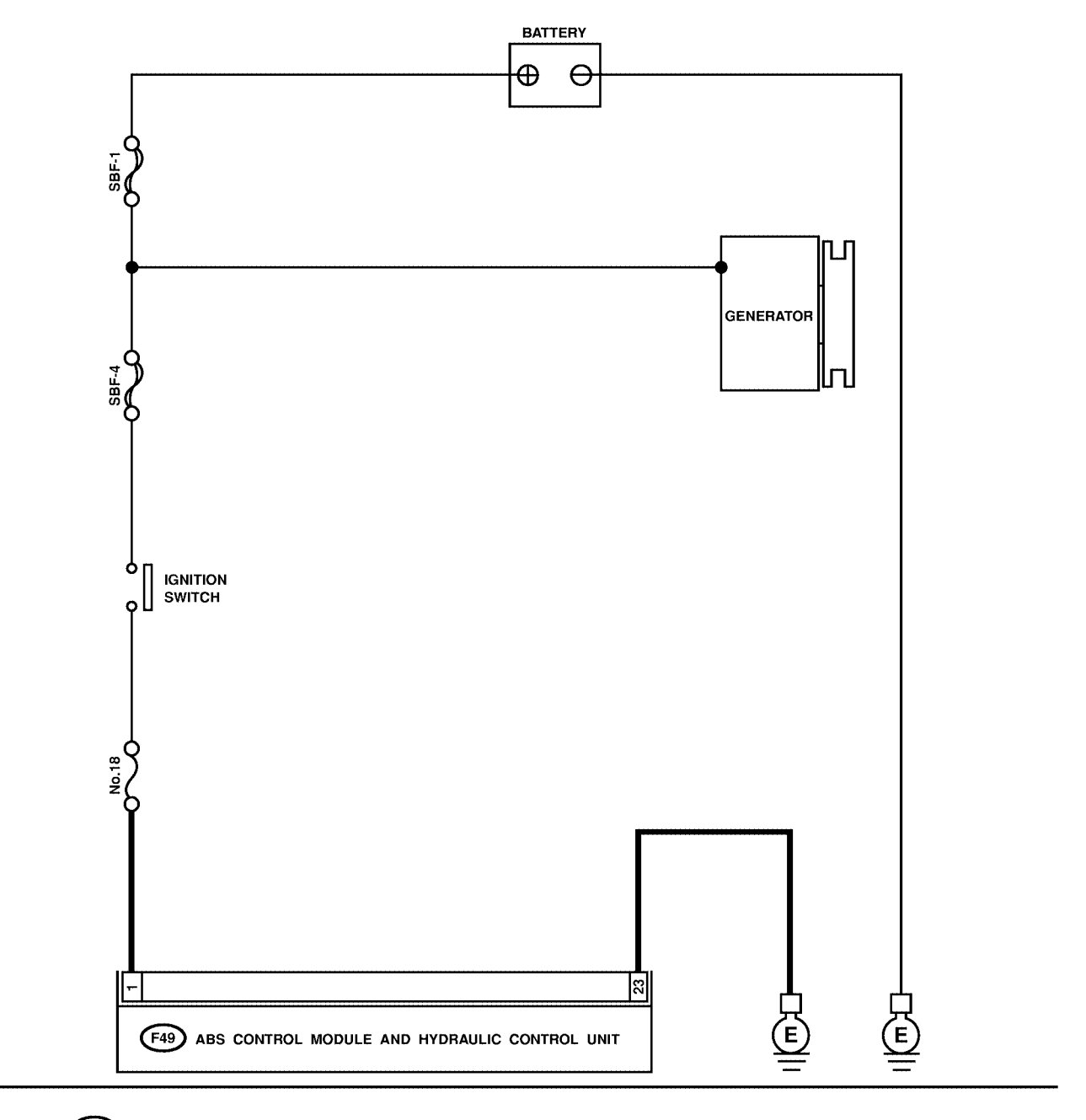

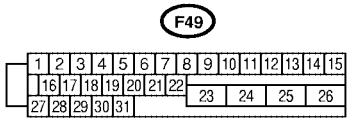

| No. | Step                                                                                                    | Check                                                                                  | Yes                                                                                                    | No                                                                  |
|-----|----------------------------------------------------------------------------------------------------|----------------------------------------------------------------------------------------|----------------------------------------------------------------------------------------------------|---------------------------------------------------------------------|
| 1   | <ul> <li>CHECK GENERATOR.</li> <li>1) Start engine.</li> <li>2) Idling after warm-up.</li> <li>3) Measure voltage between generator B terminal and chassis ground.</li> <li>Terminal</li> <li>Generator B terminal — Chassis ground:</li> </ul>                                                            | Is the voltage between 10<br>and 17 V?                                                 | Go to step 2.                                                                                                    | Repair generator.<br><ref. sc-12,<br="" to="">Generator.&gt;</ref.> |
| 2   | CHECK BATTERY TERMINAL.<br>Turn ignition switch to OFF.                                                                                                    | Are the positive and nega-<br>tive battery terminals tightly<br>clamped?               | Go to step <b>3</b> .                                                                                                    | Tighten the clamp of terminal.                                      |
| 3   | CHECK FUSE.                                                                                                    | Is the fuse blown out?                                                                 | Replace fuse.                                                                                                    | Go to step 4.                                                       |
| 4   | <ul> <li>CHECK INPUT VOLTAGE OF ABSCM&amp;H/U.</li> <li>1) Disconnect connector from ABSCM&amp;H/U.</li> <li>2) Run the engine at idle.</li> <li>3) Measure voltage between ABSCM&amp;H/U connector and chassis ground.</li> <li>Connector &amp; terminal (F49) No. 1 (+) — Chassis ground (-):</li> </ul> | Is the voltage between 10<br>and 17 V?                                                 | Go to step 5.                                                                                                    | Repair harness<br>connector<br>between fuse and<br>ABSCM&H/U.       |
| 5   | CHECK GROUND CIRCUIT OF<br>ABSCM&H/U.<br>1) Turn ignition switch to OFF.<br>2) Measure resistance between ABSCM&H/U<br>connector and chassis ground.<br>Connector & terminal<br>(F49) No. 23 — Chassis ground:                                                                                             | Is the resistance less than 0.5 $\Omega$ ?                                             | Go to step <b>6</b> .                                                                                                    | Repair<br>ABSCM&H/U<br>ground harness.                              |
| 6   | CHECK POOR CONTACT IN CONNEC-<br>TORS.                                                                                                    | Is there poor contact in<br>connectors between<br>generator, battery and<br>ABSCM&H/U? | Repair connector.                                                                                                    | Go to step 7.                                                       |
| 7   | <ul> <li>CHECK ABSCM&amp;H/U.</li> <li>1) Connect all connectors.</li> <li>2) Erase the memory.</li> <li>3) Perform inspection mode.</li> <li>4) Read out the trouble code.</li> </ul>                                                                                                    | Is the same trouble code<br>as in the current diagnosis<br>still being output?         | Replace<br>ABSCM&H/U.<br><ref. abs-7,<br="" to="">ABS Control Mod-<br/>ule and Hydraulic<br/>Control Unit<br/>(ABSCM&amp;H/U).&gt;</ref.> | Go to step <b>8</b> .                                               |
| 8   | CHECK ANY OTHER TROUBLE CODES<br>APPEARANCE.                                                                                                    | Are other trouble codes being output?                                                  | Proceed with the diagnosis corre-<br>sponding to the trouble code.                                                                        | A temporary poor contact.                                           |

### W: TROUBLE CODE 44 — ABS-AT CONTROL (NON CONTROLLED) — SOUSSE

#### DIAGNOSIS:

Combination of AT control faults TROUBLE SYMPTOM:
ABS does not operate.
WIRING DIAGRAM:

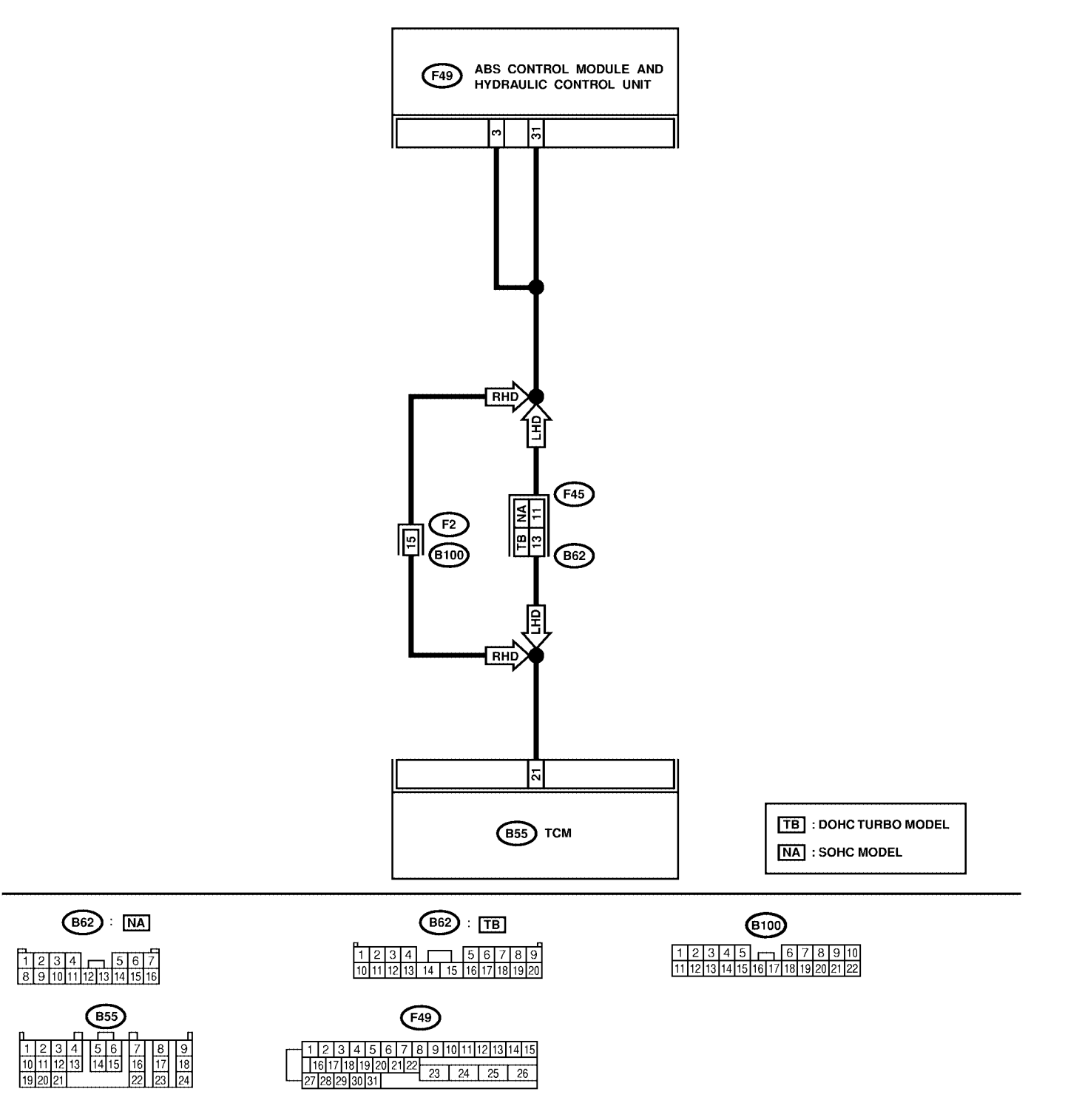

| No. | Step                                                                                                    | Check                                                                          | Yes                                                                                                    | No                                                            |
|-----|----------------------------------------------------------------------------------------------------|--------------------------------------------------------------------------------|----------------------------------------------------------------------------------------------------|---------------------------------------------------------------|
| 1   | CHECK SPECIFICATIONS OF THE<br>ABSCM&H/U.<br>Check specifications of the mark to the<br>ABSCM&H/U.<br>C7: AT<br>C8: MT                                                                                                    | Is an ABSCM&H/U for AT<br>model installed on a MT<br>model?                    | Replace<br>ABSCM&H/U.<br><ref. abs-7,<br="" to="">ABS Control Mod-<br/>ule and Hydraulic<br/>Control Unit<br/>(ABSCM&amp;H/U).&gt;</ref.> | Go to step 2.                                                 |
| 2   | <ul> <li>CHECK GROUND SHORT OF HARNESS.</li> <li>1) Turn ignition switch to OFF.</li> <li>2) Disconnect two connectors from TCM.</li> <li>3) Disconnect connector from ABSCM&amp;H/U.</li> <li>4) Measure resistance between ABSCM&amp;H/U.</li> <li>4) Measure resistance between ABSCM&amp;H/U.</li> <li>connector and chassis ground.</li> <li>Connector &amp; terminal<br/>(F49) No. 3 — Chassis ground:</li> </ul> | Is the resistance more than 1 MΩ?                                              | Go to step 3.                                                                                                    | Repair harness<br>between TCM and<br>ABSCM&H/U.               |
| 3   | CHECK TCM. <ol> <li>Connect all connectors to TCM.</li> <li>Turn ignition switch to ON.</li> <li>Measure voltage between TCM connector terminal and chassis ground.</li> <li>Connector &amp; terminal         <ul> <li>(B55) No. 21 (+) — Chassis ground (-):</li> </ul> </li> </ol>                                                                                                    | Is the voltage between 10<br>and 15 V?                                         | Go to step <b>5</b> .                                                                                                    | Go to step 4.                                                 |
| 4   | CHECK AT.                                                                                                    | Is the AT functioning nor-<br>mally?                                           | Replace TCM.                                                                                                    | Repair AT.                                                    |
| 5   | CHECK OPEN CIRCUIT OF HARNESS.<br>Measure voltage between ABSCM&H/U con-<br>nector and chassis ground.<br>Connector & terminal<br>(F49) No. 3 (+) — Chassis ground (–):<br>(F49) No. 31 (+) — Chassis ground (–):                                                                                                    | Is the voltage more than 10<br>V?                                              | Go to step 6.                                                                                                    | Repair harness/<br>connector<br>between TCM and<br>ABSCM&H/U. |
| 6   | CHECK POOR CONTACT IN CONNEC-<br>TORS.                                                                                                    | Is there poor contact in<br>connectors between TCM<br>and ABSCM&H/U?           | Repair connector.                                                                                                    | Go to step 7.                                                 |
| 7   | <ul> <li>CHECK ABSCM&amp;H/U.</li> <li>1) Connect all connectors.</li> <li>2) Erase the memory.</li> <li>3) Perform inspection mode.</li> <li>4) Read out the trouble code.</li> </ul>                                                                                                    | Is the same trouble code<br>as in the current diagnosis<br>still being output? | Replace<br>ABSCM&H/U.<br><ref. abs-7,<br="" to="">ABS Control Mod-<br/>ule and Hydraulic<br/>Control Unit<br/>(ABSCM&amp;H/U).&gt;</ref.> | Go to step 8.                                                 |
| 8   | CHECK ANY OTHER TROUBLE CODES<br>APPEARANCE.                                                                                                    | Are other trouble codes being output?                                          | Proceed with the diagnosis corre-<br>sponding to the trouble code.                                                                        | A temporary poor contact.                                     |

### X: TROUBLE CODE 44 — ABS-AT CONTROL (CONTROLLED) — SOUTHERSE

#### **DIAGNOSIS:**

Combination of AT control faults TROUBLE SYMPTOM:
ABS does not operate.
WIRING DIAGRAM:

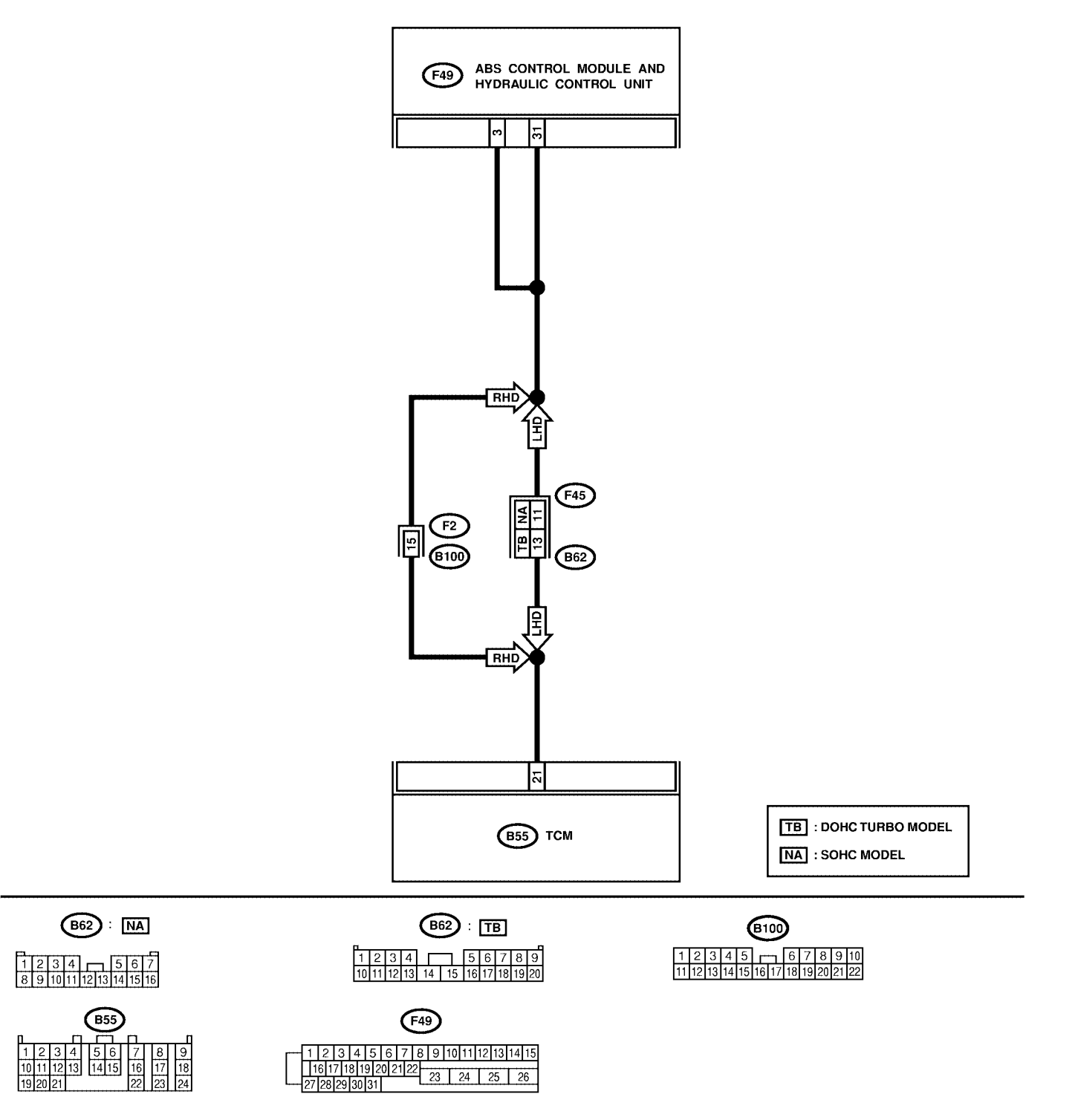

| No. | Step                                                                                                    | Check                                                                          | Yes                                                                                                    | No                                                            |
|-----|----------------------------------------------------------------------------------------------------|--------------------------------------------------------------------------------|----------------------------------------------------------------------------------------------------|---------------------------------------------------------------|
| 1   | <ul> <li>CHECK BATTERY SHORT OF HARNESS.</li> <li>1) Turn ignition switch to OFF.</li> <li>2) Disconnect two connectors from TCM.</li> <li>3) Disconnect connector from ABSCM&amp;H/U.</li> <li>4) Measure voltage between ABSCM&amp;H/U</li> <li>connector and chassis ground.</li> <li>Connector &amp; terminal</li> <li>(F49) No. 3 (+) — Chassis ground (-):</li> </ul>                                 | Is the voltage less than 1<br>V?                                               | Go to step 2.                                                                                                    | Repair harness<br>between TCM and<br>ABSCM&H/U.               |
| 2   | <ul> <li>CHECK BATTERY SHORT OF HARNESS.</li> <li>1) Turn ignition switch to ON.</li> <li>2) Measure voltage between ABSCM&amp;H/U connector and chassis ground.</li> <li>Connector &amp; terminal (F49) No. 3 (+) — Chassis ground (-):</li> </ul>                                                                                                    | Is the voltage less than 1<br>V?                                               | Go to step 3.                                                                                                    | Repair harness<br>between TCM and<br>ABSCM&H/U.               |
| 3   | <ul> <li>CHECK OPEN CIRCUIT OF HARNESS.</li> <li>1) Turn ignition switch to OFF.</li> <li>2) Connect all connectors to TCM.</li> <li>3) Turn ignition switch to ON.</li> <li>4) Measure voltage between ABSCM&amp;H/U connector and chassis ground.</li> <li>Connector &amp; terminal <ul> <li>(F49) No. 3 (+) — Chassis ground (-):</li> <li>(F49) No. 31 (+) — Chassis ground (-):</li> </ul> </li> </ul> | Is the voltage between 10<br>and 13 V?                                         | Go to step 4.                                                                                                    | Repair harness/<br>connector<br>between TCM and<br>ABSCM&H/U. |
| 4   | CHECK POOR CONTACT IN CONNEC-<br>TORS.<br>Turn ignition switch to OFF.                                                                                                    | Is there poor contact in<br>connectors between TCM<br>and ABSCM&H/U?           | Repair connector.                                                                                                    | Go to step 5.                                                 |
| 5   | <ul> <li>CHECK ABSCM&amp;H/U.</li> <li>1) Connect all connectors.</li> <li>2) Erase the memory.</li> <li>3) Perform inspection mode.</li> <li>4) Read out the trouble code.</li> </ul>                                                                                                    | Is the same trouble code<br>as in the current diagnosis<br>still being output? | Replace<br>ABSCM&H/U.<br><ref. abs-7,<br="" to="">ABS Control Mod-<br/>ule and Hydraulic<br/>Control Unit<br/>(ABSCM&amp;H/U).&gt;</ref.> | Go to step <b>6</b> .                                         |
| 6   | CHECK ANY OTHER TROUBLE CODES<br>APPEARANCE.                                                                                                    | Are other trouble codes being output?                                          | Proceed with the diagnosis corre-<br>sponding to the trouble code.                                                                        | A temporary poor contact.                                     |

### Y: TROUBLE CODE 51 — VALVE RELAY MALFUNCTION — SOUTHEREIN

#### **DIAGNOSIS:**

Faulty valve relay
TROUBLE SYMPTOM:
ABS does not operate.
WIRING DIAGRAM:

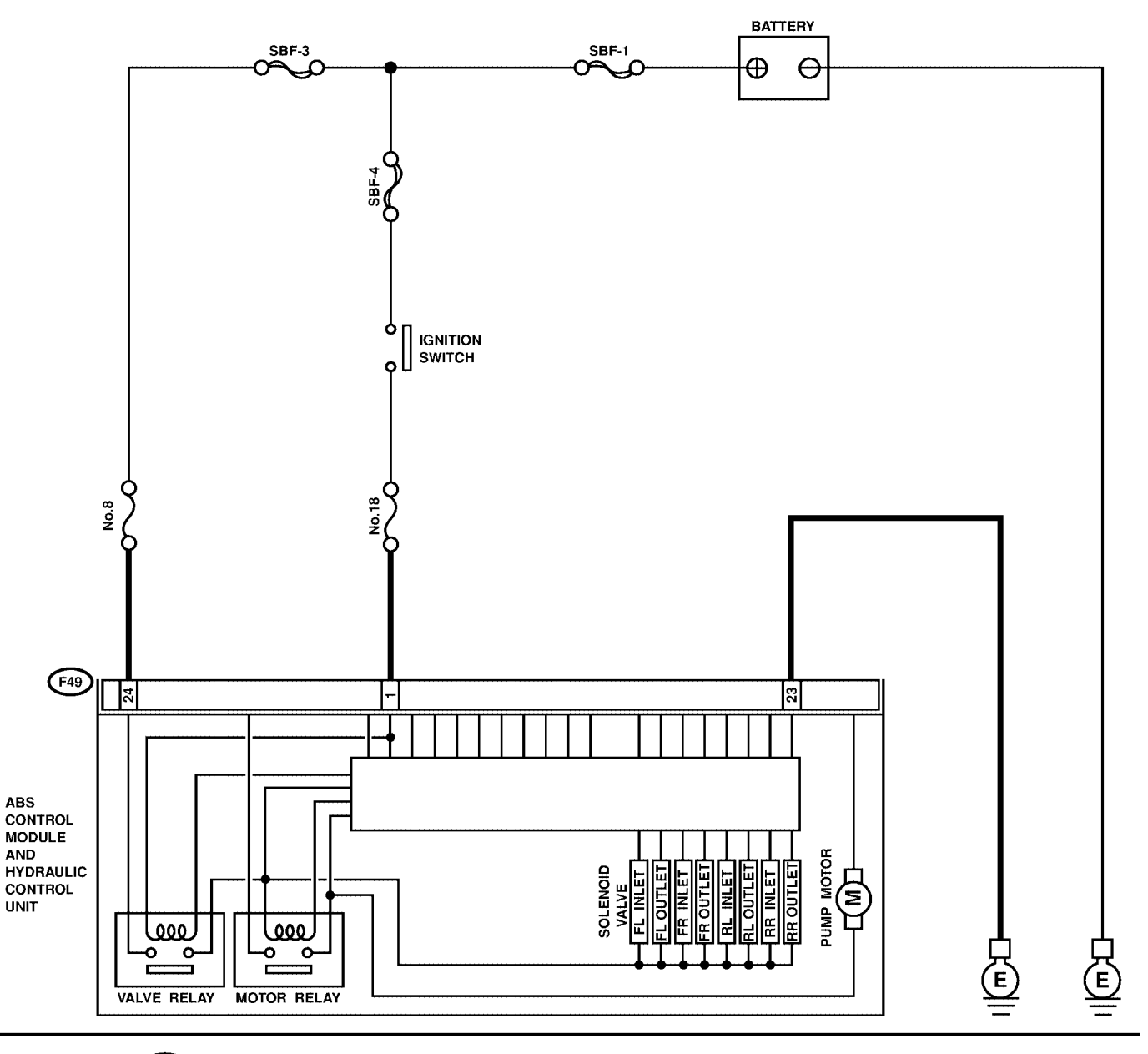

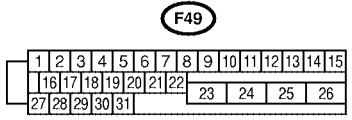

# DIAGNOSTICS CHART WITH SUBARU SELECT MONITOR ABS (DIAGNOSTICS)

| No. | Step                                                                                                    | Check                                                                                  | Yes                                                                                                    | No                                                            |
|-----|----------------------------------------------------------------------------------------------------|----------------------------------------------------------------------------------------|----------------------------------------------------------------------------------------------------|---------------------------------------------------------------|
| 1   | CHECK FUSE.                                                                                                    | Is the fuse blown out?                                                                 | Replace fuse.                                                                                                    | Go to step 2.                                                 |
| 2   | <ul> <li>CHECK INPUT VOLTAGE OF ABSCM&amp;H/U.</li> <li>1) Turn ignition switch to OFF.</li> <li>2) Disconnect connector from ABSCM&amp;H/U.</li> <li>3) Run the engine at idle.</li> <li>4) Measure voltage between ABSCM&amp;H/U connector and chassis ground.</li> <li>Connector &amp; terminal <ul> <li>(F49) No. 1 (+) — Chassis ground (-):</li> <li>(F49) No. 24 (+) — Chassis ground (-):</li> </ul> </li> </ul> | Is the voltage between 10<br>and 15 V?                                                 | Go to step 3.                                                                                                    | Repair harness<br>connector<br>between fuse and<br>ABSCM&H/U. |
| 3   | <ul> <li>CHECK GROUND CIRCUIT OF</li> <li>ABSCM&amp;H/U.</li> <li>1) Turn ignition switch to OFF.</li> <li>2) Measure resistance between ABSCM&amp;H/U connector and chassis ground.</li> <li>Connector &amp; terminal (F49) No. 23 — Chassis ground:</li> </ul>                                                                                                    | Is the resistance less than 0.5 $\Omega$ ?                                             | Go to step 4.                                                                                                    | Repair<br>ABSCM&H/U<br>ground harness.                        |
| 4   | CHECK POOR CONTACT IN CONNEC-<br>TORS.                                                                                                    | Is there poor contact in<br>connectors between<br>generator, battery and<br>ABSCM&H/U? | Repair connector.                                                                                                    | Go to step 5.                                                 |
| 5   | <ul> <li>CHECK ABSCM&amp;H/U.</li> <li>1) Connect all connectors.</li> <li>2) Erase the memory.</li> <li>3) Perform inspection mode.</li> <li>4) Read out the trouble code.</li> </ul>                                                                                                    | Is the same trouble code<br>as in the current diagnosis<br>still being output?         | Replace<br>ABSCM&H/U.<br><ref. abs-7,<br="" to="">ABS Control Mod-<br/>ule and Hydraulic<br/>Control Unit<br/>(ABSCM&amp;H/U).&gt;</ref.> | Go to step <b>6</b> .                                         |
| 6   | CHECK ANY OTHER TROUBLE CODES<br>APPEARANCE.                                                                                                    | Are other trouble codes being output?                                                  | Proceed with the diagnosis corre-<br>sponding to the trouble code.                                                                        | A temporary poor contact.                                     |

### Z: TROUBLE CODE 51 — VALVE RELAY ON FAILURE — SOUTHERE

#### **DIAGNOSIS:**

Faulty valve relay
TROUBLE SYMPTOM:
ABS does not operate.
WIRING DIAGRAM:

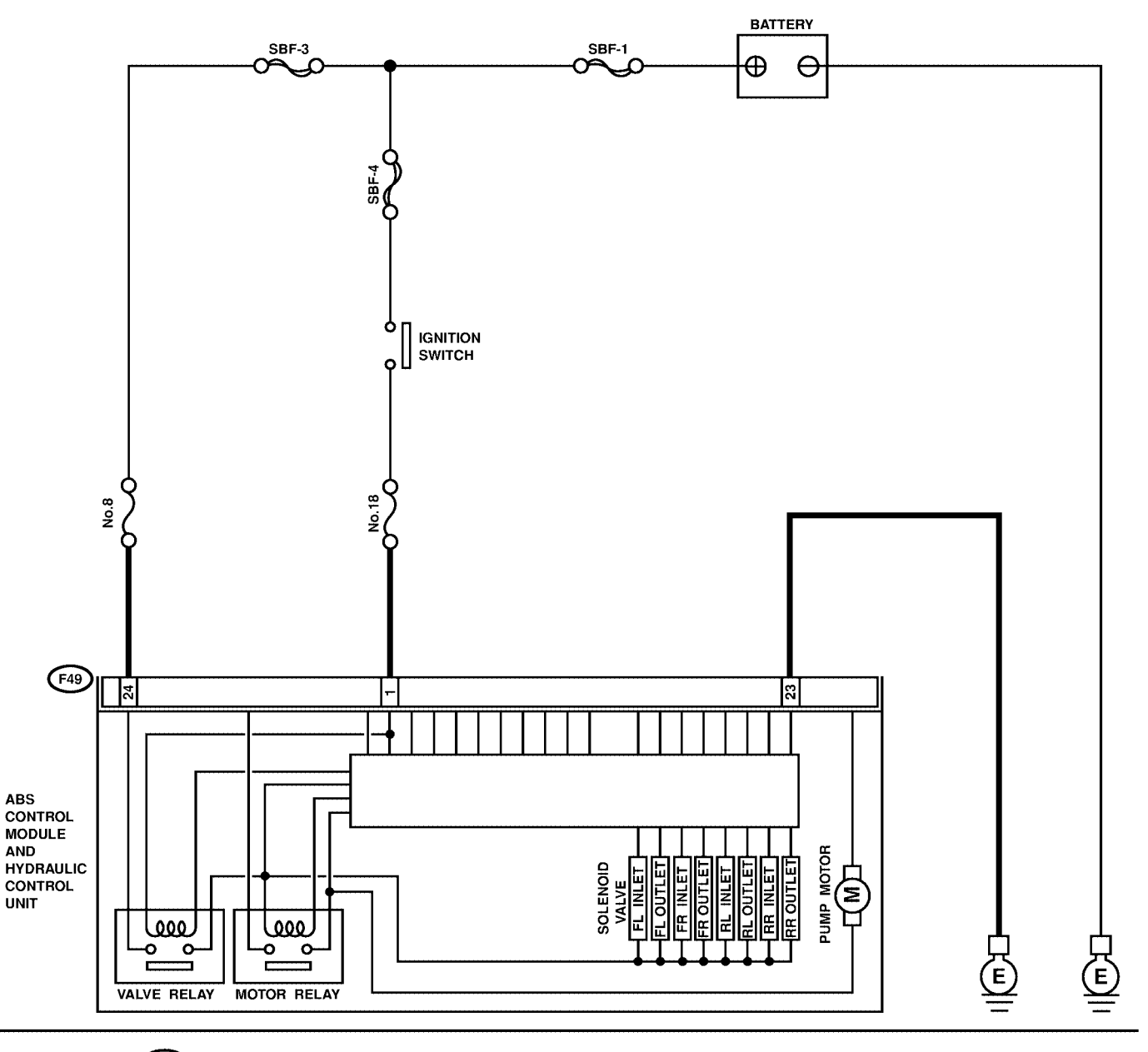

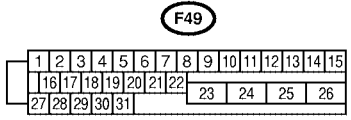

| No. | Step                                                                                                    | Check                                                                                  | Yes                                                                                                    | No                                                                                                    |
|-----|----------------------------------------------------------------------------------------------------|----------------------------------------------------------------------------------------|----------------------------------------------------------------------------------------------------|----------------------------------------------------------------------------------------------------|
| 1   | CHECK VALVE RELAY IN ABSCM&H/U.<br>Measure resistance between ABSCM&H/U<br>terminals.<br><i>Terminals</i><br><i>No. 23 (+) — No. 24 (–):</i>                                           | Is the resistance more than<br>1 MΩ?                                                   | Go to step 2.                                                                                                    | Replace<br>ABSCM&H/U.<br><ref. abs-7,<br="" to="">ABS Control Mod-<br/>ule and Hydraulic<br/>Control Unit<br/>(ABSCM&amp;H/U).&gt;</ref.> |
| 2   | CHECK POOR CONTACT IN CONNEC-<br>TORS.                                                                                                    | Is there poor contact in<br>connectors between<br>generator, battery and<br>ABSCM&H/U? | Repair connector.                                                                                                    | Go to step <b>3</b> .                                                                                                    |
| 3   | <ul> <li>CHECK ABSCM&amp;H/U.</li> <li>1) Connect all connectors.</li> <li>2) Erase the memory.</li> <li>3) Perform inspection mode.</li> <li>4) Read out the trouble code.</li> </ul> | Is the same trouble code<br>as in the current diagnosis<br>still being output?         | Replace<br>ABSCM&H/U.<br><ref. abs-7,<br="" to="">ABS Control Mod-<br/>ule and Hydraulic<br/>Control Unit<br/>(ABSCM&amp;H/U).&gt;</ref.> | Go to step <b>4</b> .                                                                                                    |
| 4   | CHECK ANY OTHER TROUBLE CODES<br>APPEARANCE.                                                                                                    | Are other trouble codes being output?                                                  | Proceed with the diagnosis corre-<br>sponding to the trouble code.                                                                        | A temporary poor contact.                                                                                                    |

## AA: TROUBLE CODE 52 - OPEN CIRCUIT IN MOTOR RELAY CIRCUIT - SOUGSE 2020

### **DIAGNOSIS:**

- Faulty motor
- Faulty motor relay
- Faulty harness connector **TROUBLE SYMPTOM**:

• ABS does not operate.

ABS (DIAGNOSTICS)

### WIRING DIAGRAM:

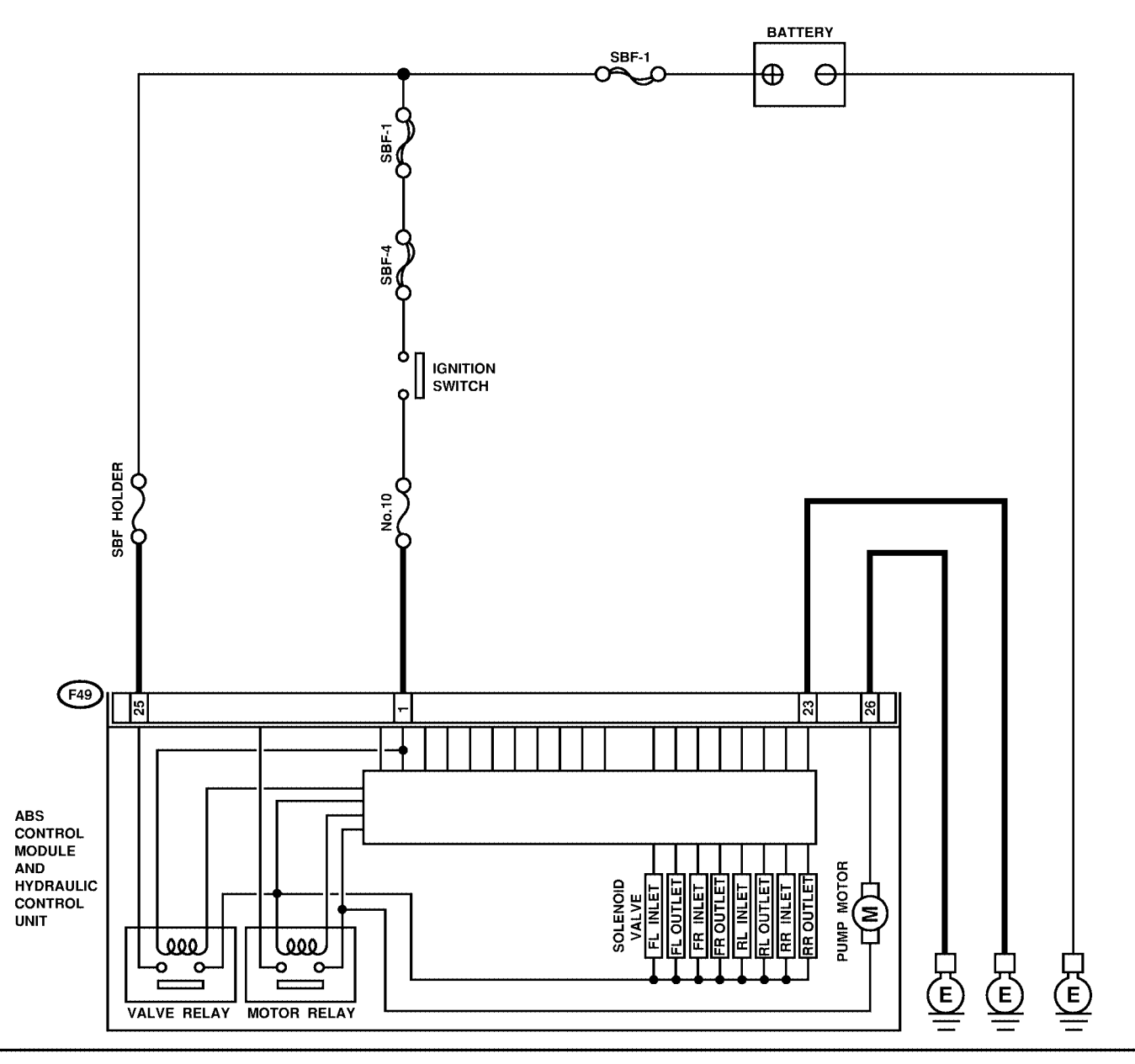

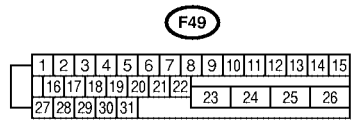

S4M0560
| No. | Step                                                                                                    | Check                                                                                          | Yes                                                                                                    | No                                                                                                    |
|-----|----------------------------------------------------------------------------------------------------|------------------------------------------------------------------------------------------------|----------------------------------------------------------------------------------------------------|----------------------------------------------------------------------------------------------------|
| 1   | <ul> <li>CHECK INPUT VOLTAGE OF ABSCM&amp;H/U.</li> <li>1) Turn ignition switch to OFF.</li> <li>2) Disconnect connector from ABSCM&amp;H/U.</li> <li>3) Turn ignition switch to ON.</li> <li>4) Measure voltage between ABSCM&amp;H/U connector and chassis ground.</li> <li>Connector &amp; terminal (F49) No. 25 (+) — Chassis ground (-):</li> </ul> | Is the voltage between 10<br>and 13 V?                                                         | Go to step 2.                                                                                                    | Repair harness/<br>connector<br>between battery<br>and ABSCM&H/U<br>and check fuse<br>SBF6.                                               |
| 2   | CHECK GROUND CIRCUIT OF MOTOR.<br>1) Turn ignition switch to OFF.<br>2) Measure resistance between ABSCM&H/U<br>connector and chassis ground.<br>Connector & terminal<br>(F49) No. 26 — Chassis ground:                                                                                                    | Is the resistance less than 0.5 $\Omega$ ?                                                     | Go to step 3.                                                                                                    | Repair<br>ABSCM&H/U<br>ground harness.                                                                                                    |
| 3   | CHECK MOTOR OPERATION.<br>Operate the sequence control. <ref. abs-<br="" to="">11, ABS Sequence Control.&gt;<br/>NOTE:<br/>Use the diagnosis connector to operate the<br/>sequence control.</ref.>                                                                                                    | Can motor revolution noise<br>(buzz) be heard when car-<br>rying out the check<br>sequence?    | Go to step 4.                                                                                                    | Replace<br>ABSCM&H/U.<br><ref. abs-7,<br="" to="">ABS Control Mod-<br/>ule and Hydraulic<br/>Control Unit<br/>(ABSCM&amp;H/U).&gt;</ref.> |
| 4   | CHECK POOR CONTACT IN CONNEC-<br>TORS.<br>Turn ignition switch to OFF.                                                                                                    | Is there poor contact in<br>connector between hydrau-<br>lic unit, relay box and<br>ABSCM&H/U? | Repair connector.                                                                                                    | Go to step 5.                                                                                                    |
| 5   | CHECK ABSCM&H/U.<br>1) Connect all connectors.<br>2) Erase the memory.<br>3) Perform inspection mode.<br>4) Read out the trouble code.                                                                                                    | Is the same trouble code<br>as in the current diagnosis<br>still being output?                 | Replace<br>ABSCM&H/U.<br><ref. abs-7,<br="" to="">ABS Control Mod-<br/>ule and Hydraulic<br/>Control Unit<br/>(ABSCM&amp;H/U).&gt;</ref.> | Go to step <b>6</b> .                                                                                                    |
| 6   | CHECK ANY OTHER TROUBLE CODES<br>APPEARANCE.                                                                                                    | Are other trouble codes being output?                                                          | Proceed with the diagnosis corre-<br>sponding to the trouble code.                                                                        | A temporary poor contact.                                                                                                    |

MEMO:

### **AB: TROUBLE CODE 52** - MOTOR RELAY ON FAILURE - SOUGSESE

#### **DIAGNOSIS:**

- Faulty motor
- Faulty motor relay
- Faulty harness connector **TROUBLE SYMPTOM**:
- ABS does not operate.

ABS (DIAGNOSTICS)

#### WIRING DIAGRAM:

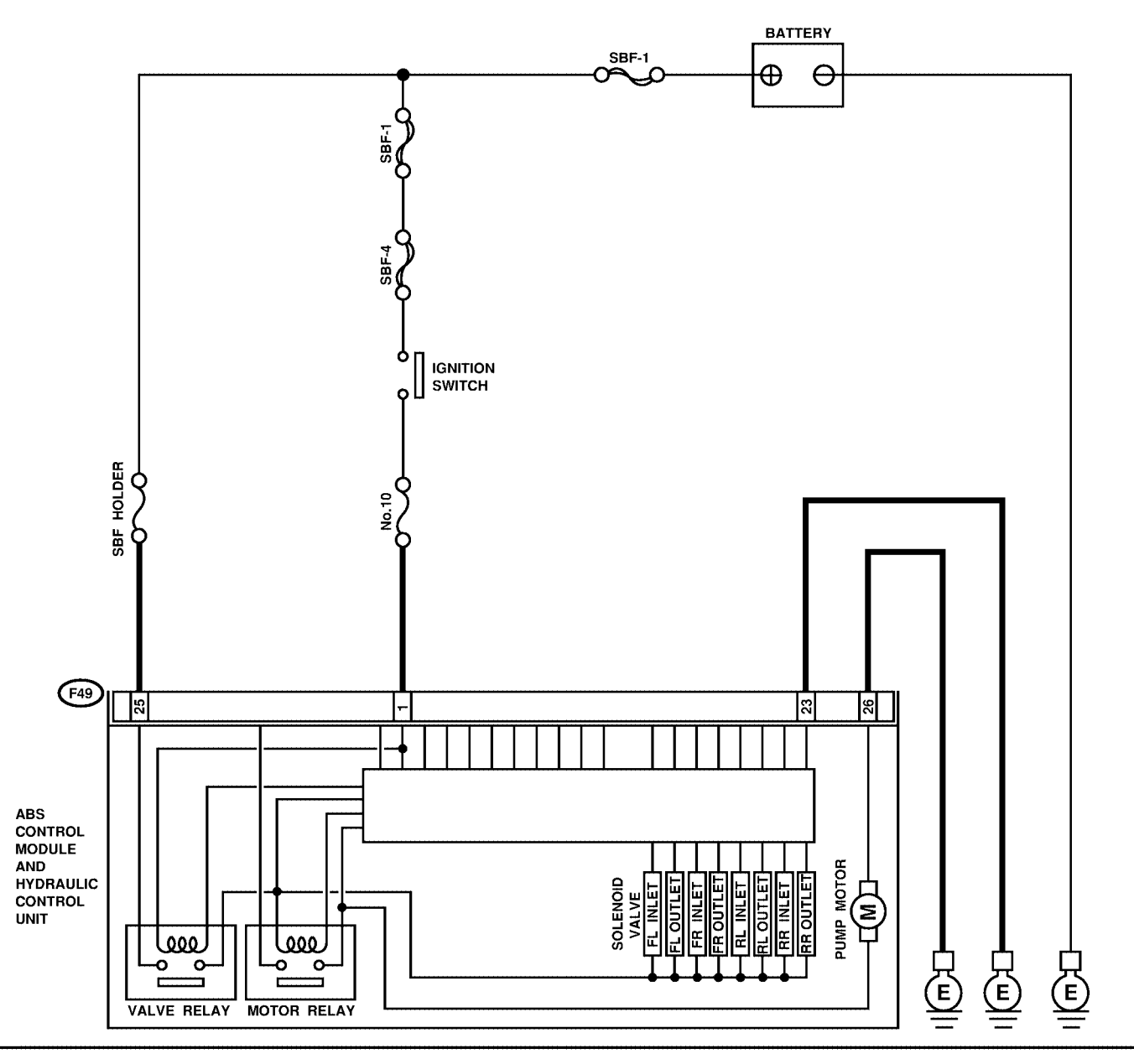

 F49

 1
 2
 3
 4
 5
 6
 7
 8
 9
 10
 11
 12
 13
 14
 15

 16
 17
 18
 19
 10
 11
 12
 13
 14
 15

 27
 28
 29
 30
 31
 23
 24
 25
 26

S4M0560

| No. | Step                                                                                                    | Check                                                                                          | Yes                                                                                                    | No                                                                                                    |
|-----|----------------------------------------------------------------------------------------------------|------------------------------------------------------------------------------------------------|----------------------------------------------------------------------------------------------------|----------------------------------------------------------------------------------------------------|
| 1   | CHECK MOTOR RELAY IN ABSCM&H/U.<br>Measure resistance between ABSCM&H/U<br>terminals.<br><i>Terminals</i><br><i>No. 25 — No. 26:</i>                                                               | Is the resistance more than 1 $M\Omega$ ?                                                      | Go to step 2.                                                                                                    | Replace<br>ABSCM&H/U.<br><ref. abs-7,<br="" to="">ABS Control Mod-<br/>ule and Hydraulic<br/>Control Unit<br/>(ABSCM&amp;H/U).&gt;</ref.> |
| 2   | CHECK MOTOR OPERATION.<br>Operate the sequence control. <ref. abs-<br="" to="">11, ABS Sequence Control.&gt;<br/>NOTE:<br/>Use the diagnosis connector to operate the<br/>sequence control.</ref.> | Can motor revolution noise<br>(buzz) be heard when car-<br>rying out the sequence<br>control?  | Go to step 3.                                                                                                    | Replace<br>ABSCM&H/U.<br><ref. abs-7,<br="" to="">ABS Control Mod-<br/>ule and Hydraulic<br/>Control Unit<br/>(ABSCM&amp;H/U).&gt;</ref.> |
| 3   | CHECK POOR CONTACT IN CONNEC-<br>TORS.<br>Turn ignition switch to OFF.                                                                                                    | Is there poor contact in<br>connector between hydrau-<br>lic unit, relay box and<br>ABSCM&H/U? | Repair connector.                                                                                                    | Go to step <b>4</b> .                                                                                                    |
| 4   | <ul> <li>CHECK ABSCM&amp;H/U.</li> <li>1) Connect all connectors.</li> <li>2) Erase the memory.</li> <li>3) Perform inspection mode.</li> <li>4) Read out the trouble code.</li> </ul>             | Is the same trouble code<br>as in the current diagnosis<br>still being output?                 | Replace<br>ABSCM&H/U.<br><ref. abs-7,<br="" to="">ABS Control Mod-<br/>ule and Hydraulic<br/>Control Unit<br/>(ABSCM&amp;H/U).&gt;</ref.> | Go to step <b>5</b> .                                                                                                    |
| 5   | CHECK ANY OTHER TROUBLE CODES<br>APPEARANCE.                                                                                                    | Are other trouble codes being output?                                                          | Proceed with the diagnosis corre-<br>sponding to the trouble code.                                                                        | A temporary poor contact.                                                                                                    |

MEMO:

### AC: TROUBLE CODE 52 - MOTOR MALFUNCTION - SOUGSAIDER

#### **DIAGNOSIS:**

- Faulty motor
- Faulty motor relay
- Faulty harness connector **TROUBLE SYMPTOM**:
- ABS does not operate.

ABS (DIAGNOSTICS)

#### WIRING DIAGRAM:

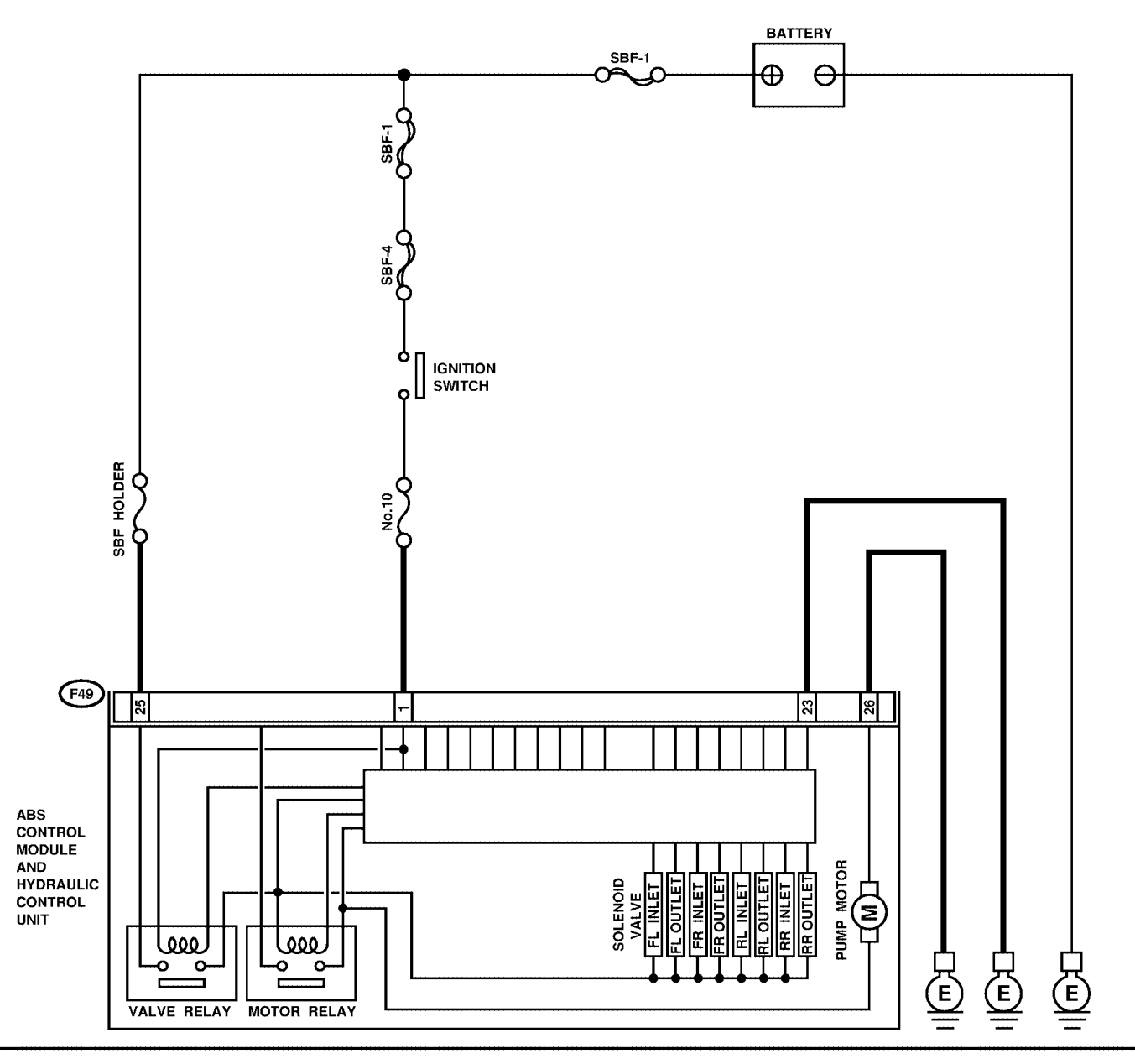

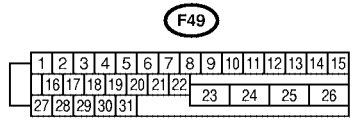

S4M0560

| No. | Step                                                                                                    | Check                                                                                         | Yes                                                                                                    | No                                                                                                    |
|-----|----------------------------------------------------------------------------------------------------|-----------------------------------------------------------------------------------------------|----------------------------------------------------------------------------------------------------|----------------------------------------------------------------------------------------------------|
| 1   | <ul> <li>CHECK INPUT VOLTAGE OF ABSCM&amp;H/U.</li> <li>1) Turn ignition switch to OFF.</li> <li>2) Disconnect connector from ABSCM&amp;H/U.</li> <li>3) Turn ignition switch to ON.</li> <li>4) Measure voltage between ABSCM&amp;H/U connector and chassis ground.</li> <li>Connector &amp; terminal (F49) No. 25 (+) — Chassis ground (-):</li> </ul> | Is the voltage between 10<br>and 13 V?                                                        | Go to step 2.                                                                                                    | Repair harness/<br>connector<br>between battery<br>and ABSCM&H/U<br>and check fuse<br>SBF6.                                               |
| 2   | CHECK GROUND CIRCUIT OF MOTOR.<br>1) Turn ignition switch to OFF.<br>2) Measure resistance between ABSCM&H/U<br>connector and chassis ground.<br>Connector & terminal<br>(F49) No. 26 — Chassis ground:                                                                                                    | Is the resistance less than 0.5 $\Omega$ ?                                                    | Go to step 3.                                                                                                    | Repair<br>ABSCM&H/U<br>ground harness.                                                                                                    |
| 3   | <ul> <li>CHECK INPUT VOLTAGE OF ABSCM&amp;H/U.</li> <li>1) Run the engine at idle.</li> <li>2) Measure voltage between ABSCM&amp;H/U connector and chassis ground.</li> <li>Connector &amp; terminal (F49) No. 1 (+) — Chassis ground (-):</li> </ul>                                                                                                    | Is the voltage between 10<br>and 15 V?                                                        | Go to step 4.                                                                                                    | Repair harness<br>connector<br>between battery,<br>ignition switch and<br>ABSCM&H/U.                                                      |
| 4   | CHECK GROUND CIRCUIT OF<br>ABSCM&H/U.<br>1) Turn ignition switch to OFF.<br>2) Measure resistance between ABSCM&H/U<br>connector and chassis ground.<br>Connector & terminal<br>(F49) No. 23 — Chassis ground:                                                                                                    | Is the resistance less than 0.5 Ω?                                                            | Go to step <b>5</b> .                                                                                                    | Repair<br>ABSCM&H/U<br>ground harness.                                                                                                    |
| 5   | CHECK MOTOR OPERATION.<br>Operate the sequence control. <ref. abs-<br="" to="">11, ABS Sequence Control.&gt;<br/>NOTE:<br/>Use the diagnosis connector to operate the<br/>sequence control.</ref.>                                                                                                    | Can motor revolution noise<br>(buzz) be heard when car-<br>rying out the sequence<br>control? | Go to step <b>6</b> .                                                                                                    | Replace<br>ABSCM&H/U.<br><ref. abs-7,<br="" to="">ABS Control Mod-<br/>ule and Hydraulic<br/>Control Unit<br/>(ABSCM&amp;H/U).&gt;</ref.> |
| 6   | CHECK POOR CONTACT IN CONNEC-<br>TORS.<br>Turn ignition switch to OFF.                                                                                                    | Is there poor contact in<br>connector between<br>generator, battery and<br>ABSCM&H/U?         | Repair connector.                                                                                                    | Go to step 7.                                                                                                    |
| 7   | <ul> <li>CHECK ABSCM&amp;H/U.</li> <li>1) Connect all connectors.</li> <li>2) Erase the memory.</li> <li>3) Perform inspection mode.</li> <li>4) Read out the trouble code.</li> </ul>                                                                                                    | Is the same trouble code<br>as in the current diagnosis<br>still being output?                | Replace<br>ABSCM&H/U.<br><ref. abs-7,<br="" to="">ABS Control Mod-<br/>ule and Hydraulic<br/>Control Unit<br/>(ABSCM&amp;H/U).&gt;</ref.> | Go to step 8.                                                                                                    |
| 8   | CHECK ANY OTHER TROUBLE CODES<br>APPEARANCE.                                                                                                    | Are other trouble codes being output?                                                         | Proceed with the diagnosis corre-<br>sponding to the trouble code.                                                                        | A temporary poor contact.                                                                                                    |

MEMO:

### AD: TROUBLE CODE 54 — STOP LIGHT SWITCH SIGNAL CIRCUIT MALFUNCTION — SOUTHER

#### DIAGNOSIS:

Faulty stop light switch
TROUBLE SYMPTOM:
ABS does not operate.
WIRING DIAGRAM:

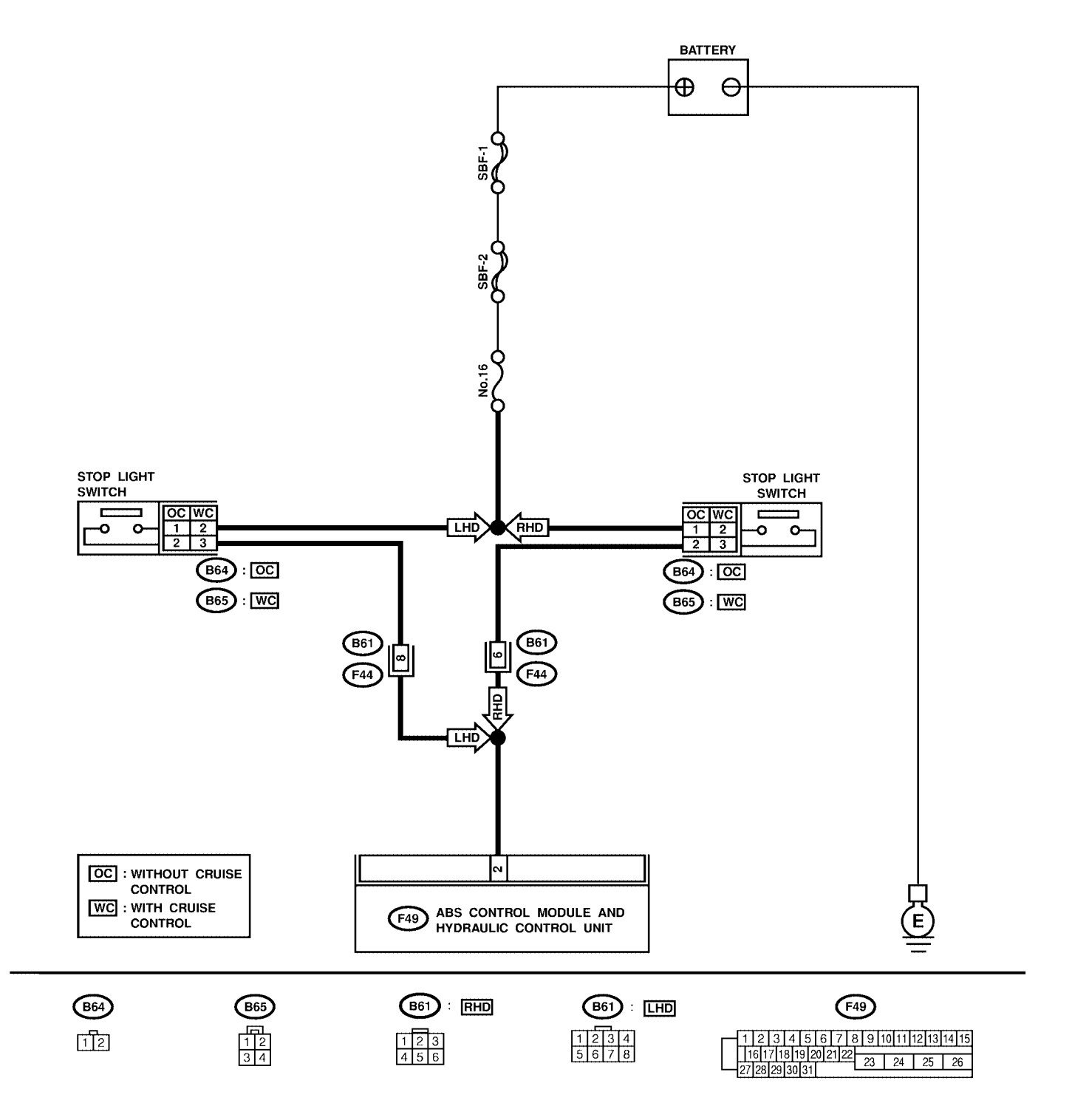

| No. | Step                                                                                                    | Check                                                                                | Yes                                                                                                    | No                                                                              |
|-----|----------------------------------------------------------------------------------------------------|--------------------------------------------------------------------------------------|----------------------------------------------------------------------------------------------------|---------------------------------------------------------------------------------|
| 1   | <ul> <li>CHECK OUTPUT OF STOP LIGHT SWITCH<br/>USING SELECT MONITOR.</li> <li>1) Select "Current data display &amp; Save" on<br/>the select monitor.</li> <li>2) Release the brake pedal.</li> <li>3) Read the stop light switch output in the<br/>select monitor data display.</li> </ul>                                        | Is the reading indicated on<br>monitor display less than<br>1.5 V?                   | Go to step <b>2</b> .                                                                                                    | Go to step <b>3</b> .                                                           |
| 2   | <ul> <li>CHECK OUTPUT OF STOP LIGHT SWITCH<br/>USING SELECT MONITOR.</li> <li>1) Depress the brake pedal.</li> <li>2) Read the stop light switch output in the<br/>select monitor data display.</li> </ul>                                                                                                    | Is the reading indicated on<br>monitor display between 10<br>and 15 V?               | Go to step 5.                                                                                                    | Go to step 3.                                                                   |
| 3   | CHECK IF STOP LIGHTS COME ON.<br>Depress the brake pedal.                                                                                                    | Do stop lights turn on?                                                              | Go to step 4.                                                                                                    | Repair stop lights<br>circuit.                                                  |
| 4   | <ul> <li>CHECK OPEN CIRCUIT IN HARNESS.</li> <li>1) Turn ignition switch to OFF.</li> <li>2) Disconnect connector from ABSCM&amp;H/U.</li> <li>3) Depress brake pedal.</li> <li>4) Measure voltage between ABSCM&amp;H/U connector and chassis ground.</li> <li>Connector &amp; terminal (F49) No. 2 — Chassis ground:</li> </ul> | Is the voltage between 10<br>and 15 V?                                               | Go to step <b>5</b> .                                                                                                    | Repair harness<br>between stop light<br>switch and<br>ABSCM&H/U con-<br>nector. |
| 5   | CHECK POOR CONTACT IN CONNEC-<br>TORS.                                                                                                    | Is there poor contact in<br>connector between stop<br>light switch and<br>ABSCM&H/U? | Repair connector.                                                                                                    | Go to step 6.                                                                   |
| 6   | <ul> <li>CHECK ABSCM&amp;H/U.</li> <li>1) Connect all connectors.</li> <li>2) Erase the memory.</li> <li>3) Perform inspection mode.</li> <li>4) Read out the trouble code.</li> </ul>                                                                                                    | Is the same trouble code<br>as in the current diagnosis<br>still being output?       | Replace<br>ABSCM&H/U.<br><ref. abs-7,<br="" to="">ABS Control Mod-<br/>ule and Hydraulic<br/>Control Unit<br/>(ABSCM&amp;H/U).&gt;</ref.> | Go to step <b>7</b> .                                                           |
| 7   | CHECK ANY OTHER TROUBLE CODES<br>APPEARANCE.                                                                                                    | Are other trouble codes being output?                                                | Proceed with the diagnosis corre-<br>sponding to the trouble code.                                                                        | A temporary poor contact.                                                       |

### AE: TROUBLE CODE 56 — OPEN OR SHORT CIRCUIT IN G SENSOR CIRCUIT — SOUTH

#### DIAGNOSIS:

Faulty G sensor output voltage TROUBLE SYMPTOM:
ABS does not operate.
WIRING DIAGRAM: LHD MODEL

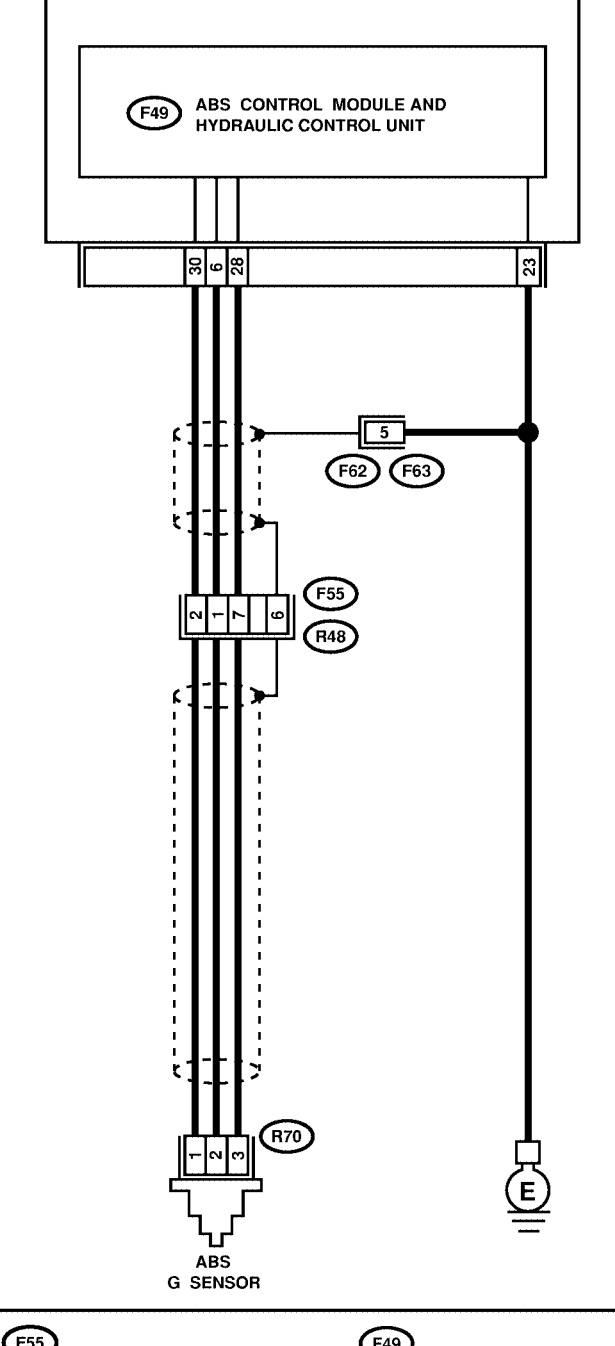

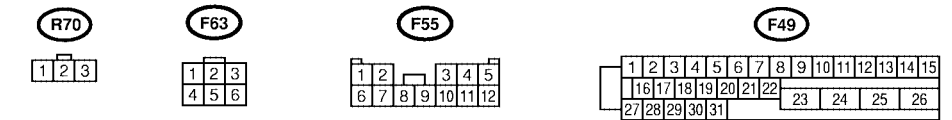

### **ABS-156**

WIRING DIAGRAM: RHD MODEL

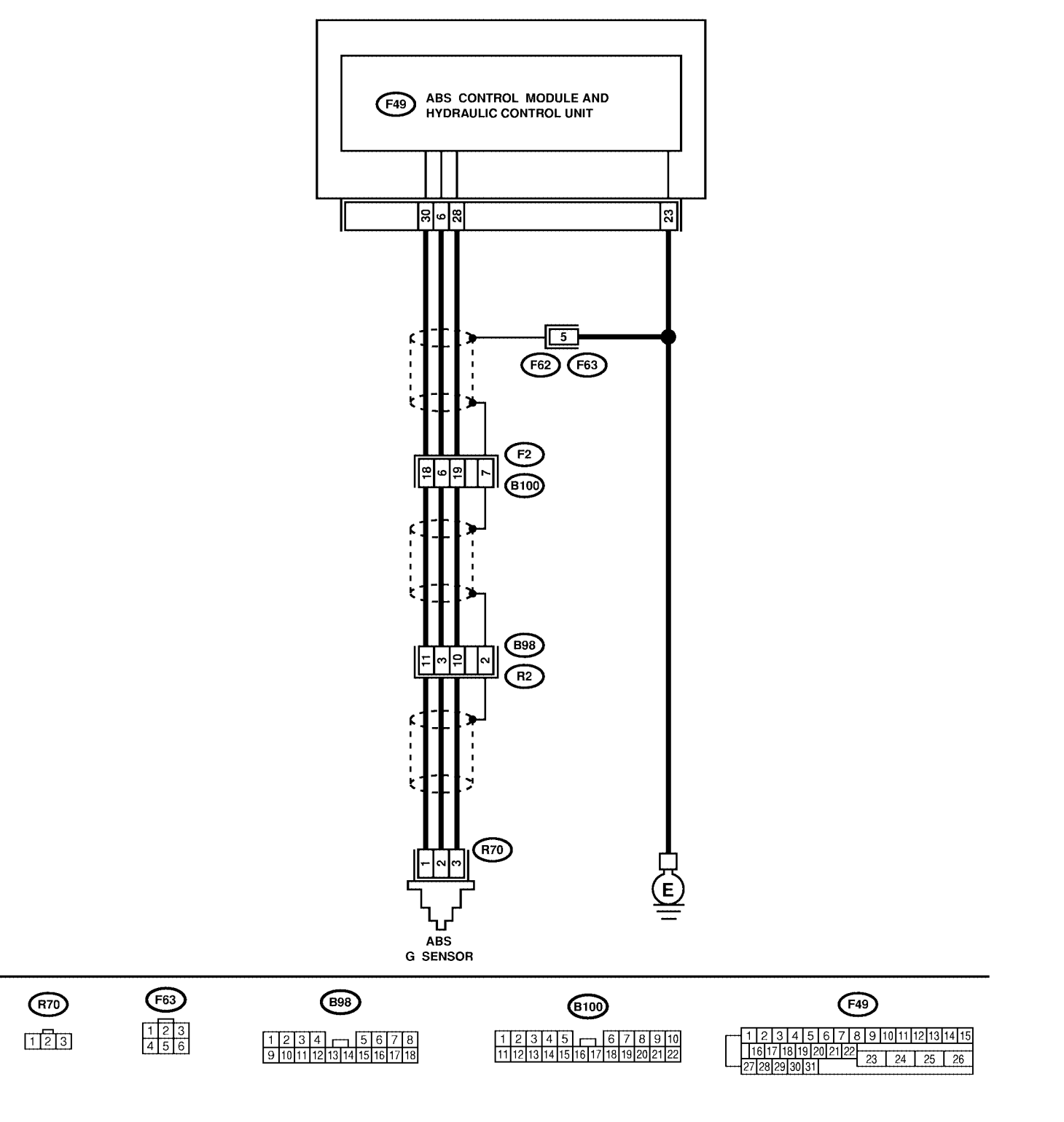

S4M0563

| No. | Step                                                                                | Check                        | Yes                                           | No                                      |
|-----|-------------------------------------------------------------------------------------|------------------------------|-----------------------------------------------|-----------------------------------------|
| 1   | CHECK OUTPUT OF G SENSOR USING                                                      | Is the G sensor output on    | Go to step 2.                                 | Go to step 5.                           |
|     | SELECT MONITOR.                                                                     | the monitor display          |                                               |                                         |
|     | 1) Select "Current data display & Save" on                                          | between 2.1 and 2.5 V        |                                               |                                         |
|     | the select monitor.                                                                 | when the G sensor is in      |                                               |                                         |
|     | 2) Read the G sensor output in select monitor                                       | norizontal position?         |                                               |                                         |
| 2   | CHECK POOR CONTACT IN CONNEC-                                                       | Is there poor contact in     | Repair connector.                             | Go to step 3.                           |
|     | TORS.                                                                               | connector between            |                                               |                                         |
|     |                                                                                     | ABSCM&H/U and G sen-         |                                               |                                         |
|     |                                                                                     | sor?                         | <b></b>                                       |                                         |
| 3   | CHECK ABSCM&H/U.                                                                    | Is the same trouble code     |                                               | Go to step 4.                           |
|     | 2) Frase the memory.                                                                | still being output?          | <ref. abs-7.<="" td="" to=""><td></td></ref.> |                                         |
|     | 3) Perform inspection mode.                                                         |                              | ABS Control Mod-                              |                                         |
|     | 4) Read out the trouble code.                                                       |                              | ule and Hydraulic                             |                                         |
|     |                                                                                     |                              | Control Unit                                  |                                         |
| 4   |                                                                                     | Are other trouble codes      | (ABSUNI&H/U).>                                |                                         |
| 17  | APPEARANCE.                                                                         | being output?                | diagnosis corre-                              | contact.                                |
|     |                                                                                     |                              | sponding to the                               |                                         |
|     |                                                                                     |                              | trouble code.                                 |                                         |
| 5   | CHECK INPUT VOLTAGE OF G SENSOR.                                                    | Is the voltage between 4.75  | Go to step 6.                                 | Repair harness/                         |
|     | 1) Turn ignition switch to OFF.                                                     | and 5.25 V?                  |                                               | connector                               |
|     | 3) Disconnect G sensor from body (Do not                                            |                              |                                               | and ABSCM&H/U                           |
|     | disconnect connector.)                                                              |                              |                                               |                                         |
|     | 4) Turn ignition switch to ON.                                                      |                              |                                               |                                         |
|     | 5) Measure voltage between G sensor con-                                            |                              |                                               |                                         |
|     | nector terminals.                                                                   |                              |                                               |                                         |
|     | (R70) No. 1 (+) — No. 3 (–):                                                        |                              |                                               |                                         |
| 6   | CHECK OPEN CIRCUIT IN G SENSOR OUT-                                                 | Is the resistance between    | Go to step 7.                                 | Repair harness/                         |
|     | PUT HARNESS AND GROUND HARNESS.                                                     | 4.3 and 4.9 kΩ?              |                                               | connector                               |
|     | 1) Turn ignition switch to OFF.                                                     |                              |                                               | between G sensor                        |
|     | 2) Disconnect connector from ABSCM&H/U.<br>3) Measure resistance between ABSCM&H/U. |                              |                                               |                                         |
|     | connector terminals.                                                                |                              |                                               |                                         |
|     | Connector & terminal                                                                |                              |                                               |                                         |
|     | (F49) No. 6 — No. 28:                                                               |                              |                                               |                                         |
| 7   | CHECK GROUND SHORT IN G SENSOR                                                      | Is the resistance more than  | Go to step 8.                                 | Repair harness                          |
|     | 1) Disconnect connector from G sensor                                               | 1 IVIS2?                     |                                               | Detween G sensor                        |
|     | 2) Measure resistance between ABSCM&H/U                                             |                              |                                               |                                         |
|     | connector and chassis ground.                                                       |                              |                                               |                                         |
|     | Connector & terminal                                                                |                              |                                               |                                         |
|     | (F49) No. 6 — Chassis ground:                                                       |                              | Cata star C                                   | Deplect O                               |
| ď   | 1) Connect connector to G sensor                                                    | and 2.5 V when G sensor      | Go to step 9.                                 | Replace G sen-                          |
|     | 2) Connect connector to ABSCM&H/U.                                                  | is horizontal?               |                                               | 23, G Sensor.>                          |
|     | 3) Turn ignition switch to ON.                                                      |                              |                                               |                                         |
|     | 4) Measure voltage between G sensor con-                                            |                              |                                               |                                         |
|     | Connector & terminal                                                                |                              |                                               |                                         |
|     | (R70) No. 2 (+) — No. 3 (-):                                                        |                              |                                               |                                         |
| 9   | CHECK G SENSOR.                                                                     | Is the voltage between 3.7   | Go to step 10.                                | Replace G sen-                          |
|     | Measure voltage between G sensor connector                                          | and 4.1 V when G sensor      |                                               | sor. <ref. abs-<="" th="" to=""></ref.> |
|     | terminals.                                                                          | is inclined forwards to 90°? |                                               | 23, G Sensor.>                          |
|     | Connector & terminal                                                                |                              |                                               |                                         |
|     | (R70) No. 2 (+) — No. 3 (–):                                                        |                              |                                               |                                         |

| No. | Step                                                                                                    | Check                                                                                     | Yes                                                                                                    | No                                                                     |
|-----|----------------------------------------------------------------------------------------------------|-------------------------------------------------------------------------------------------|----------------------------------------------------------------------------------------------------|------------------------------------------------------------------------|
| 10  | CHECK G SENSOR.<br>Measure voltage between G sensor connector<br>terminals.<br>Connector & terminal<br>(R70) No. 2 (+) — No. 3 (-):                                                    | Is the voltage between 0.5<br>and 0.9 V when G sensor<br>is inclined backwards to<br>90°? | Go to step 11.                                                                                                    | Replace G sen-<br>sor. <ref. abs-<br="" to="">23, G Sensor.&gt;</ref.> |
| 11  | CHECK POOR CONTACT IN CONNEC-<br>TORS.<br>Turn ignition switch to OFF.                                                                                                    | Is there poor contact in<br>connector between<br>ABSCM&H/U and G sen-<br>sor?             | Repair connector.                                                                                                    | Go to step <b>12</b> .                                                 |
| 12  | <ul> <li>CHECK ABSCM&amp;H/U.</li> <li>1) Connect all connectors.</li> <li>2) Erase the memory.</li> <li>3) Perform inspection mode.</li> <li>4) Read out the trouble code.</li> </ul> | Is the same trouble code<br>as in the current diagnosis<br>still being output?            | Replace<br>ABSCM&H/U.<br><ref. abs-7,<br="" to="">ABS Control Mod-<br/>ule and Hydraulic<br/>Control Unit<br/>(ABSCM&amp;H/U).&gt;</ref.> | Go to step <b>13</b> .                                                 |
| 13  | CHECK ANY OTHER TROUBLE CODES<br>APPEARANCE.                                                                                                    | Are other trouble codes being output?                                                     | Proceed with the diagnosis corre-<br>sponding to the trouble code.                                                                        | A temporary poor contact.                                              |

### AF: TROUBLE CODE 56 — BATTERY SHORT IN G SENSOR CIRCUIT — SOUTHERE

#### **DIAGNOSIS:**

Faulty G sensor output voltage TROUBLE SYMPTOM:
ABS does not operate.
WIRING DIAGRAM: LHD MODEL

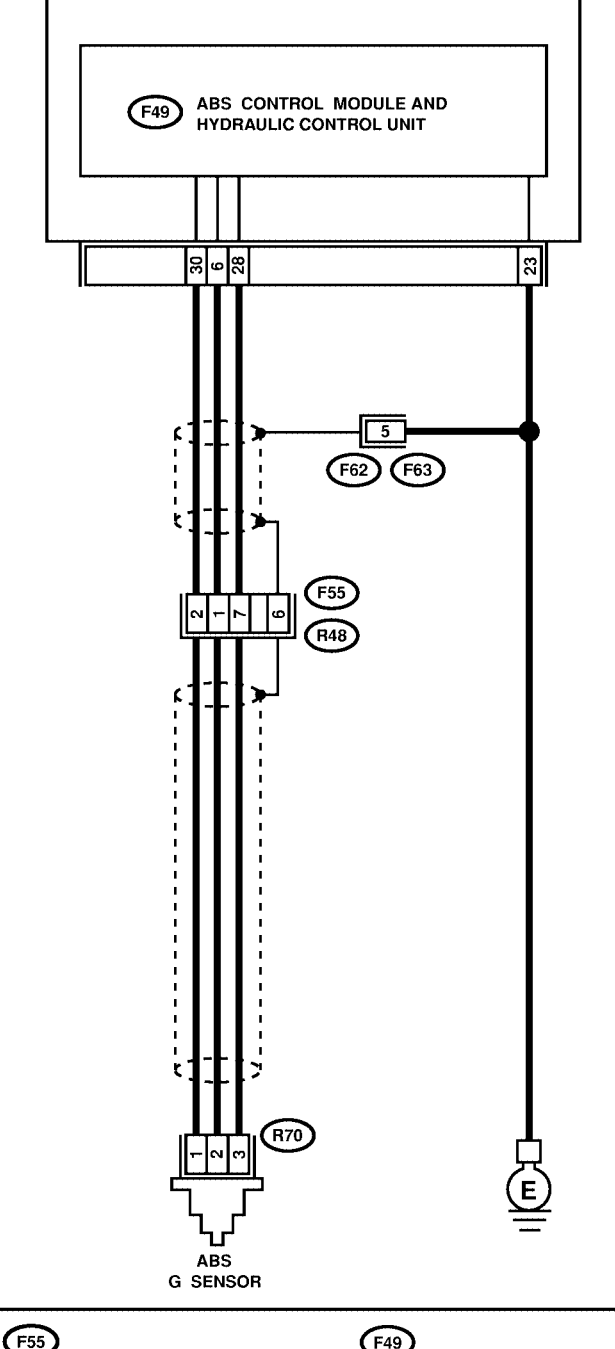

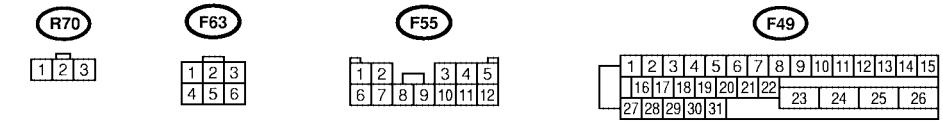

WIRING DIAGRAM: RHD MODEL

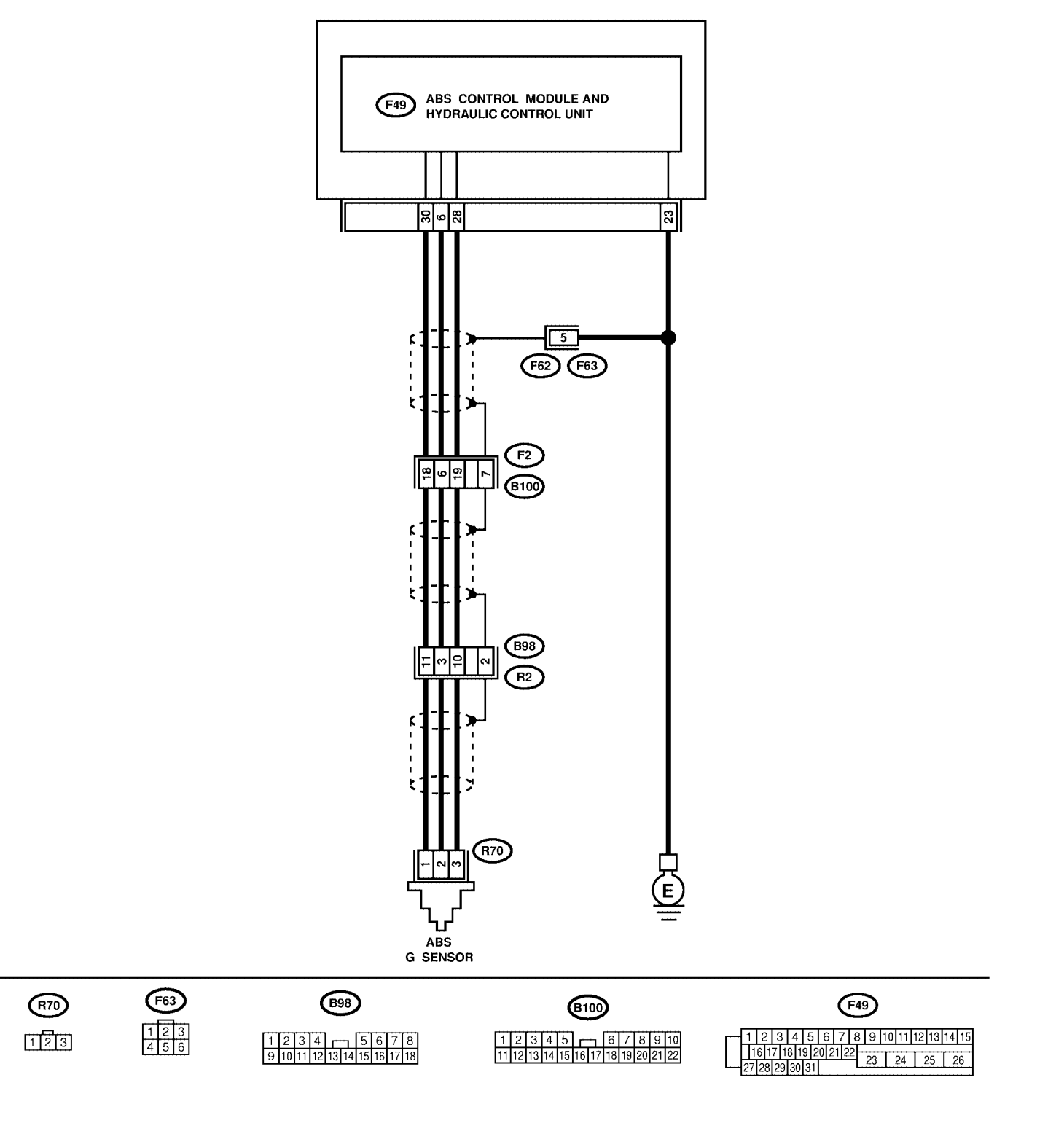

S4M0563

| No. | Step                                                                                                    | Check                                                                                                    | Yes                                                                                                    | No                                                                 |
|-----|----------------------------------------------------------------------------------------------------|----------------------------------------------------------------------------------------------------|----------------------------------------------------------------------------------------------------|--------------------------------------------------------------------|
| 1   | <ul> <li>CHECK OUTPUT OF G SENSOR USING SELECT MONITOR.</li> <li>1) Select "Current data display &amp; Save" on the select monitor.</li> <li>2) Read the G sensor output in select monitor data display.</li> </ul>                                                                                                    | Is the G sensor output on<br>the monitor display<br>between 2.1 and 2.5 V<br>when the G sensor is in<br>horizontal position? | Go to step 2.                                                                                                    | Go to step 5.                                                      |
| 2   | CHECK POOR CONTACT IN CONNEC-<br>TORS.                                                                                                    | Is there poor contact in<br>connector between<br>ABSCM&H/U and G sen-<br>sor?                                                | Repair connector.                                                                                                    | Go to step 3.                                                      |
| 3   | <ul> <li>CHECK ABSCM&amp;H/U.</li> <li>1) Connect all connectors.</li> <li>2) Erase the memory.</li> <li>3) Perform inspection mode.</li> <li>4) Read out the trouble code.</li> </ul>                                                                                                    | Is the same trouble code<br>as in the current diagnosis<br>still being output?                                               | Replace<br>ABSCM&H/U.<br><ref. abs-7,<br="" to="">ABS Control Mod-<br/>ule and Hydraulic<br/>Control Unit<br/>(ABSCM&amp;H/U).&gt;</ref.> | Go to step 4.                                                      |
| 4   | CHECK ANY OTHER TROUBLE CODES<br>APPEARANCE.                                                                                                    | Are other trouble codes being output?                                                                                        | Proceed with the diagnosis corre-<br>sponding to the trouble code.                                                                        | A temporary poor contact.                                          |
| 5   | <ul><li>CHECK FREEZE FRAME DATA.</li><li>1) Select "Freeze frame data" on the select monitor.</li><li>2) Read front right wheel speed on the select monitor display.</li></ul>                                                                                                    | Is the front right wheel<br>speed on monitor display 0<br>km?                                                                | Go to step <b>6</b> .                                                                                                    | Go to step 16.                                                     |
| 6   | <b>CHECK FREEZE FRAME DATA.</b><br>Read front left wheel speed on the select monitor display.                                                                                                    | Is the front left wheel<br>speed on monitor display 0<br>km?                                                                 | Go to step <b>7</b> .                                                                                                    | Go to step <b>16</b> .                                             |
| 7   | <b>CHECK FREEZE FRAME DATA.</b><br>Read rear right wheel speed on the select monitor display.                                                                                                    | Is the rear right wheel<br>speed on monitor display 0<br>km?                                                                 | Go to step <b>8</b> .                                                                                                    | Go to step <b>16</b> .                                             |
| 8   | CHECK FREEZE FRAME DATA.<br>Read rear left wheel speed on the select<br>monitor display.                                                                                                    | Is the rear left wheel speed<br>on monitor display 0 km?                                                                     | Go to step <b>9</b> .                                                                                                    | Go to step <b>16</b> .                                             |
| 9   | CHECK FREEZE FRAME DATA.<br>Read G sensor output on the select monitor<br>display.                                                                                                    | Is the G sensor output on<br>monitor display more than<br>3.65 V?                                                            | Go to step 10.                                                                                                    | Go to step <b>16</b> .                                             |
| 10  | <ul> <li>CHECK OPEN CIRCUIT IN G SENSOR OUT-<br/>PUT HARNESS AND GROUND HARNESS.</li> <li>1) Turn ignition switch to OFF.</li> <li>2) Disconnect connector from ABSCM&amp;H/U.</li> <li>3) Measure resistance between ABSCM&amp;H/U.</li> <li>3) Measure resistance between ABSCM&amp;H/U.</li> <li>connector terminals.</li> <li><i>Connector &amp; terminal</i><br/>(F49) No. 6 — No. 28:</li> </ul>             | Is the resistance between 4.3 and 4.9 kΩ?                                                                                    | Go to step 11.                                                                                                    | Repair harness/<br>connector<br>between G sensor<br>and ABSCM&H/U. |
| 11  | <ul> <li>CHECK BATTERY SHORT OF HARNESS.</li> <li>1) Turn ignition switch to OFF.</li> <li>2) Remove console box.</li> <li>3) Disconnect connector from G sensor.</li> <li>4) Disconnect connector from ABSCM&amp;H/U.</li> <li>5) Measure voltage between ABSCM&amp;H/U</li> <li>connector and chassis ground.</li> <li><i>Connector &amp; terminal</i></li> <li>(F49) No. 6 (+) — Chassis ground (-):</li> </ul> | Is the voltage less than 1<br>V?                                                                                             | Go to step 12.                                                                                                    | Repair harness<br>between G sensor<br>and ABSCM&H/U.               |

| No. | Step                                                                                                    | Check                                                                                     | Yes                                                                                                    | No                                                                     |
|-----|----------------------------------------------------------------------------------------------------|-------------------------------------------------------------------------------------------|----------------------------------------------------------------------------------------------------|------------------------------------------------------------------------|
| 12  | <ul> <li>CHECK BATTERY SHORT OF HARNESS.</li> <li>1) Turn ignition switch to ON.</li> <li>2) Measure voltage between ABSCM&amp;H/U connector and chassis ground.</li> <li>Connector &amp; terminal (F49) No. 6 (+) — Chassis ground (-):</li> </ul>                                                                                                    | Is the voltage less than 1<br>V?                                                          | Go to step 13.                                                                                                    | Repair harness<br>between G sensor<br>and ABSCM&H/U.                   |
| 13  | CHECK POOR CONTACT IN CONNEC-<br>TORS.                                                                                                    | Is there poor contact in<br>connector between<br>ABSCM&H/U and G sen-<br>sor?             | Repair connector.                                                                                                    | Go to step 14.                                                         |
| 14  | <ul> <li>CHECK ABSCM&amp;H/U.</li> <li>1) Connect all connectors.</li> <li>2) Erase the memory.</li> <li>3) Perform inspection mode.</li> <li>4) Read out the trouble code.</li> </ul>                                                                                                    | Is the same trouble code<br>as in the current diagnosis<br>still being output?            | Replace<br>ABSCM&H/U.<br><ref. abs-7,<br="" to="">ABS Control Mod-<br/>ule and Hydraulic<br/>Control Unit<br/>(ABSCM&amp;H/U).&gt;</ref.> | Go to step 15.                                                         |
| 15  | CHECK ANY OTHER TROUBLE CODES<br>APPEARANCE.                                                                                                    | Are other trouble codes being output?                                                     | Proceed with the diagnosis corre-<br>sponding to the trouble code.                                                                        | A temporary poor<br>contact.                                           |
| 16  | <ul> <li>CHECK INPUT VOLTAGE OF G SENSOR.</li> <li>1) Turn ignition switch to OFF.</li> <li>2) Remove console box.</li> <li>3) Disconnect G sensor from body. (Do not disconnect connector.)</li> <li>4) Turn ignition switch to ON.</li> <li>5) Measure voltage between G sensor connector terminals.</li> <li>Connector &amp; terminal (R70) No. 1 (+) - No. 3 (-):</li> </ul> | Is the voltage between 4.75 and 5.25 V?                                                   | Go to step 17.                                                                                                    | Repair harness/<br>connector<br>between G sensor<br>and ABSCM&H/U.     |
| 17  | CHECK OPEN CIRCUIT IN G SENSOR OUT-<br>PUT HARNESS AND GROUND HARNESS.<br>1) Turn ignition switch to OFF.<br>2) Disconnect connector from ABSCM&H/U.<br>3) Measure resistance between ABSCM&H/U<br>connector terminals.<br>Connector & terminal<br>(F49) No. 6 — No. 28:                                                                                                    | Is the resistance between 4.3 and 4.9 kΩ?                                                 | Go to step 18.                                                                                                    | Repair harness/<br>connector<br>between G sensor<br>and ABSCM&H/U.     |
| 18  | <ul> <li>CHECK G SENSOR.</li> <li>1) Connect connector to G sensor.</li> <li>2) Connect connector to ABSCM&amp;H/U.</li> <li>3) Turn ignition switch to ON.</li> <li>4) Measure voltage between G sensor connector terminals.</li> <li>Connector &amp; terminal<br/>(R70) No. 2 (+) — No. 3 (-):</li> </ul>                                                                      | Is the voltage between 2.1<br>and 2.5 V when G sensor<br>is horizontal?                   | Go to step <b>19</b> .                                                                                                    | Replace G sen-<br>sor. <ref. abs-<br="" to="">23, G Sensor.&gt;</ref.> |
| 19  | CHECK G SENSOR.<br>Measure voltage between G sensor connector<br>terminals.<br>Connector & terminal<br>(R70) No. 2 (+) — No. 3 (–):                                                                                                    | Is the voltage between 3.7<br>and 4.1 V when G sensor<br>is inclined forwards to 90°?     | Go to step <b>20</b> .                                                                                                    | Replace G sen-<br>sor. <ref. abs-<br="" to="">23, G Sensor.&gt;</ref.> |
| 20  | CHECK G SENSOR.<br>Measure voltage between G sensor connector<br>terminals.<br>Connector & terminal<br>(R70) No. 2 (+) — No. 3 (–):                                                                                                    | Is the voltage between 0.5<br>and 0.9 V when G sensor<br>is inclined backwards to<br>90°? | Go to step <b>21</b> .                                                                                                    | Replace G sen-<br>sor. <ref. abs-<br="" to="">23, G Sensor.&gt;</ref.> |

| No. | Step                                                                                                    | Check                                                                          | Yes                                                                                                    | No                        |
|-----|----------------------------------------------------------------------------------------------------|--------------------------------------------------------------------------------|----------------------------------------------------------------------------------------------------|---------------------------|
| 21  | CHECK POOR CONTACT IN CONNEC-<br>TORS.<br>Turn ignition switch to OFF.                                                                                                    | Is there poor contact in<br>connector between<br>ABSCM&H/U and G sen-<br>sor?  | Repair connector.                                                                                                    | Go to step 22.            |
| 22  | <ul> <li>CHECK ABSCM&amp;H/U.</li> <li>1) Connect all connectors.</li> <li>2) Erase the memory.</li> <li>3) Perform inspection mode.</li> <li>4) Read out the trouble code.</li> </ul> | Is the same trouble code<br>as in the current diagnosis<br>still being output? | Replace<br>ABSCM&H/U.<br><ref. abs-7,<br="" to="">ABS Control Mod-<br/>ule and Hydraulic<br/>Control Unit<br/>(ABSCM&amp;H/U).&gt;</ref.> | Go to step <b>23</b> .    |
| 23  | CHECK ANY OTHER TROUBLE CODES<br>APPEARANCE.                                                                                                    | Are other trouble codes being output?                                          | Proceed with the diagnosis corre-<br>sponding to the trouble code.                                                                        | A temporary poor contact. |

MEMO:

### AG: TROUBLE CODE 56 — ABNORMAL G SENSOR HIGH $\mu$ OUTPUT — SOUTPUT — SOUTPU

#### **DIAGNOSIS:**

Faulty G sensor output voltage TROUBLE SYMPTOM:
ABS does not operate.
WIRING DIAGRAM: LHD MODEL

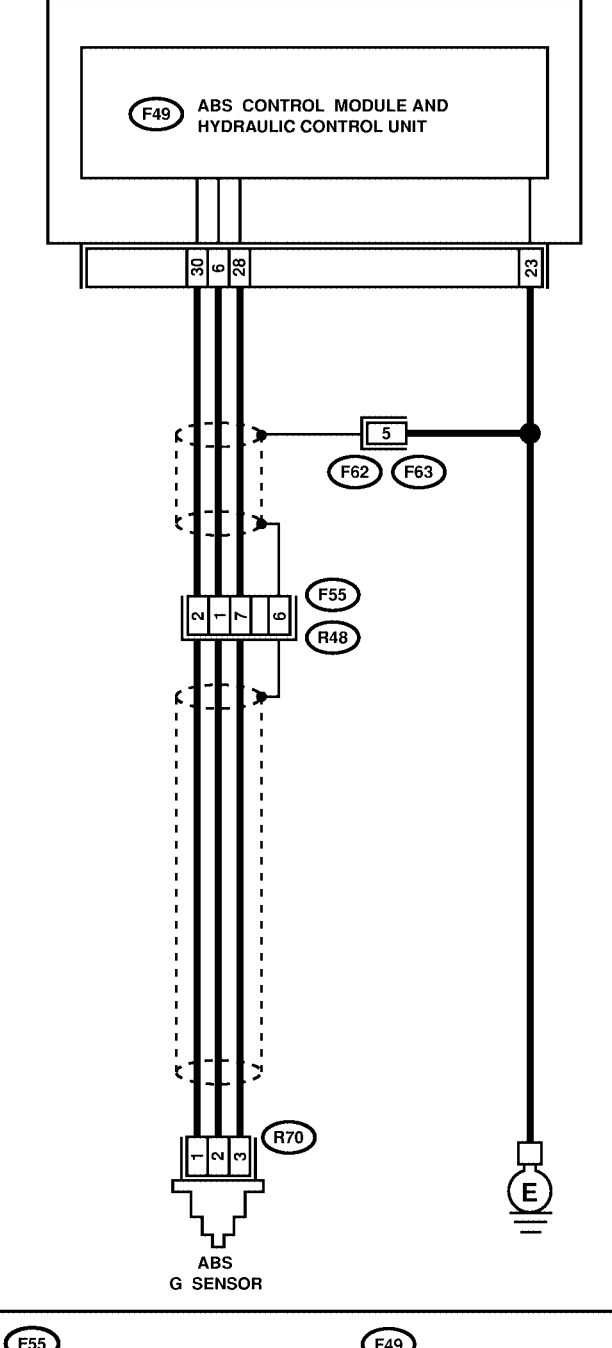

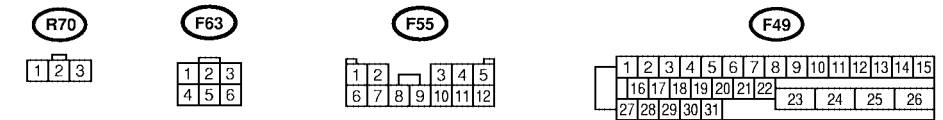

WIRING DIAGRAM: RHD MODEL

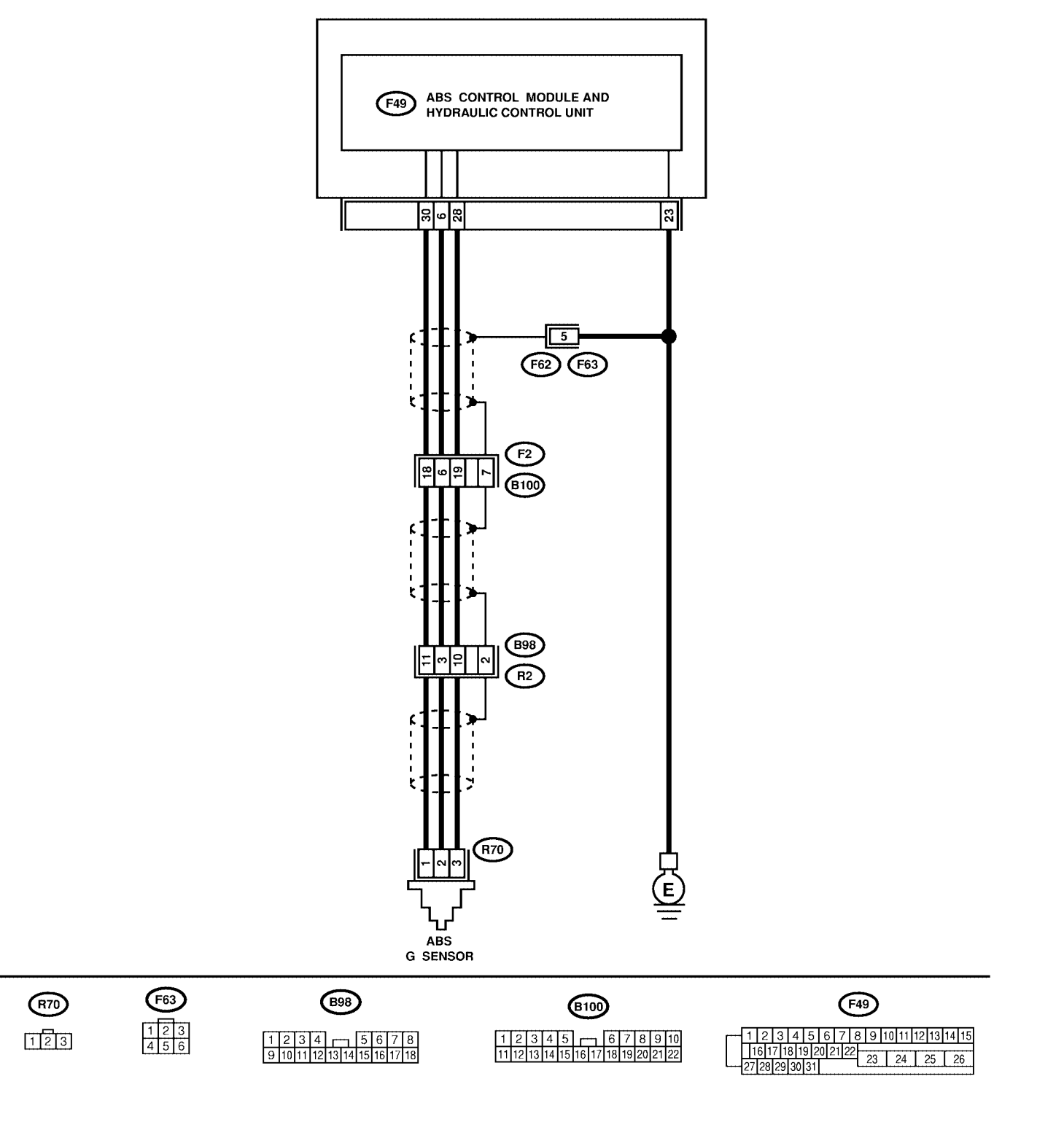

S4M0563

| No. | Step                                                                                                    | Check                                                                                                    | Yes                                                                                                    | No                                                                                                    |
|-----|----------------------------------------------------------------------------------------------------|----------------------------------------------------------------------------------------------------|----------------------------------------------------------------------------------------------------|----------------------------------------------------------------------------------------------------|
| 1   | <ul> <li>CHECK OUTPUT OF G SENSOR USING SELECT MONITOR.</li> <li>1) Select "Current data display &amp; Save" on the select monitor.</li> <li>2) Read G sensor output on the select monitor display.</li> </ul>                                                                                                    | Is the G sensor output on<br>monitor display between<br>2.1 and 2.5 V when the G<br>sensor is in horizontal posi-<br>tion? | Go to step 2.                                                                                                    | Go to step <b>6</b> .                                                                                                    |
| 2   | CHECK POOR CONTACT IN CONNEC-<br>TORS.<br>Turn ignition switch to OFF.                                                                                                    | Is there poor contact in<br>connector between<br>ABSCM&H/U and G sen-<br>sor?                                              | Repair connector.                                                                                                    | Go to step 3.                                                                                                    |
| 3   | <ul> <li>CHECK ABSCM&amp;H/U.</li> <li>1) Connect all connectors.</li> <li>2) Erase the memory.</li> <li>3) Perform inspection mode.</li> <li>4) Read out the trouble code.</li> </ul>                                                                                                    | Is the same trouble code<br>as in the current diagnosis<br>still being output?                                             | Replace<br>ABSCM&H/U.<br><ref. abs-7,<br="" to="">ABS Control Mod-<br/>ule and Hydraulic<br/>Control Unit<br/>(ABSCM&amp;H/U).&gt;</ref.> | Go to step 4.                                                                                                    |
| 4   | CHECK ANY OTHER TROUBLE CODES<br>APPEARANCE.                                                                                                    | Are other trouble codes being output?                                                                                      | Proceed with the diagnosis corre-<br>sponding to the trouble code.                                                                        | A temporary poor<br>contact.                                                                                                    |
| 5   | CHECK OPEN CIRCUIT IN G SENSOR OUT-<br>PUT HARNESS AND GROUND HARNESS.<br>1) Turn ignition switch to OFF.<br>2) Disconnect connector from ABSCM&H/U.<br>3) Measure resistance between ABSCM&H/U<br>connector terminals.<br>Connector & terminal<br>(F49) No. 6 — No. 28:                                                                                                    | Is the resistance between 4.3 and 4.9 kΩ?                                                                                  | Go to step 6.                                                                                                    | Repair harness/<br>connector<br>between G sensor<br>and ABSCM&H/U.                                                                                                    |
| 6   | CHECK GROUND SHORT OF HARNESS.<br>Measure resistance between ABSCM&H/U<br>connector and chassis ground.<br>Connector & terminal<br>(F49) No. 28 — Chassis ground:                                                                                                    | Is the resistance more than 1 MΩ?                                                                                          | Go to step 7.                                                                                                    | Repair harness<br>between G sensor<br>and ABSCM&H/U.<br>Replace<br>ABSCM&H/U.<br><ref. abs-7,<br="" to="">ABS Control Mod-<br/>ule and Hydraulic<br/>Control Unit<br/>(ABSCM&amp;H/U).&gt;</ref.> |
| 7   | <ul> <li>CHECK G SENSOR.</li> <li>1) Remove console box.</li> <li>2) Remove G sensor from vehicle.</li> <li>3) Connect connector to G sensor.</li> <li>4) Connect connector to ABSCM&amp;H/U.</li> <li>5) Turn ignition switch to ON.</li> <li>6) Measure voltage between G sensor connector terminals.</li> <li>Connector &amp; terminal<br/>(R70) No. 2 (+) - No. 3 (-):</li> </ul> | Is the voltage between 2.1<br>and 2.5 V when G sensor<br>is horizontal?                                                    | Go to step 8.                                                                                                    | Replace G sen-<br>sor. <ref. abs-<br="" to="">23, G Sensor.&gt;</ref.>                                                                                                    |
| 8   | CHECK G SENSOR.<br>Measure voltage between G sensor connector<br>terminals.<br>Connector & terminal<br>(R70) No. 2 (+) — No. 3 (-):                                                                                                    | Is the voltage between 3.7<br>and 4.1 V when G sensor<br>is inclined forwards to 90°?                                      | Go to step <b>9</b> .                                                                                                    | Replace G sen-<br>sor. <ref. abs-<br="" to="">23, G Sensor.&gt;</ref.>                                                                                                    |
| 9   | CHECK G SENSOR.<br>Measure voltage between G sensor connector<br>terminals.<br>Connector & terminal<br>(R70) No. 2 (+) — No. 3 (-):                                                                                                    | Is the voltage between 0.5<br>and 0.9 V when G sensor<br>is inclined backwards to<br>90°?                                  | Go to step <b>10</b> .                                                                                                    | Replace G sen-<br>sor. <ref. abs-<br="" to="">23, G Sensor.&gt;</ref.>                                                                                                    |

| No. | Step                                                                                                    | Check                                                                          | Yes                                                                                                    | No                        |
|-----|----------------------------------------------------------------------------------------------------|--------------------------------------------------------------------------------|----------------------------------------------------------------------------------------------------|---------------------------|
| 10  | <ul> <li>CHECK ABSCM&amp;H/U.</li> <li>1) Turn ignition switch to OFF.</li> <li>2) Connect all connectors.</li> <li>3) Erase the memory.</li> <li>4) Perform inspection mode.</li> <li>5) Read out the trouble code.</li> </ul> | Is the same trouble code<br>as in the current diagnosis<br>still being output? | Replace<br>ABSCM&H/U.<br><ref. abs-7,<br="" to="">ABS Control Mod-<br/>ule and Hydraulic<br/>Control Unit<br/>(ABSCM&amp;H/U).&gt;</ref.> | Go to step 11.            |
| 11  | CHECK ANY OTHER TROUBLE CODES<br>APPEARANCE.                                                                                                    | Are other trouble codes being output?                                          | Proceed with the diagnosis corre-<br>sponding to the trouble code.                                                                        | A temporary poor contact. |

#### AH: TROUBLE CODE 56 — DETECTION OF G SENSOR STICK — SOUTHERE

#### DIAGNOSIS:

Faulty G sensor output voltage TROUBLE SYMPTOM:
ABS does not operate.
WIRING DIAGRAM: LHD MODEL

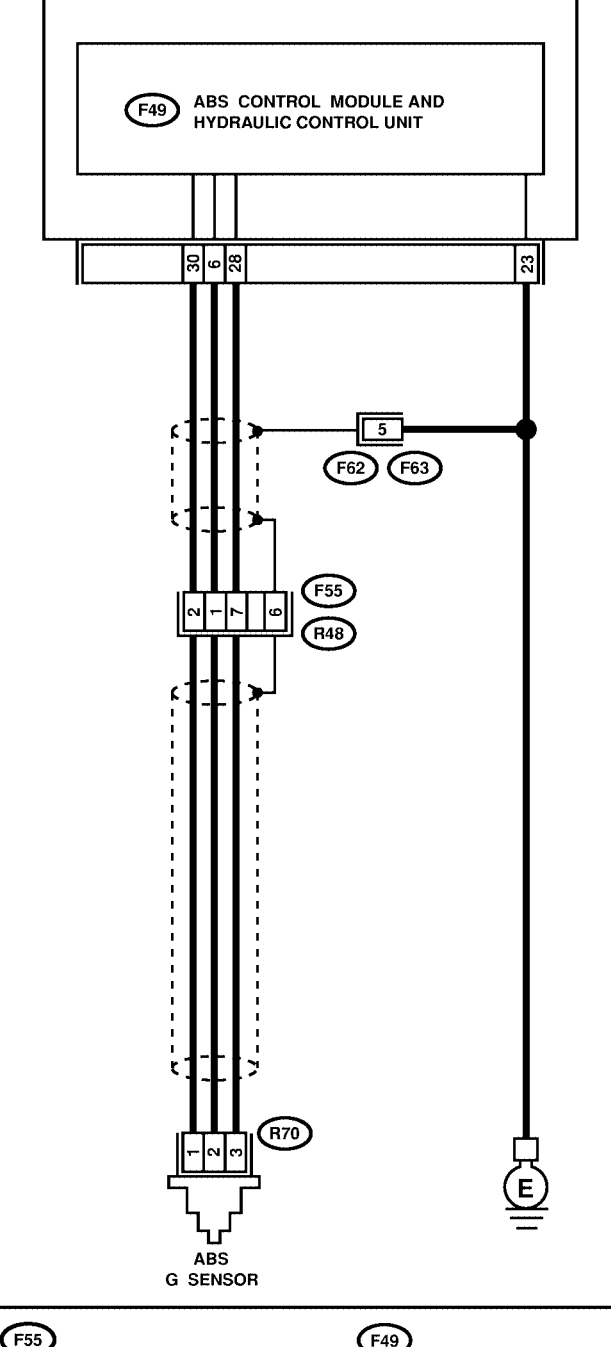

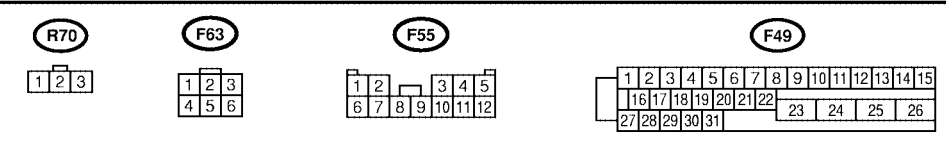

WIRING DIAGRAM: RHD MODEL

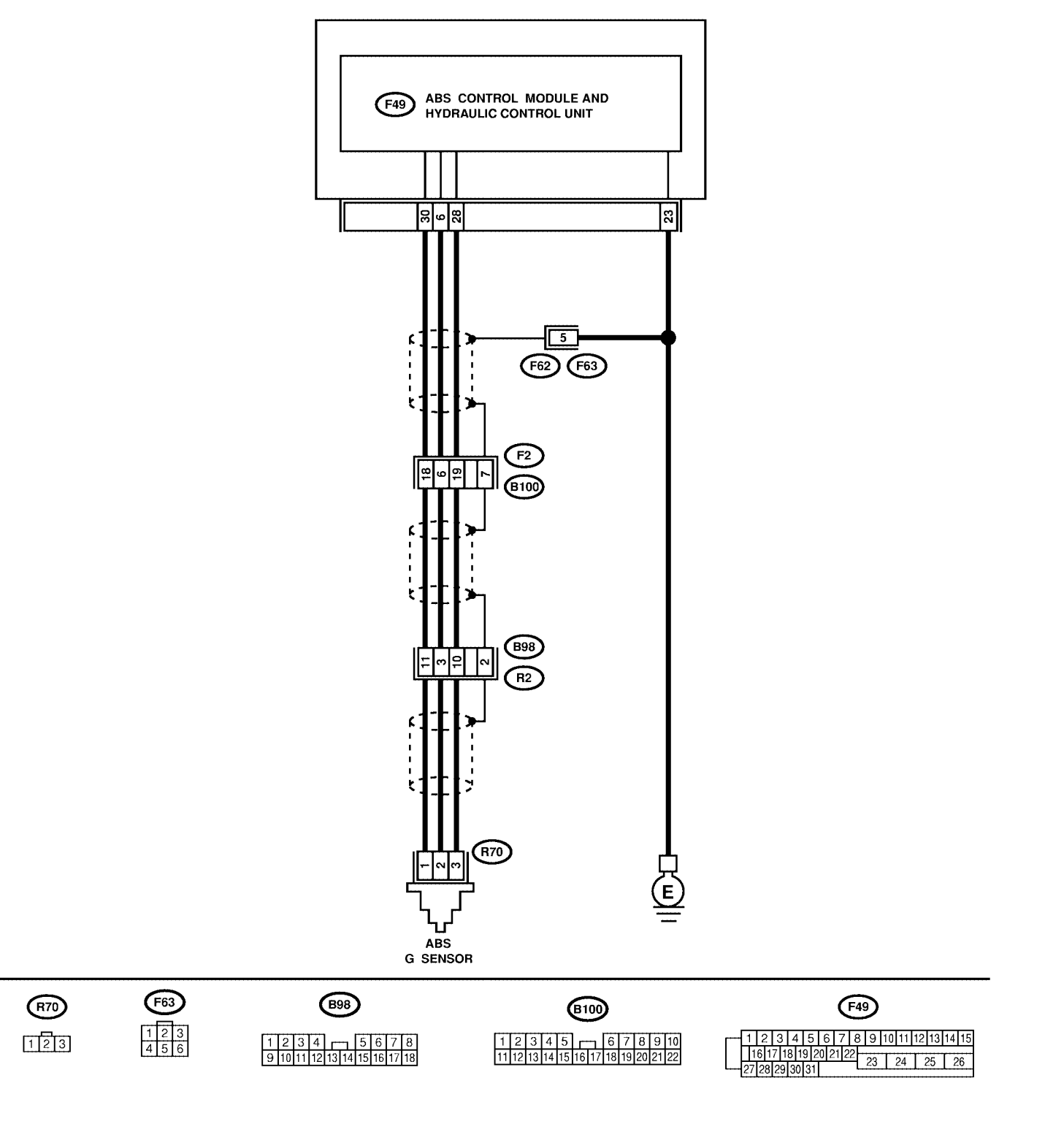

S4M0563

| No. | Step                                                                                                    | Check                                                                                                    | Yes                                                                                                    | No                                                                     |
|-----|----------------------------------------------------------------------------------------------------|----------------------------------------------------------------------------------------------------|----------------------------------------------------------------------------------------------------|------------------------------------------------------------------------|
| 1   | CHECK ALL FOUR WHEELS FOR FREE<br>TURNING.                                                                                                    | Have the wheels been<br>turned freely such as when<br>the vehicle is lifted up, or<br>operated on a rolling road?             | The ABS is nor-<br>mal. Erase the trouble code.                                                                                           | Go to step 2.                                                          |
| 2   | <ul> <li>CHECK OUTPUT OF G SENSOR USING</li> <li>SELECT MONITOR.</li> <li>1) Select "Current data display &amp; Save" on the select monitor.</li> <li>2) Read the select monitor display.</li> </ul>                                                                                                    | Is the G sensor output on<br>the monitor display<br>between 2.1 and 2.5 V<br>when the vehicle is in hori-<br>zontal position? | Go to step 3.                                                                                                    | Go to step 8.                                                          |
| 3   | <ul> <li>CHECK OUTPUT OF G SENSOR USING<br/>SELECT MONITOR.</li> <li>1) Turn ignition switch to OFF.</li> <li>2) Remove console box.</li> <li>3) Remove G sensor from vehicle. (Do not<br/>disconnect connector.)</li> <li>4) Turn ignition switch to ON.</li> <li>5) Select "Current data display &amp; Save" on<br/>the select monitor.</li> <li>6) Read the select monitor display.</li> </ul>      | Is the G sensor output on<br>the monitor display<br>between 3.7 and 4.1 V<br>when G sensor is inclined<br>forwards to 90°?    | Go to step 4.                                                                                                    | Replace G sen-<br>sor. <ref. abs-<br="" to="">23, G Sensor.&gt;</ref.> |
| 4   | CHECK OUTPUT OF G SENSOR USING<br>SELECT MONITOR.<br>Read the select monitor display.                                                                                                    | Is the G sensor output on<br>the monitor display<br>between 0.5 and 0.9 V<br>when G sensor is inclined<br>backwards to 90°?   | Go to step <b>5</b> .                                                                                                    | Replace G sen-<br>sor. <ref. abs-<br="" to="">23, G Sensor.&gt;</ref.> |
| 5   | CHECK POOR CONTACT IN CONNEC-<br>TORS.<br>Turn ignition switch to OFF.                                                                                                    | Is there poor contact in<br>connector between<br>ABSCM&H/U and G sen-<br>sor?                                                 | Repair connector.                                                                                                    | Go to step <b>6</b> .                                                  |
| 6   | <ul> <li>CHECK ABSCM&amp;H/U.</li> <li>1) Connect all connectors.</li> <li>2) Erase the memory.</li> <li>3) Perform inspection mode.</li> <li>4) Read out the trouble code.</li> </ul>                                                                                                    | Is the same trouble code<br>as in the current diagnosis<br>still being output?                                                | Replace<br>ABSCM&H/U.<br><ref. abs-7,<br="" to="">ABS Control Mod-<br/>ule and Hydraulic<br/>Control Unit<br/>(ABSCM&amp;H/U).&gt;</ref.> | Go to step 7.                                                          |
| 7   | CHECK ANY OTHER TROUBLE CODES<br>APPEARANCE.                                                                                                    | Are other trouble codes being output?                                                                                         | Proceed with the diagnosis corre-<br>sponding to the trouble code.                                                                        | A temporary poor contact.                                              |
| 8   | <ul> <li>CHECK OPEN CIRCUIT IN G SENSOR OUT-<br/>PUT HARNESS AND GROUND HARNESS.</li> <li>1) Turn ignition switch to OFF.</li> <li>2) Disconnect connector from ABSCM&amp;H/U.</li> <li>3) Measure resistance between ABSCM&amp;H/U.</li> <li>3) Measure resistance between ABSCM&amp;H/U.</li> <li>connector terminals.</li> <li>Connector &amp; terminal<br/>(F49) No. 6 — No. 28:</li> </ul>        | Is the resistance between 4.3 and 4.9 kΩ?                                                                                     | Go to step 9.                                                                                                    | Repair harness/<br>connector<br>between G sensor<br>and ABSCM&H/U.     |
| 9   | <ul> <li>CHECK G SENSOR.</li> <li>1) Remove console box.</li> <li>2) Remove G sensor from vehicle.</li> <li>3) Connect connector to G sensor.</li> <li>4) Connect connector to ABSCM&amp;H/U.</li> <li>5) Turn ignition switch to ON.</li> <li>6) Measure voltage between G sensor connector terminals.</li> <li>Connector &amp; terminal <ul> <li>(R70) No. 2 (+) — No. 3 (-):</li> </ul> </li> </ul> | Is the voltage between 2.1<br>and 2.5 V when G sensor<br>is horizontal?                                                       | Go to step <b>10</b> .                                                                                                    | Replace G sen-<br>sor. <ref. abs-<br="" to="">23, G Sensor.&gt;</ref.> |

| No. | Step                                                                                                    | Check                                                                                     | Yes                                                                                                    | No                                                                     |
|-----|----------------------------------------------------------------------------------------------------|-------------------------------------------------------------------------------------------|----------------------------------------------------------------------------------------------------|------------------------------------------------------------------------|
| 10  | CHECK G SENSOR.<br>Measure voltage between G sensor connector<br>terminals.<br>Connector & terminal<br>(R70) No. 2 (+) — No. 3 (–):                                                                                             | Is the voltage between 3.7<br>and 4.1 V when G sensor<br>is inclined forwards to 90°?     | Go to step 11.                                                                                                    | Replace G sen-<br>sor. <ref. abs-<br="" to="">23, G Sensor.&gt;</ref.> |
| 11  | CHECK G SENSOR.<br>Measure voltage between G sensor connector<br>terminals.<br>Connector & terminal<br>(R70) No. 2 (+) — No. 3 (-):                                                                                             | Is the voltage between 0.5<br>and 0.9 V when G sensor<br>is inclined backwards to<br>90°? | Go to step 12.                                                                                                    | Replace G sen-<br>sor. <ref. abs-<br="" to="">23, G Sensor.&gt;</ref.> |
| 12  | <ul> <li>CHECK ABSCM&amp;H/U.</li> <li>1) Turn ignition switch to OFF.</li> <li>2) Connect all connectors.</li> <li>3) Erase the memory.</li> <li>4) Perform inspection mode.</li> <li>5) Read out the trouble code.</li> </ul> | Is the same trouble code<br>as in the current diagnosis<br>still being output?            | Replace<br>ABSCM&H/U.<br><ref. abs-7,<br="" to="">ABS Control Mod-<br/>ule and Hydraulic<br/>Control Unit<br/>(ABSCM&amp;H/U).&gt;</ref.> | Go to step <b>13</b> .                                                 |
| 13  | CHECK ANY OTHER TROUBLE CODES<br>APPEARANCE.                                                                                                    | Are other trouble codes being output?                                                     | Proceed with the diagnosis corre-<br>sponding to the trouble code.                                                                        | A temporary poor contact.                                              |

### 14. General Diagnostics Table S006121

### A: INSPECTION SOUG121A10

| Symptom                                                     |                                | Probable faulty units/parts                                                                                                    |  |  |
|-------------------------------------------------------------|--------------------------------|----------------------------------------------------------------------------------------------------|--|--|
| Vehicle instability during braking                          | Vehicle pulls to either side.  | <ul> <li>ABSCM&amp;H/U (solenoid valve)</li> <li>ABS sensor</li> <li>Brake (caliper &amp; piston, pads)</li> <li>Wheel alignment</li> <li>Tire specifications, tire wear and air pressures</li> <li>Incorrect wiring or piping connections</li> <li>Road surface (uneven, camber)</li> </ul> |  |  |
|                                                             | Vehicle spins.                 | <ul> <li>ABSCM&amp;H/U (solenoid valve)</li> <li>ABS sensor</li> <li>Brake (pads)</li> <li>Tire specifications, tire wear and air pressures</li> <li>Incorrect wiring or piping connections</li> </ul>                                                                                       |  |  |
|                                                             | Long braking/stopping distance | <ul> <li>ABSCM&amp;H/U (solenoid valve)</li> <li>Brake (pads)</li> <li>Air in brake line</li> <li>Tire specifications, tire wear and air pressures</li> <li>Incorrect wiring or piping connections</li> </ul>                                                                                |  |  |
|                                                             | Wheel locks.                   | <ul> <li>ABSCM&amp;H/U (solenoid valve, motor)</li> <li>ABS sensor</li> <li>Incorrect wiring or piping connections</li> </ul>                                                                                                    |  |  |
| Poor braking                                                | Brake dragging                 | <ul> <li>ABSCM&amp;H/U (solenoid valve)</li> <li>ABS sensor</li> <li>Master cylinder</li> <li>Brake (caliper &amp; piston)</li> <li>Parking brake</li> <li>Axle &amp; wheels</li> <li>Brake pedal play</li> </ul>                                                                            |  |  |
|                                                             | Long brake pedal stroke        | <ul><li>Air in brake line</li><li>Brake pedal play</li></ul>                                                                                                    |  |  |
|                                                             | Vehicle pitching               | <ul> <li>Suspension play or fatigue (reduced damping)</li> <li>Incorrect wiring or piping connections</li> <li>Road surface (uneven)</li> </ul>                                                                                                    |  |  |
|                                                             | Unstable or uneven braking     | <ul> <li>ABSCM&amp;H/U (solenoid valve)</li> <li>ABS sensor</li> <li>Brake (caliper &amp; piston, pads)</li> <li>Tire specifications, tire wear and air pressures</li> <li>Incorrect wiring or piping connections</li> <li>Road surface (uneven)</li> </ul>                                  |  |  |
|                                                             | Excessive pedal vibration      | <ul> <li>Incorrect wiring or piping connections</li> <li>Road surface (uneven)</li> </ul>                                                                                                    |  |  |
|                                                             | Noise from ABSCM&H/U           | <ul> <li>ABSCM&amp;H/U (mount bushing)</li> <li>ABS sensor</li> <li>Brake piping</li> </ul>                                                                                                    |  |  |
| Vibration and/or noise<br>(while driving on slippery roads) | Noise from front of vehicle    | <ul> <li>ABSCM&amp;H/U (mount bushing)</li> <li>ABS sensor</li> <li>Master cylinder</li> <li>Brake (caliper &amp; piston, pads, rotor)</li> <li>Brake piping</li> <li>Brake booster &amp; check valve</li> <li>Suspension play or fatigue</li> </ul>                                         |  |  |
|                                                             | Noise from rear of vehicle     | <ul> <li>ABS sensor</li> <li>Brake (caliper &amp; piston, pads, rotor)</li> <li>Parking brake</li> <li>Brake piping</li> <li>Suspension play or fatigue</li> </ul>                                                                                                    |  |  |